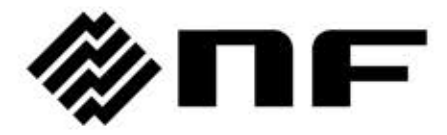

#### For your reference:

Please note that this product is no longer available and is provided as a reference technical document.

## DIGITAL MULTIMETER

# DM2561A

USER MANUAL

**NF** Corporation

DA00036953-002

# DIGITAL MULTIMETER

DM2561A

**USER MANUAL** 

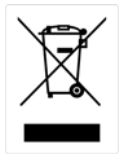

ISO-9001 CERTIFIED MANUFACTURER

This manual contains proprietary information, which is protected by copyrights. All rights are reserved. No part of this manual may be photocopied, reproduced or translated to another language without prior written consent of NF Corporation.

The information in this manual was correct at the time of printing. However, NF continues to improve products and reserves the right to change specifications, equipment, and maintenance procedures at any time without notice.

# **Table of Contents**

| SAFETY INSTRU       | UCTIONS                                                                                                    | 5                                            |
|---------------------|----------------------------------------------------------------------------------------------------|----------------------------------------------|
|                     | Safety Symbols<br>Safety Guidelines                                                                                                    | 5<br>6                                       |
| <b>GETTING STA</b>  | RTED                                                                                                    | 9                                            |
|                     | DM2561A Characteristics<br>Accessories<br>Front Panel Overview<br>Rear Panel Overview<br>Set Up                                                                                                    | 10<br>11<br>12<br>17<br>19                   |
| <b>BASIC MEASUF</b> | REMENT                                                                                                    | 22                                           |
|                     | Basic Measurement Overview<br>AC/DC Voltage Measurement<br>AC/DC Current Measurement<br>2W/4W Resistance Measurement<br>Diode Test<br>Continuity Test<br>Frequency/Period Measurement<br>Temperature Measurement | 24<br>26<br>31<br>34<br>36<br>37<br>40<br>42 |
| DUAL MEASU          | JREMENT                                                                                                    | 48                                           |
|                     | Dual Measurement                                                                                                    | 48                                           |
| ADVANCED MEASL      | JREMENT                                                                                                    | 54                                           |
|                     | Advanced Measurement Overview<br>dBm/dB/W Measurement<br>Max/Min Measurement<br>Relative Value Measurement<br>Hold Measurement<br>Compare Measurement<br>Math Measurement                                        | 55<br>58<br>61<br>62<br>64<br>65<br>68       |
| SYSTEM/DISP         | LAY CONFIGURATION                                                                                                    | 74                                           |
|                     | Refresh Rate Setting<br>View Serial Number                                                                                                    | 75<br>76                                     |

|             | Trigger Setting<br>Filter Settings | 77  |
|-------------|------------------------------------|-----|
|             | Display Setting                    |     |
|             | Measurement Configuration Settings | 87  |
|             | ADC Setting                        | 92  |
|             | Frequency / Period Settings        | 97  |
|             | Identification Settings            | 99  |
| STORE/RECA  | LL                                 | 100 |
|             | Store Measurement Record           | 101 |
|             | Recall Measurement Record          | 102 |
|             | Save Instrument Settings           | 103 |
|             | Recall Instrument Settings         | 105 |
| SCANNER (O  | PTIONAL)                           | 107 |
| -           | PA-001-1961 Scanner Specifications | 108 |
|             | Scanner Installation               | 108 |
|             | Setup Scan                         | 117 |
|             | Run Scan                           | 124 |
| DIGITAL I/O |                                    | 127 |
|             | Digital I/O Terminal Configuration | 128 |
| REMOTE CON  | NTROL                              | 133 |
|             | Configure Interface                | 135 |
|             | Web Control Interface              | 162 |
|             | Command Syntax                     | 166 |
|             | Command Set                        | 168 |
|             | Status System                      | 213 |
| <b>FAQ</b>  |                                    | 214 |
|             |                                    |     |
| APPENDIX    |                                    | 216 |
|             | Firmware Version                   | 217 |
|             | Fuse Replacement                   | 218 |
|             | Menu Tree                          | 220 |
|             | Specifications                     | 222 |

# SAFETY INSTRUCTIONS

This chapter contains important safety instructions that you must follow when operating the DM2561A and when keeping it in storage. Read the following before any operation to insure your safety and to keep the DM2561A in the best possible condition.

# Safety Symbols

These safety symbols may appear in this manual or on the DM2561A.

|          | Warning: Identifies conditions or practices that could<br>result in injury or loss of life.                                                                                           |  |  |
|----------|----------------------------------------------------------------------------------------------------|--|--|
|          | Caution: Identifies conditions or practices that could result in damage to the DM2561A or to other property.                                                                          |  |  |
| <u>Å</u> | DANGER High Voltage                                                                                                    |  |  |
| <u>_</u> | Attention Refer to the Manual                                                                                                    |  |  |
|          | Protective Conductor Terminal                                                                                                    |  |  |
| <u> </u> | Earth (ground) Terminal                                                                                                    |  |  |
|          | Do not dispose electronic equipment as unsorted<br>municipal waste. Please use a separate collection facility<br>or contact the supplier from which this instrument was<br>purchased. |  |  |

# Safety Guidelines

| General Guideline | • Make sure that the voltage input level does not exceed DC1000V/AC750V.                                                                                                    |
|-------------------|----------------------------------------------------------------------------------------------------|
| CAUTION           | <ul> <li>Make sure the current input level does not exceed 10A.</li> <li>Do not place any heavy object on the DM2561A.</li> <li>Avoid severe impact or rough handling that can lead to damaging the DM2561A.</li> <li>Do not discharge static electricity to the DM2561A.</li> <li>Use only mating connectors, not bare wires, for the terminals.</li> <li>Do not block or obstruct the cooling fan vent opening.</li> <li>Do not perform measurement at the source of a low-voltage installation or at building installations (Note below).</li> <li>Do not disassemble the DM2561A unless you are qualified as service personnel.</li> <li>Make sure that the Sense LO terminal to COM port is limited to 100Vpk, the Sense HI to Sense LO terminals are limited to 200Vpk and the COM port to earth is limited to 500Vpk.</li> </ul> |
|                   | <ul> <li>(Note) EN 61010-1:2010 specifies the measurement categories and their requirements as follows. The DM2561A falls under category II 600V.</li> <li>Measurement category IV is for measurement performed at the source of low-voltage installation.</li> <li>Measurement category III is for measurement performed in the building installation.</li> <li>Measurement category II is for measurement performed on the circuits directly connected to the low voltage installation.</li> </ul>                                                                                                    |
| Power Supply      | <ul> <li>AC Input voltage: 100/120/220/240 V AC ±10%, 45Hz to 66Hz / 360Hz to 440Hz</li> <li>The power supply voltage should not fluctuate more than 10%.</li> <li>Connect the protective grounding conductor of the AC power cord to an earth ground, to avoid electrical shock.</li> </ul>                                                                                                    |

| Fuse                     | <ul> <li>Fuse type: 0.315AT 100/120VAC<br/>0.125AT 220/240 VAC</li> <li>Make sure the correct type of fuse is installed before<br/>power up.</li> <li>To avoid risk of fire, replace the fuse only with the<br/>specified type and rating.</li> <li>Disconnect the power cord before fuse replacement.</li> <li>Make sure the cause of a fuse blowout is fixed before<br/>fuse replacement.</li> </ul>                                                                                                    |  |  |
|--------------------------|----------------------------------------------------------------------------------------------------|--|--|
|                          |                                                                                                    |  |  |
| Cleaning the<br>DM2561A  | <ul> <li>Disconnect the power cord before cleaning.</li> <li>Use a soft cloth dampened in a solution of mild detergent and water. Do not spray any liquid into the DM2561A.</li> <li>Do not use chemicals or cleaners containing harsh material such as benzene, toluene, xylene, and acetone.</li> </ul>                                                                                                    |  |  |
| Operation<br>Environment | <ul> <li>Location: Indoor, no direct sunlight, dust free, almost non-conductive pollution (Note below)</li> <li>Temperature: Full accuracy for 0°C to 55°C.</li> <li>Humidity: Full accuracy to 80% RH at 40°C</li> </ul>                                                                                                    |  |  |
|                          | <ul> <li>(Note) EN 61010-1:2010 specifies the pollution degrees and their requirements as follows. The DM2561A falls under degree 2. Pollution refers to "addition of foreign matter, solid, liquid, or gaseous (ionized gases), that may produce a reduction of dielectric strength or surface resistivity".</li> <li>Pollution degree 1: No pollution or only dry, non-conductive pollution occurs. The pollution has no influence.</li> <li>Pollution degree 2: Normally only non-conductive pollution occurs. Occasionally, however, a temporary conductivity caused by condensation must be expected.</li> <li>Pollution degree 3: Conductive pollution occurs, or dry, non-conductive pollution occurs which becomes conductive due to condensation which is expected. In such conditions, equipment is normally protected against exposure to direct sunlight, precipitation, and full wind pressure, but neither temperature nor humidity is controlled.</li> </ul> |  |  |
| Storage<br>Environment   | <ul> <li>Location: Indoor</li> <li>Temperature: -40°C to 70°C</li> </ul>                                                                                                    |  |  |
| Disposal                 | Do not dispose this instrument as unsorted municipal<br>waste. Please use a separate collection facility or contact<br>the supplier from which this instrument was purchased.<br>Please make sure discarded electrical waste is properly<br>recycled to reduce environmental impact.                                                                                                    |  |  |

## Power cord for the United Kingdom

When using the DM2561A in the United Kingdom, make sure the power cord meets the following safety instructions.

NOTE: This lead / appliance must only be wired by competent persons

WARNING: THIS APPLIANCE MUST BE EARTHED

IMPORTANT: The wires in this lead are coloured in accordance with the following code:

Green/ Yellow: Earth

Blue:

Brown: Live (Phase)

Neutral

As the colours of the wires in main leads may not correspond with the coloured marking identified in your plug/appliance, proceed as follows:

The wire which is coloured Green & Yellow must be connected to the Earth terminal marked with either the letter E, the earth symbol or coloured Green/Green & Yellow.

The wire which is coloured Blue must be connected to the terminal which is marked with the letter N or coloured Blue or Black.

The wire which is coloured Brown must be connected to the terminal marked with the letter L or P or coloured Brown or Red.

If in doubt, consult the instructions provided with the equipment or contact the supplier.

This cable/appliance should be protected by a suitably rated and approved HBC mains fuse: refer to the rating information on the equipment and/or user instructions for details. As a guide, a cable of 0.75mm<sup>2</sup> should be protected by a 3A or 5A fuse. Larger conductors would normally require 13A types, depending on the connection method used.

Any exposed wiring from a cable, plug or connection that is engaged in a live socket is extremely hazardous. If a cable or plug is deemed hazardous, turn off the mains power and remove the cable, any fuses and fuse assemblies. All hazardous wiring must be immediately destroyed and replaced in accordance to the above standard.

# GETTING STARTED

This chapter describes the DM2561A in a nutshell, including an Overview of its main features and front / rear panel introduction. After going through the Overview, follow the Power-up sequence to properly setup the DM2561A.

Please note the information in this manual was correct at the time of printing. However as NF continues to improve its products, changes can occur at any time without notice. Please see the NF website for the latest information and content.

| Characteristics | DM2561A Characteristics      |    |
|-----------------|------------------------------|----|
| Accessories     | Accessories                  | 11 |
| Panel Overview  | Front Panel Overview         | 12 |
|                 | Measurement Keys (upper row) | 13 |
|                 | Measurement Keys (lower row) | 15 |
|                 | Rear Panel Overview          | 17 |
| Setup           | Tilt Stand                   |    |
|                 | Power Up                     | 20 |

# **DM2561A Characteristics**

|                | The DM2561A is a portable, dual-display digital<br>multimeter suitable for a wide range of applications, such<br>as production testing, research, and field verification.                                                                                   |
|----------------|----------------------------------------------------------------------------------------------------|
| Performance    | <ul> <li>High DCV accuracy: 0.0035%</li> <li>High current range: 10A</li> <li>High Voltage range: 1000V</li> <li>High ACV frequency response: 300kHz</li> </ul>                                                                                             |
| Features       | <ul> <li>6½ digits</li> <li>Multi functions: ACV, DCV, ACI, DCI, 2W/4W R, Hz,<br/>Continuity, Diode test, MAX/MIN, REL, dBm, Hold,<br/>MX+B, 1/X, REF%, dB, Compare, Statistics.</li> <li>Manual or Auto ranging</li> <li>AC true RMS</li> </ul>            |
| Interface      | <ul> <li>Voltage/Resistance/Diode/Temperature input</li> <li>Current input</li> <li>4W sense input</li> <li>USB device/RS-232C/GPIB(optional)/LAN(optional) for remote control</li> <li>9-pin digital I/O</li> <li>16 channel scanner (optional)</li> </ul> |
| Optional Items | <ul><li>16 channel scanner</li><li>GPIB port</li><li>Ethernet port</li></ul>                                                                                                    |

## Accessories

- Quick Start Guide
- CD-ROM (User Manual, USB Driver Software)
- Test Lead

• USB Cable

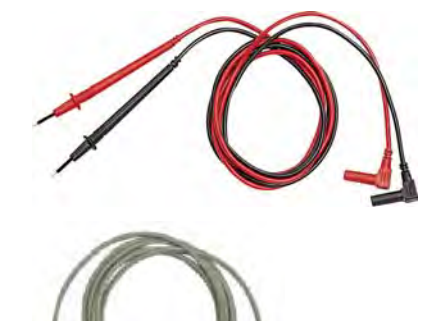

- Calibration Key
- Power Cord Set

| The power cord set supplied with this equipment is<br>designed to be used for this equipment only.<br>Do not use this power cord set for other equipment |
|----------------------------------------------------------------------------------------------------|
| <br>or purposes.<br>Use only the attached power cord set for connection<br>to AC power line.                                                             |

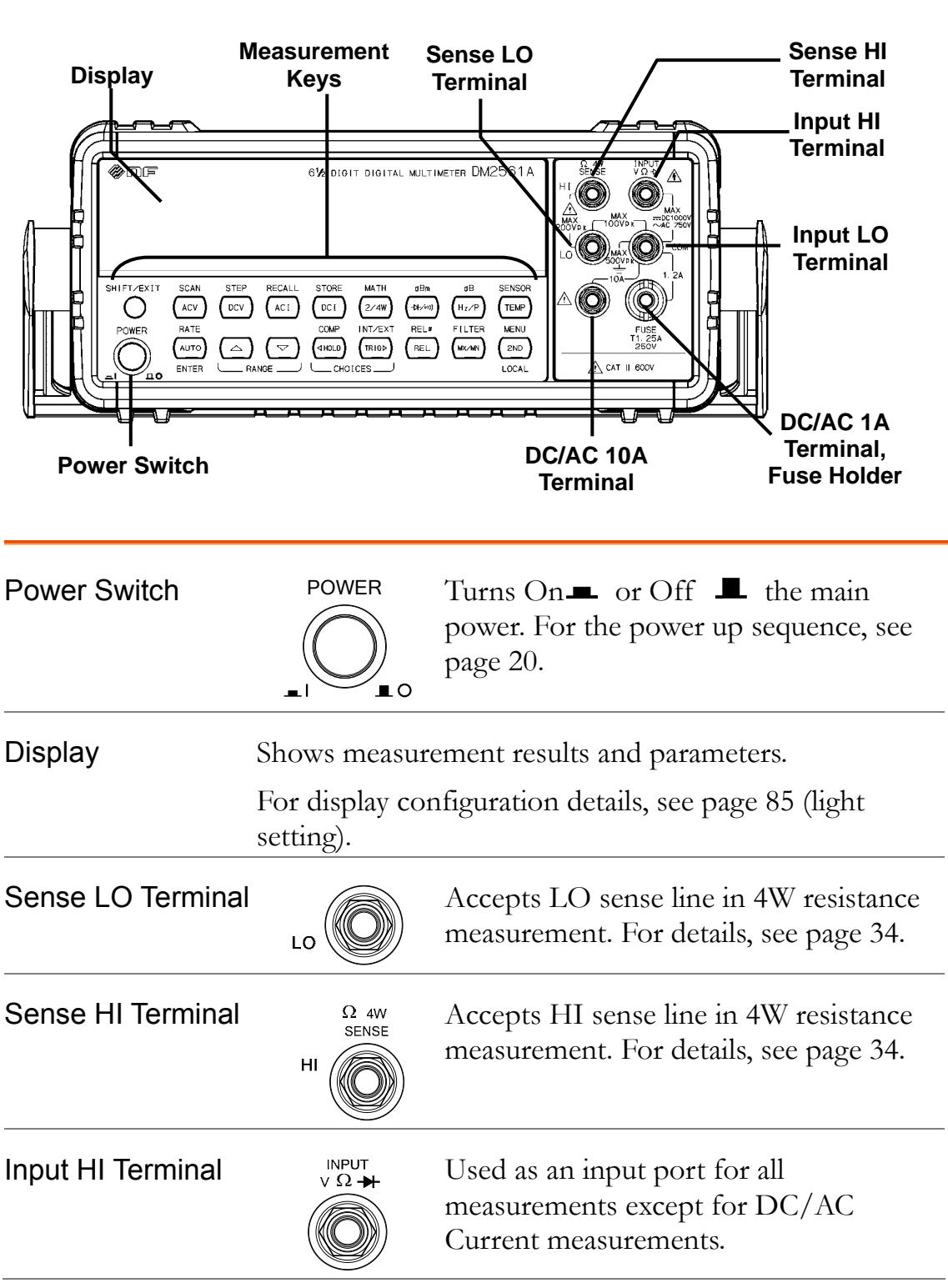

## **Front Panel Overview**

| Input LO Terminal                    | сом                            | Accepts ground (COM) line in all<br>measurements except the sense line in<br>4W Resistance (page 34).<br>The maximum withstand voltage<br>between this terminal and earth is<br>500Vpk. |
|--------------------------------------|--------------------------------|----------------------------------------------------------------------------------------------------|
| DC/AC 1A<br>Terminal,<br>Fuse Holder | 1.2A<br>FUSE<br>T1.25A<br>250V | Accepts DC/AC current input.<br>As a fuse, protects the instrument from<br>over-current. Rating: T1.25A, 250V.<br>For the fuse replacement procedure, see<br>page 219.                  |
|                                      |                                | DC: 100µA~1A<br>AC:1mA~1A<br>For details see page 31.                                                                                                    |
| DC/AC 10A<br>Terminal                | 10A                            | Accepts DC/AC Current input.<br>For DCI or ACI details, see page 31.                                                                                                    |

## Measurement Keys (upper row)

| SHIFT/EXIT            | SHIFT / EXIT      | The Shift key is used to select the secondary functions assigned to each front panel key. When pressed, the SHIFT indicator appears in the display. |
|-----------------------|-------------------|----------------------------------------------------------------------------------------------------|
|                       |                   | As the Exit key, it gets out of the<br>parameter configuration mode and<br>goes back to the measurement result<br>display mode.                     |
| ACV                   | ACV               | Measures AC Voltage (page 26).                                                                                                    |
| SHIFT → ACV<br>(SCAN) | SHIFT / EXIT SCAN | Starts the optional scan<br>measurement (page 117).                                                                                                 |
| DCV                   | DCV               | Measures DC Voltage (page 26).                                                                                                    |
| SHIFT → DCV<br>(STEP) | SHIFT / EXIT STEP | Starts the step measurement (page 117) using the optional scanner.                                                                                  |

| ACI                             | ACI                                    | Measures AC Current (page 31).                                                                                                    |
|---------------------------------|----------------------------------------|----------------------------------------------------------------------------------------------------|
| SHIFT → ACI<br>(RECALL)         | SHIFT/EXIT RECALL $\rightarrow$ $ACI$  | Recalls a normal measurement<br>result, standard deviation<br>measurement readings (page 102) or<br>scan measurement results (page<br>125). |
| DCI                             | DCI                                    | Measures DC Current (page 31).                                                                                                    |
| SHIFT → DCI<br>(STORE)          | SHIFT/EXIT STORE $\longrightarrow$ DCI | Stores a measurement result (page 101).                                                                                                    |
| 2/4W (Resistance)               | (2/4W)                                 | Measures 2-wire or 4-wire<br>Resistance (page 34).                                                                                          |
| SHIFT → 2/4W<br>(MATH)          | SHIFT/EXIT MATH $\longrightarrow 2/4W$ | Enters the Math measurement mode (page 68).                                                                                                 |
| ➔/•י)) (Diode/<br>Continuity)   | <b>→</b> -/∘))                         | Tests Diode (page 36) or Continuity (page 37).                                                                                              |
| SHIFT → ➔/•י <b>))</b><br>(dBm) | SHIFT/EXIT dBm<br>→ (++/∘ı))           | Measures dBm (page 58).                                                                                                    |
| Hz/P (Frequency/<br>Period)     | (Hz/P)                                 | Measures Frequency or Period (page 40).                                                                                                    |
| SHIFT → Hz/P<br>(dB)            | SHIFT/EXIT dB $\rightarrow$ $Hz/P$     | Measures dB (page 59).                                                                                                    |
| TEMP<br>(Temperature)           | TEMP                                   | Measures Temperature (page 42).                                                                                                    |
| SHIFT → TEMP<br>(SENSOR)        | SHIFT/EXIT SENSOR                      | Selects the type of thermocouple<br>used in the Temperature<br>measurement (page 43).                                                       |

## Measurement Keys (lower row)

| AUTO/ENTER                        | AUTO                                                                                                    | As the AUTO key, selects the<br>measurement range automatically.<br>As the Enter key, confirms the<br>entered value. |
|-----------------------------------|----------------------------------------------------------------------------------------------------|----------------------------------------------------------------------------------------------------|
| SHIFT → AUTO<br>(RATE)            | $\begin{array}{c} \text{RATE} \\ \text{SHIFT/EXIT} \rightarrow \\ & \text{AUTO} \\ & \text{ENTER} \end{array}$ | Selects the measurement update<br>rate: Slow, Medium, or Fast (page<br>24).                                          |
| Up/Down                           | RANGE                                                                                                    | Selects the parameter in various occasions: higher (▲) or lower (▼).                                                 |
| HOLD                              | HOLD                                                                                                    | Activates the Hold function (page 64).                                                                               |
| SHIFT → HOLD (COMPare)            | SHIFT/EXIT COMP                                                                                                | Activates the Compare<br>measurement (page 65).                                                                      |
| TRIG (Trigger)                    |                                                                                                    | Triggers sample acquisition manually (page 77).                                                                      |
| SHIFT → TRIG<br>(Int/Ext Trigger) | SHIFT / EXIT INT/EXT $\rightarrow$ TRIG                                                                        | Selects the Internal or the External trigger source (page 77).                                                       |
| Left/Right                        |                                                                                                    | Selects parameters in various menus:<br>left (◀) or right (►).                                                       |
| REL                               | REL                                                                                                    | Measures the Relative value (page 62).                                                                               |
| SHIFT → REL<br>(RELative base)    | SHIFT/EXIT REL# $\longrightarrow (REL)$                                                                        | Manually sets the reference value for<br>the Relative value measurement<br>(page 62).                                |
| MX/MN<br>(MAX/ MIN)               | (MX/MN)                                                                                                    | Measures the Maximum or the<br>Minimum value (page 61).                                                              |
| SHIFT → MX/MN<br>(FILTER)         | SHIFT / EXIT FILTER $\longrightarrow MX/MN$                                                                    | Selects the digital filter type for the signal sampling (page 80).                                                   |

| 2nd (Display) /<br>LOCAL | 2ND<br>LOCAL                  | As the 2nd key, selects the<br>measurement item on the 2nd<br>display (page 48). Pressing and<br>holding for more than 1 second<br>turns off the 2nd display.                                                        |
|--------------------------|-------------------------------|----------------------------------------------------------------------------------------------------|
|                          |                               | As the Local key, releases the remote<br>control and returns the instrument<br>to local panel operation (page 135).                                                                                                  |
| SHIFT → 2nd<br>(Menu)    | SHIFT/EXIT $\rightarrow$ LOCA | <ul> <li>Enters the configuration mode for;</li> <li>System Settings, Measurement<br/>Settings, ADC Settings,<br/>Frequency/Period Settings, I/O<br/>Settings, TX TERM Settings and<br/>Scanner Settings.</li> </ul> |

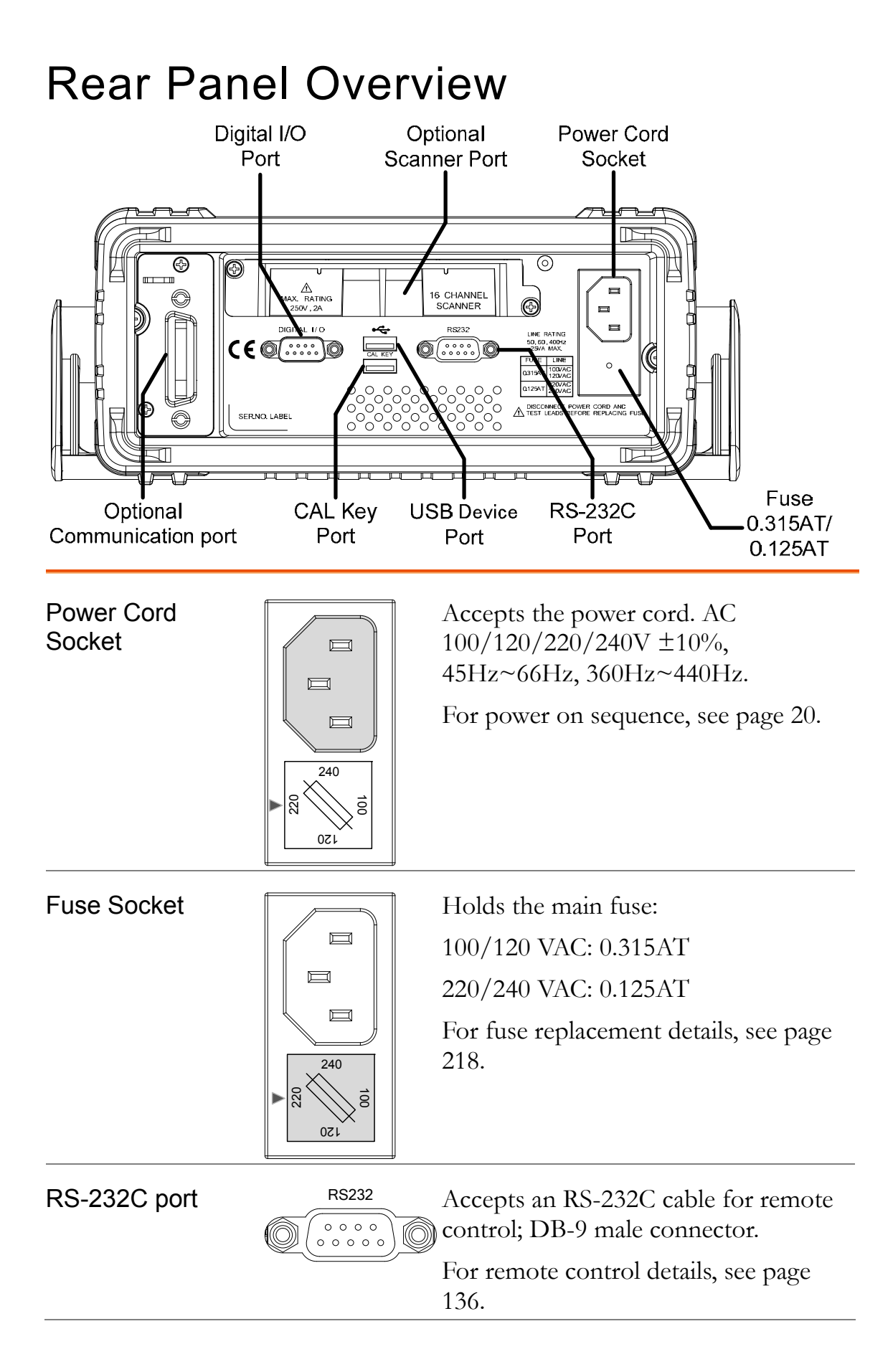

| USB device port                   | •<~                                     | Accepts a USB device cable for remote control; Type A, female connector.                                                           |
|-----------------------------------|-----------------------------------------|----------------------------------------------------------------------------------------------------|
|                                   |                                         | For remote control details, see page 135.                                                                                          |
| CAL key port                      | CAL KEY                                 | Reserved for internal purposes such as firmware updates and calibration.                                                           |
| Digital I/O port                  |                                         | Accepts a digital I/O cable for the<br>Hi/Lo limit tests; DB-9 pin, female<br>connector.<br>For digital I/O details, see page 128. |
| Optional slot                     | Accepts the opti-<br>scanner details, s | ional 16 channel scanner module. For<br>see page 107.                                                                              |
| Optional<br>Communication<br>port |                                         | Accepts an optional GPIB or Ethernet card.                                                                                         |

# Set Up

## Tilt Stand

Tilt stand steps

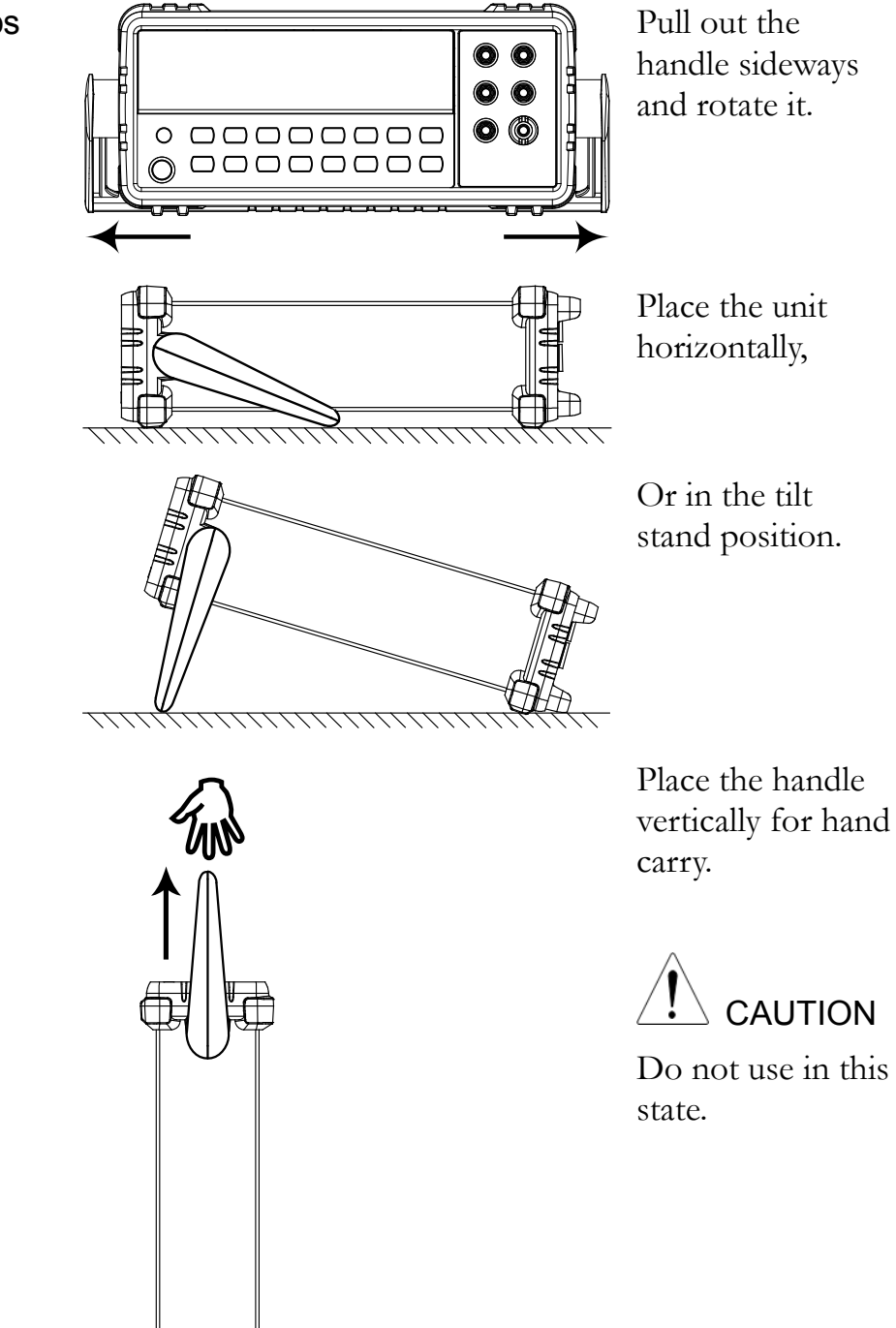

<u>. A A A A</u>

### Power Up

Steps

#### Ensure the correct line voltage is lined up with the arrow on the fuse holder. If not, see page 218 to set the line voltage and fuse.

2. Connect the power cord to the AC Voltage input.

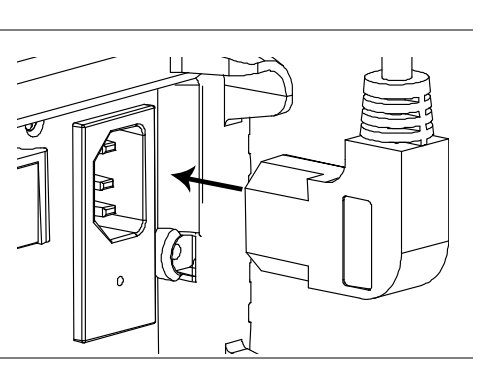

Make sure the ground connector on the power cord is connected to a safety ground. This will affect the measurement accuracy.

3. Push to turn on the main power switch on the front panel.

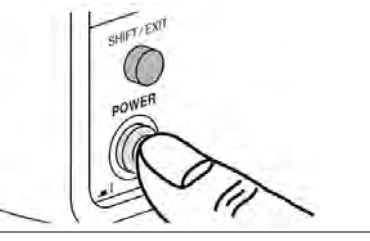

 $R \vdash \Gamma R$ 

| / []

 The display shows the model name and the version for a few seconds. Example: V1.00

IM256 (A

5. Followed by the default measurement settings.

PARAJEF

6. And the interface I/O settings.

7. Then the default setting appears. Example: DCV, Auto, 100mV range

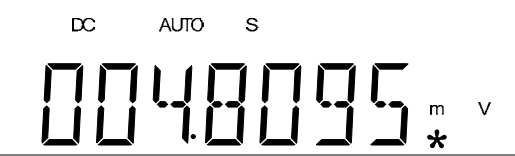

# **BASIC MEASUREMENT**

ACI

ACV

DCV

DCI

2/4W

-▶-/•))

Hz/P

TEMP

#### Overview Reading Indicator......25 Manual/Automatic Triggering......25 Voltage Select Voltage Range......27 Current Resistance Diode Continuity Frequency/ Frequency/Period Measurement......40 Period Select Frequency/Period Voltage Range .......... 40

continued next page

| Temperature | Temperature Measurement                    | 42 |
|-------------|--------------------------------------------|----|
|             | Select Thermocouple Type                   | 43 |
|             | Set Reference Junction Temperature (T-CUP) | 44 |
|             | Select Temperature Sensor Type             | 45 |
|             | Set User RTD                               | 46 |
|             |                                            |    |

## **Basic Measurement Overview**

| Background              | Basic measure<br>measurements<br>panel.                                                                                             | ACI DCI 2/4W +/•1) Hz/P (TEMP) |
|-------------------------|----------------------------------------------------------------------------------------------------|--------------------------------|
| Measurement             | ACV                                                                                                    | AC Voltage                     |
| type                    | DCV                                                                                                    | DC Voltage                     |
|                         | ACI                                                                                                    | AC Current                     |
|                         | DCI                                                                                                    | DC Current                     |
|                         | 2/4W                                                                                                    | 2-wire and 4-wire Resistance   |
|                         | <b>→</b> +•)))                                                                                                    | Diode/Continuity               |
|                         | Hz/P                                                                                                    | Frequency/Period               |
|                         | TEMP                                                                                                    | Celsius/Fahrenheit Temperature |
| Advanced<br>measurement | Advanced measurement (page 54) mainly refers to the operation using the result obtained from one or more of the basic measurements. |                                |

#### **Refresh Rate**

Background Refresh rate defines how frequently the DM2561A captures and updates measurement data. A faster refresh rate yields a lower accuracy and resolution. A slower refresh rate yields a higher accuracy and resolution. Consider these tradeoffs when selecting the refresh rate.
For DC measurements, the frequency of the refresh rate depends on the rate settings (S, M, F) and the ADC speed settings (Accurate, Quick) (page 95).
For AC measurements, the refresh rate (S, M, F) is directly tied to the AC bandwidth settings (page 89).
For further details, please see the specifications.

| Refresh Rate    | Function                                                                                              | S                                            | М        | F    |
|-----------------|----------------------------------------------------------------------------------------------------|----------------------------------------------|----------|------|
| (Readings/s)    | Continuity / Diode                                                                                    | 100                                          | 200      | 300  |
|                 | DCV/DCI/100Ω~<br>100MΩ (Accurate)                                                                     | 5                                            | 60       | 240  |
|                 | DCV/DCI/100Ω~<br>100MΩ (Quick)                                                                        | 30                                           | 600      | 2400 |
|                 | ACV/ACI                                                                                               | 1.2<br>(sec/reading)                         | 3.38     | 30   |
|                 | Frequency /<br>Period                                                                                 | 1                                            | 10       | 100  |
| Selection steps | 1. Press the Shift<br>the AUTO (RA<br>refresh rate swi                                                | key followed<br>ATE) key. Th<br>tches to the | e Onext. |      |
|                 | 2. The refresh rate indicator shows $S \rightarrow M \rightarrow F \rightarrow S$ the current status. |                                              |          |      |

## Reading Indicator

| Background               | The reading indicator $*$ next to the 1st display flashes according to the refresh rate setting.                                                                   |
|--------------------------|----------------------------------------------------------------------------------------------------|
| When no data is captured | When there is no captured data, the reading indicator flashes once every two seconds (slower than the normal refresh rate), indicating the DMM is in standby mode. |

## Manual/Automatic Triggering

| Automatic            | The DM2561A triggers according to                                                                                                    | the refresh rate. See |
|----------------------|----------------------------------------------------------------------------------------------------|-----------------------|
| triggering (default) | the previous page for refresh rate set                                                                                                    | ting details.         |
| Manual triggering    | Press the Trig key to trigger<br>measurement manually. The trigger<br>must be set to external (EXT) for<br>manual triggering. See page 77. | TRIG                  |

# AC/DC Voltage Measurement

| Voltage type                         | AC                                                                                           | $0 \sim 750 \mathrm{V}$        |                     |
|--------------------------------------|----------------------------------------------------------------------------------------------|--------------------------------|---------------------|
|                                      | DC                                                                                           | $0 \sim 1000 V$                |                     |
| 1. Activate ACV/<br>DCV              | Press the ACV (<br>DCV (DC Volta                                                             | AC Voltage) key or<br>ge) key. |                     |
| 2. ACV/DCV mode display appears      |                                                                                              |                                | [] [] m  /          |
|                                      | AC or DC + V                                                                                 | Indicates AC, DC               | voltage             |
|                                      | AUTO                                                                                         | Indicates Automat              | ic range selection  |
|                                      | 100mV                                                                                        | 2nd display shows              | s the Voltage range |
| 3. Connect the test lead and measure | Connect the test lead between the V<br>and the COM port. The display<br>updates the reading. |                                | INPUT<br>VΩ→        |

## Select Voltage Range

| Auto range                | To turn the au<br>On/Off, press                                                                                                    | itomatic rang<br>s the AUTO | ge selection<br>key.                                                              | AUTO                                                                                                    |
|---------------------------|----------------------------------------------------------------------------------------------------|-----------------------------|-----------------------------------------------------------------------------------|----------------------------------------------------------------------------------------------------|
| Manual range              | Press the Up or the Down key to select<br>the range. The AUTO indicator turns<br>Off automatically. If the appropriate<br>range is unknown, select the highest<br>range.                                                                                                    |                             |                                                                                   |                                                                                                    |
| Selection list            | Range                                                                                                    | Resolution                  | Full scale                                                                        | @ slow rate                                                                                                    |
|                           | 100mV                                                                                                    | 0.1µV                       | 119.9999m                                                                         | V                                                                                                    |
|                           | 1V                                                                                                    | 1µV                         | 1.199999V                                                                         |                                                                                                    |
|                           | 10V                                                                                                    | 10µV                        | 11.99999V                                                                         |                                                                                                    |
|                           | 100V                                                                                                    | 100µV                       | 119.9999V                                                                         |                                                                                                    |
|                           | 750V (AC)                                                                                                    | 1mV                         | 750.000V                                                                          |                                                                                                    |
|                           | 1000V<br>(DC)                                                                                                    | 1mV                         | 1000.000V                                                                         |                                                                                                    |
| Note                      | For more detailed parameters, see the specifications on page222.                                                                                                    |                             |                                                                                   |                                                                                                    |
| DC Voltage<br>Range Note: | DC voltages with AC components cannot be accuratel<br>measured if the DC+AC component exceed the ADC<br>dynamic range for the selected DC range. Any voltage<br>exceeding the ADC dynamic range will be clipped at th<br>upper/lower range limit. Under these conditions the ra<br>that is chosen with the Auto range function may be to<br>small. |                             |                                                                                   | not be accurately<br>acceed the ADC<br>ge. Any voltage<br>be clipped at the<br>conditions the range<br>tion may be too |
|                           | Example:<br>A,B: Input exceeds the dynamic range.<br>A,B: Input exceeds the dynamic range.<br>C,D: The DCV offset can be input to exceed the ADC dynamic range.<br>E: The DCV offset cause input to exceed the low dynamic range.                                                                                                    |                             | xceeds the ADC<br>ge.                                                             |                                                                                                    |
|                           |                                                                                                    |                             | C,D: The DCV offset causes<br>the input to exceed the upper<br>ADC dynamic range. |                                                                                                    |
|                           |                                                                                                    |                             | E: The DCV<br>input to exce<br>dynamic ran                                        | offset causes the<br>eed the lower ADC<br>ge.                                                                          |

|                                        | The DC voltage range should be manually selected any of the following conditions are true:                                                                    |                                                                      |  |  |
|----------------------------------------|----------------------------------------------------------------------------------------------------|----------------------------------------------------------------------|--|--|
|                                        | 1. When DCV mea                                                                                                    | . When DCV measurement is used.                                      |  |  |
|                                        | 2. When the signals AC components.                                                                                                    | . When the signals being measured contain both DC and AC components. |  |  |
|                                        | 3. When the amplitude of the AC component is measured signal is higher or lower than the crange of the range being currently selected be auto-range function. |                                                                      |  |  |
| DCV Voltage<br>Range<br>Selection List | DCV Range                                                                                                    | ADC Dynamic Range                                                    |  |  |
|                                        | DC 100mV                                                                                                    | max±200mV                                                            |  |  |
|                                        | DC 1V                                                                                                    | max±2V                                                               |  |  |
|                                        | DC 10V                                                                                                    | max±20V                                                              |  |  |
|                                        | DC 100V                                                                                                    | max±200V                                                             |  |  |
|                                        | DC 1000V                                                                                                    | max±1000V                                                            |  |  |

## Voltage Conversion Table

This table shows the relationship between AC and DC reading in various waveforms.

| Waveform                      | Peak to Peak | AC<br>(True RMS)                   | DC          |
|-------------------------------|--------------|------------------------------------|-------------|
| Sine                          | 2.828        | 1.000                              | 0.000       |
| Rectified Sine<br>(full wave) | 1.414        | 0.435                              | 0.900       |
| Rectified Sine<br>(half wave) | 2.000        | 0.771                              | 0.636       |
| Square                        | 2.000        | 1.000                              | 0.000       |
| Rectified<br>Square           | 1.414        | 0.707                              | 0.707       |
| Rectangular<br>Pulse<br>X     | 2.000        | 2K<br>K= $\sqrt{(D-D^2)}$<br>D=X/Y | 2D<br>D=X/Y |
| Triangle<br>Sawtooth          | 3.464        | 1.000                              | 0.000       |

| Background               | Crest factor is the ratio of the peak signal amplitude to the<br>RMS value of the signal. It determines the accuracy of AC<br>measurement.<br>If the crest factor is less than 3.0, voltage measurement will<br>not result in error due to dynamic range limitations at full<br>scale.<br>If the crest factor is more than 3.0, it usually indicates an<br>abnormal waveform as seen from the below table. |              |
|--------------------------|----------------------------------------------------------------------------------------------------|--------------|
| Waveform                 | Shape                                                                                                    | Crest factor |
| Square wave              |                                                                                                    | 1.0          |
| Sine wave                | $\frown$                                                                                                    | 1.414        |
| Triangle<br>sawtooth     | $\bigwedge$                                                                                                    | 1.732        |
| Mixed<br>frequencies     | $\sim \sim \sim$                                                                                                    | 1.414 ~ 2.0  |
| SCR output<br>100% ~ 10% | $\sim$                                                                                                    | 1.414 ~ 3.0  |
| White noise              |                                                                                                    | 3.0 ~ 4.0    |
| AC Coupled pulse train   | $\overbrace{\longleftrightarrow}$                                                                                                    | >3.0         |
| Spike                    | _/                                                                                                    | >9.0         |
|                          |                                                                                                    |              |

## **Crest Factor Table**

## **AC/DC Current Measurement**

| Background                           | The DM2561A has two input ports for current measurement. A 1A port for current less than 1.2A and a 10A port for measurements up to 10A. |                                                                                   |  |  |
|--------------------------------------|----------------------------------------------------------------------------------------------------|-----------------------------------------------------------------------------------|--|--|
|                                      | The DM2561A a<br>Auto-Detect" fea<br>90.                                                                                                 | llso features a "Current Input Port<br>ature (default, on). For details, see page |  |  |
| Current type                         | AC                                                                                                    | $0 \sim 10 \mathrm{A}$                                                            |  |  |
|                                      | DC                                                                                                    | 0 ~ 10A                                                                           |  |  |
| 1. Activate ACI/<br>DCI              | Press the ACI (AC Current) key or ACI or DCI (DC Current) key.                                                                           |                                                                                   |  |  |
| 2. ACI/DCI mode<br>display appears   |                                                                                                    |                                                                                   |  |  |
|                                      | AC or DC + A                                                                                                    | Indicates AC or DC Current<br>(Note: AC = true RMS)                               |  |  |
|                                      | AUTO                                                                                                    | Indicates Automatic range selection                                               |  |  |
|                                      | 10A                                                                                                    | 2nd display shows the Current range                                               |  |  |
| 3. Connect the test lead and measure | Connect the test<br>the 1A and COM                                                                                                    | lead between the 10A and COM port or<br>I port, depending on the current.         |  |  |
|                                      | For current $\leq 1.2$<br>10A use the 10A                                                                                                | 2A use the 1A port; For current up to port. The display updates the reading.      |  |  |
|                                      | 0~1.2A                                                                                                    | 0~10A                                                                             |  |  |
|                                      | MAX<br>10A                                                                                                    |                                                                                   |  |  |

| Auto range     | To turn the automatic range selection On/Off, press the AUTO key.                                                                                                    |            |                        |  |
|----------------|----------------------------------------------------------------------------------------------------|------------|------------------------|--|
| Manual range   | Press the Up or the Down key to<br>select the range. AUTO indicator<br>turns Off automatically. If the<br>appropriate range is unknown, select<br>the highest range. |            |                        |  |
| Selection list | Range                                                                                                    | Resolution | Full scale @ slow rate |  |
|                | 100µA(DC<br>only)                                                                                                    | 0.1nA      | 119.9999µA             |  |
|                | 1mA                                                                                                    | 1nA        | 1.199999mA             |  |
|                | 10mA                                                                                                    | 10nA       | 11.99999mA             |  |
|                | 100mA                                                                                                    | 0.1µA      | 119.9999mA             |  |
|                | 1A                                                                                                    | 1μΑ        | 1.199999A              |  |
|                | 10A                                                                                                    | 10µA       | 10.00000A              |  |

## Select Current Range

DC Current Range DC currents with AC components cannot be accurately Note: measured if the DC+AC component exceed the ADC dynamic range for the selected DC range. Any current exceeding the ADC dynamic range will be clipped at the upper/lower range limit. Under these conditions the range that is chosen with the Auto range function may be too small.

Example:

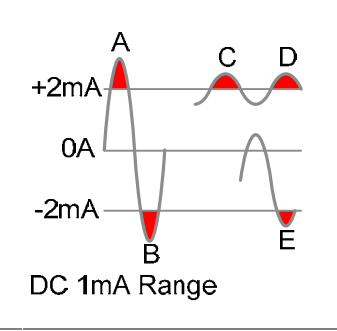

# A,B: Input exceeds the ADC dynamic range.

C,D: The DCI offset causes the input to exceed the upper ADC dynamic range.

E: The DCI offset causes the input to exceed the lower ADC dynamic range.

|                         | The DC current range should be manually selected when<br>the following conditions are true: |                                                                                                    |                                                         |  |
|-------------------------|---------------------------------------------------------------------------------------------|----------------------------------------------------------------------------------------------------|---------------------------------------------------------|--|
|                         | 1.                                                                                          | When DCI measurement is used.                                                                                                    |                                                         |  |
|                         | 2.                                                                                          | When the signals being measured contain both DC and AC components.                                                                                                    |                                                         |  |
|                         | 3.                                                                                          | When the amplitude of the AC component in the<br>measured signal is higher or lower than the dynamic<br>range of the range being currently selected by<br>auto-range function. |                                                         |  |
| DCI Current             | DC                                                                                          | CI Range                                                                                                    | ADC Dynamic Range                                       |  |
|                         |                                                                                             |                                                                                                    | , , , , , , , , , , , , , , , , , , , ,                 |  |
| Range Selection         | D                                                                                           | С 100µА                                                                                                    | max±2mA                                                 |  |
| Range Selection<br>List | D<br>D                                                                                      | С 100µА<br>С 1mA                                                                                                    | max±2mA<br>max±2mA                                      |  |
| Range Selection<br>List |                                                                                             | C 100μA<br>C 1mA<br>C 10mA                                                                                                    | max±2mA<br>max±2mA<br>max±40mA                          |  |
| Range Selection<br>List |                                                                                             | C 100µA<br>C 1mA<br>C 10mA<br>C 100mA                                                                                                    | max±2mA<br>max±2mA<br>max±40mA<br>max±200mA             |  |
| Range Selection<br>List |                                                                                             | C 100μA<br>C 1mA<br>C 10mA<br>C 100mA<br>C 1A                                                                                                    | max±2mA<br>max±2mA<br>max±40mA<br>max±200mA<br>max±1.2A |  |

## 2W/4W Resistance Measurement

| Measurement type                               | 2-wire                                                 | -wire Uses the standard V-COM ports.<br>Recommended for measuring resistances larger than $1k\Omega$ .                                                                                          |  |
|------------------------------------------------|--------------------------------------------------------|----------------------------------------------------------------------------------------------------|--|
|                                                | 4-wire                                                 | Compensates the test lead effect using the<br>4W compensation ports, in addition to the<br>standard V-COM ports.<br>Recommended for measuring sensitive<br>resistances smaller than 1kΩ.        |  |
| 1. Activate<br>resistance<br>measurement       | For 2-wire press the 2V                                | resistance measurement, (2/4W)<br>W/4W key once.                                                                                                    |  |
|                                                | For 4-wire press the 2V                                | resistance measurement, $(2/4W)$ $(2/4W)$ $(2/4W)$ $(2/4W)$ $(2/4W)$                                                                                                    |  |
| 2. 2W/4W<br>resistance mode<br>display appears |                                                        |                                                                                                    |  |
|                                                | 2W + Ω or<br>4W + Ω                                    | Indicates 2W or 4W Resistance mode                                                                                                    |  |
|                                                | AUTO                                                   | Indicates Automatic range selection                                                                                                    |  |
|                                                | 1K                                                     | 2nd display shows the Resistance range                                                                                                    |  |
| 3. Connect the test lead and measure           | Connect the<br>and the CO<br>and the CO<br>sensing. Th | e test lead. For 2-wire resistance, use the $\Omega$ (V)<br>M port. For 4-wire resistance, use the $\Omega$ (V)<br>M port, plus the 4W sense, and LO port for<br>e display updates the reading. |  |
|                                                | 2W connec                                              | ction 4W connection                                                                                                    |  |
|                                                |                                                        | HI<br>LO<br>COM                                                                                                    |  |
### Select Resistance Range

| Auto range     | To turn the<br>selection O<br>key.                                                                                                    | e automatic range<br>n/Off, press the | e AUTO                       |
|----------------|----------------------------------------------------------------------------------------------------|---------------------------------------|------------------------------|
| Manual range   | Press the Up or the Down key to<br>select the range. AUTO indicator<br>turns Off automatically. If the range<br>is unknown, select the highest range. |                                       |                              |
| Selection list | Range                                                                                                    | Resolution                            | Full scale @ slow rate       |
|                | 100Ω                                                                                                    | 0.1μΩ                                 | 119.9999Ω                    |
|                | 1kΩ                                                                                                    | 1μΩ                                   | 1.199999kΩ                   |
|                | 10kΩ                                                                                                    | 10μΩ                                  | 11.99999kΩ                   |
|                | 100k $\Omega$                                                                                                    | 100μΩ                                 | 119.9999kΩ                   |
|                | 1MΩ                                                                                                    | 1Ω                                    | 1.199999MΩ                   |
|                | 10MΩ                                                                                                    | 10Ω                                   | 11.99999MΩ                   |
|                | 100MΩ                                                                                                    | 100Ω                                  | 119.9999MΩ                   |
| Note           | For more d<br>222.                                                                                                    | etailed range, see                    | e the specifications at page |

# **Diode Test**

| Background                           | Diode test checks the forward bias characteristics of a<br>diode by running a constant forward bias current, approx.<br>1mA, through the DUT. |  |
|--------------------------------------|----------------------------------------------------------------------------------------------------|--|
| 1. Activate diode test               | Press the +/···) key once.                                                                                                    |  |
| 2. Diode mode<br>display appears     | S * IIIIE F + V Indicates Diode test DIODE 2nd display shows the title                                                                        |  |
| 3. Connect the test lead and measure | Connect the test lead between the<br>→ and COM port; Anode-V,<br>Cathode-COM. The display updates<br>the reading.                             |  |

# **Continuity Test**

| Background                           | Continuity test<br>low enough to<br>nature).        | checks that the<br>be considered c           | resistance in<br>continuous (of                  | the DUT is<br>f conductive |
|--------------------------------------|-----------------------------------------------------|----------------------------------------------|--------------------------------------------------|----------------------------|
| 1. Activate<br>continuity test       | Press the +/···)                                    | key twice.                                   | <b>→</b> +/•1))                                  | <b>→</b> +/•י))            |
| 2. Continuity mode display appears   | s<br>DPEN                                           | •)))<br>Ω                                    |                                                  |                            |
|                                      | ••• + $\Omega$ Indicates Continuity test            |                                              |                                                  |                            |
|                                      | CONT 2n                                             | d display show                               | vs the title                                     |                            |
| 3. Connect the test lead and measure | Connect the ter<br>and the COM 1<br>updates the rea | st lead between<br>oort. The displa<br>ding. | the $\Omega$ input $\bigvee \Omega \rightarrow $ |                            |

### Set Continuity Threshold

| Background                        | Continuity threshold defines the maximum resistance allowed in the DUT when testing the continuity.                                                                                                    |   |  |
|-----------------------------------|----------------------------------------------------------------------------------------------------|---|--|
| Threshold Range                   | $0 \sim 1000\Omega$ , $1\Omega$ resolution, $10\Omega$ default                                                                                                    |   |  |
| 1. Activate<br>threshold setting  | 1. Press the Shift key, the 2nd key,<br>the Right key. The measurement<br>menu appears.<br>SHIFT/EXIT MEN<br>$\bigcirc$ $\rightarrow$ (2NI<br>$\rightarrow$ (TRIG)                                                                                  |   |  |
|                                   | MERS LEVEL I                                                                                                    |   |  |
|                                   | 2. Press the Down key, the Right key, the Enter key. The continuity threshold setting appears. $\rightarrow$ (AUTO) ENTER                                                                                                    | ) |  |
|                                   | $\Box \square \square \square ^{\alpha} \qquad \Box \square \square \square $                                                                                                    |   |  |
| 2. Edit threshold                 | 1. Move the cursor (the flashing digit) using the Left/Right key.                                                                                                    |   |  |
|                                   | 2. Change the value using the Up/Down key.                                                                                                    |   |  |
|                                   | <b>Range</b> : $1 \sim 1000\Omega$ , $1\Omega$ resolution, default $10\Omega$                                                                                                    |   |  |
| 3. Go back to the default display | Press the Enter key to confirm the edited threshold. Press the Exit key $\xrightarrow{\text{AUTO}}$ $\xrightarrow{\text{SHIFT/EXIT}}$ $\xrightarrow{\text{O}}$ $\xrightarrow{\text{O}}$ $\xrightarrow{\text{O}}$ to go back to the default display. |   |  |

### Select Beeper Setting

| Background                        | Beeper setting defines how the DM2561A notifies the continuity test result to the user. When the Beeper setting is off it will also turn the keypad sound off. |                                                                                                    |  |
|-----------------------------------|----------------------------------------------------------------------------------------------------|----------------------------------------------------------------------------------------------------|--|
| Beeper parameter                  | Pass                                                                                                    | Beeps when the test result is pass                                                                                                    |  |
|                                   | Fail                                                                                                    | Beeps when the test result is fail                                                                                                    |  |
|                                   | Off                                                                                                    | Beep function is turned Off                                                                                                    |  |
| 1. Activate beeper setting menu   | r 1. Press the Shift key followed by SHIFT/EXIT MENT<br>the 2nd (Menu) key. The system $\longrightarrow$ $2NC$<br>menu appears.                                |                                                                                                    |  |
|                                   | <u> </u>                                                                                                    | STEM LEVELI                                                                                                    |  |
|                                   | 2. Press the menu app                                                                                                    | Down key. The beep 💽                                                                                                    |  |
|                                   | BEE                                                                                                    | P LEVEL2                                                                                                    |  |
|                                   | 3. Press the setting ap                                                                                                    | Down key. The beep <b>v</b>                                                                                                    |  |
|                                   | pgg                                                                                                    | JEVEL3                                                                                                    |  |
| 2. Select the beep setting        | To change the Up/Down ke                                                                                                    | e setting, press the (                                                                                                    |  |
|                                   | Beeper type: Pass (beep when pass), Fail (beep fail, default), Off (beep off)                                                                                  |                                                                                                    |  |
| 3. Go back to the default display | Press the Ent<br>Press the Exit<br>default display                                                                                                    | er key to confirm.<br>t key to go back to the $(AUTO)$ $\rightarrow (AUTO)$ SHIFT/EXIT<br>ENTER $\rightarrow (AUTO)$ SHIFT/EXIT<br>ENTER $\rightarrow (AUTO)$ $\rightarrow (AUTO)$ |  |

СОМ

# **Frequency/Period Measurement**

| 1. Activate<br>frequency/period                  | To measure F<br>Hz/P key one                   | Frequency, press the ce.                                  | (Hz/P)         |
|--------------------------------------------------|------------------------------------------------|-----------------------------------------------------------|----------------|
| measurement                                      | To measure th<br>Hz/P key twi                  | he Period, press the ce.                                  | Hz/P Hz/P      |
| 2. Frequency<br>(Period) mode<br>display appears | AUTO                                           | S<br>IIIII M Hz<br>K                                      | FREQ           |
|                                                  | Hz (S)                                         | Indicates Frequency (period)<br>measurement               |                |
|                                                  | AUTO                                           | Indicates Automatic ra                                    | ange selection |
|                                                  | FREQ<br>(PERIOD)                               | 2nd display shows the mode                                | e measurement  |
| 3. Connect the test lead and measure             | Connect the t<br>and the COM<br>updates the re | test lead between the V<br>I port. The display<br>eading. |                |

### Select Frequency/Period Voltage Range

| Frequency/Period mode | To select between period/frequency<br>voltage range, press the 2nd key<br>twice.                                                                                     | 2ND 2ND |
|-----------------------|----------------------------------------------------------------------------------------------------|---------|
| Auto range            | To turn the automatic range<br>selection On/Off, press the AUTO<br>key.                                                                                              | AUTO    |
| Manual range          | Press the Up or the Down key to<br>select the range. AUTO indicator<br>turns Off automatically. If the<br>appropriate range is unknown, select<br>the highest range. |         |

| Range | Frequency | 3Hz~300kHz     |
|-------|-----------|----------------|
|       | Period    | 3.3µs ~333.3ms |
|       | Voltage   | 100mV~750V     |
|       | Range     |                |

# **Temperature Measurement**

| Background                                                              | The DM2561A can measure temperature using either<br>thermocouples or RTD sensors. For thermocouples, the<br>DM2561A accepts a thermocouple input and calculates<br>the temperature from the voltage fluctuation. The<br>thermocouple type and reference junction temperature<br>are also considered.<br>For RTD sensors, the DM2561A calculates temperature<br>based on the resistance of the chosen RTD |  |  |
|-------------------------------------------------------------------------|----------------------------------------------------------------------------------------------------|--|--|
| 1. Activate<br>temperature                                              | For Celsius units, press the TEMP (TEMP) key once.                                                                                                    |  |  |
| measurement                                                             | For Fahrenheit units, press the TEMP key twice.                                                                                                    |  |  |
| 2. Temperature<br>mode display<br>appears                               |                                                                                                    |  |  |
|                                                                         | °C (°F) Indicates Temperature measurement                                                                                                    |  |  |
|                                                                         | TYPE J2nd display shows the<br>thermocouple/RTD type                                                                                                    |  |  |
| 3. Connect the test lead and measure                                    | Connect the sensor lead between the V and the COM<br>port for thermocouple and 2W RTD measurements. For<br>4W RTD measurements, also connect the sense HI and<br>LO ports to the sensor. The display updates the reading.                                                                                                    |  |  |
|                                                                         | Thermocouple 2W RTD 4W RTD                                                                                                    |  |  |
|                                                                         | INPUT INPUT $\Omega \xrightarrow{4} V \Omega \xrightarrow{1} V \Omega \xrightarrow{1} $                                                                                                    |  |  |
|                                                                         |                                                                                                    |  |  |
|                                                                         |                                                                                                    |  |  |
| <b>Range</b> RTD: $-200^{\circ}C \sim +600^{\circ}C$ (sensor dependent) |                                                                                                    |  |  |
|                                                                         | Thermocouple: $-210^{\circ}C \sim +1820^{\circ}C$ (sensor dependent)                                                                                                    |  |  |

0.002 °C

### Select Thermocouple Type

Κ

| Background | The DM2561Aaccepts thermocouple inputs and calculates the temperature from the voltage difference of two dissimilar metals. Thermocouple type and reference junction temperature are also considered. |                 |            |
|------------|----------------------------------------------------------------------------------------------------|-----------------|------------|
| Parameter  | Thermocouple                                                                                                    | Range           | Resolution |
|            | E                                                                                                    | -200 to +1000°C | 0.002 °C   |
|            | J                                                                                                    | -210 to +1200°C | 0.002 °C   |
|            | Т                                                                                                    | -200 to +400°C  | 0.002 °C   |

-200 to +1372°C

|                               | Ν                                                  | -200 to +1300°C                                               | 0.003 °C           |
|-------------------------------|----------------------------------------------------|---------------------------------------------------------------|--------------------|
|                               | R                                                  | -50 to +1768°C                                                | 0.01 °C            |
|                               | S                                                  | -50 to +1768°C                                                | 0.01 °C            |
|                               | В                                                  | +350 to +1820°C                                               | C 0.01 °C          |
| 1. Open sensor selection menu | Press the Shift<br>(Sensor) key. T<br>menu appears | key, then the TEMP<br>'he sensor selection<br>on the display. | SHIFT/ EXIT SENSOR |
|                               | T (T) (                                            | <b>–</b> LEI                                                  | 'EL I              |

# Ţ--[]]P

| 2. Select sensor<br>type | Press the Left and Right arrow keys<br>and select T-CUP (thermocouple).     |
|--------------------------|-----------------------------------------------------------------------------|
|                          | T-[∐₽⇔2₩₽Т];⇔Ч₩₽Т]                                                          |
| 3. Select sensor         | Press the Down key twice. The sensor selection menu appears on the display. |
|                          |                                                                             |

### TYPE Press the Up/Down key. The 4. Select sensor

type

thermocouple type switches to the next one.

 $( \bullet )$ 

AUTO

ENTER

# 

5. Confirm and goPress the Enter key to confirm.back to the defaultPress the Exit key to go back to the<br/>default display.

|          | SHIFT/EXIT |
|----------|------------|
| <b>→</b> | $\bigcirc$ |

### Set Reference Junction Temperature (T-CUP)

| Background                      | When a thermo-<br>temperature dif<br>and the DM250<br>account and be<br>temperature mi                                                                 | ocouple is connected<br>fference between the<br>61A input terminal sh<br>cancelled; otherwise<br>ight be added. | to the DM2561A, the<br>thermocouple lead<br>ould be taken into<br>an erroneous |  |
|---------------------------------|----------------------------------------------------------------------------------------------------|----------------------------------------------------------------------------------------------------|--------------------------------------------------------------------------------|--|
|                                 | Туре                                                                                                    | Range                                                                                                    | Resolution                                                                     |  |
|                                 | SIM<br>(simulated)                                                                                                    | $0 \sim +50^{\circ}\mathrm{C}$                                                                                  | 0.01°C                                                                         |  |
|                                 | The terminal temperature is manually defined by the user.<br>Default value: 23.00.<br>The DM2561A doesn't have built-in cold junction<br>compensation. |                                                                                                    |                                                                                |  |
| 1. Open reference junction menu | Press the Shift<br>(Sensor) key. The<br>menu appears of                                                                                                | key, then the TEMP<br>he sensor selection<br>on the display.                                                    | SHIFT/EXIT SENSOR                                                              |  |
|                                 | Ţ [ []                                                                                                    | p Lei                                                                                                    | YEL I                                                                          |  |
|                                 | Press the Left and select T-CU                                                                                                    | and Right arrow keys<br>UP (thermocouple).                                                                      |                                                                                |  |
|                                 | Press Down, Right arrow key and<br>then Down again. The reference<br>junction selection menu appears on<br>the display.                                |                                                                                                    |                                                                                |  |
|                                 | 2300                                                                                                    | 511                                                                                                    | 1                                                                              |  |

| 2. Edit reference temperature | Use the Left/Right key to move the<br>cursor, and use the Up/Down key to<br>change the value.<br>Default: 23.00  |                         |
|-------------------------------|----------------------------------------------------------------------------------------------------|-------------------------|
|                               | Press the Enter key to confirm the<br>value, or the Exit key to cancel. The<br>display goes back to the previous | AUTO<br>ENTER (confirm) |
|                               | menu.                                                                                                    | SHIFT/ EXIT             |
|                               |                                                                                                    | V (cancel)              |

### Select Temperature Sensor Type

| Background                    | The DM2561A supports a number of thermocouple types as well as 2 or 4 wire RTD. It is important to specify the type of temperature sensor used.                                                                                                    |                                                                   |            |  |
|-------------------------------|----------------------------------------------------------------------------------------------------|-------------------------------------------------------------------|------------|--|
| Parameter                     | RTD type                                                                                                    | Range                                                             | Resolution |  |
|                               | All (based on<br>PT100)                                                                                                    | -200~600°C                                                        | 0.001°C    |  |
| 1. Open sensor selection menu | Sor Press the Shift key, then the TEMP $\xrightarrow{SHIFT/EXIT}$ SENSOR<br>(Sensor) key. The sensor selection $$ $$ |                                                                   |            |  |
|                               |                                                                                                    |                                                                   |            |  |
| 2. Select sensor<br>type      | Press the Left and<br>to highlight the 2W<br>sensor type. Press<br>go to the next mer                                                                                                    | Right arrow keys<br>VRTD or 4WRTD<br>the Down key to<br>nu level. |            |  |
|                               | Τ-[∐₽⇔Ξ                                                                                                    |                                                                   | IRT]]      |  |
| 3. Select sensor              | Press the Up and I<br>highlight the RTD                                                                                                    | Down keys to<br>sensor type.                                      |            |  |
|                               | RTD Type: PT 100, PT 3916, PT 385, F 100, D<br>USER                                                                                                    |                                                                   |            |  |

TYPE

# 

| 4. Confirm and go   | Press the Enter key to confirm.      | AUTO       | SHIFT/EXIT |
|---------------------|--------------------------------------|------------|------------|
| back to the default | Press the Exit key to go back to the | $\searrow$ | · ()       |
| display             | default display.                     | ENTER      | $\smile$   |

### Set User RTD

| Background                    | The USER setting allows any custom RTD sensor<br>coefficients to be used. The USER setting can configure<br>the alpha, beta and delta coefficients, as defined by the<br>Callendar–Van Dusen equation. |                                         |  |  |
|-------------------------------|----------------------------------------------------------------------------------------------------|-----------------------------------------|--|--|
|                               | Coefficient range                                                                                                    |                                         |  |  |
|                               | Alpha                                                                                                    | 0.000000~10.00000                       |  |  |
|                               | Beta                                                                                                    | 0.000000~10.00000                       |  |  |
|                               | Delta                                                                                                    | 0.000000~10.00000                       |  |  |
| 1. Open sensor selection menu | Press the Shift key, then the TEMP $\xrightarrow{SHIFT/EXIT}$ SENSO<br>(Sensor) key. The sensor selection $$ TEMP<br>menu appears on the display.                                                      |                                         |  |  |
|                               | Ţ[IJ₽                                                                                                    | LEKEL I                                 |  |  |
| 2. Select sensor<br>type      | Press the Left and and select 2WRTT                                                                                                    | Right arrow keys (HOLD (TRIG)) or 4WRTD |  |  |
|                               | Ţ-[IJ₽⇔c                                                                                                    | ?WRT]]⇔ЧWRT]]                           |  |  |
|                               | Press the Down ke<br>selection menu ap<br>display.                                                                                                    | ey twice. The RTD (                     |  |  |
|                               | Use the Up/Down<br>USER.                                                                                                    | n keys to select                        |  |  |
|                               | USER                                                                                                    | ΤΥΡΕ                                    |  |  |

| 3. Open USER<br>type menu     | Press Enter. The alpha coefficient menu appears on the display.                                                               | AUTO                    |
|-------------------------------|----------------------------------------------------------------------------------------------------|-------------------------|
|                               | 0000385                                                                                                    | ALPHA                   |
| 4. Edit coefficient<br>values | Use the Left/Right key to move the<br>cursor, and use the Up/Down key to<br>change the coefficient value.<br>Default: 0.00385 |                         |
|                               | Press the Enter key to confirm the value and move onto to the next coefficient.                                               | AUTO<br>ENTER (confirm) |
|                               | Default: Alpha 0.00385, Beta<br>00.10863, Delta 1.49990                                                                       |                         |
|                               | Press the Exit key to cancel at any<br>time. The display goes back to the<br>previous menu.                                   | C (cancel)              |

# DUAL MEASUREMENT

# **Dual Measurement**

| Background                  | <ul><li>The dual measurement mode allows you to use the 2nd display to show another item, thus viewing two different measurement results at once.</li><li>When the multimeter is used in dual measurement mode, both displays are updated from either a single measurement or from two separate measurements.</li><li>If the primary and secondary measurement modes have the same range, rate and rely on the same fundamental measurement, then a single measurement is taken for both displays; such as ACV and frequency/period measurements.</li></ul> |                                                    |                                                                                                    |  |
|-----------------------------|----------------------------------------------------------------------------------------------------|----------------------------------------------------|----------------------------------------------------------------------------------------------------|--|
|                             |                                                                                                    |                                                    |                                                                                                    |  |
|                             |                                                                                                    |                                                    |                                                                                                    |  |
|                             | If the p<br>measure<br>measure<br>ACV an                                                                                                    | rimary and<br>ement func<br>ements will<br>d 2W/4W | l secondary displays use different<br>ctions, ranges or rates, then separate<br>be taken for each display. For example,<br>resistance measurements.                                                                               |  |
| Example Dual                | Combir                                                                                                    | nation                                             | Applications                                                                                                    |  |
| Measurement<br>Applications | DCV                                                                                                    | ACV                                                | <ul> <li>Measure DC signals that have AC components*.</li> <li>For example:<br/>Measure the DC offset and AC noise from an amplifier output.</li> <li>Measure the DC output voltage and ripple from a DC power supply.</li> </ul> |  |
|                             |                                                                                                    |                                                    | * Ripple or the AC noise frequency<br>must be within the DMM's<br>measurable AC bandwidth for the<br>noise to be measured.                                                                                                    |  |

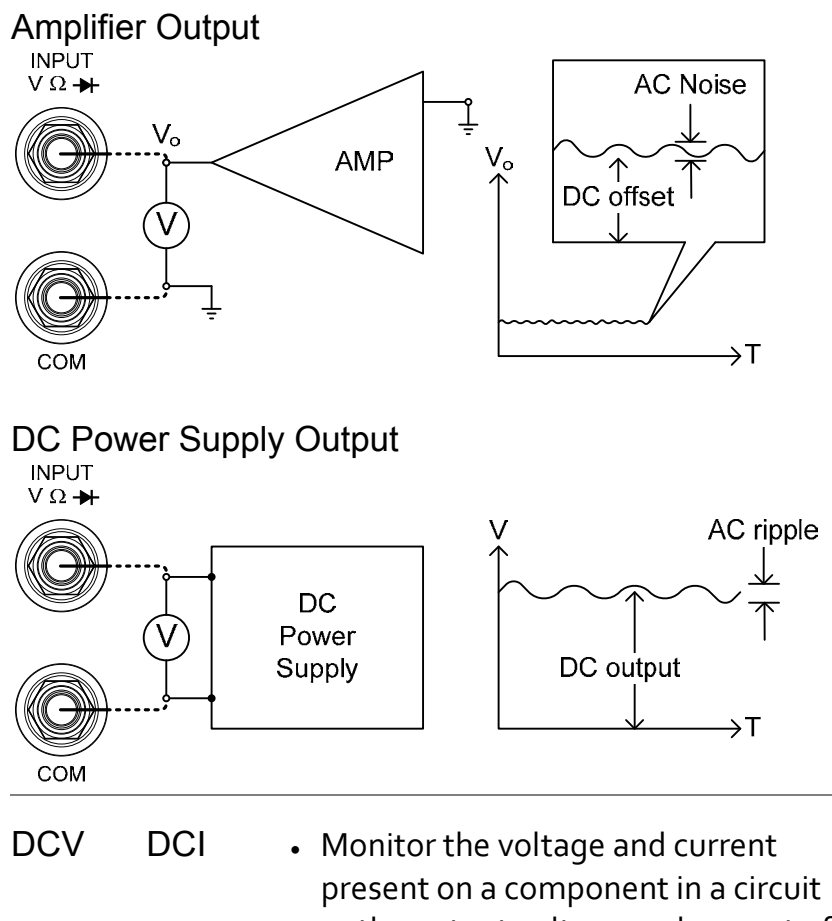

or the output voltage and current of a DC power supply.

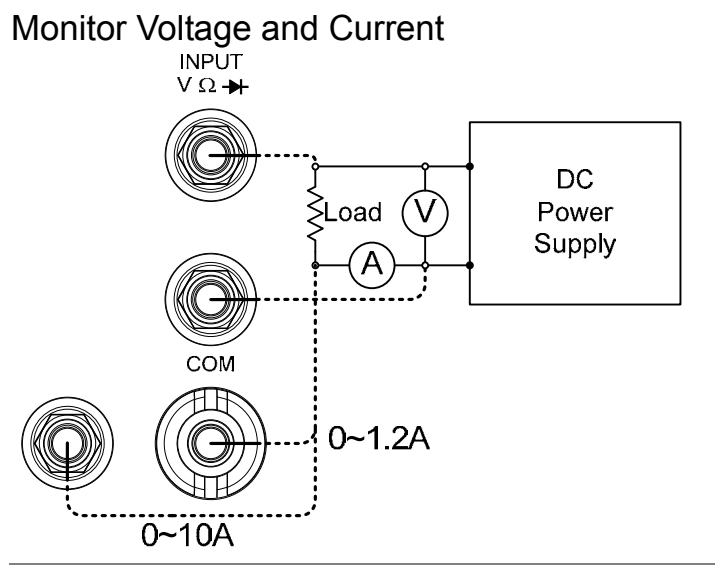

ACV Hz • Measure the frequency response of devices such as amplifiers or buffers\*.

\* The frequencies of the amplifier output must be within the DMM's measurable AC bandwidth for the amplitude at a spot frequency to be measured accurately.

### **Frequency Response**

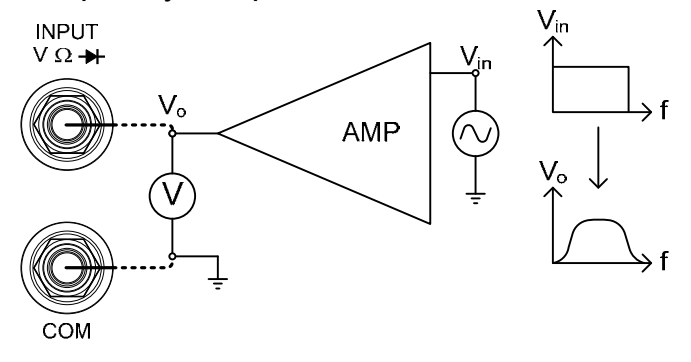

The following table shows the available measurement combinations.

| 1st Display <sup>[2]</sup>   | 2nd Display <sup>[2]</sup>                                                                                                    |                        |                        |                    |                     |                      |
|------------------------------|----------------------------------------------------------------------------------------------------|------------------------|------------------------|--------------------|---------------------|----------------------|
|                              | ACV                                                                                                    | DCV                    | ACI                    | DCI                | Hz/P                | 2W/4W <sup>[1]</sup> |
| ACV                          | •                                                                                                    | •                      | •                      | •                  | •                   |                      |
| DCV                          | •                                                                                                    | •                      | •                      | •                  | •                   |                      |
| ACI                          | •                                                                                                    | •                      | •                      | •                  | •                   |                      |
| DCI                          | •                                                                                                    | •                      | •                      | •                  | •                   |                      |
| Hz/P                         | •                                                                                                    | •                      | •                      | •                  | •                   | _                    |
| 2W/4W <sup>[1]</sup>         |                                                                                                    |                        |                        |                    |                     | •                    |
| Note                         | <ul> <li>[1] 2W/4W measurements in combination with other measurements are possible but may not be practical as the measurement accuracy is not guaranteed.</li> <li>[2] When two different measurements are taken, there is a switching delay between the first measurement and the second measurement.</li> </ul> |                        |                        |                    |                     |                      |
| 1st Measurement item setting | Choose a<br>the above<br>ACI key.                                                                                                    | basic mea<br>table. Ex | asurement<br>ample: pr | t from Fress the F | Page 22<br>Example: | ACI                  |

| 2nd Measurement item setting                       | Press the 2nd key<br>item (example: A<br>updates the meas<br>(example: ACI +                                           | y, then the target<br>CV). The display<br>surement result.<br>ACV)                                                             | $ (2ND) \rightarrow (ACV) $                                                                        |
|----------------------------------------------------|----------------------------------------------------------------------------------------------------|----------------------------------------------------------------------------------------------------|----------------------------------------------------------------------------------------------------|
|                                                    | AC AUTO S                                                                                                    | ,<br>N                                                                                                    |                                                                                                    |
|                                                    |                                                                                                    |                                                                                                    |                                                                                                    |
|                                                    | 1st Display                                                                                                    | Shows the primary                                                                                                    | measurement result                                                                                 |
|                                                    | 2nd Display                                                                                                    | Shows the secondar<br>result                                                                                                   | ry measurement                                                                                     |
|                                                    | 2ND                                                                                                    | Indicates that the set the active display                                                                                      | econdary display is                                                                                |
| Editing 1st or 2nd<br>measurement item<br>settings | After the second<br>activated, the rate<br>edited for either<br>however, it is mo<br>second measurer<br>measurement mo | ary measurement fur<br>e, range and measure<br>the primary or secon<br>ore practical to config<br>nent items before ac<br>ode. | nction has been<br>ement item can be<br>ndary display. Note<br>gure the first or<br>etivating dual |
| 1. Select active display                           | Toggle whether t<br>secondary display<br>display by pressin                                                            | the primary or<br>y is the active<br>ng the 2ND key:                                                                           | (toggle active display)                                                                            |
|                                                    | Primary o<br><i>visible</i> on                                                                                         | display: 2ND <i>is not</i> the display                                                                                         |                                                                                                    |
|                                                    | Secondar<br>visible or                                                                                                 | ry display: 2ND <i>is</i><br>n the display                                                                                     |                                                                                                    |
|                                                    | Do not hold the 2N<br>the dual measureme                                                                               | ND key. This will turn<br>nt off.                                                                                              |                                                                                                    |
| 2. Edit active<br>display settings                 | Edit the range, ra<br>item for the activ<br>same way as for s<br>operation. See th<br>Measurement cha                  | ate or measurement<br>re display in the<br>single measurement<br>e Basic<br>apter for details.                                 | Page 22                                                                                            |
| Turn Off 2nd<br>Measurement                        | To turn Off the press and hold the than 1 second.                                                                      | 2nd measurement,<br>ne 2nd key for more                                                                                        | (hold<br>1 sec.)                                                                                   |

| Connect the test | When using the dual measurement function, the       |
|------------------|-----------------------------------------------------|
| leads and        | connection method and number of test leads required |
| measure          | depends on the measurement combination. Use the     |
|                  | connect diagrams below as guide when taking dual    |
|                  | measurements.                                       |

Voltage and Frequency/Period Measurement

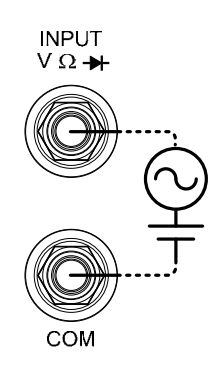

2W/4W Resistance Measurement

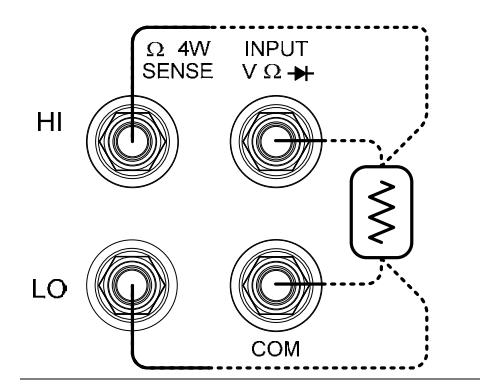

### Voltage/Frequency/Period and Current Measurement

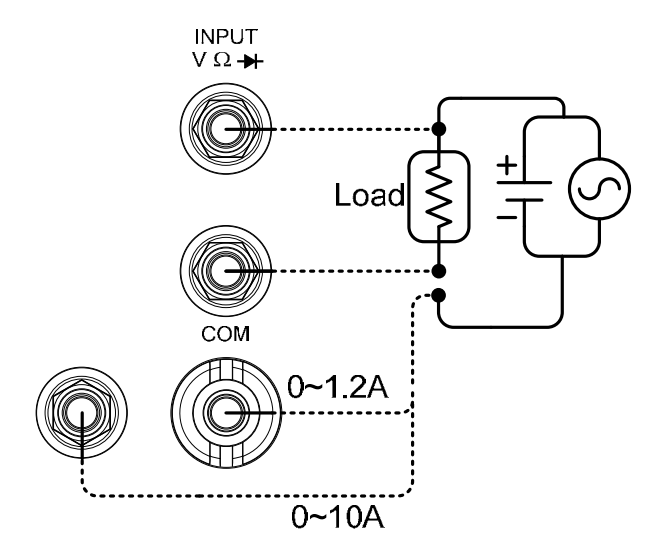

Note: DC Current measurements will be displayed as a negative value as the polarity of the current leads has been reversed.

Please take into account the resistance of the test leads and internal resistance of the current connection as it is in series with the test circuit.

The above measuring configuration is used to measure the voltage present on the resistance under test and the current through the resistance under test when using the DCI/DCV or ACI/ACV dual measurement function.

# **ADVANCED MEASUREMENT**

|          | dBm dB FILTER REL# COMP INT/EXT MATH<br>→+/···)) Hz/P MX/MN REL (HOLD TRIG) (2/4W) |      |
|----------|------------------------------------------------------------------------------------|------|
| Overview | Advanced Measurement Overview                                                      | 55   |
|          | Refresh Rate                                                                       | 55   |
|          | Reading Indicator                                                                  | 56   |
|          | Common Attribute: Manual/Automatic Triggering                                      | J 57 |
| dBm/dB   | dBm/dB/W Measurement                                                               | 58   |
|          | Measure dBm/W                                                                      | 58   |
|          | Measure dB                                                                         | 59   |
| Max/Min  | Max/Min Measurement                                                                | 61   |
| Relative | Relative Value Measurement                                                         | 62   |
| Hold     | Hold Measurement                                                                   | 64   |
| Compare  | Compare Measurement                                                                | 65   |
| Math     | Measure MX+B                                                                       | 68   |
|          | Measure 1/X                                                                        | 70   |
|          | Measure Percentage                                                                 | 70   |
|          | Statistics Calculations                                                            | 71   |

## **Advanced Measurement Overview**

Background Advanced measurement mainly refers to the type of measurement which uses the result obtained by one of the basic measurements: ACV, DCV, ACI, DCI, 2/4W, Diode/Continuity, Frequency/Period, and Temperature.

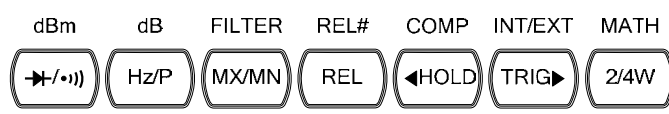

| Advanced    | Basic Me | Basic Measurement |      |      |      |                 |  |
|-------------|----------|-------------------|------|------|------|-----------------|--|
| Measurement | AC/DCV   | AC/DCI            | 2/4W | Hz/P | TEMP | <b>→</b> +/•ı)) |  |
| dB          | •        |                   |      |      |      |                 |  |
| dBm         | •        |                   |      |      |      |                 |  |
| Max/Min     | •        | •                 | •    | •    | •    |                 |  |
| Relative    | •        | •                 | •    | •    | •    |                 |  |
| Hold        | •        | •                 | •    | •    | •    |                 |  |
| Compare     | •        | •                 | •    | •    | •    |                 |  |
| Math        | •        | •                 | •    | •    | •    |                 |  |

### **Refresh Rate**

| Background | Refresh rate defines how frequently the DM2561A<br>captures and updates measurement data. A faster refresh<br>ate yields a lower accuracy and resolution. A slower<br>efresh rate yields a higher accuracy and resolution.<br>Consider these tradeoffs when selecting the refresh rate. |  |  |
|------------|----------------------------------------------------------------------------------------------------|--|--|
|            | For DC measurements, the frequency of the refresh rate depends on the rate settings (S, M, F) and the ADC speed settings (Accurate, Quick) (page 95).                                                                                                    |  |  |
|            | For AC measurements, the refresh rate (S, M, F) is directly tied to the AC bandwidth settings (page 89).                                                                                                    |  |  |
|            | For further details, please see the specifications.                                                                                                    |  |  |

| Refresh Rate    | Function                                                  | S                                              | М                           | F    |
|-----------------|-----------------------------------------------------------|------------------------------------------------|-----------------------------|------|
| (Readings/s)    | Continuity / Diode                                        | 100                                            | 200                         | 300  |
|                 | DCV/DCI/100Ω~<br>100MΩ (Accurate)                         | 5                                              | 60                          | 240  |
|                 | DCV/DCI/100Ω~<br>100MΩ (Quick)                            | 30                                             | 600                         | 2400 |
|                 | ACV/ACI                                                   | 1.2<br>(sec/reading)                           | 3.38                        | 30   |
|                 | Frequency/Period                                          | 1                                              | 10                          | 100  |
| Selection steps | 1. Press the Shift I<br>the AUTO (RA<br>refresh rate swit | key followed<br>TE) key. The<br>tches to the f | by SHIFT/EX<br>e O<br>next. |      |
|                 | 2. The refresh rate the current state                     | e indicator sh<br>us.                          | iows S→M-                   | →F→S |

### Reading Indicator

| Background               | The reading indicator $*$ next to the 1st display flashes<br>according to the refresh rate when the captured data is<br>updated on the display.                        |
|--------------------------|----------------------------------------------------------------------------------------------------|
| When no data is captured | When there is no captured data, the reading indicator flashes once every two seconds (slower than the normal refresh rate), indicating the DMM is in the waiting mode. |

### Common Attribute: Manual/Automatic Triggering

| Automatic            | The DM2561Atriggers according to the refresh rate. See |
|----------------------|--------------------------------------------------------|
| triggering (default) | the previous page for refresh rate setting details.    |
|                      |                                                        |

| Manual triggering | Press the Trig key to trigger the | TRIG |
|-------------------|-----------------------------------|------|
|                   | measurement manually. The trigger |      |
|                   | must be set to external (EXT) for |      |
|                   | manual triggering. See page 77.   |      |

# dBm/dB/W Measurement

| Applicable to               | ACV                                    | DCV                                             |                                                  |                                                  |                                   |                               |                   |
|-----------------------------|----------------------------------------|-------------------------------------------------|--------------------------------------------------|--------------------------------------------------|-----------------------------------|-------------------------------|-------------------|
| Background                  | Using<br>DM25<br>referen               | the ACV<br>661A cale                            | / or DC<br>culates t<br>tance va                 | V measu<br>he dB, dl<br>lue in the               | rement r<br>Bm or W<br>e followir | esult, the<br>value bang way. | e<br>ased on a    |
|                             | dBm                                    |                                                 | 10 x                                             | log <sub>10</sub> (10                            | 000 x Vre                         | eading <sup>2</sup>           | / Rref)           |
|                             | dB                                     |                                                 | dBm                                              | – dBmr                                           | ef                                |                               |                   |
|                             | W                                      |                                                 | Vrea                                             | ding <sup>2</sup> / F                            | Rref                              |                               |                   |
| Parameters                  | Vread                                  | ing                                             | Inpu                                             | t Voltage                                        | e, ACV o                          | r DCV                         |                   |
|                             | Rref                                   |                                                 | Refe<br>outp                                     | erence re<br>ut load                             | esistance                         | simula                        | ting an           |
|                             | dBmre                                  | ef                                              | Refe                                             | rence d                                          | Bm value                          | 9                             |                   |
| Measure dBn                 | n/W                                    |                                                 | 1 ( 11                                           |                                                  | 1 01                              |                               | dData             |
| Activate dBm                | Press<br>+/•») ]<br>dBm,<br>referen    | the Shift<br>key. The<br>and the 2<br>nce resis | key foll<br>1st disp<br>2nd disp<br>tance.       | owed by<br>lay show<br>lay show                  | the SHI<br>s<br>vs the            | — —                           | abm<br>→ (++/•י)) |
| dBm result<br>appears       | ∞<br>[]                                | s<br>  <b>       </b>                           |                                                  |                                                  | m                                 | 060                           | Ω                 |
|                             | dBm                                    |                                                 | Indic                                            | ates dB                                          | m meası                           | urement                       |                   |
|                             | 600Ω                                   |                                                 | 2nd<br>resis                                     | display i<br>tance                               | ndicates                          | the refe                      | erence            |
| Select reference resistance | To cha<br>press t<br>resista<br>The fo | ange the<br>the Up/l<br>nce appe<br>ollowing    | reference<br>Down ke<br>ears in the<br>is the re | ce resista<br>ey. The n<br>ne 2nd di<br>sistance | nce,<br>lew<br>isplay.<br>list.   |                               | •                 |
|                             | 2                                      | 4                                               | 8                                                | 16                                               | 50                                | 75                            | 93                |
|                             | 110                                    | 124                                             | 125                                              | 135                                              | 150                               | 250                           | 300               |
|                             | 500                                    | 600                                             | 800                                              | 900                                              | 1000                              | 1200                          | 8000              |

| View result in<br>Watts         | When the reference resistance is less than 50 $\Omega$ , it is<br>possible to calculate the watt value. If the reference<br>resistance is greater than 50 $\Omega$ then this step can be<br>ignored. |  |  |
|---------------------------------|----------------------------------------------------------------------------------------------------|--|--|
|                                 | To calculate the power, press the SHIFT/EXIT dBm<br>Shift key followed by the $*/*$ key $(-)$ ( $+/*)$ ) key again.                                                                                  |  |  |
| Watt result<br>appears          |                                                                                                    |  |  |
|                                 | W Indicates W measurement                                                                                                    |  |  |
|                                 | 16Ω 2nd display indicates the reference resistance                                                                                                    |  |  |
| Deactivate dBm/W<br>measurement | To cancel the dBm/W $\longrightarrow$ SHIFT/ EXIT dBm<br>measurement, press the Shift key<br>followed by the $+/-$ (w) key, or simply<br>activate another measurement.                               |  |  |
| Measure dB                      |                                                                                                    |  |  |
| Background                      | dB is defined as [dBm-dBmref]. When the dB measurement is activated, the DM2561A calculates the dBm using the reading at the first moment and stores it as dBmref.                                   |  |  |
| Activate dB                     | Press the Shift key followed by the $Hz/P$ key. The 1st display shows dB, and the 2nd display shows the current Voltage reading.                                                                     |  |  |
| dB result appears               |                                                                                                    |  |  |
|                                 | dB Indicates dB measurement                                                                                                    |  |  |
|                                 | -00.617mV Indicates the present Voltage reading                                                                                                    |  |  |
| dBmref                          | Press the 2nd key to see the dBm (2ND) ref value.                                                                                                    |  |  |

| Deactivate dB<br>measurement | To cancel the dB measurement,<br>press the Shift key followed by the<br>Hz/P key, or simply activate another<br>measurement. | SHIFT/EXIT | $\xrightarrow{\text{dB}}$ |
|------------------------------|----------------------------------------------------------------------------------------------------|------------|---------------------------|
|------------------------------|----------------------------------------------------------------------------------------------------|------------|---------------------------|

# Max/Min Measurement

| Applicable to                        |                                                                    | CI DCI (2/4W) (Hz/                                               | Р                                                       |
|--------------------------------------|--------------------------------------------------------------------|------------------------------------------------------------------|---------------------------------------------------------|
| Background                           | Maximum and M<br>(maximum) or lo<br>the 1 <sup>st</sup> display wh | linimum measureme<br>west (minimum) rea<br>len the 2nd key is pr | nt stores the highest<br>ding and shows it on<br>essed. |
| 1. Activate<br>Max/Min               | For Max measure<br>MX/MN key one                                   | ement, press the<br>ce.                                          | MX/MN                                                   |
|                                      | For Min measure<br>MX/MN key twi                                   | ement, press the ce.                                             |                                                         |
| 2. Max (Min) result is activated     |                                                                    |                                                                  |                                                         |
|                                      | MIN (MAX)                                                          | Indicates Min (Max<br>activated                                  | <) measurement is                                       |
|                                      | 1V                                                                 | 2nd display shows range                                          | the Min (Max)                                           |
| View Max<br>(Min)value               | Press the 2nd key<br>(Min) value.                                  | to view the Max                                                  | 2ND                                                     |
| Max (Min)<br>measurement<br>appears  | AC AUTO S                                                          |                                                                  |                                                         |
|                                      | 2nd display                                                        | Indicates that the M<br>displayed on the 1st                     | fax (Min) value is<br>t display                         |
|                                      | 1st display                                                        | Shows the Max (Mi                                                | n)value at full scale                                   |
| Deactivate<br>Max/Min<br>measurement | To cancel the Ma<br>measurement, pr<br>key for 2 seconds           | x/Min<br>ess the MX/MN<br>s, or simply activate                  | (hold for 2                                             |

# **Relative Value Measurement**

| Applicable to                                     |                                                                          | CI DCI 2/4W Hz/P TEMP                                                                                                    |
|---------------------------------------------------|--------------------------------------------------------------------------|----------------------------------------------------------------------------------------------------|
| Background                                        | Relative measure<br>the moment, as<br>measurement is<br>The reference va | ement stores a value, typically the data at<br>the reference. The following<br>shown as the delta between the reference.<br>lue will be cleared upon exit. |
| 1. Activate<br>Relative<br>measurement            | Press the REL k<br>measurement rea<br>becomes the refe                   | ey. The REL REL erence value.                                                                                                    |
| 2. Relative<br>measurement<br>display appears     | AC S                                                                     |                                                                                                    |
|                                                   | REL                                                                      | Indicates Relative value measurement                                                                                                    |
|                                                   | 2nd display                                                              | Shows the measurement range.                                                                                                    |
|                                                   | 1st display                                                              | Shows the delta between the current measurement data and the reference value                                                                               |
| View reference<br>(REL) value                     | Press the 2nd ke<br>reference (REL)                                      | y to view the value.                                                                                                    |
| Reference (REL)<br>measurement<br>display appears |                                                                          | <pre></pre>                                                                                                    |
|                                                   | 2nd display                                                              | Indicates that the reference (REL) value is displayed on the 1st display                                                                                   |
|                                                   | 1st display                                                              | Shows the reference (REL)value at full scale                                                                                                    |
| Manually set the reference value                  | 1. To set the remanually, pr<br>followed by<br>setting appe              | eference (REL) value $\xrightarrow{SHIFT/EXIT}$ REL#<br>ess the Shift key<br>the REL key. The<br>ars.                                                      |

|                                       | <b>Int diaplay</b> Share the reference value (to full eacle)                                                                                                    |
|---------------------------------------|----------------------------------------------------------------------------------------------------|
|                                       | 2nd display Indicates Relative value modification                                                                                                    |
|                                       | <ul> <li>2. Use the Left/Right key to move the flashing point (cursor), and use the Up/Down key to change the value.</li> </ul>                                                    |
|                                       | <ul> <li>3. Press the Enter key to confirm the value, or the Exit key to cancel. The display switches to measurement.</li> <li>AUTO ENTER (confirm) SHIFT/EXIT (cancel)</li> </ul> |
| Deactivate<br>Relative<br>measurement | To cancel the Relative measurement, REL press the REL key again, or simply activate another measurement.                                                                           |

# Hold Measurement

| Applicable to                             | ACV DCV ACI DCI 2/4W Hz/P TEMP                                                                                                    |                        |         |
|-------------------------------------------|----------------------------------------------------------------------------------------------------|------------------------|---------|
| Background                                | The Hold Measurement function retains the current<br>measurement data and updates it only when it exceeds<br>the set threshold (as a percentage of the retained value). |                        |         |
| 1. Activate Hold measurement              | Press the Hold key.                                                                                                    |                        | HOLD    |
| 2. Hold<br>measurement<br>display appears |                                                                                                    |                        | 0/0     |
|                                           | HOLD                                                                                                    | Indicates Hold measure | ment    |
|                                           | 2nd<br>display                                                                                                    | Shows the Hold thresho | old     |
|                                           | 1st display                                                                                                    | Shows the measuremen   | t data. |
| 3. Select hold threshold                  | Select the hold threshold using the Up/Down key. The 2nd display changes accordingly.                                                                                   |                        |         |
|                                           | Range                                                                                                    | 0.01%, 0.1%, 1%, 1%    |         |
| Deactivate Hold measurement               | To cancel the Hold measurement,<br>press the Hold key for 2 seconds, or<br>simply activate another<br>measurement.                                                      |                        |         |

# **Compare Measurement**

| Applicable to                         | ACV DCV ACI DCI 2/4W Hz/P TEMP                                                                                                    |  |  |
|---------------------------------------|----------------------------------------------------------------------------------------------------|--|--|
| Background                            | Compare measurement checks and updates if the measurement data stays between the upper (high) and lower (low) limit specified.                                                                                                    |  |  |
| 1. Activate<br>Compare<br>measurement | Press the Shift key, then the Hold $\xrightarrow{SHIFT/EXIT} COMP$<br>(Comp) key.                                                                                                    |  |  |
| 2. High limit setting                 |                                                                                                    |  |  |
|                                       | 1st displayShows the high limit value                                                                                                    |  |  |
|                                       | 2nd display Indicates high limit setting                                                                                                    |  |  |
|                                       | 1. Use the Left/Right key to move (HOLD (TRIG))<br>the cursor (flashing point)<br>between high/low setting, digits,<br>and decimal point.                                                                                                    |  |  |
|                                       | $\begin{array}{c} H &  GH \\ \downarrow & \downarrow \\ L & \downarrow \\ \end{array} \rightarrow [\Box & \Box & \Box \\ \hline \downarrow & \Box & \downarrow \\ \hline \downarrow & \Box & \downarrow \\ \hline \downarrow & \Box & \downarrow \\ \hline \downarrow & \Box & \Box \\ \hline \downarrow & \Box & \Box \\ \hline \hline \downarrow & \Box & \Box \\ \hline \hline \downarrow & \Box & \Box \\ \hline \hline \downarrow & \Box & \Box \\ \hline \hline \downarrow & \Box & \Box \\ \hline \hline \downarrow & \Box & \Box \\ \hline \hline \downarrow & \Box & \Box \\ \hline \hline \downarrow & \Box & \Box \\ \hline \hline \downarrow & \Box & \Box \\ \hline \hline \downarrow & \Box & \Box \\ \hline \hline \downarrow & \Box & \Box \\ \hline \hline \downarrow & \Box & \Box \\ \hline \hline \downarrow & \Box & \Box \\ \hline \hline \hline \hline \hline \hline \hline \hline \hline \hline \hline \hline \hline \hline \hline \hline \hline \hline$ |  |  |
|                                       | <ol> <li>Change the parameter using the </li> <li>Up/Down key.</li> </ol>                                                                                                    |  |  |
|                                       | 3. Press the Enter key to confirm editing and move to the low ENTER                                                                                                    |  |  |

| 3. Low limit setting                 |                                                         | v                                                                                 |                     |
|--------------------------------------|---------------------------------------------------------|-----------------------------------------------------------------------------------|---------------------|
|                                      | 1st display                                             | Shows the low limit                                                               | value               |
|                                      | 2nd display                                             | Indicates low limit s                                                             | etting              |
|                                      | 1. Use the Le<br>the cursor<br>between hi<br>and decima | eft/Right key to move<br>(flashing point)<br>igh/low setting, digits<br>al point. |                     |
|                                      |                                                         | 6H<br>□ →[ <u>□</u> □□<br>₩ →                                                     |                     |
|                                      | 2. Change the Up/Down                                   | e parameter using the<br>1 key.                                                   |                     |
|                                      | 3. Press the I<br>editing. Th<br>measureme              | Enter key to confirm<br>le compare<br>ent starts right away.                      | AUTO                |
| 4. Compare<br>measurement<br>appears |                                                         | s<br>  ]   ] * v                                                                  | COMP                |
|                                      | COMP                                                    | Indicates Compare                                                                 | mode                |
|                                      | 2nd display                                             | Shows the compare<br>Pass, High, or Low.                                          | measurement result: |

| 5. Result                            | High                                                                                                    | If the 2nd display shows High, the result is above the High limit.                                |
|--------------------------------------|----------------------------------------------------------------------------------------------------|---------------------------------------------------------------------------------------------------|
|                                      |                                                                                                    | Digital I/O: FAIL Out (Pin 6) and<br>HIGH Limit FAIL Out (Pin 7) are<br>activated.                |
|                                      | Low                                                                                                    | If the 2nd display shows Low, the result is below the Low limit.                                  |
|                                      |                                                                                                    | Digital I/O: FAIL Out (Pin 6) and LOW<br>Limit FAIL Out (Pin 8) are activated.                    |
|                                      | Pass                                                                                                    | If the 2nd display shows<br>Pass, the result is staying<br>between the High and the<br>Low limit. |
|                                      |                                                                                                    | Digital I/O: PASS Out (Pin 5) is activated.                                                       |
| Digital I/O                          | The Compare measurement result<br>comes out from the rear panel<br>Digital I/O terminal. For the<br>terminal details, see page 128.                          |                                                                                                   |
| Deactivate<br>Compare<br>measurement | To cancel the Compare $HIFT/EXIT$ COMP<br>measurement, press the Shift key<br>followed by the Hold (Comp) key, or<br>simply activate another<br>measurement. |                                                                                                   |

## Math Measurement

| Applicable to | ACV DCV ACI DCI 2/4W Hz/P TEMP                                                                                                    |                                                                             |
|---------------|----------------------------------------------------------------------------------------------------|-----------------------------------------------------------------------------|
| Background    | Math measurement runs four types of mathematical operations, MX+B, 1/X, Percentage and Stats, based on the other measurement results. |                                                                             |
| Math type     | MX+B                                                                                                    | Multiplies the reading (X) by the factor (M) and adds/subtracts offset (B). |
|               | 1/X                                                                                                    | Inverse. Divides 1 by the reading (X).                                      |
|               | Percentage                                                                                                    | Runs the following equation.                                                |
|               |                                                                                                    | $\frac{\text{(ReadingX - Reference)}}{100\%}$ x 100%                        |
|               |                                                                                                    | Reference                                                                   |
|               | Stats                                                                                                    | Performs standard deviation calculations on measurement data.               |

### Measure MX+B

| 1. Activate MX+B         | Press the Shift key followed by the $2/4W$ (Math) key. The MX+B $2/4W$ setting appears.       |  |  |
|--------------------------|-----------------------------------------------------------------------------------------------|--|--|
| 2. Set the factor<br>(M) | M // + ]         Ist display Shows the factor (M)                                             |  |  |
|                          | 2ndIndicates MX+B (The letter M flashes)display                                               |  |  |
|                          | 1. Use the Left/Right key to move (HOLD (TRIG) between the factor, digits, and decimal point. |  |  |

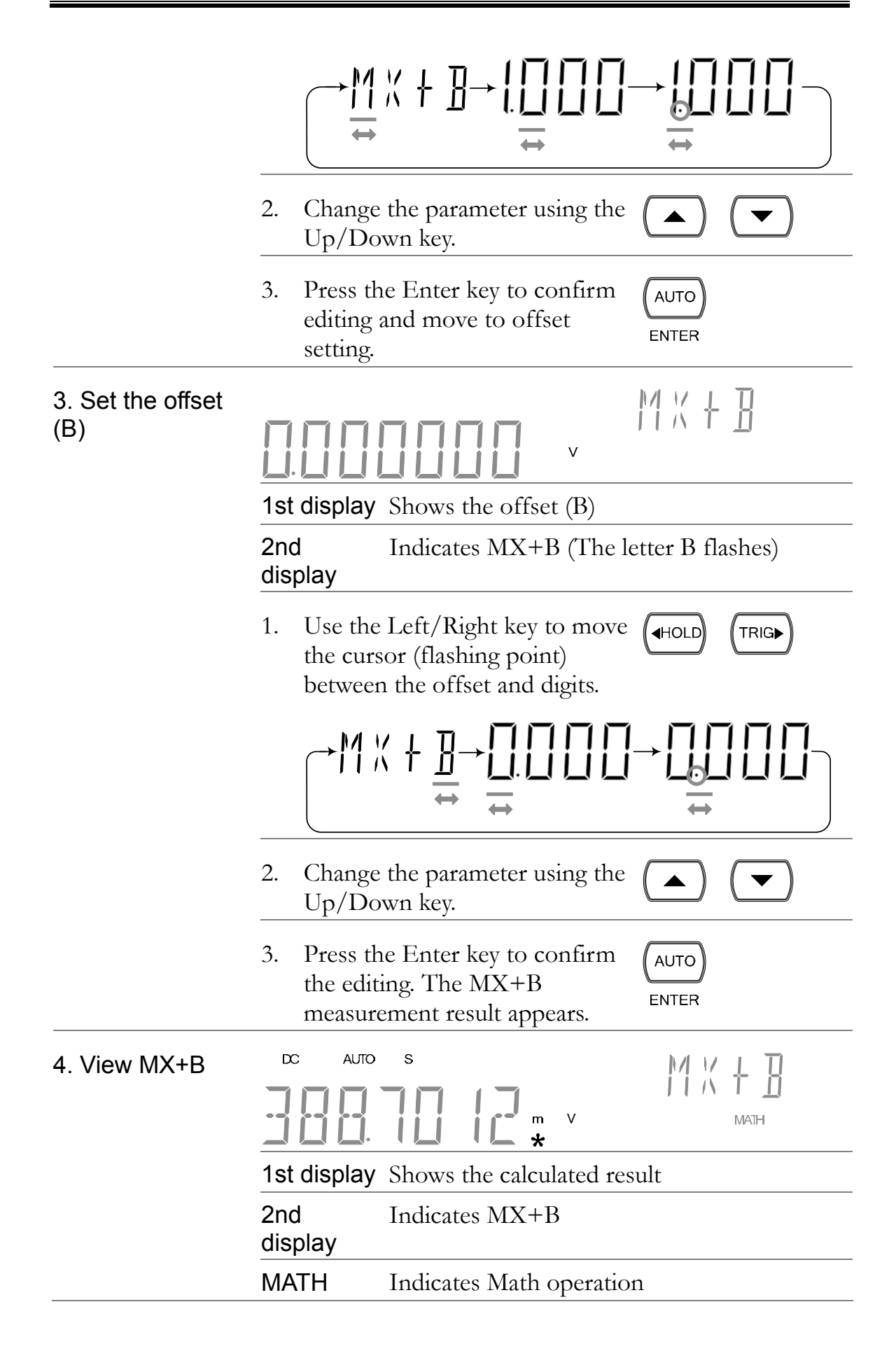

| Measure 1/X     |                                                                                                    |                                                                                                  |                                          |
|-----------------|----------------------------------------------------------------------------------------------------|--------------------------------------------------------------------------------------------------|------------------------------------------|
| 1. Activate 1/X | Press the Shift key, the 2/4W (Math) <sup>SH</sup> key, the Down key twice. The 1/X setting appears. |                                                                                                  | SHIFT/EXIT MATH<br>2/4W<br>$\rightarrow$ |
|                 |                                                                                                    | ERSE                                                                                             | / X                                      |
| 2. View 1/X     | Press the E<br>measureme                                                                             | nter key to view the 1/X nt result.                                                              | AUTO                                     |
|                 |                                                                                                    | s<br>S<br>S<br>S<br>S<br>S<br>S<br>S<br>S<br>S<br>S<br>S<br>S<br>S<br>S<br>S<br>S<br>S<br>S<br>S |                                          |
|                 | 1st display                                                                                          | Shows the 1/X value                                                                              |                                          |
|                 | 2nd<br>display                                                                                       | Indicates 1/X                                                                                    |                                          |
|                 | MATH                                                                                                 | Indicates Math operation                                                                         | n                                        |

### Measure Percentage

| 1. Activate<br>Percentage   | Press the Shift key, the 2/4W (Math) SHIFT/EXIT MATH<br>key, the Up key twice. The Reference<br>setting appears. The Percentage is<br>calculated as:<br>[Reading–Reference]/Reference x<br>100%. |                              |  |
|-----------------------------|----------------------------------------------------------------------------------------------------|------------------------------|--|
| 2. Set the reference number |                                                                                                    |                              |  |
|                             | 1st display                                                                                                    | Shows the reference number   |  |
|                             | 2nd display                                                                                                    | Indicates Percentage setting |  |
|                             |                                                                                                    |                              |  |
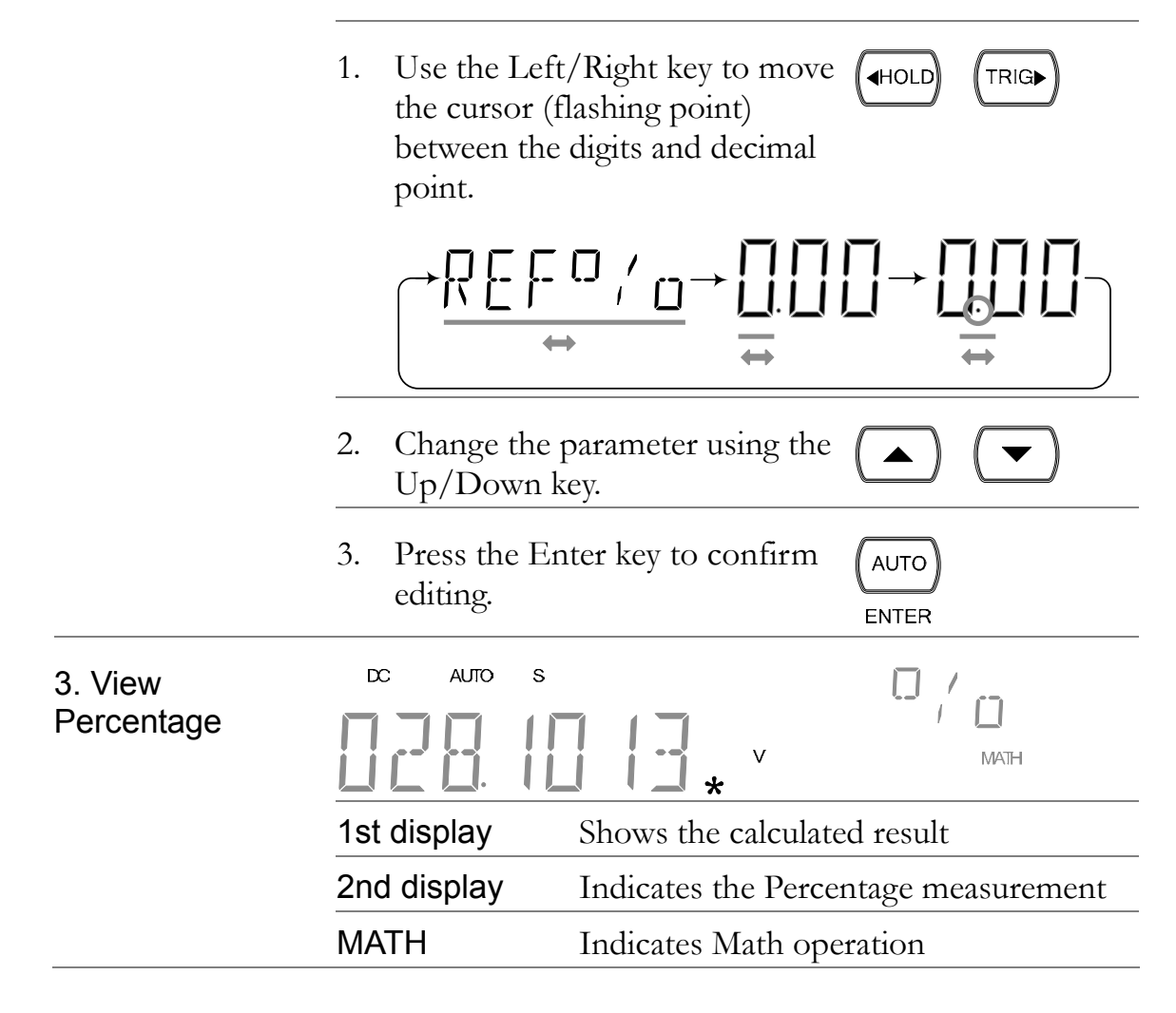

#### **Statistics Calculations**

| Background                | The Analyze Stats menu allows you to make statistical<br>calculations on a continuous or user-defined number of<br>measurement counts. The measurements supported<br>include, Maximum, Minimum, Average and Standard<br>deviation. |                                                       |                                                   |
|---------------------------|----------------------------------------------------------------------------------------------------|-------------------------------------------------------|---------------------------------------------------|
|                           | Number of                                                                                                    | User Defined                                          | 2~100,000 counts                                  |
|                           | counts                                                                                                    | Continuous                                            | 9,999,999 count                                   |
| 1. Activate<br>Statistics | Press the Shift<br>key, the Up key<br>setting menu a                                                                                                    | t key, the 2/4W (Ma<br>y. The Analyze Stat<br>ppears. | ath) SHIFT/EXIT MATH<br>s $2/4W$<br>$\rightarrow$ |
|                           | ANAL                                                                                                    | Y <u>7</u> E                                          | STATS                                             |

| 2. Set Count           | Press the Enter key to set the<br>number of measurements (counts)<br>that will be used for the Stats<br>function. The Count menu appears. |                                                                                        |                                                                                            | AUTO<br>ENTER                                   |
|------------------------|----------------------------------------------------------------------------------------------------|----------------------------------------------------------------------------------------|--------------------------------------------------------------------------------------------|-------------------------------------------------|
|                        |                                                                                                    |                                                                                        |                                                                                            | EOUNT                                           |
|                        | 1st                                                                                                    | display                                                                                | Shows the count nu                                                                         | umber as continuous                             |
|                        | 2nc                                                                                                    | l display                                                                              | Indicates the count                                                                        | setting                                         |
| 2a.Continuous<br>count | 1.                                                                                                    | To set the co<br>and to start a<br>Enter when<br>displayed on                          | ount to Continuous<br>measurement, press<br>CONTINU is<br>the 1st display.                 | AUTO<br>ENTER                                   |
|                        | 2.                                                                                                    | Measuremen<br>automatically                                                            | nt starts<br>y.                                                                            |                                                 |
| 2b. User-defined count | 1.                                                                                                    | To set a user<br>number, pre-<br>followed by<br>CONTINU<br>screen. The<br>will appear. | e-defined count<br>ss the Left key<br>Up when<br>is displayed on the<br>Count setting menu | $\rightarrow \textcircled{HOLD}$ $\rightarrow $ |
|                        |                                                                                                    |                                                                                        |                                                                                            | EOUNT                                           |
|                        |                                                                                                    | 1st display                                                                            | Shows the count nu                                                                         | umber (2~100,000)                               |
|                        |                                                                                                    | 2nd display                                                                            | Indicates the count                                                                        | setting                                         |
|                        | 2.                                                                                                    | Use the Left<br>the flashing<br>use the Up/<br>the count nu                            | /Right key to move<br>point (cursor), and<br>Down key to change<br>umber.                  |                                                 |
|                        | 3.                                                                                                    | Press the En<br>editing and t<br>measuremen                                            | iter key to confirm<br>o start<br>t.                                                       | AUTO                                            |

| 3. View Data | DC AUTO S                                              |                                                                                                    |
|--------------|--------------------------------------------------------|----------------------------------------------------------------------------------------------------|
|              | 1st display                                            | Shows the current count number/measurement                                                                                                   |
|              | 2nd display                                            | Indicates the count measurement mode.                                                                                                    |
|              | MATH                                                   | Indicates Math operation                                                                                                    |
|              | Press the 2nd ke<br>the different sta<br>measurements. | ey to cycle through tistical data                                                                                                    |
|              | → <u>5</u> []]]]] → <u>5</u>                           | $M \vdash N \rightarrow \subseteq M \land M \land \rightarrow \subseteq A \nvDash G \rightarrow \subseteq S \vdash D \in V \rightarrow \Box$ |
|              | COUNT                                                  | Indicates the current measurement count                                                                                                    |
|              | MIN                                                    | Indicates the minimum data value                                                                                                    |
|              | MAX                                                    | Indicates the maximum data value                                                                                                    |
|              | AVG                                                    | Indicates the mean (average) value                                                                                                    |
|              | STDEV                                                  | Indicates the standard deviation of the data                                                                                                 |
| Exit         | Press the SHIFT key to exit.                           | T key and the 2/4W SHIFT/EXIT MATH $\longrightarrow$ $2/4W$                                                                                  |

# System/Display configuration

|                 | RATE | FILTER  | MENU |
|-----------------|------|---------|------|
| ACV DCV ACI DCI | AUTO | (MX/MN) | 2ND  |

| Refresh Rate                  | Refresh Rate Setting75                  |    |  |  |
|-------------------------------|-----------------------------------------|----|--|--|
|                               | View Serial Number                      | 76 |  |  |
| Trigger                       | Manual/Automatic Triggering             | 77 |  |  |
|                               | Use External Trigger                    | 77 |  |  |
|                               | Set Trigger Delay                       | 79 |  |  |
| Filter Settings               | Digital Filter Overview                 |    |  |  |
|                               | Digital Filter Setting                  | 81 |  |  |
|                               | Analog Filter Setting                   |    |  |  |
| Display                       | Display Light Setting                   |    |  |  |
| Measurement                   | D-Shift Setting                         |    |  |  |
| Configuration                 | Input Resistance Setting                |    |  |  |
| Settings                      | AC Bandwidth Setting                    |    |  |  |
|                               | Current Input Port Auto-Detect Setting. |    |  |  |
| ADC Settings                  | Auto-Zeroing                            | 92 |  |  |
|                               | Auto-Gain                               | 94 |  |  |
|                               | ADC Speed Setting                       | 95 |  |  |
| Frequency/<br>Period settings | Input Port Selection                    |    |  |  |
|                               | Gate Time Setting                       |    |  |  |
| Identification<br>Settings    | Changing the Identification String      | 99 |  |  |

## **Refresh Rate Setting**

| Background             | Refresh rate defines how frequently the DM2561A<br>captures and updates the measurement data. A faster<br>refresh rate yields a lower accuracy and resolution. Slower<br>refresh rates yield a higher accuracy and resolution.<br>Consider this trade-off when selecting the refresh rate. |                                                                    |                 |  |
|------------------------|----------------------------------------------------------------------------------------------------|--------------------------------------------------------------------|-----------------|--|
|                        | The refresh rate settings are individually set for all measurement modes except for ACV/ACI measurements. ACV/ACI use the same refresh rate settings.                                                                                                    |                                                                    |                 |  |
| Display/Range          | AC S                                                                                                    |                                                                    | 108             |  |
|                        | S                                                                                                    | $6 \frac{1}{2}$ digits                                             |                 |  |
|                        | Μ                                                                                                    | 5 <sup>1</sup> / <sub>2</sub> digits                               |                 |  |
|                        | F                                                                                                    | 4 <sup>1</sup> / <sub>2</sub> digits                               |                 |  |
| Refresh rate selection | Press the Shift k<br>AUTO (Rate) ke<br>indicator switch<br>setting.                                                                                                    | tey followed by the<br>ey. The refresh rate<br>es to the next rate | SHIFT/EXIT RATE |  |
|                        | Refresh Rate                                                                                                    | S→M→F→S                                                            |                 |  |

### **View Serial Number**

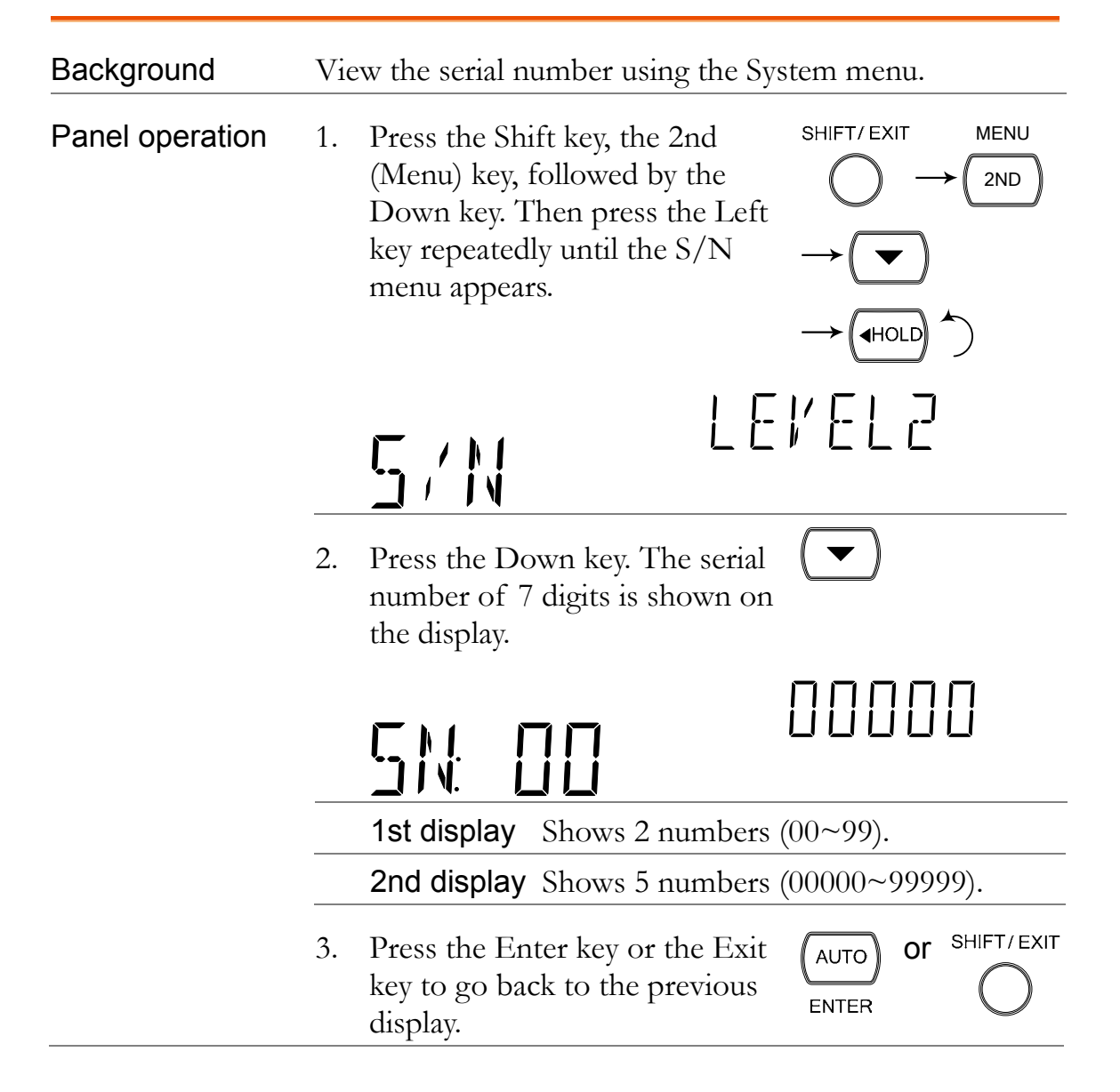

# **Trigger Setting**

#### Manual/Automatic Triggering

AutomaticThe DM2561A triggers according to the refresh rate. Seetriggering (default)the previous page for refresh rate setting details.

| Manual triggering | Press the Trig key to trigger   | TRIG |
|-------------------|---------------------------------|------|
|                   | measurement manually. See below |      |
|                   | for details.                    |      |

#### Use External Trigger

| Background        | The DM2561A uses the internal trigger by default, for<br>example to count the frequency and the period. Using an<br>external trigger allows customized triggering conditions. |  |  |
|-------------------|----------------------------------------------------------------------------------------------------|--|--|
| Signal connection | Connect the external trigger signal to the Digital I/O                                                                                                    |  |  |

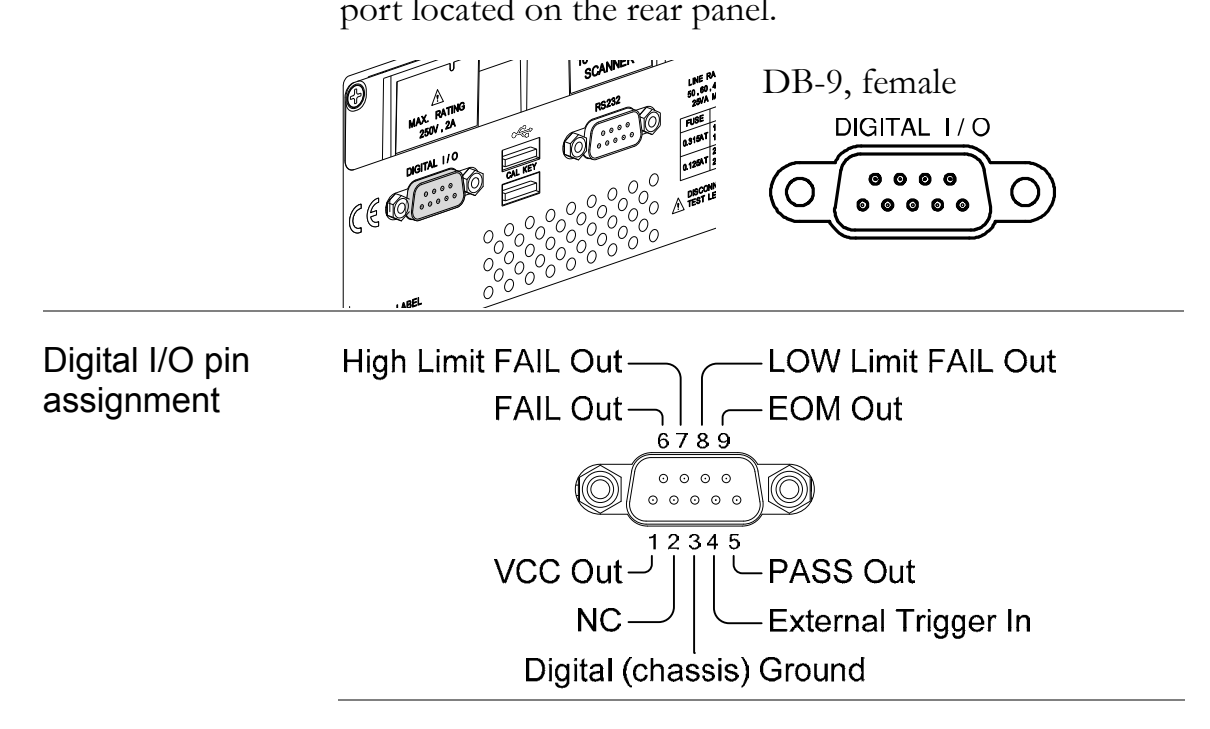

| 1. Activate<br>external trigger | Press the Shift key followed by the<br>Trig (Int/Ext) key. The EXT<br>indicator appears on the display.<br>$P \models R \models R \models R \models R \models R \models R \models R \models R \models R \models $ |
|---------------------------------|----------------------------------------------------------------------------------------------------|
| 2. Start trigger                | Press the Trig key to start triggering<br>manually. The * indicator turns<br>On.<br>AC AUTO S<br>ISIG m V                                                                                                    |
| Reading indicator               | The reading indicator * does not flash before triggering (can be on or off). After triggering, the indicator flashes according to the external signal trigger timing.                                             |
| Exit external<br>trigger        | Press the Shift key followed by the Trig key. The EXT indicator disappears and the trigger goes back to internal mode. SHIFT/EXIT INT/EXT $\rightarrow$ (TRIG)                                                    |

#### Set Trigger Delay

| Background      | Trigger delay defines the time delay between triggering<br>and measurement start. The default is set at 10ms. |                                                                                                    |                                                                                                |
|-----------------|----------------------------------------------------------------------------------------------------|----------------------------------------------------------------------------------------------------|------------------------------------------------------------------------------------------------|
| Panel operation | 1.                                                                                                    | Press the Shift key, the 2nd<br>(Menu) key, the Right key, the<br>Down key. The delay menu<br>appears.          | SHIFT/EXIT MENU<br>$\rightarrow$ (2ND)<br>$\rightarrow$ (TRIG)<br>$\rightarrow$ ( $\mathbf{T}$ |
|                 |                                                                                                    | <u>IIELAY</u>                                                                                                   | El El S                                                                                        |
|                 | 2.                                                                                                    | Press the Down key. The delay setting appears.                                                                  |                                                                                                |
|                 |                                                                                                    | 00 10m5                                                                                                    | IELAY                                                                                          |
|                 | 3.                                                                                                    | Move the flashing point (cursor)<br>using the Left/Right key.<br>Change the value using the<br>Up/Down key.     |                                                                                                |
|                 | 4.                                                                                                    | Press the Enter key to confirm<br>editing and press the Exit key.<br>The display goes back to<br>previous mode. | $ \underbrace{ \begin{array}{c} AUTO \\ ENTER \end{array}}_{ENTER} \xrightarrow{SHIFT/EXIT} $  |
|                 |                                                                                                    | Range $0 \sim 9999$ ms, 1ms re                                                                                  | esolution                                                                                      |

## **Filter Settings**

#### **Digital Filter Overview**

| Filter basics | The DM2561A's internal digital filter converts the analog<br>input signal into digital format before passing it to<br>internal circuits for processing. The filter affects the<br>amount of noise included in the measurement result. |                                                                                                    |  |
|---------------|----------------------------------------------------------------------------------------------------|----------------------------------------------------------------------------------------------------|--|
| Filter type   | The digital filt<br>signal samples<br>defines the av-<br>highlight the c<br>Repeating filte                                                                                                    | er averages a specific number of input<br>to generate one reading. The filter type<br>eraging method. The following diagrams<br>differences between the Moving and<br>er using 4 samples per reading.                                                                                                    |  |
|               | Moving<br>(default)                                                                                                    | The Moving filter takes in one new sample and discards the oldest sample per reading. This is the default behavior when the digital filter is not specified, and is recommended for most applications except for the optional scanner operation (page 107).<br><u>3rd reading Sample 3-6</u><br><u>2nd reading Sample 2-5</u><br><u>st reading Sample 1-4</u>                                                                                                    |  |
|               | Sample#<br>Repeating<br>Sample#                                                                                                    | 1       2       3       4       5       6       7       8       9       10       11       12         The Repeating filter renews a whole group of samples per reading. This method is recommended when using the optional scanner (page 107).         1st reading       2nd reading       3rd reading         Sample 1 - 4         Sample 5 - 8         Sample 5 - 8         1       2       3       4       5       6       7       8       9       10       11       12 |  |
| Filter count  | Filter count de<br>averaged per r<br>long delay. Les                                                                                                    | efines the number of samples to be<br>reading. More samples offer low noise but<br>ss samples offer high noise but short delay.                                                                                                    |  |

|                          | <b>Range</b> 2 ~ 100                                                                                                    |
|--------------------------|----------------------------------------------------------------------------------------------------|
| Filter window            | <ul> <li>Filter window defines the threshold for when the digital filter data is updated again. When the AD data falls in the range between TH and TL, the filter keeps processing.</li> <li>When the AD data falls out of the range between TH and TL, the filter will restart. When measuring unstable signals, appropriately setting the filter window can improve the measurement speed.</li> </ul> |
|                          | AD data Restart Filter Restart<br>Filter TH<br>Filter TH<br>TL<br>Time<br>TH: Threshold High, TL: Threshold Low                                                                                                    |
| Filter window<br>Formula | Previous data*(1-window)< threshold< previous data*(1+window). There are 5 windows range settings that can be chosen: 10%, 1%, 0.1%, 0.01% and none.                                                                                                    |
| Digital Filter           | Setting                                                                                                    |
| Turn on Filter           | 1. Press the Shift key followed by $\xrightarrow{SHIFT/EXIT}$ FILTER the MX/MN (Filter) key.                                                                                                    |
|                          |                                                                                                    |

**1st display** Shows the filter count

2nd display Shows the filter type (flashing)

 Select the filter type using the Up/Down key.

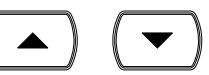

 $\mathsf{MOV}_{\mathfrak{A}}\mathsf{REP}_{\mathfrak{A}}\mathsf{MOV}$ 

|                             | 3.                       | Move the cursor to filter count<br>using the Left/Right key.<br>Change the value using the<br>Up/Down key.                      |
|-----------------------------|--------------------------|----------------------------------------------------------------------------------------------------|
|                             | 4.                       | Press the Enter key to confirm Auto<br>editing.                                                                                 |
| Set Filter Window threshold | 5.                       | Select the Window threshold<br>using the Up/Down key. The<br>display changes accordingly.                                       |
|                             |                          |                                                                                                    |
|                             |                          | RangeNone, $0.01\%$ , $0.1\%$ , $1\%$ , $10\%$<br>(default = $0.1\%$ )                                                          |
|                             | 6.                       | Press the Enter key to confirm<br>editing. The Filter indicator<br>appears on the display.                                      |
|                             |                          |                                                                                                    |
|                             |                          | FILT Indicates digital Filter is turned on                                                                                      |
| Turn off Filter             | Pre<br>MX<br>ind<br>disj | ess the Shift key followed by the SHIFT/EXIT FILTER<br>K/MN (Filter) key. The Filter $MX/MNicator will disappear from theplay.$ |

#### Analog Filter Setting

| Background      | The analog filter is a single order low pass filter(cut off frequency : 500Hz/-3dB) that can be turned on to attenuate the AC components from a DC signal. This will effectively eliminate the AC component from influencing the automatic range settings. |  |  |  |  |  |
|-----------------|----------------------------------------------------------------------------------------------------|--|--|--|--|--|
|                 | For example, the analog filter can be turned on to<br>attenuate the AC components of a DC signal that has a<br>superimposed AC voltage with a magnitude that is higher<br>than the measurable range of the DC signal.                                      |  |  |  |  |  |
|                 | A-FILT On, Off (default = Off)                                                                                                    |  |  |  |  |  |
| Note            | The analog filter can only be used with DCV and DCI measurements.                                                                                                    |  |  |  |  |  |
| Panel operation | 1. Press the Shift key followed by $\xrightarrow{SHIFT/EXIT}$ MENU<br>the 2nd (Menu) key. The Level 1 $\xrightarrow{O}$ $\xrightarrow{2ND}$<br>menu appears.                                                                                               |  |  |  |  |  |
|                 | 2. Press the right key twice until $\rightarrow$ (TRIG) (TRIG) (TRIG)                                                                                                    |  |  |  |  |  |
|                 | SET RIC LEVEL I                                                                                                    |  |  |  |  |  |
|                 | 3. Press down once to enter the Set ADC menu on level 2.                                                                                                    |  |  |  |  |  |
|                 | 4. Press the left key until the A-Filter setting is shown.                                                                                                    |  |  |  |  |  |
|                 | 5. Press the Down key to turn the<br>A-Filter on or off.                                                                                                    |  |  |  |  |  |
|                 | <b>DN</b> A-FILT                                                                                                    |  |  |  |  |  |
|                 | 1st display Shows the A-FILT setting                                                                                                    |  |  |  |  |  |

SHIFT/EXIT

6. Press the Enter key to confirm your selection. Press the Exit key to go back to the default display.

## **Display Setting**

### Display Light Setting

| Background      | The display<br>display reac<br>working inc<br>outdoor un | ne display light setting adjusts the brightness of the<br>splay reading. Use light 3 or more (brighter) when<br>orking indoor; use light 2 or 1 (darker) when working<br>tdoor under the sun. |                                                                                                    |  |  |
|-----------------|----------------------------------------------------------|----------------------------------------------------------------------------------------------------|----------------------------------------------------------------------------------------------------|--|--|
|                 | Level                                                    | 5 (brightest) $\sim$ 1 (e                                                                                                    | darkest) (default = 3)                                                                              |  |  |
| Panel operation | 1. Press the 2nd menu a                                  | he Shift key followed<br>1 (Menu) key. The sys<br>appears.                                                                                                    | by SHIFT/EXIT MENU<br>tem $\longrightarrow$ $2ND$                                                   |  |  |
|                 | 5 Y                                                      | STEM                                                                                                    | LEVELI                                                                                              |  |  |
|                 | 2. Press tl<br>Right k<br>appears                        | he Down key, then th<br>aey twice. The light m<br>s.                                                                                                    | $\begin{array}{c} e \\ enu \\ \rightarrow \\ \hline TRIG \\ \hline TRIG \\ \end{array} \end{array}$ |  |  |
|                 |                                                          | 5HT                                                                                                    | LEľEL2                                                                                              |  |  |
|                 | 3. Press the level set                                   | he Down key. The lig<br>etting appears.                                                                                                    | nt 💌                                                                                                |  |  |
|                 |                                                          | 5HT 3                                                                                                    | LEVEL3                                                                                              |  |  |
|                 | 1st dis                                                  | play Shows the curr                                                                                                    | ent display light level                                                                             |  |  |
|                 | 4. Select t<br>Up/De                                     | the level using the own key.                                                                                                    |                                                                                                    |  |  |

SHIFT/EXIT

5. Press the Enter key to confirm your selection. Press the Exit key to go back to the default display.

## **Measurement Configuration Settings**

#### **D-Shift Setting**

| Background      | The D-Shift setting automatically shifts the decimal point depending on the measurement. If D-Shift is turned off, the measured readings will be displayed at the full $6\frac{1}{2}$ digits with a fixed decimal place. The D-Shift setting is on by default. |                                                                                                    |                                                                                                    |  |  |
|-----------------|----------------------------------------------------------------------------------------------------|----------------------------------------------------------------------------------------------------|----------------------------------------------------------------------------------------------------|--|--|
|                 | D-                                                                                                    | Shift On, Off (default =                                                                           | On)                                                                                                    |  |  |
| Panel operation | 1.                                                                                                    | Press the Shift key, the 2nd<br>(Menu) key followed by the<br>Right key. The MEAS menu<br>appears. | SHIFT/ EXIT MENU<br>$\rightarrow$ (2ND)<br>$\rightarrow$ (TRIG)                                                                                                    |  |  |
|                 |                                                                                                    | MEAZ                                                                                               | LEVELI                                                                                                    |  |  |
|                 | 2.                                                                                                    | Press the Down key, followed<br>the Right key twice to enter t<br>D-SHIFT menu.                    | $ \begin{array}{c} d \ by \\ he \\ & \longrightarrow \\ \hline \\ & & & \\ \hline \\ & & & \\ \hline \\ \\ & & & \\ \hline \\ \\ & & & \\ \hline \\ \\ \\ & & \\ \hline \\ \\ \\ & & \\ \hline \\ \\ \\ \hline \\ \\ \\ \hline \\ \\ \\ \hline \\ \\ \\ \hline \\ \\ \\ \hline \\ \\ \\ \\ \hline \\ \\ \hline \\ \\ \\ \hline \\ \\ \\ \\ \hline \\ \\ \\ \hline \\ \\ \\ \hline \\ \\ \\ \hline \\ \\ \\ \hline \\ \\ \\ \\ \hline \\ \\ \\ \\ \hline \\ \\ \\ \\ \\ \hline \\ \\ \\ \\ \\ \\ \hline \\ \\ \\ \\ \\ \hline \\ \\ \\ \\ \\ \\ \\ \\ \\ \\ \\ \\ \\ \\ \\ \\ \\ \\ \\ \\$ |  |  |
|                 |                                                                                                    | <u>]</u> - 5H   F T                                                                                | LEVEL2                                                                                                    |  |  |
|                 | 3.                                                                                                    | Press the Down key. The D-Shift setting appears.                                                   |                                                                                                    |  |  |
|                 |                                                                                                    |                                                                                                    | SHIFT                                                                                                    |  |  |
|                 |                                                                                                    | 1st display Shows the D-S                                                                          | nift setting                                                                                                    |  |  |
|                 | 4.                                                                                                    | Select the setting using the Up/Down keys.                                                         |                                                                                                    |  |  |

ENTER

SHIFT/EXIT

5. Press the Enter key to confirm your selection. Press the Exit key to go back to the default display.

#### Input Resistance Setting

| Background      | The 0.1V and 1V DC voltage ranges can be set to an put resistance of $10M\Omega$ or $10G\Omega$ . This setting is only plicable for DC Voltage only.                             |  |  |  |
|-----------------|----------------------------------------------------------------------------------------------------|--|--|--|
|                 | Input $10M\Omega$ , $10G\Omega$ (default = 10M)<br>Resistance                                                                                                    |  |  |  |
| Panel operation | 1. Press the Shift key, the 2nd<br>(Menu) key followed by the<br>Right key. The MEAS menu<br>appears.<br>SHIFT/EXIT MENU<br>$\bigcirc \rightarrow (2ND)$<br>$\rightarrow (TRIG)$ |  |  |  |
|                 | MERS LEVEL I                                                                                                    |  |  |  |
|                 | <ol> <li>Press the Down key followed by → → →</li> <li>the Right key three times. The Input Resistance menu appears.</li> <li>TRIG→ (TRIG→ (TRIG→))</li> </ol>                   |  |  |  |
|                 | INPUT R LEVELZ                                                                                                    |  |  |  |
|                 | 3. Press the Down key. The input resistance setting appears.                                                                                                    |  |  |  |
|                 |                                                                                                    |  |  |  |
|                 | 1st display Shows the input resistance setting                                                                                                    |  |  |  |
|                 | 4. Select the setting using the Up/Down keys.                                                                                                    |  |  |  |

5. Press the Enter key to confirm your selection. Press the Exit key to go back to the default display.

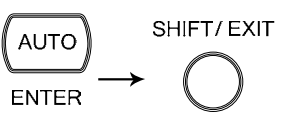

#### AC Bandwidth Setting

| Background      | Sets the AC Bandwidth (filter) setting for AC measurements. The Slow, Medium, Fast (S, M, F) rate settings are directly tied to the AC bandwidth settings. |                                                    |                                                                                                    |                      |  |
|-----------------|----------------------------------------------------------------------------------------------------|----------------------------------------------------|----------------------------------------------------------------------------------------------------|----------------------|--|
|                 | Ra                                                                                                    | te Digits                                          | Input Frequency                                                                                                    | Readings/s           |  |
|                 | S                                                                                                    | 6 1/2                                              | 3 Hz – 300 kHz                                                                                                    | 1.2<br>(sec/reading) |  |
|                 | Μ                                                                                                    | 5 1/2                                              | 20 Hz – 300 kHz (default)                                                                                                    | 3.38                 |  |
|                 | F                                                                                                    | 4 1/2                                              | 200 Hz – 300 kHz                                                                                                    | 30                   |  |
| Panel operation | 1.                                                                                                    | Press the S<br>(Menu) ke<br>Right key.<br>appears. | Shift key, the 2nd SHIFT/<br>ey followed by the $\bigcirc$<br>The MEAS menu $\rightarrow \bigcirc$                                                                                                    |                      |  |
|                 | 2.                                                                                                    | Press the L<br>the Left ko<br>Bandwidth            | Down key followed by $\rightarrow$ (ey twice. The AC<br>h menu appears. $\rightarrow$ (explicitly be appears) $\rightarrow$ (for all $\rightarrow$ (for all $\rightarrow$ (for |                      |  |
|                 | 3.                                                                                                    | Press the bandwidth                                | Down key. The input 💽<br>n setting appears.                                                                                                    | )                    |  |
|                 |                                                                                                    | <u> </u>                                           |                                                                                                    |                      |  |
|                 | _                                                                                                    | 1st displa                                         | y Shows the bandwidth set                                                                                                    | ting                 |  |

- 4. Select the setting using the Up/Down keys.
- 5. Press the Enter key to confirm your selection. Press the Exit key to go back to the default display.

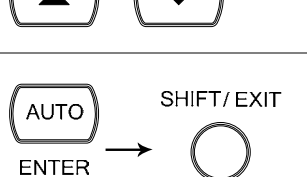

#### Current Input Port Auto-Detect Setting

Background The Current Input Port Auto-Detect setting will allow the DMM to detect whether current is applied to the 1A or 10A input ports and enables it to set the correct range when Auto range is on.

> The Current detect feature works by activating the input port only when a certain Detect Threshold is reached and deactivating the input port when the input current dips below a certain Reset Threshold.

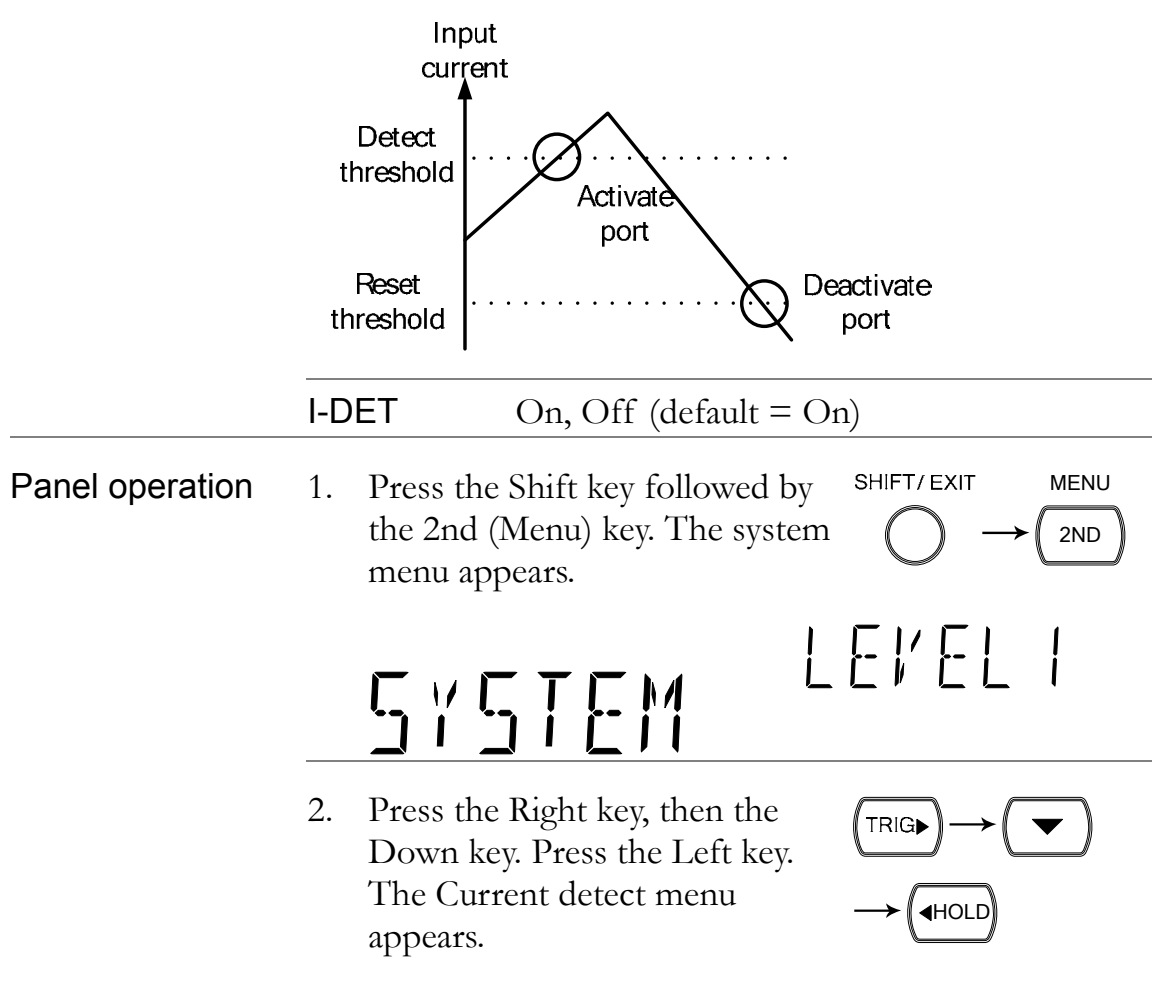

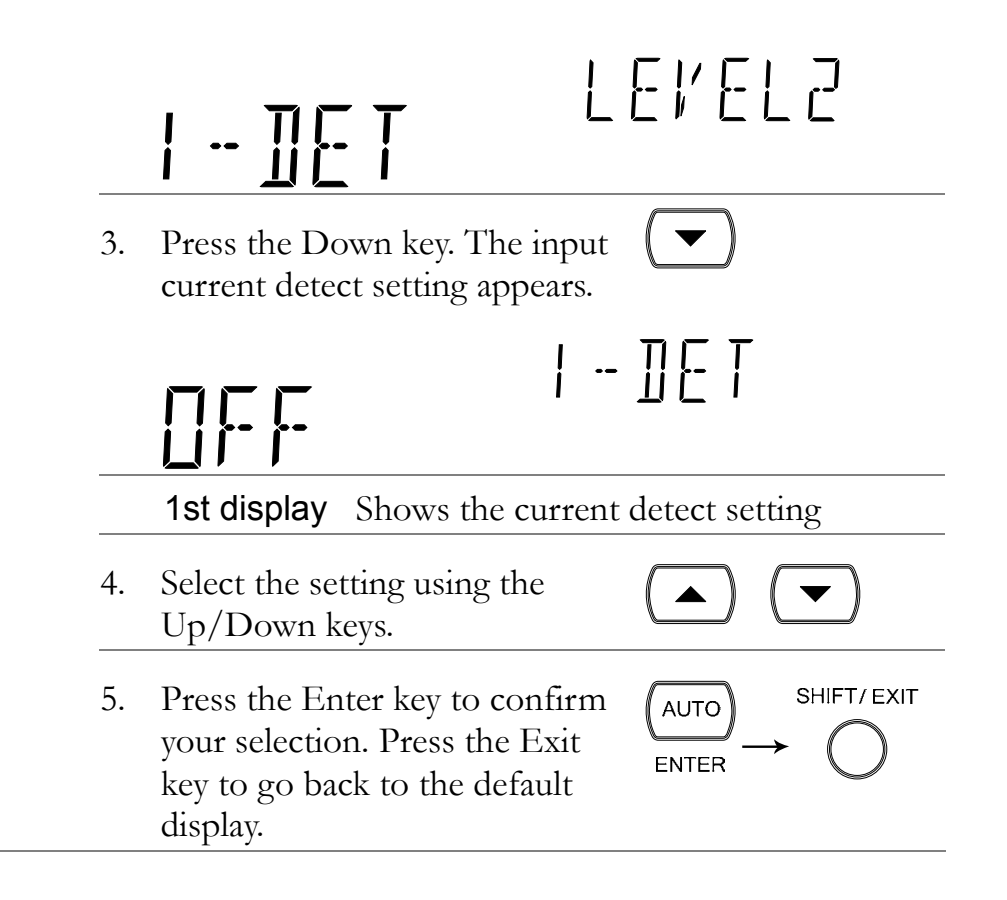

# ADC Setting

#### Auto-Zeroing

| Background | The Auto Zeroing (A-Zero) function can be used in resistance, TC, RTD, DCV and DCI measurements.<br>Auto zeroing is used to prevent measurements from drifting by taking offset measurements.                                                                                             |  |  |  |  |
|------------|----------------------------------------------------------------------------------------------------|--|--|--|--|
|            | Setting Off, On (default=On)                                                                                                    |  |  |  |  |
| Theory     | The combined offset from the input buffer, A/D driver<br>and ADC(A/D Converter) is called the total offset. Due<br>to temperature variations inside the DM2561A, the<br>offsets for the Buffer, A/D driver and ADC vary over<br>time, and thus the total offset will also vary over time. |  |  |  |  |
|            | Auto Zero deducts this total offset from the measured<br>signal to obtain a more accurate reading. If Auto Zero is<br>turned off, this total offset will not be deducted from the<br>measured signal.<br>Auto zero works in the following manner:                                         |  |  |  |  |
|            |                                                                                                    |  |  |  |  |
|            | Internally, the DMM will periodically short the Buffer's<br>Hi and Lo input to obtain a total offset. The frequency at<br>which the offset is obtained depends on the sample rate.                                                                                                    |  |  |  |  |
|            | The diagram below shows how the total offset is obtained.<br>Input Hi $Hi$ $Hi$ $Hi$ $Hi$ $Hi$ $Hi$ $Hi$                                                                                                    |  |  |  |  |

| Applicable                                      | Mode                        | Rate                                                      | Accurate Speed                                                   | Quick Speed                                                                                    |  |
|-------------------------------------------------|-----------------------------|-----------------------------------------------------------|------------------------------------------------------------------|------------------------------------------------------------------------------------------------|--|
| Measurement<br>Mode, Rate and<br>Speed settings | DCV,                        | S                                                         | $\checkmark$                                                     | ✓                                                                                              |  |
|                                                 |                             | , М                                                       | $\checkmark$                                                     | —                                                                                              |  |
|                                                 | 400/20                      | F                                                         | $\checkmark$                                                     | —                                                                                              |  |
|                                                 |                             |                                                           |                                                                  |                                                                                                |  |
|                                                 | Mode                        | Rate                                                      |                                                                  |                                                                                                |  |
|                                                 | TC,                         | S                                                         | These four measurement modes                                     |                                                                                                |  |
|                                                 | RTD,<br>Diode,<br>Cont      | Μ                                                         | don't support either accurate or quick speed.                    |                                                                                                |  |
| Panel operation                                 | 1. Pro<br>the<br>Rig<br>set | ess the Shift<br>2nd (Menu<br>ght key twic<br>ting menu a | t key followed by<br>a) key. Press the<br>e. The ADC<br>appears. | SHIFT/ EXIT MENU<br>$\rightarrow$ (2ND)<br>$\rightarrow$ (TRIG) (TRIG)                         |  |
|                                                 |                             | EŢ                                                        | 810                                                              | LEVELI                                                                                         |  |
|                                                 | 2. Pro                      | ess the Dow<br>Zero setting                               | on key twice. The g appears.                                     |                                                                                                |  |
|                                                 |                             |                                                           | R-,                                                              | ZERO                                                                                           |  |
|                                                 | 1s                          | t display S                                               | Shows A-Zero setti                                               | ng                                                                                             |  |
|                                                 | 3. Sel                      | ect the setti<br>Down key                                 | ing using the                                                    |                                                                                                |  |
|                                                 | 4. Pro<br>you<br>key<br>dis | ess the Ente<br>ur selection.<br>7 to go back<br>play.    | er key to confirm<br>Press the Exit<br>to the default            | $ \underbrace{ \begin{array}{c} AUTO \\ ENTER \end{array} }_{ENTER} \xrightarrow{SHIFT/EXIT} $ |  |

| Auto-Gain      |                                                                                          |                                                                                                    |                                              |                                                                                                    |  |
|----------------|------------------------------------------------------------------------------------------|----------------------------------------------------------------------------------------------------|----------------------------------------------|----------------------------------------------------------------------------------------------------|--|
| Background     | The Auto-Gain (A-GAIN) setting performs auto gain correction of the internal amplifiers. |                                                                                                    |                                              |                                                                                                    |  |
|                | Setting                                                                                  | Of                                                                                                    | f, On (default=On)                           |                                                                                                    |  |
| Applicable     | Mode                                                                                     | Rate                                                                                                    | Accurate Speed                               | Quick Speed                                                                                                    |  |
| Measurement    | DCV,                                                                                     | S                                                                                                    | $\checkmark$                                 | $\checkmark$                                                                                                    |  |
| Speed settings |                                                                                          | Μ                                                                                                    | $\checkmark$                                 | —                                                                                                    |  |
|                | 400/200                                                                                  | F                                                                                                    | $\checkmark$                                 | —                                                                                                    |  |
|                |                                                                                          |                                                                                                    |                                              |                                                                                                    |  |
|                | Mode                                                                                     | Rate                                                                                                    |                                              |                                                                                                    |  |
|                | TC,                                                                                      | S                                                                                                    | These four mea                               | surement modes                                                                                                    |  |
|                | RID,<br>Diode                                                                            | М                                                                                                    | don't support eit                            | her accurate or                                                                                                    |  |
|                | Cont                                                                                     |                                                                                                    | quick opoou.                                 |                                                                                                    |  |
|                | the 2<br>Righ<br>SET                                                                     | 2nd (Mer<br>nt key twi<br>' ADC m                                                                                                    | nu) key. Press the lice to choose the lienu. | $ \rightarrow (2ND) $ $ \rightarrow (TRIG) (TRIG) $ $ \left  \left  \left  \left  \left  \left  \right  \right  \right  \right  \left  \left  \left  \left  \left  \left  \left  \left  \right  \right  \right  \right  \right  \right  \right  $ |  |
|                | 2. Pres<br>the I<br>Pres<br>A-G                                                          | $ \underbrace{\bullet} \rightarrow \underbrace{\bullet} \\ \bullet \underbrace{\bullet} \\ \bullet \\ \bullet \underbrace{\bullet} \\ \bullet \\ \bullet \underbrace{\bullet} \\ \bullet \\ \bullet \underbrace{\bullet} \\ \bullet \\ \bullet \underbrace{\bullet} \\ \bullet \\ \bullet \\ \bullet \\ \bullet \\ \bullet \\ \bullet \\ \bullet \\ \bullet \\ \bullet \\$ |                                              |                                                                                                    |  |
|                |                                                                                          | GRIN                                                                                                    |                                              |                                                                                                    |  |
|                | 1st                                                                                      | display                                                                                                    | Shows A-GAIN set                             | tting                                                                                                    |  |
|                | 3. Selec<br>Up/                                                                          | ct the set<br>Down ke                                                                                                    | ting using the<br>ey.                        |                                                                                                    |  |

4. Press the Enter key to confirm your selection. Press the Exit key to go back to the default display.

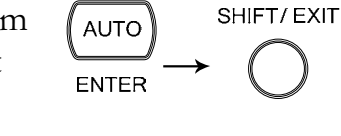

Timing of A-Zero<br/>and A-GainA-Zero and A-Gain have an identical time interval of 5<br/>seconds. As can be seen in the diagram below (for<br/>example: DCV, S, Accurate), Auto-Gain correction is<br/>performed once after A-Zero has been performed twice.

| ← 650ms | ->   | ← 650ms —>     | ← 650ms —>  |  |
|---------|------|----------------|-------------|--|
| A-zero  | meas | A-zero meas    | A-gain meas |  |
| K       | 5sec | * 5sec         | * 5sec >    |  |
| Mode    | Rate | Accurate Speed | Quick Speed |  |
| DCV.    | S    | 650ms          | 495ms       |  |
| DCI, M  | М    | 217ms          | _           |  |
| 400/200 | F    | 70ms           | _           |  |

| Mode    | Rate | Below four measurement modes don't support either accuracy or quick speed. |  |  |  |
|---------|------|----------------------------------------------------------------------------|--|--|--|
| TC, RTD | S    | 800ms                                                                      |  |  |  |
|         | М    | 184ms                                                                      |  |  |  |
| Diode,  | S    | 140ms                                                                      |  |  |  |
| Cont    | М    | 80ms                                                                       |  |  |  |

#### ADC Speed Setting

| Background             | kgroundThe analog to digital converters have a Quick and<br>Accurate Speed setting. The ADC Speed settings only<br>apply to DCV, DCI or 2/4W resistance measurements.<br>The ADC Speed settings can only be set if DCV, DCI or<br>2/4W mode is active.SettingQuick, Accurate (default=Accurate) |      |        |                |  |  |
|------------------------|----------------------------------------------------------------------------------------------------|------|--------|----------------|--|--|
|                        |                                                                                                    |      |        |                |  |  |
| Speed/Rate<br>Settings | The Speed settings depend on the operating mode and the rate settings.                                                                                                    |      |        |                |  |  |
|                        |                                                                                                    |      |        | Readings/s     |  |  |
|                        | Function                                                                                                    | Rate | Digits | Accurate Quick |  |  |

|                 | DC  | CV, DCI, 2/4W                                              | S                                       | 6 ½                                        | 5                                                                                                    | 30                                                                                                    |
|-----------------|-----|------------------------------------------------------------|-----------------------------------------|--------------------------------------------|----------------------------------------------------------------------------------------------------|----------------------------------------------------------------------------------------------------|
|                 | (10 | 00Ω ~100ΜΩ)                                                | М                                       | 5 <sup>1</sup> / <sub>2</sub>              | 60                                                                                                    | 600                                                                                                    |
|                 |     |                                                            | F                                       | 4 <sup>1</sup> / <sub>2</sub>              | 240                                                                                                    | 2400                                                                                                    |
|                 | Al  | l speeds need<br>d Trigger Dela                            | A-Zerc<br>ay=0. F                       | ∋=off, A-Gai<br>Lefer to FAQ               | n=off, fix                                                                                                    | xed range                                                                                                    |
| Panel operation | 1.  | Ensure a DO<br>measuremer<br>selected.                     | C relate<br>nt funct                    | d<br>ion is                                | DCV pa<br>DCI pa<br>2/4W p                                                                                                    | age 26<br>ge 31<br>age 34                                                                                           |
|                 | 2.  | Press the Sh<br>the 2nd (Me<br>Right key tw<br>menu appea  | iift key<br>enu) key<br>vice. Th<br>rs. | followed by<br>7. Press the<br>e SET ADC   |                                                                                                    | $T \qquad MENU \\ \rightarrow (2ND) \\ \hline C \\ \hline C \\ \hline T \\ T \\ T \\ T \\ T \\ T \\ T \\ T \\ T \\$ |
|                 |     | SET                                                        |                                         |                                            | LE,                                                                                                    | 'ELI                                                                                                    |
|                 | 3.  | Press the Do<br>key and ther<br>Speed settin               | own ke<br>1 the D<br>gs men             | y, the Right<br>own key. The<br>u appears. | $ \underbrace{\bullet}_{a} \underbrace{\bullet}_{a} $ |                                                                                                    |
|                 |     | REE                                                        |                                         | [.<br>-                                    | 5PEE                                                                                                    | Ī                                                                                                    |
|                 |     | 1st display                                                | Show                                    | s the Speed s                              | etting                                                                                                    |                                                                                                    |
|                 | 4.  | Use the Up/<br>select either<br>QUICK.                     | /Down<br>ACCU                           | keys to<br>R or                            |                                                                                                    | <ul> <li>•</li> </ul>                                                                                               |
|                 | 5.  | Press the Er<br>your selection<br>key to go ba<br>display. | nter key<br>on. Pres<br>ock to tl       | to confirm<br>s the Exit<br>ne default     | AUTO<br>ENTER                                                                                                    |                                                                                                    |

# Frequency / Period Settings

#### Input Port Selection

| Background      | The INJACK settings set which input port is used for frequency or period measurements. |                                                                                                    |                      |                                                                                                    |
|-----------------|----------------------------------------------------------------------------------------|----------------------------------------------------------------------------------------------------|----------------------|----------------------------------------------------------------------------------------------------|
|                 | Se                                                                                     | ting VOLT, 1A, 10A                                                                                                    |                      |                                                                                                    |
| Panel operation | 1.                                                                                     | Press the Shift key followe<br>the 2nd (Menu) key. Press<br>Right key three times. The<br>Frequency/Period menu<br>appears. | ed by<br>the         | SHIFT/EXIT MENU<br>$\rightarrow$ 2ND<br>$\rightarrow$<br>$\left( \text{TRIG} \right) \left( \text{TRIG} \right)$ |
|                 |                                                                                        | ┟┨╶╴╷╴┝╴                                                                                                    | Ļ                    | EľELI                                                                                                    |
|                 | 2.                                                                                     | Press the Down key twice<br>INJACK setting appears.                                                                         | . The                |                                                                                                    |
|                 |                                                                                        | ¦′ ∏L T                                                                                                    |                      | NJAEK                                                                                                    |
|                 |                                                                                        | <b>1st display</b> Indicates whas the input                                                                                 | ich inp<br>port.     | out port is assigned                                                                                             |
|                 | 3.                                                                                     | Select the input using the Up/Down key.                                                                                     |                      |                                                                                                    |
|                 | 4.                                                                                     | Press the Enter key to cor<br>your selection. Press the E<br>key to go back to the defa<br>display.                         | nfirm<br>Exit<br>ult | $ \xrightarrow{\text{AUTO}} \xrightarrow{\text{SHIFT/EXIT}} \rightarrow \bigcirc $                               |

#### Gate Time Setting

| Background      | The gate time settings determine the accuracy of the frequency and period measurements. The gate time settings are the equivalent to the Fast, Medium and Slow rate settings. |                                                        |                                         |                                                                                                    |                        |
|-----------------|----------------------------------------------------------------------------------------------------|--------------------------------------------------------|-----------------------------------------|----------------------------------------------------------------------------------------------------|------------------------|
|                 | Setting                                                                                                    | 10ms, 10                                               | 00ms, 1000                              | )ms                                                                                                    |                        |
| Rate Settings   | The gate tir                                                                                                    | ne settings                                            | are analog                              | gous to the                                                                                                    | rate settings.         |
|                 | Function                                                                                                    | Digits                                                 | Rate                                    | Reading                                                                                                    | s/s Gate time          |
|                 | Frequency                                                                                                    | <u>6 <sup>1</sup>/2</u>                                | Slow                                    | 1                                                                                                    | 1000ms                 |
|                 | Period                                                                                                    | 5 1/2                                                  | Med.                                    | 10                                                                                                    | 100ms                  |
|                 |                                                                                                    | 4 1/2                                                  | Fast                                    | 100                                                                                                    | 10ms                   |
| Panel operation | 1. Press th<br>the 2nd<br>Right k<br>menu a                                                                                                    | ne Shift key<br>l (Menu) ke<br>ey three tim<br>ppears. | followed<br>y. Press th<br>nes. The H   | by SHIFT/E<br>e $(z/P) \rightarrow$<br>(TRIG)                                                                                                    | (TRIG) (TRIG)          |
|                 | <b>}</b> <u></u>   <u></u>  7                                                                                                    | ,' <b> </b> 7                                          |                                         | LEV                                                                                                    | ELI                    |
|                 | 2. Press the key and gate times                                                                                                    | ne Down ke<br>l then the D<br>ne settings r            | ey, the Rig<br>Down key.<br>nenu appe   | $\begin{array}{c} \text{ht} \\ \hline \text{The} \\ \text{ears.} \end{array} \rightarrow \left( \begin{array}{c} \bullet \\ \bullet \end{array} \right)$ |                        |
|                 |                                                                                                    | ]m5                                                    | [5]                                     | T I ME                                                                                                    | ₽                      |
|                 | 1st dis                                                                                                    | play Show                                              | vs the gate                             | time settin                                                                                                    | g                      |
|                 | 3. Select t<br>Up/Do                                                                                                    | he gate time<br>own key.                               | e using the                             |                                                                                                    |                        |
|                 | 4. Press th<br>your se<br>key to g<br>display.                                                                                                    | ne Enter ke<br>lection. Pre<br>go back to t            | y to confin<br>ss the Exi<br>he default | t AUTO                                                                                                    | $\rightarrow \bigcirc$ |

# **Identification Settings**

#### Changing the Identification String

| Background      | The *IDN? query returns the manufacturer, model<br>number, serial number and system firmware version<br>number. When LANG is set to COMP, a user defined<br>manufacturer and model number is returned with the<br>*IDN? query. Please see the SYSTem:IDNStr command<br>on page 206 for details. |  |  |
|-----------------|----------------------------------------------------------------------------------------------------|--|--|
|                 | Setting NORM, COMP                                                                                                    |  |  |
| Panel operation | 1. Press the Shift key followed by the 2nd (Menu) key. The System menu appears.<br>SHIFT/EXIT MENU (2ND)                                                                                                    |  |  |
|                 | SYSTEM LEVELI                                                                                                    |  |  |
|                 | 2. Press the Down followed by the $\checkmark \rightarrow ( + HOLD )$<br>Left key. The LANG menu<br>appears. Press the Down key to<br>enter the LANG menu.                                                                                                    |  |  |
|                 | NORM LANG                                                                                                    |  |  |
|                 | 1st display Indicates the LANG setting.                                                                                                    |  |  |
|                 | 3. Select NORM or COMP using  the Up/Down key.                                                                                                    |  |  |
|                 | 4. Press the Enter key to confirm<br>your selection. Press the Exit<br>key to go back to the default<br>display.<br>AUTO<br>ENTER $\rightarrow$ $O$                                                                                                    |  |  |

# STORE/RECALL

The DM2561A can store and recall measurement history (for up to 9999 counts) as well as the instrument settings. For storing and recalling measurement results using the Scanner, see page 107.

STORE RECALL

| Store Measurement Record   | 101 |
|----------------------------|-----|
| Recall Measurement Record  | 102 |
| Save Instrument Settings   | 103 |
| Recall Instrument Settings | 105 |

## Store Measurement Record

| Background        | The DM2561A can log up to 9999 measurement results<br>(counts) which can be stored and recalled later for<br>analysis. Basic measurement statistics such as Maximum,<br>Minimum, Average value as well as Standard Deviation<br>are also recorded with the data. |       |  |  |  |
|-------------------|----------------------------------------------------------------------------------------------------|-------|--|--|--|
|                   | Note: Previously recorded measurements will be erased every time the store function is used or if power is reset.                                                                                                    |       |  |  |  |
|                   | <b>Data count</b> 2 ~ 9999                                                                                                    |       |  |  |  |
| Not applicable to | Store/recall measurement history is not applicable to Diode/Continuity tests +/••••.                                                                                                    | the   |  |  |  |
| Store step        | 1. Press the Shift key followed by $\rightarrow \square$ store the DCI (Store) key. The store menu appears.                                                                                                    |       |  |  |  |
|                   | <u>ENT:00 10</u> Stor                                                                                                    | Ε     |  |  |  |
|                   | 2. Move the cursor using the Left/Right key. Change the data count using the Up/Down key.                                                                                                    |       |  |  |  |
|                   | 3. Press the Enter key to confirm editing and to go back to the previous display.                                                                                                    |       |  |  |  |
|                   |                                                                                                    | /<br> |  |  |  |
|                   | STO Indicates the measurement history is stored                                                                                                    | S     |  |  |  |

## **Recall Measurement Record**

| Background               | The DM2561A can recall previously recorded<br>measurement results for observation and analysis. The<br>Standard Deviation, Maximum Value, Minimum Value<br>and Average Value can also be viewed. |                                                                                    |                                     |  |  |
|--------------------------|----------------------------------------------------------------------------------------------------|------------------------------------------------------------------------------------|-------------------------------------|--|--|
| Not applicable to        | Store/recall r<br>Diode/Conti                                                                                                    | neasurement history is 1<br>nuity tests ➡/••)).                                    | not applicable to the               |  |  |
| Recall stored record     | Press the Shif<br>(Recall) key. T<br>measurement                                                                                                    | ft key, then the ACI<br>The stored<br>record appears.                              | SHIFT/EXIT RECALL $\rightarrow$ ACI |  |  |
|                          |                                                                                                    | <b></b>                                                                            | RL FOL                              |  |  |
|                          | <b>1st display</b> Shows the stored measurement result                                                                                                    |                                                                                    |                                     |  |  |
|                          | 2nd display                                                                                                    | Shows the reading cou                                                              | Int                                 |  |  |
|                          | RCL                                                                                                    | Indicates the data has                                                             | been recalled                       |  |  |
| View each reading        | Change the re<br>Up/Down ke                                                                                                    | eading count using the<br>ey.                                                      |                                     |  |  |
| View Max/Min/<br>Average | Switch to the<br>Deviation/Av<br>Minimum val<br>using the Rigi<br>to go back.                                                                                                    | Standard<br>verage/Maximum/<br>ue of the recorded data<br>ht key. Use the Left key |                                     |  |  |
|                          |                                                                                                    | 1 I N⇔MA X⇔A¥                                                                      | G⇔ST]]E1′                           |  |  |

## Save Instrument Settings

| Background                | The DM2561A can save up<br>The settings can save the sta<br>Upon powering up, the curr<br>displayed.                                                                                                    | to 5 instrument settings.<br>Ite, function and range.<br>ent instrument setting is                                                                                                    |
|---------------------------|----------------------------------------------------------------------------------------------------|----------------------------------------------------------------------------------------------------|
|                           | Parameter Save (1-5), I                                                                                                    | Del-All                                                                                                    |
| Saved Parameters          | <ul> <li>Main display parameters</li> <li>2nd display parameters</li> <li>Filter settings</li> <li>Beep settings</li> <li>System Delay Time</li> <li>Backlight (Light) settings</li> <li>Math settings</li> <li>Auto-Zero settings</li> <li>Auto-Gain settings</li> <li>Scanner settings</li> </ul> | <ul> <li>Settings for each function</li> <li>Continuity threshold</li> <li>TCO settings</li> <li>D-Shift</li> <li>Bandwidth</li> <li>Gate time</li> <li>RTD settings</li> <li>Input Resistance</li> <li>Input Jack</li> <li>I-DET</li> <li>TX TERM</li> </ul> |
| Set Instrument<br>Setting | <ol> <li>Press the Shift key follow<br/>the 2nd (Menu) key. The<br/>SYSTEM menu appears</li> </ol>                                                                                                    | wed by $\frac{\text{SHIFT}/\text{EXIT}}{2ND}$ $\xrightarrow{\text{MENU}}$                                                                                                    |
|                           | SYSTEM                                                                                                    | LEVELI                                                                                                    |
|                           | 2. Press the Down key foll<br>the Right key three time<br>Save menu appears.                                                                                                    | owed by $\rightarrow$ $\rightarrow$ $\rightarrow$ $\rightarrow$ $\rightarrow$ $\rightarrow$ $\rightarrow$ $\rightarrow$ $\rightarrow$ $\rightarrow$                                                                                                    |
|                           | 58ľ E                                                                                                    | LEVEL2                                                                                                    |
|                           | 3. Press the Down key to e Save menu.                                                                                                    | enter the 💌                                                                                                    |
|                           |                                                                                                    | SAV E                                                                                                    |

|      | 1st display Shows the memory number                                                                                                    |
|------|----------------------------------------------------------------------------------------------------|
|      | <ul> <li>4. Select the memory number using the Up/Down key or select Del-All to delete the save settings in memory.</li> </ul>                              |
|      | 5. Press the Enter key to confirm<br>your selection. Press the Exit<br>key to go back to the default<br>display.<br>$AUTO$ $AUTO$ $ENTER$ $\rightarrow$ $O$ |
| Note | The current instrument settings have been saved. To<br>enable the settings, follow the instructions in the next<br>section.                                 |

## **Recall Instrument Settings**

| Background                   | The Recall function enables saved settings or default settings to be recalled. |                                          |                                                          |                                                                                        |
|------------------------------|--------------------------------------------------------------------------------|------------------------------------------|----------------------------------------------------------|----------------------------------------------------------------------------------------|
|                              | Ра                                                                             | rameter                                  | Recall $(0-5), 0 = re$                                   | ecall default settings                                                                 |
| Recall Instrument<br>Setting | 1.                                                                             | Press the S<br>the 2nd (N<br>SYSTEM      | Shift key followed by<br>Aenu) key. The<br>menu appears. | $ \xrightarrow{\text{SHIFT/EXIT}} \xrightarrow{\text{MENU}} \xrightarrow{\text{2ND}} $ |
|                              |                                                                                | 575                                      | TEM                                                      | LEVEL I                                                                                |
|                              | 2.                                                                             | Press the l<br>the Left ke<br>Recall men | Down key followed<br>ey three times. The<br>nu appears.  | by $\rightarrow$ $\checkmark$ $(\blacksquare HOLD)$ $(\blacksquare HOLD)$              |
|                              |                                                                                | REE                                      |                                                          | LEVEL2                                                                                 |
|                              | 3.                                                                             | Press the Recall men                     | Down key to enter t<br>nu.                               | he 💌                                                                                   |
|                              |                                                                                | PRR                                      |                                                          | RECALL                                                                                 |
|                              |                                                                                | 1st displa                               | y Shows the memo                                         | ory number                                                                             |
|                              | 4.                                                                             | Select the using the                     | memory number<br>Up/Down key.                            |                                                                                        |
|                              | 5.                                                                             | Press the Execution                      | Enter key. The<br>setting appears.                       | AUTO                                                                                   |
|                              |                                                                                |                                          |                                                          | RECALL                                                                                 |

|      | <ul> <li>6. Select NOW or P-ON using the Up/Down key.</li> <li>NOW will recall the settings immediately.</li> <li>P-ON will specify the settings to be recalled upon the next power up.</li> </ul> |
|------|----------------------------------------------------------------------------------------------------|
|      | <ul> <li>Press the Enter key to confirm your selection.</li> <li>NOW will recall the settings immediately.</li> </ul>                                                                              |
|      | 8. In case of P-ON, press the Exit SHIFT/EXIT key to go back to the default display.                                                                                                    |
| Note | NOW : Settings are recalled immediately.<br>P-ON : At the next power-on, the settings of the specified number is recalled.                                                                         |
# SCANNER (OPTIONAL)

The optional scanner PA-001-1961 lets you effectively measure multiple channels connected to a single DM2561A DMM.

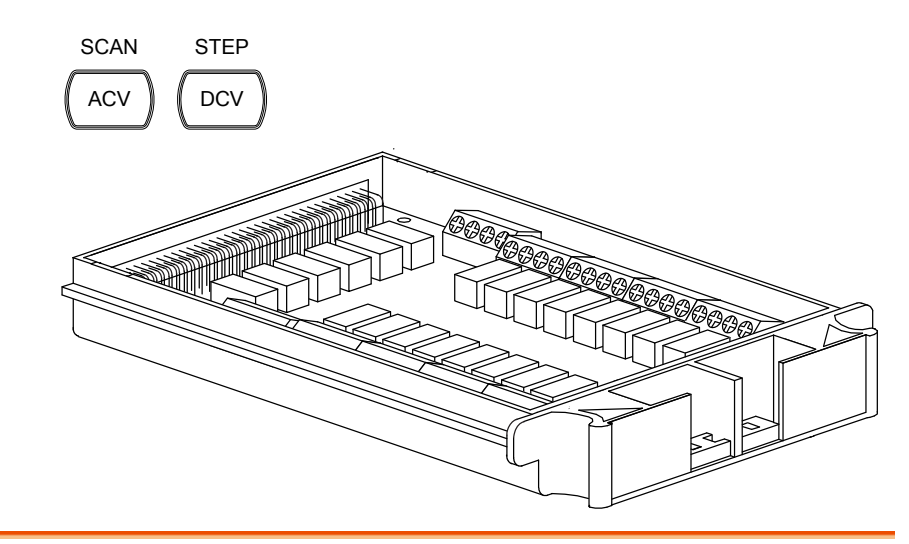

| Installation | PA-001-1961 Scanner Specifications    | 108     |
|--------------|---------------------------------------|---------|
|              | Configure Scanner                     | 108     |
|              | Select Channel Group and Enable Scanr | ner 110 |
|              | Connect Wires                         | 112     |
|              | Insert Scanner                        | 114     |
|              | Scanner Configuration Record          | 116     |
| Setup        | Overview                              | 117     |
|              | Setup Simple Scan                     | 118     |
|              | Setup Advanced Scan                   | 120     |
|              | Use External Trigger                  | 123     |
| Run          | Overview                              | 124     |
|              | Run Scan/Step                         | 124     |
|              | Recall Scan/Step Result               | 125     |
|              | Setup and Run Monitoring              | 125     |

# PA-001-1961 Scanner Specifications

| 2-wire channel         | 16 pairs                                                                                                    | Maximum current | 2Arms<br>(ch17, ch18) |  |  |  |
|------------------------|----------------------------------------------------------------------------------------------------|-----------------|-----------------------|--|--|--|
| 4-wire channel         | 8 pairs                                                                                                    | Resistance      | 2/4 wire              |  |  |  |
| Single wire<br>channel | N/A                                                                                                    | Cold junction   | N/A                   |  |  |  |
| Maximum voltage        | 250Vrms                                                                                                    | Connection      | Screw terminal        |  |  |  |
|                        | Do not connect any leads to the front input terminals<br>while the scanner is active. Input signals scanned by the<br>scanner module also appear on the front terminals. |                 |                       |  |  |  |
|                        | Do not input voltages exceeding 250Vrms to the front input terminals while the scanner module is installed.                                                              |                 |                       |  |  |  |
|                        |                                                                                                    |                 |                       |  |  |  |

### **Scanner Installation**

### **Configure Scanner**

| Open Scanner | 1. | Take off four screws from the bottom panel of the |
|--------------|----|---------------------------------------------------|
| cover        |    | scanner.                                          |

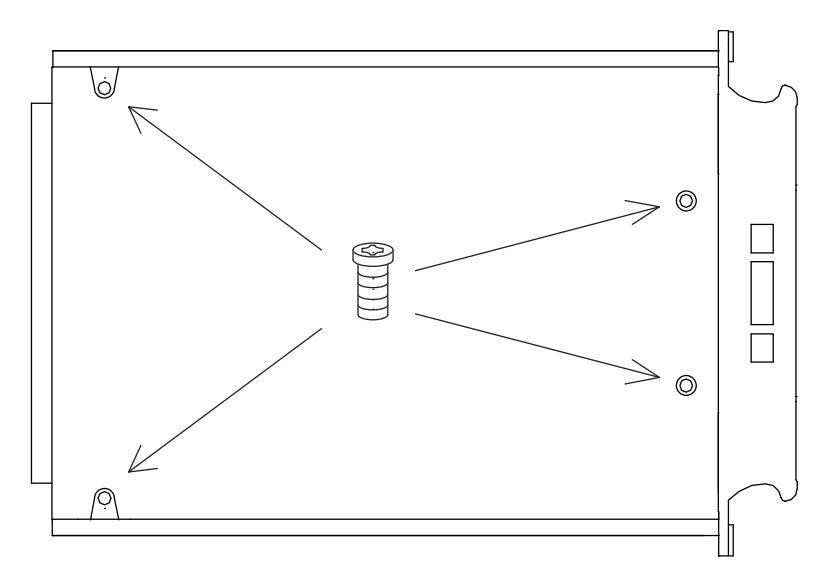

2. Remove the top panel.

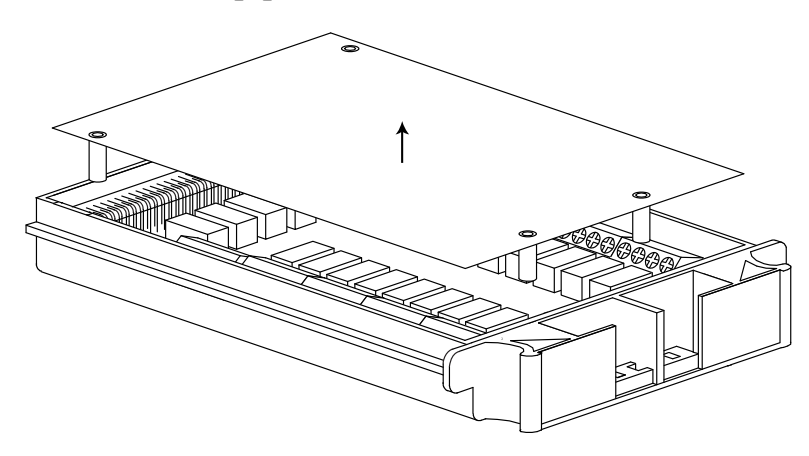

3. The connection terminals are revealed.

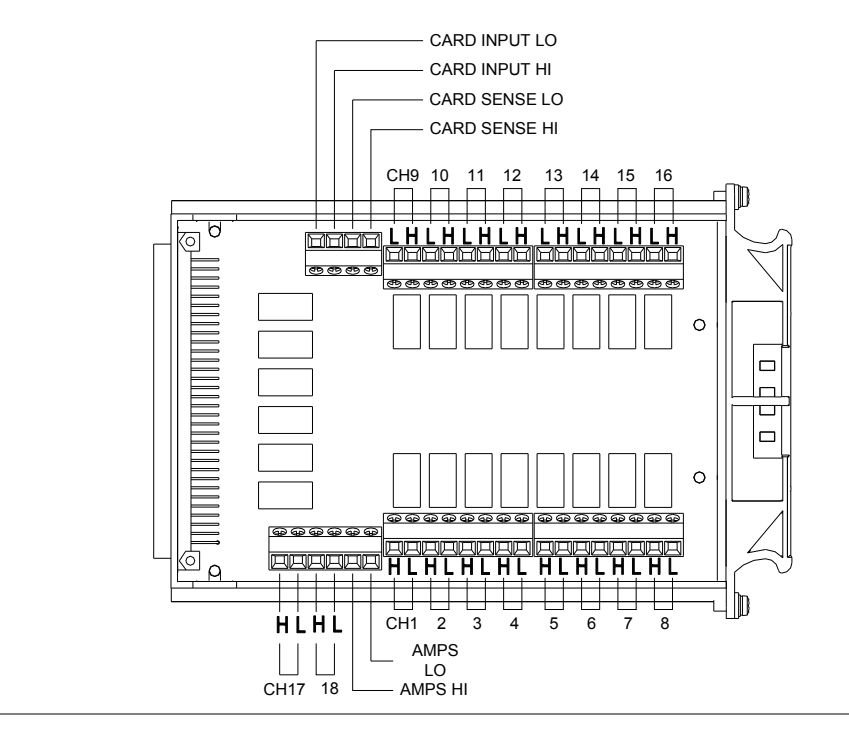

| Overview | 16 general purpose channels are available, 8 on the left row, |
|----------|---------------------------------------------------------------|
|          | 8 on the right row. Current (ACI, DCI) measurement uses 2     |
|          | extra channels. All channels are fully isolated (Hi and Lo).  |

| Scan/Step connection | Refer to the below table for measurement and test line connections. |                                      |                                                  |  |  |  |  |  |
|----------------------|---------------------------------------------------------------------|--------------------------------------|--------------------------------------------------|--|--|--|--|--|
|                      | Item                                                                | No. of wires                         | No. of channels                                  |  |  |  |  |  |
|                      | DCV, ACV                                                            | 2 wires (H, L)                       | 16 (CH1 ~ CH16)                                  |  |  |  |  |  |
|                      | DCI, ACI                                                            | 2 wires (H, L)                       | 2 (CH17, 18)<br>(10A range only)                 |  |  |  |  |  |
|                      | 2W Resistance                                                       | 2 wires (H, L)                       | 16 (CH1 ~ CH16)                                  |  |  |  |  |  |
|                      | 4W Resistance                                                       | 4 wires (Input H,<br>L + Sense H, L) | 8 pairs (CH1<br>[input]& 9[sense],<br>2&10,8&16) |  |  |  |  |  |
|                      | Diode/Continuity                                                    | 2 wires (H, L)                       | 16 (CH1 ~ CH16)                                  |  |  |  |  |  |
|                      | Frequency/Period                                                    | 2 wires (H, L)                       | 16 (CH1 ~ CH16)                                  |  |  |  |  |  |
|                      | Temperature<br>Thermocouple                                         | 2 wires (H, L)                       | 16 (CH1 ~ CH16)                                  |  |  |  |  |  |
|                      | Temperature 2W<br>RTD                                               | 2 wires (H, L)                       | 16 (CH1 ~ CH16)                                  |  |  |  |  |  |
|                      | Temperature 4W<br>RTD                                               | 4 wires (Input H,<br>L + Sense H, L) | 8 pairs (CH1<br>[input]& 9[sense],<br>2&10,8&16) |  |  |  |  |  |

### Select Channel Group and Enable Scanner

Background 16 channels are available for the scanner when using the DM2561A.

**Group1** CH101 ~ 118

### Select group (Jumper J8)

Set the jumper J8 in the center of the board to the MASTER configuration. Move the jumper to the right (pins 2-3) to select CH1xx (101  $\sim$  118). The DM2561A does not support the SLAVE operation mode with the optional scanner.

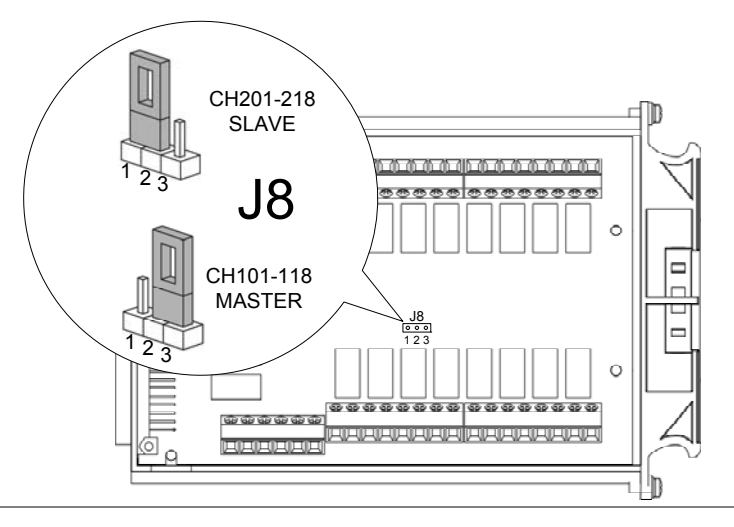

### Enable scanner (Jumper J9)

Set the jumper J9 on the rear side of the board accordingly. Move the jumper up (pins 3-2) to disable the scanner, and down (pins 2-1) to enable the scanner.

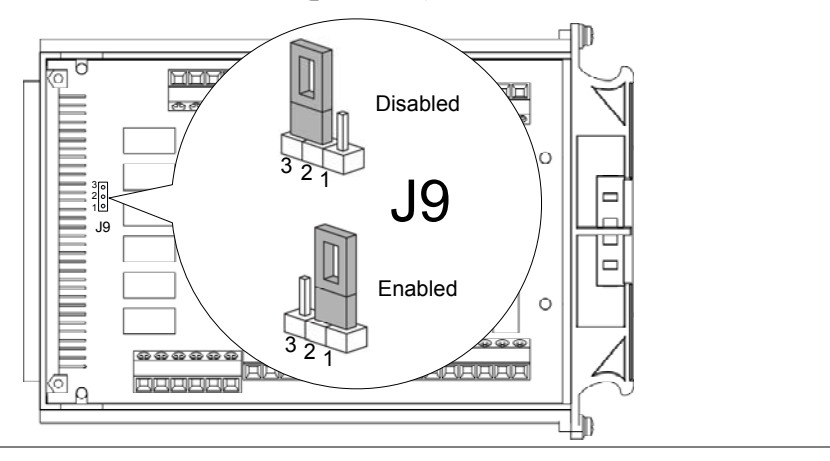

### **Connect Wires**

| Wire selection | Make sure the wires have at least the same voltage and<br>current capacity as the maximum ratings of the<br>measurement.                                                         |  |  |  |  |  |  |  |  |
|----------------|----------------------------------------------------------------------------------------------------|--|--|--|--|--|--|--|--|
| Connection     | <ol> <li>Turn the screw left (loose) using a screw driver and insert the wire. Turn the screw right (tighten) and secure the connection.</li> <li> <ol> <li></li></ol></li></ol> |  |  |  |  |  |  |  |  |
|                |                                                                                                    |  |  |  |  |  |  |  |  |

2. Route the wires as shown below via the two openings (left and right) at the front cover.

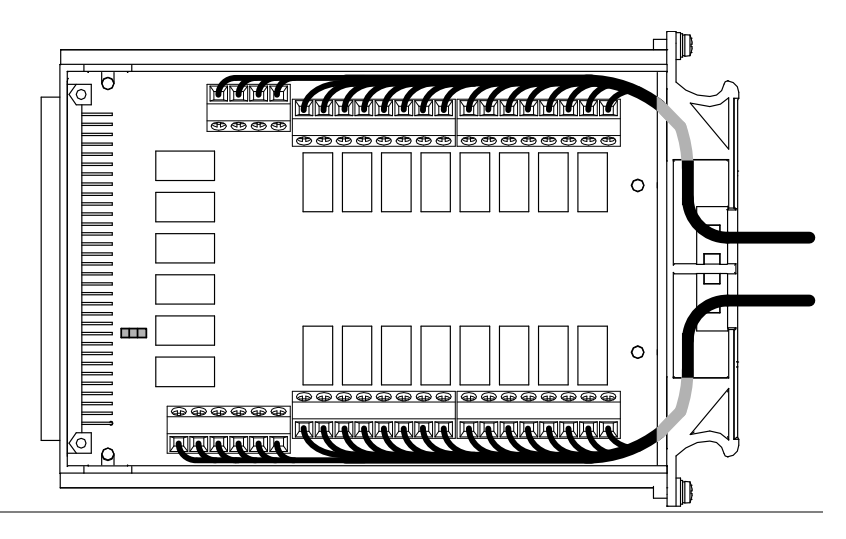

When using thermocouple wiring, please use extension wires so that the cold junction points are external to the scanner card. Connecting thermocouple wiring directly to the scanner box is not recommended due to the radiant heat from the internal components.

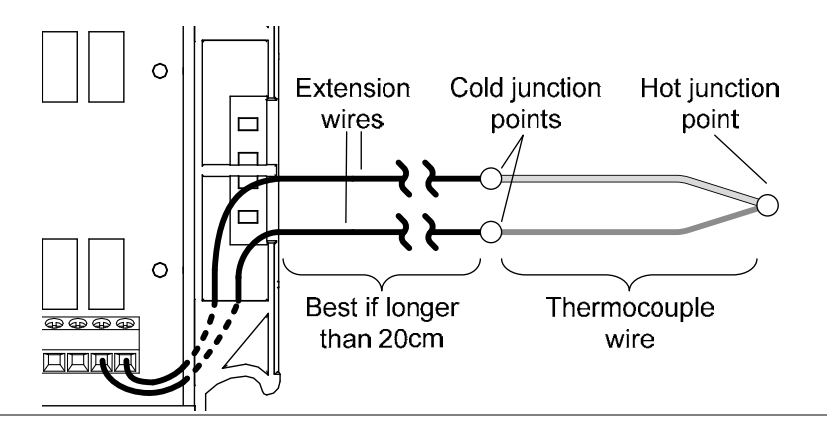

3. Bundle the wires at the front cover using the holes at the bottom.

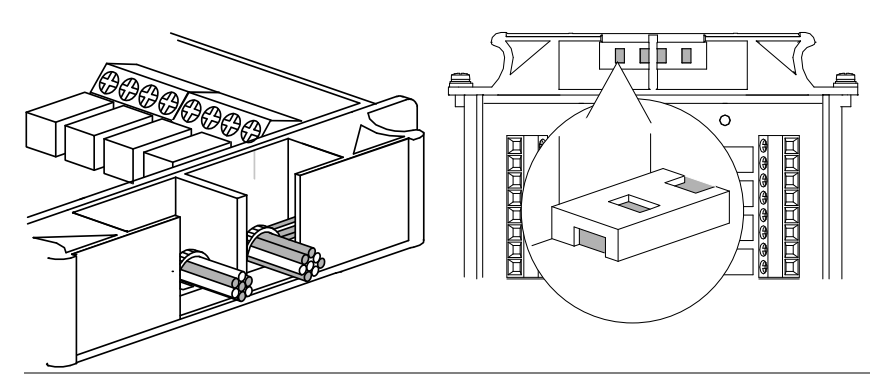

4. Close the top cover and tighten the screw from the bottom.

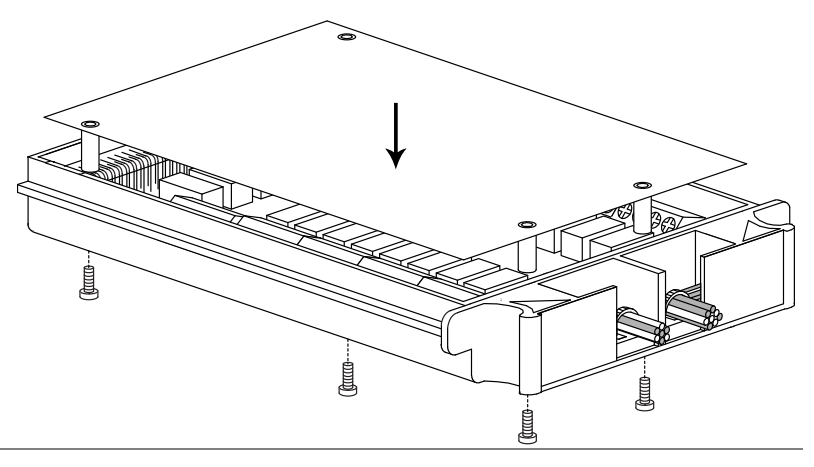

| Configuration | Print out the configuration record list on page 116, fill in |
|---------------|--------------------------------------------------------------|
| Record        | the details, and keep it with the DM2561A.                   |

### **Insert Scanner**

**Power Off** Turn the Power Off and take out the power cord.

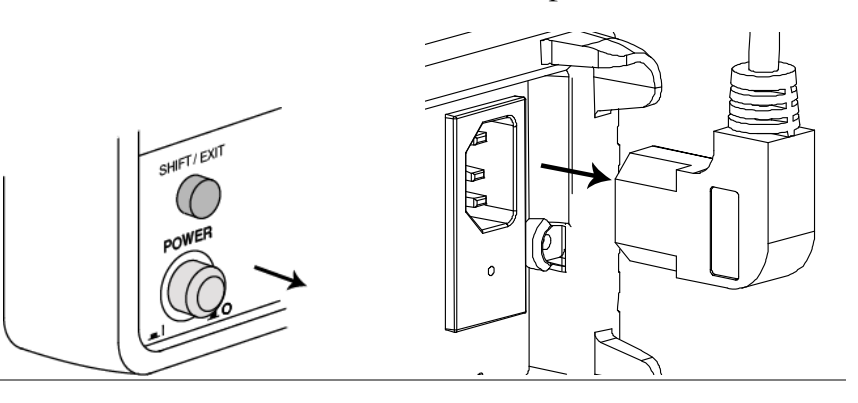

### Open the DM2561A rear panel slot

Take off the two screws on the slot corners to remove the optional slot cover. Keep the screws for later reuse.

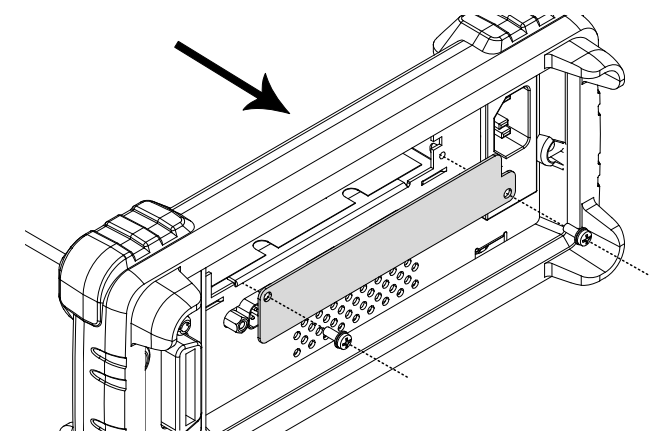

Insert the scanner Insert the scanner bottom-side-up (already configured according to the procedures on page 108) into the slot. Close the cover by tightening the screws.

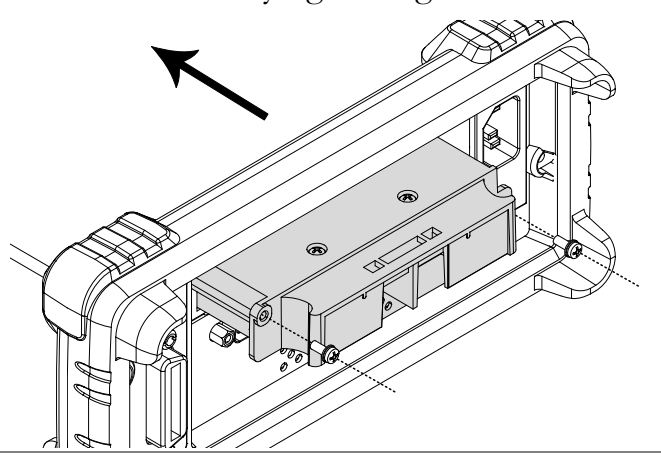

| Power On | Connect the power cord and turn On the power.                                                                                                    |  |  |  |  |  |
|----------|----------------------------------------------------------------------------------------------------|--|--|--|--|--|
|          |                                                                                                    |  |  |  |  |  |
|          | Do not connect any leads to the front input terminals<br>while the scanner is active. Input signals scanned by the<br>scanner module also appear on the front terminals. |  |  |  |  |  |
|          | Do not input voltages exceeding 250Vrms to the front input terminals while the scanner module is installed.                                                              |  |  |  |  |  |

| Channel    | Wire color | - | Measurement<br>type | Note |  |  |
|------------|------------|---|---------------------|------|--|--|
| CH1        | Н          | L |                     |      |  |  |
| CH2        | н          | L |                     |      |  |  |
| CH3        | н          | L |                     |      |  |  |
| CH4        | н          | L |                     |      |  |  |
| CH5        | н          | L |                     |      |  |  |
| CH6        | н          | L |                     |      |  |  |
| CH7        | Н          | L |                     |      |  |  |
| CH8        | Н          | L |                     |      |  |  |
| CH9        | Н          | L |                     |      |  |  |
| CH10       | Н          | L |                     |      |  |  |
| CH11       | Н          | L |                     |      |  |  |
| CH12       | н          | L |                     |      |  |  |
| CH13       | н          | L |                     |      |  |  |
| CH14       | н          | L |                     |      |  |  |
| CH15       | Н          | L |                     |      |  |  |
| CH16       | Н          | L |                     |      |  |  |
| CH17       | Н          | L |                     |      |  |  |
| CH18       | н          | L |                     |      |  |  |
| CARD INPUT | Н          | L |                     |      |  |  |
| CARD SENSE | Н          | L |                     |      |  |  |
| AMPS       | Н          | L |                     |      |  |  |

### Scanner Configuration Record

# Setup Scan

### Overview

| Scan type       | Simple                                | Sets the scanned channel range, count,<br>and timer length. All channels have a<br>common measurement item.                                                                      |  |  |  |  |  |
|-----------------|---------------------------------------|----------------------------------------------------------------------------------------------------|--|--|--|--|--|
|                 | Advanced                              | In addition to the above Simple Scan<br>settings, the advanced mode has custom<br>settings for each channel, such as<br>measurement item, range, and rate.                       |  |  |  |  |  |
| Timer setting   | Sets the duration or boots operation. | ration between each scan loop (Scan<br>or between each scanned channel (Step                                                                                                    |  |  |  |  |  |
| Count setting   | Sets the number                       | er of scan operations.                                                                                                    |  |  |  |  |  |
| Trigger setting | Internal<br>(Continuous)              | The DM2561A keeps triggering<br>continuously until the scan reaches the<br>end of the count. Then it goes into the<br>idle mode.                                                 |  |  |  |  |  |
|                 | External<br>(Manual)                  | The DM2561A stays in the idle mode by<br>default. The trigger timing is manually<br>controlled by the user from the front<br>panel using the Trig key.                           |  |  |  |  |  |
| Scan operation  | Scan                                  | Measures all specified channel ranges<br>(Channel MIN~MAX) for each trigger<br>event. Timer settings (page 119) are<br>applied between each scan for the whole<br>channel range. |  |  |  |  |  |
|                 |                                       | Trigger delay settings are applied between<br>each channel in each scan. For more<br>detail about trigger delay setting, please<br>refer to page 79.                             |  |  |  |  |  |

| Scan         | CH<br>101 | CH<br>102 | CH<br>103 | CH<br>104 | CH<br>101 | CH<br>102 | CH<br>103 | CH<br>104 |       | CH<br>101 | CH<br>102 | CH<br>103 | CH<br>104 |
|--------------|-----------|-----------|-----------|-----------|-----------|-----------|-----------|-----------|-------|-----------|-----------|-----------|-----------|
| Timer        | $\bigcap$ |           |           | $\square$ | Timer (   |           |           | $\square$ | Timer | $\bigcap$ |           |           | $\square$ |
| Count# Delay | 1         | 2         | 3         | 4         | Delay 5   | 6         | 7         | 8         | Delay | 9         | 10        | 11        | 12        |

Example: Scan channels  $1 \sim 4$  with a count setting of 12.

| Step        | Measures a single channel in the specified<br>range (Channel MIN~MAX) at each<br>trigger event. Timer settings (page 119)<br>apply for each channel. |                         |                   |            |           |            |  |  |  |
|-------------|----------------------------------------------------------------------------------------------------|-------------------------|-------------------|------------|-----------|------------|--|--|--|
| Step        | CH<br>101                                                                                                    | CH<br>102               | CH<br>103         | CH<br>104  | CH<br>101 | CH<br>102  |  |  |  |
| Timer Time  | r 🦳 Ti                                                                                                    | mer 🦳 Tim               | ier 🦳 Tii         | mer 🦳 Tim  | er 🦳 Tim  |            |  |  |  |
| Count# Dela | y <b>1</b> D                                                                                                    | elay <mark>2</mark> Del | ay <b>3</b> De    | elay 4 Del | ay 5 Del  | ay 6 12    |  |  |  |
| Example     | : Step                                                                                                    | through                 | channe            | l 1~4 wi   | th a cou  | nt of 12.  |  |  |  |
| Monitor     |                                                                                                    | Selects j<br>measure    | ust one<br>es it. | channel    | and con   | ntinuously |  |  |  |

### Setup Simple Scan

Ensure the scanner has been installed before trying to configure the scanner (page 108).

Panel operation SHIFT/EXIT MENU Press the Shift key, the 2nd key 1. (MENU), the Left key. The Scan 2ND menu appears. ( HOLD) LEVEL I SEAN Press the Down key. The Simple 2. Scan menu appears. SIMPLE

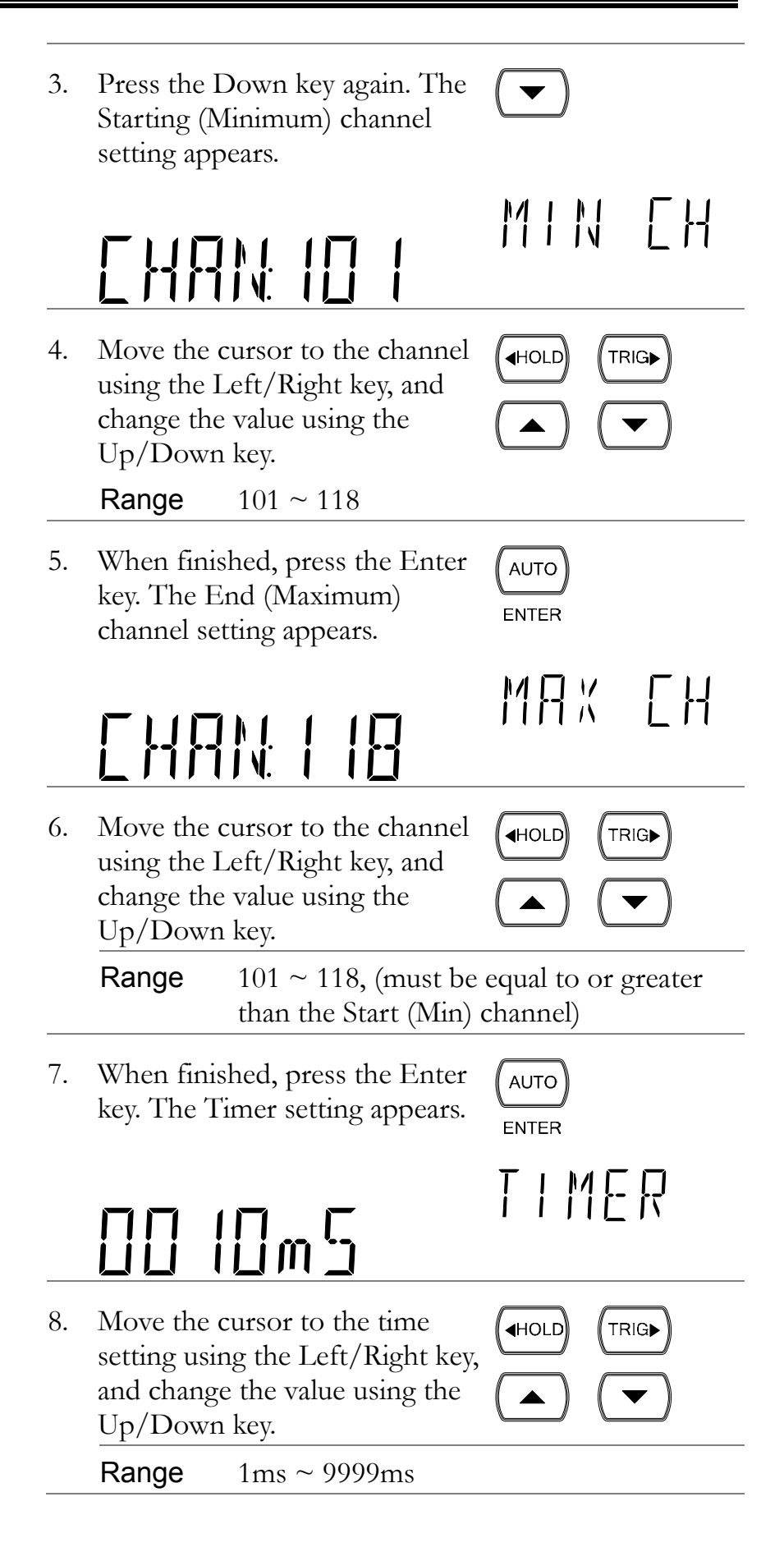

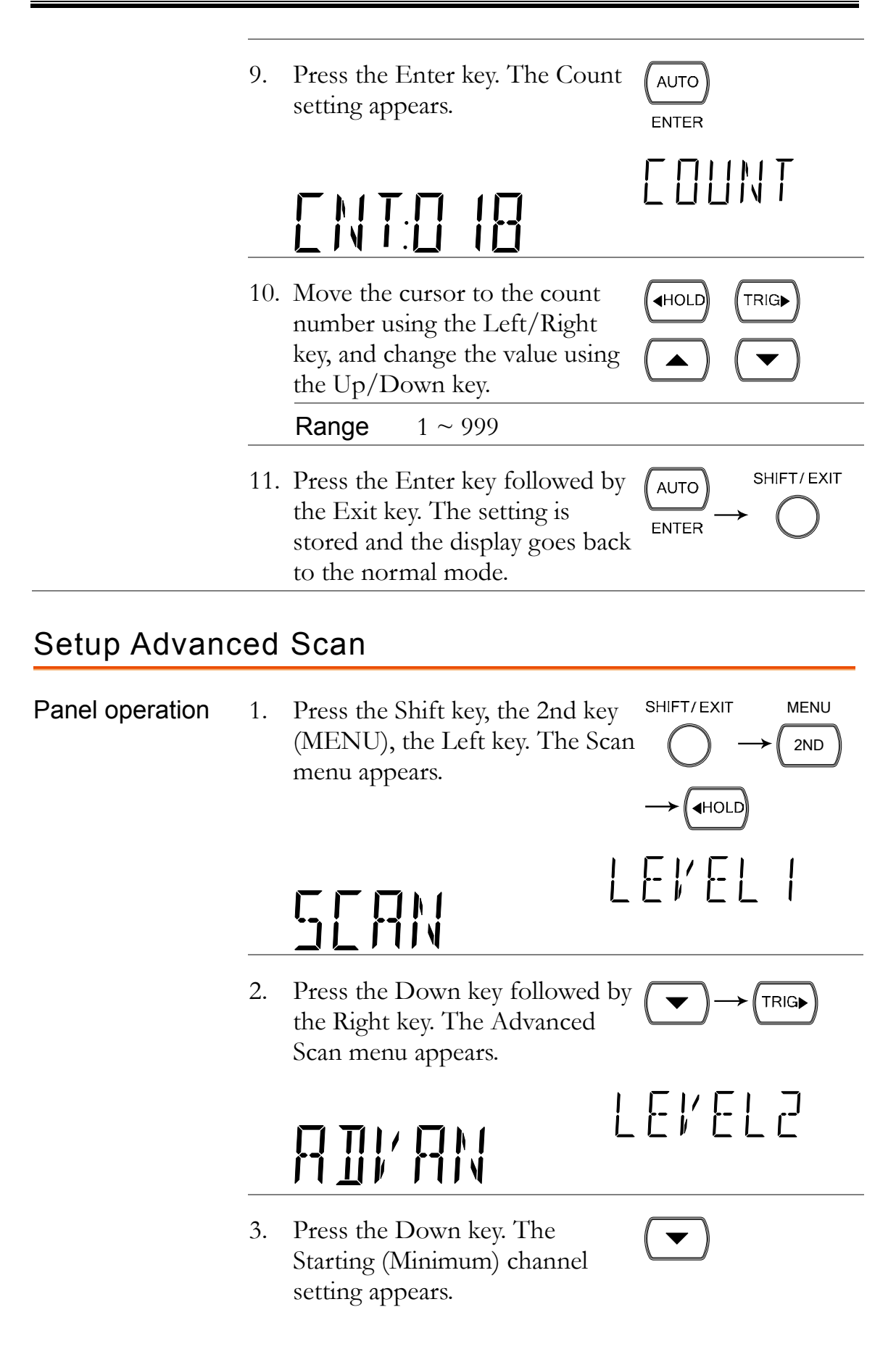

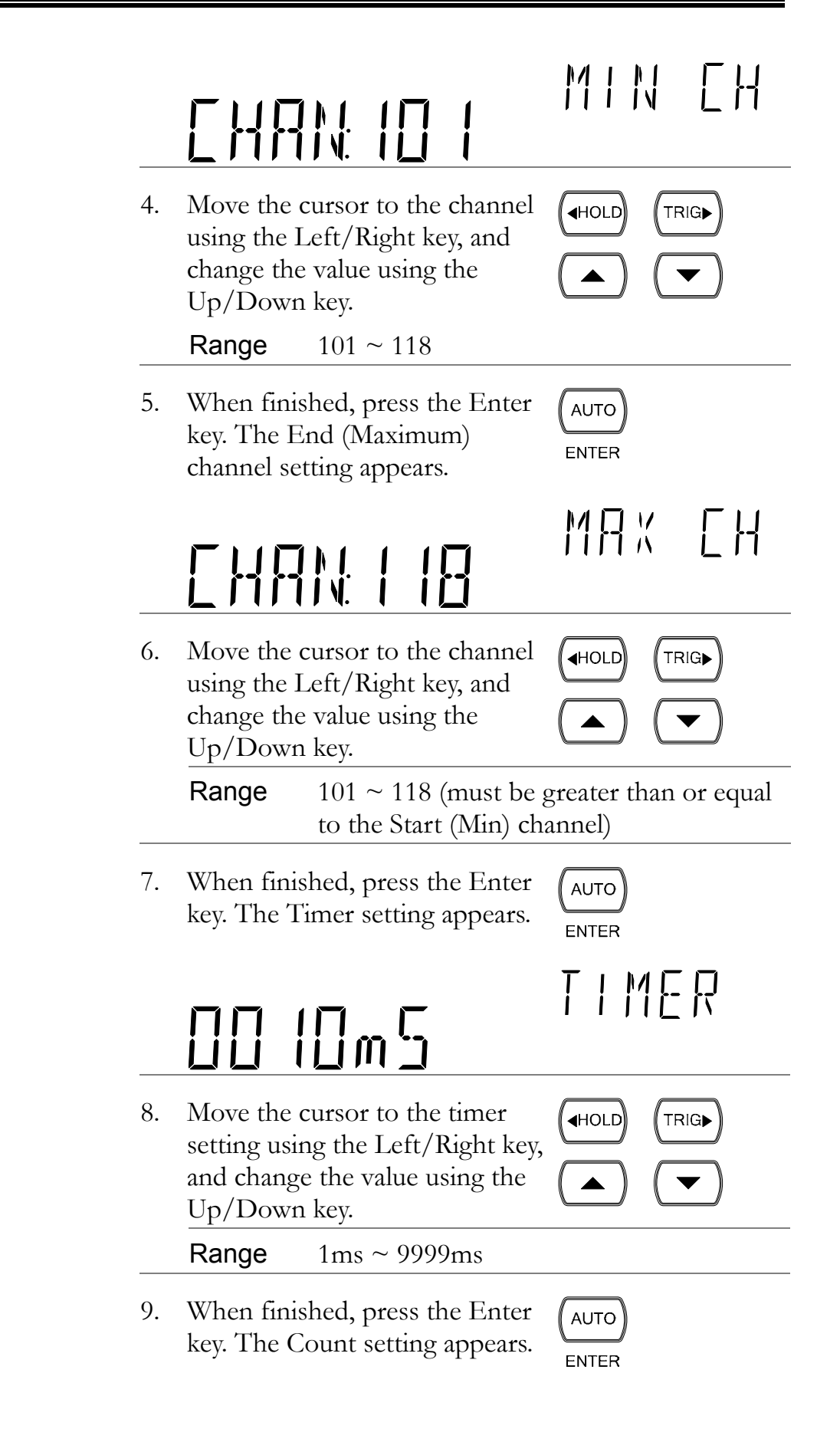

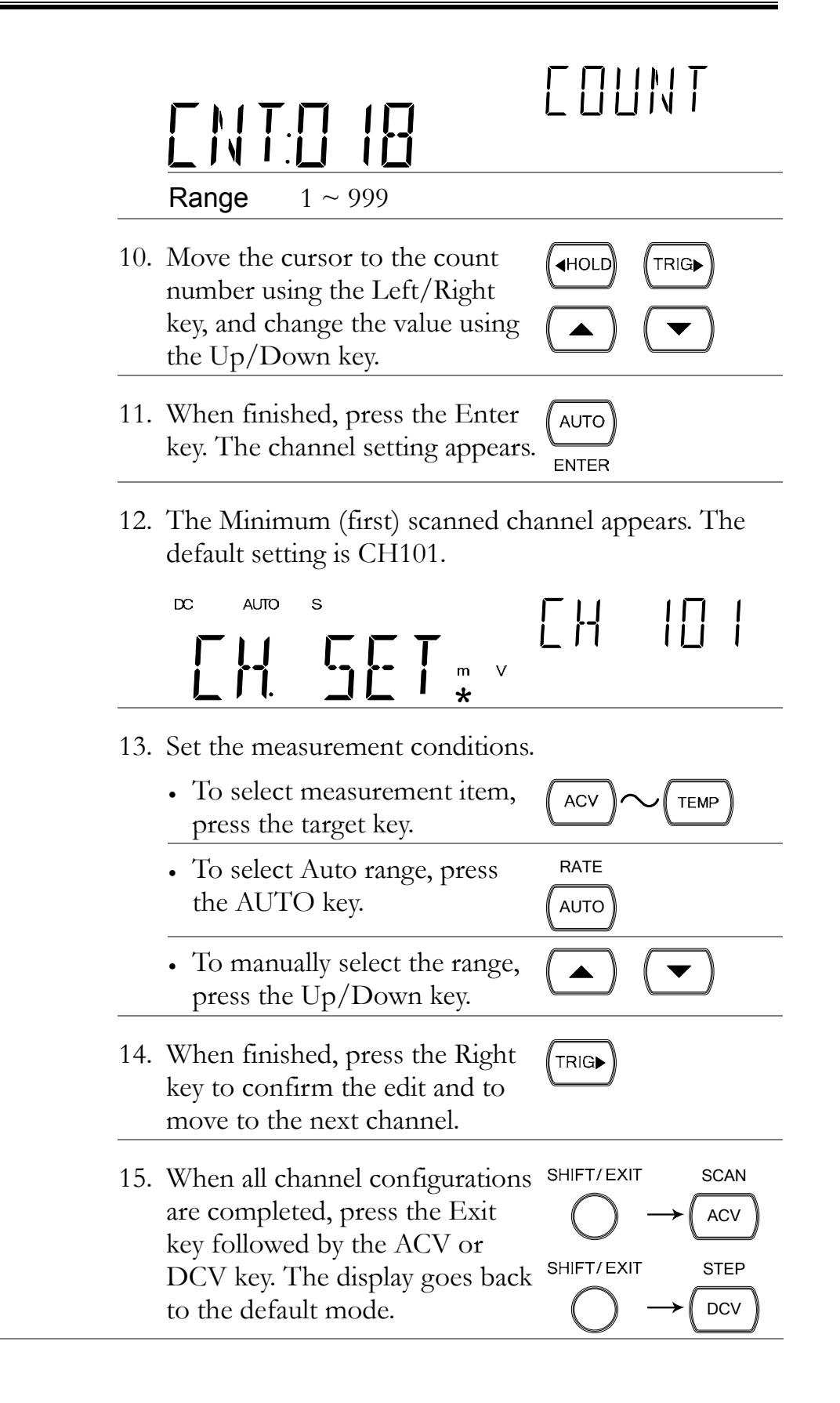

### Use External Trigger

| Background                    | The DM2561A uses the internal trigger by default. Using<br>an external trigger allows customized triggering.                                                      |  |  |
|-------------------------------|----------------------------------------------------------------------------------------------------|--|--|
| Signal connection             | Connect the external trigger signal to the Digital I/O port located on the rear panel.                                                                            |  |  |
|                               | DIGITAL I/O<br>DIGITAL I/O<br>DIGITAL I/O<br>DIGITAL I/O<br>DIGITAL I/O<br>DIGITAL I/O<br>DIGITAL I/O<br>DIGITAL I/O<br>DIGITAL I/O<br>DIGITAL I/O<br>DIGITAL I/O |  |  |
| Digital I/O pin<br>assignment | High Limit FAIL Out<br>FAIL Out<br>G<br>G<br>G<br>G<br>G<br>G<br>G<br>G                                                                                           |  |  |
|                               | Pin4 External Trigger Input pin                                                                                                    |  |  |
| Activate external<br>trigger  | Press the Shift key followed by the $HIFT/EXIT$ INT/EXT<br>Trig key. The EXT indicator appears $TRIGP$<br>on the display.                                         |  |  |
| Start trigger                 | Press the Trig key to start triggering manually. The reading indicator (*) turns On.                                                                              |  |  |
| Reading indicator             | The reading indicator $\star$ stays On before triggering.<br>After triggering, the indicator flashes according to the external signal trigger timing.             |  |  |
| Exit external<br>trigger      | Press the Shift key followed by the $HIFT/EXIT$ INT/EXT<br>Trig key. The EXT indicator<br>disappears and the trigger goes back<br>to the internal mode.           |  |  |

## Run Scan

### Overview

| Scan operation<br>type    | Scan                                                                   | Measures all the specifi<br>at each trigger event. T<br>(page 119) apply to eac       | ied channel ranges<br>'he timer settings<br>ch scan.                                                                                                    |
|---------------------------|------------------------------------------------------------------------|---------------------------------------------------------------------------------------|----------------------------------------------------------------------------------------------------|
|                           | Step                                                                   | Measures a single chan<br>range at each trigger ev<br>settings (page 119) app         | nel in the specified<br>vent. The timer<br>ly to each channel.                                                                                                    |
|                           | Monitor                                                                | Continuously measures                                                                 | s one channel.                                                                                                    |
| Run Scan/Ste              | р                                                                      |                                                                                       |                                                                                                    |
| Activate<br>Scan/Step     | 1. Press the S<br>the ACV ke<br>(Step).                                | hift key followed by <sup>s</sup><br>ey (Scan) or DCV key<br>s                        | $\begin{array}{c} \text{SHIFT/EXIT} & \text{SCAN} \\ & & & & & \\ & & & & & \\ & & & & & \\ \text{SHIFT/EXIT} & \text{STEP} \\ & & & & & & \\ & & & & & & \\ & & & & $ |
|                           | 2. The STO is<br>running an<br>predefined                              | ndicator turns On. The<br>d the data is recorded. A<br>count, the Scan (Step) s       | Scan (Step) starts<br>After running the<br>stops running.                                                                                                    |
|                           |                                                                        |                                                                                       | STO                                                                                                    |
| Retrigger/Restart<br>Scan | To run the Scar<br>the Trig key. Th<br>overwritten by                  | n (Step) again, press<br>ne previous data is<br>the new Scan.                         | TRIG                                                                                                    |
| Abort Scan/Step           | To abort Scan/<br>the normal disp<br>key followed by<br>or DCV key (St | Step or to go back to s<br>blay, press the Shift<br>the ACV key (Scan)<br>tep) again. | SHIFT/EXIT SCAN<br>$\rightarrow$ ACV<br>SHIFT/EXIT STEP<br>$\rightarrow$ DCV                                                                                           |

### Recall Scan/Step Result

SHIFT/ EXIT Panel operation After the Scan/Step is RECALL 1. completed, the data is stored ACI internally. Press the Shift key followed by the ACI (Recall) key. 2. The first channel appears. (example: channel 101) DC m Rû. To view the Standard 3. HOLD TRIG► Deviation/Min/ Max/Average data, press the Left and Right keys. To move to the next channel, 4. press the Up/Down key. SHIFT/EXIT Press the Exit key to get out 5. from recall mode.

### Setup and Run Monitoring

Panel operation1.Press the Shift key, the 2nd<br/>(Menu) key, the Left key. The<br/>Scan menu appears.SHIFT/EXIT<br/> $\bigcirc$ MENU<br/> $\bigcirc$  $\rightarrow$  $\bigcirc$  $\bigcirc$ </td

# SEAN

2. Press the Down key followed by the Left key twice. The Monitor Scan setting menu appears.

HOLD

HOLD

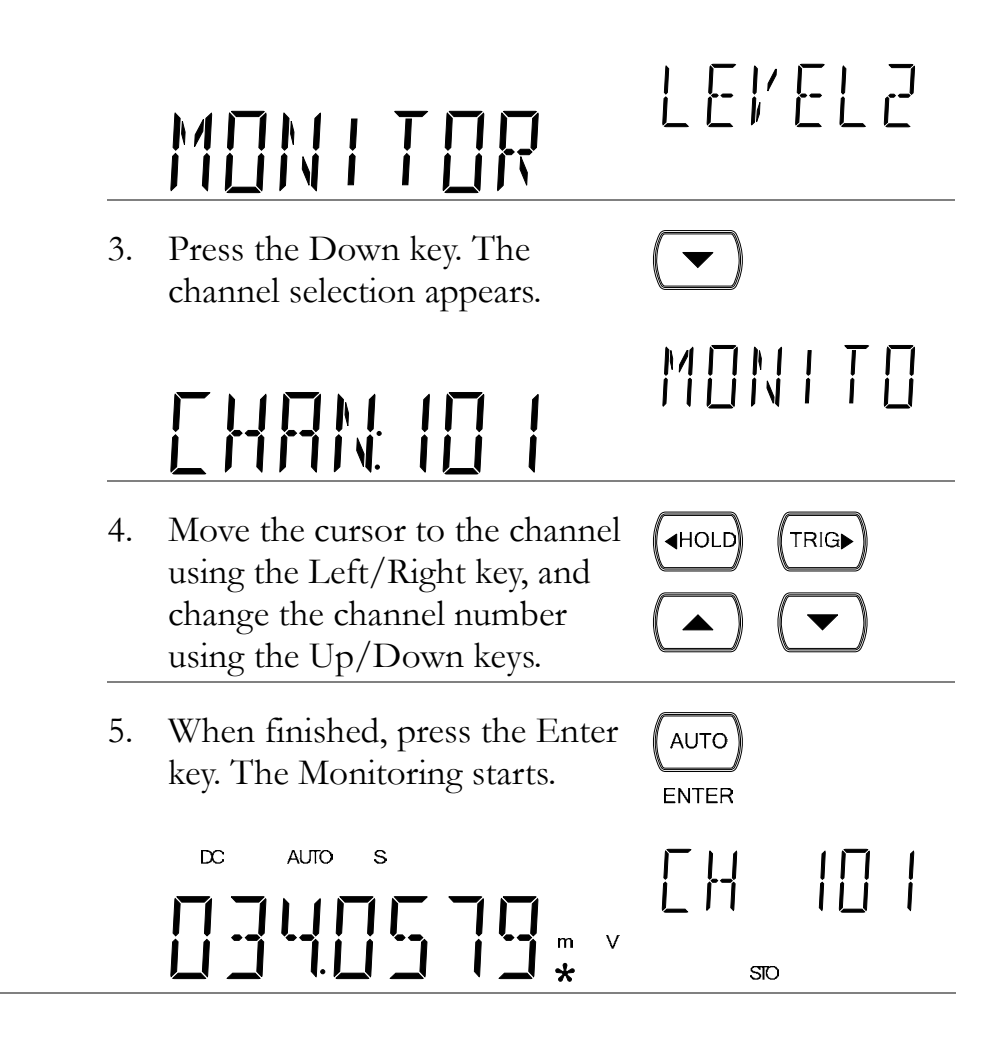

# DIGITAL I/O

The rear panel Digital I/O terminal outputs the result of Compare measurements to external devices.

|                        | COMP                               |
|------------------------|------------------------------------|
| Terminal configuration | Digital I/O Terminal Configuration |
| Application            | Application: Compare measurement   |
|                        | Application: External trigger      |

## **Digital I/O Terminal Configuration**

**Background** The digital I/O terminal outputs the result of Compare measurements to control external devices. By providing separate VCC power for the terminal, the outputs can also be used as a power source for TTL and CMOS circuits.

|                   | 1                   |                                                                                                    |
|-------------------|---------------------|----------------------------------------------------------------------------------------------------|
| Pin<br>assignment | Connector<br>female | type: DB-9 DIGITAL I/O                                                                                                    |
|                   | High Lir            | nit FAIL Out $-$ LOW Limit FAIL Out<br>FAIL Out $-$ EOM Out                                                                                                    |
|                   |                     |                                                                                                    |
|                   |                     | VCC Out                                                                                                    |
|                   |                     | Digital (chassis) Ground                                                                                                    |
|                   | Pin1                | VCC output, 5V. Serves as the unregulated<br>power source for the external device/logic.<br>Without GPIB/LAN card : 4.5V/50mA<br>With GPIB/LAN card : 4.0V/50mA                                |
|                   | Pin2                | NC (No Connection).                                                                                                    |
|                   | Pin3                | Digital (chassis) Ground.                                                                                                    |
|                   | Pin4                | External Trigger Input. Accepts external trigger<br>signals. For using external signals, see page 123<br>(Scanner) or page 77 (Configuration).                                                 |
|                   | Pin5-9              | Pins 5-9 use open-collector outputs and thus<br>require a pull-up resistor for each pin. The<br>output resistor must have a minimum rating of<br>$500\Omega$ . All the outputs are active low. |
|                   |                     | Pins 5-9<br>output<br>wiring<br>diagramDigital I/OPin 1<br>Terminal<br>Pin 5-9R(min: 500Ω)Vo                                                                                                   |
|                   | Pin5                | PASS signal Output. Activates when the compare result is PASS.                                                                                                    |

| Pin6 | FAIL signal Output. Activates when the compare result is FAIL.                                                                  |
|------|----------------------------------------------------------------------------------------------------|
| Pin7 | HIGH Limit FAIL signal Output. Activates<br>when the compare result is FAIL due to<br>violating the HIGH Limit.                 |
| Pin8 | LOW Limit FAIL signal Output. Activates<br>when the compare result is FAIL due to<br>violating the LOW Limit.                   |
| Pin9 | EOM (End Of Measurement) signal Output.<br>Activates when compare measurement is over.<br>Also available in other measurements. |
|      | width timing<br>$0V - \frac{1}{-3} \frac{k}{(R=1k\Omega)}$                                                                      |

### Application: Compare measurement

| Applicable to                         | ACV DCV ACI DCI 2/4W Hz/P TEMP                                                                                                    |  |  |
|---------------------------------------|----------------------------------------------------------------------------------------------------|--|--|
| Background                            | Compare measurement checks and updates if the<br>measurement data stays between the upper (high) and<br>lower (low) limit specified.                           |  |  |
| 1. Activate<br>Compare<br>measurement | Press the Shift key, then the Hold $\bigcirc$ SHIFT/EXIT COMP<br>(Comp) key. $\bigcirc \rightarrow \bigcirc$ (HOLD)                                            |  |  |
| 2. High limit setting                 | V<br>H IGH<br>v                                                                                                    |  |  |
|                                       | 2nd display Indicates high limit setting                                                                                                    |  |  |
|                                       | <ol> <li>Use the Left/Right key to move (HOLD (TRIG))</li> <li>Use the cursor (flashing point) between high/low setting, digits, and decimal point.</li> </ol> |  |  |

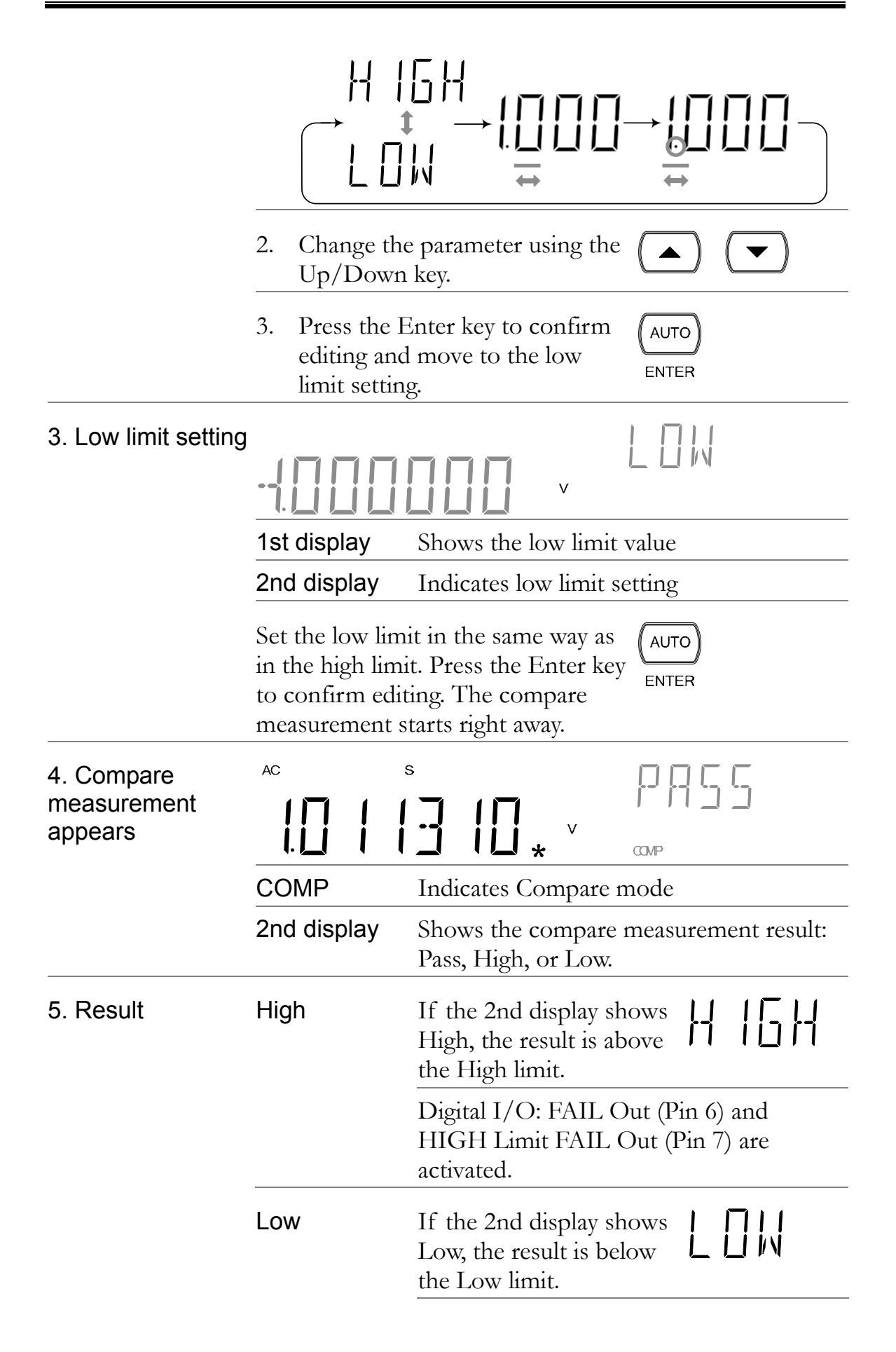

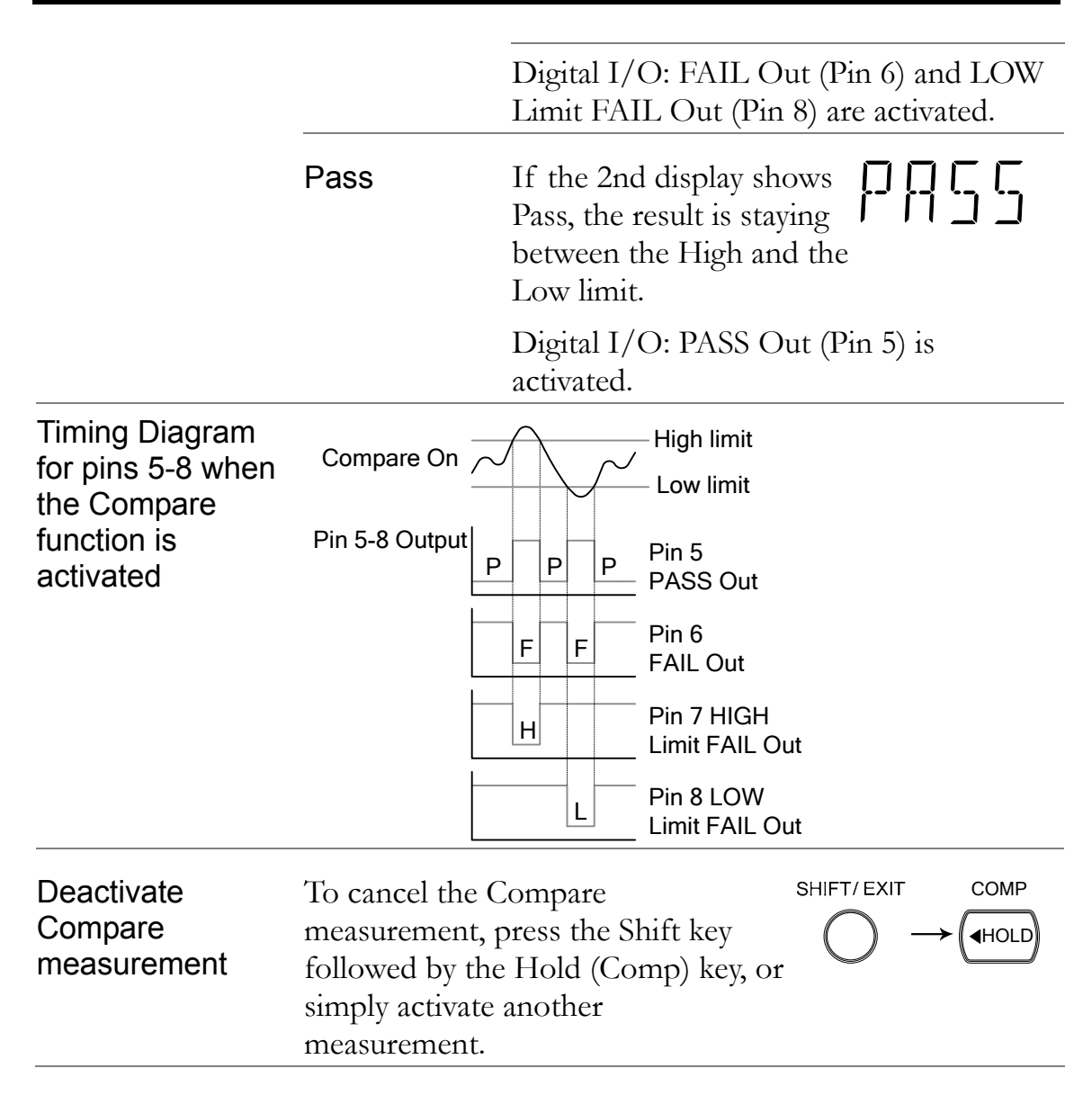

### Application: External trigger

| Background        | The DM2561A uses the internal trigger by default, for<br>example to count the frequency and the period. Using an<br>external trigger allows for customized triggering<br>conditions. |  |
|-------------------|----------------------------------------------------------------------------------------------------|--|
| Signal connection | Connect the external trigger signal to the Digital I/O port located on the rear panel.                                                                                               |  |

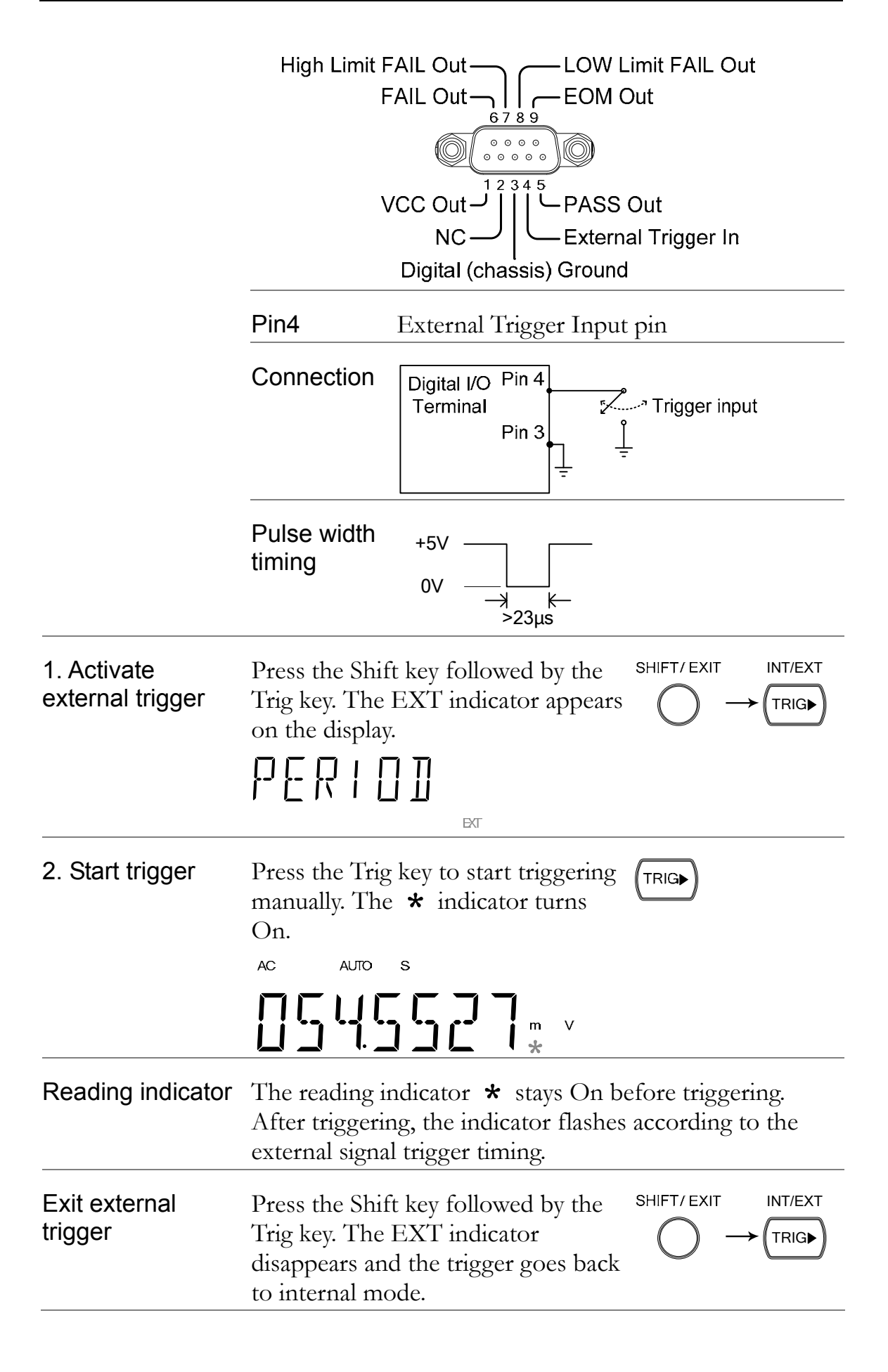

# Remote control

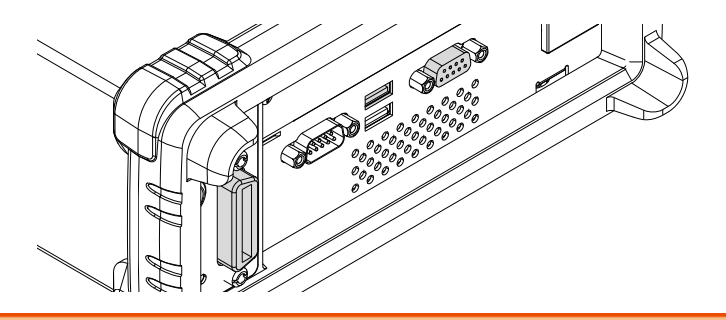

| Interface   | Overview135                          |     |  |
|-------------|--------------------------------------|-----|--|
|             | Configure USB Interface              | 135 |  |
|             | Configure RS-232C Interface          | 136 |  |
|             | Set the EOL Character                | 137 |  |
|             | Set the Separation Character         | 138 |  |
|             | Set the Return Format                | 139 |  |
|             | Insert GPIB Card                     | 141 |  |
|             | Configure GPIB Interface             | 142 |  |
|             | Insert Ethernet Card                 | 144 |  |
|             | Activate Ethernet Interface          | 146 |  |
|             | Configure Ethernet Interface (RESET) | 147 |  |
|             | Configure Ethernet Interface to DHCP | 148 |  |
|             | Configure Ethernet IP                | 149 |  |
|             | View MAC Address                     | 155 |  |
|             | Configure Telnet Port                | 156 |  |
|             | Return to Initial Settings           | 157 |  |
|             | Web Password Setting                 | 159 |  |
|             | Remote Terminal Session (Telnet)     | 160 |  |
| Web Control | Web Control Interface                |     |  |

| Command Syntax  | Command Syntax                          | . 166 |
|-----------------|-----------------------------------------|-------|
| and Command Set | Command Set                             | . 168 |
|                 | CONFigure Commands                      | . 176 |
|                 | Secondary Display: CONFigure2 Commands. | . 179 |
|                 | Measure Commands                        | . 181 |
|                 | SENSe Commands                          | . 185 |
|                 | CALCulate Commands                      | . 198 |
|                 | TRIGger Commands                        | . 202 |
|                 | SYSTem Related Commands                 | . 204 |
|                 | STATus Report Commands                  | . 207 |
|                 | RS-232C Interface Commands              | . 207 |
|                 | IEEE 488.2 Common Commands              | . 208 |
|                 | ROUTe Commands                          | .210  |
| Status System   | Status System                           | .213  |

# **Configure Interface**

### Overview

| Interface type               | USB Device                                                 | USB 1.1 or 2.0, TypeA, female connector.                                                                                                    |
|------------------------------|------------------------------------------------------------|----------------------------------------------------------------------------------------------------|
|                              | RS-232C                                                    | D-sub 9 pin, male connector. Baud rate:<br>230400/115200/57600/38400/19200/<br>9600.<br>Data bits:8, Parity:No, Stop bits:1, Flow<br>control:No |
|                              | GPIB (optional)                                            | 24 Pin female GPIB port                                                                                                    |
|                              | LAN (optional)                                             | 10BaseT/100BaseTx                                                                                                    |
| Return to Local control mode | In order to switc<br>control mode (fr<br>operation), press | th back to the Local (2ND)<br>cont panel LOCAL<br>the LOCAL key.                                                                                |

### Configure USB Interface

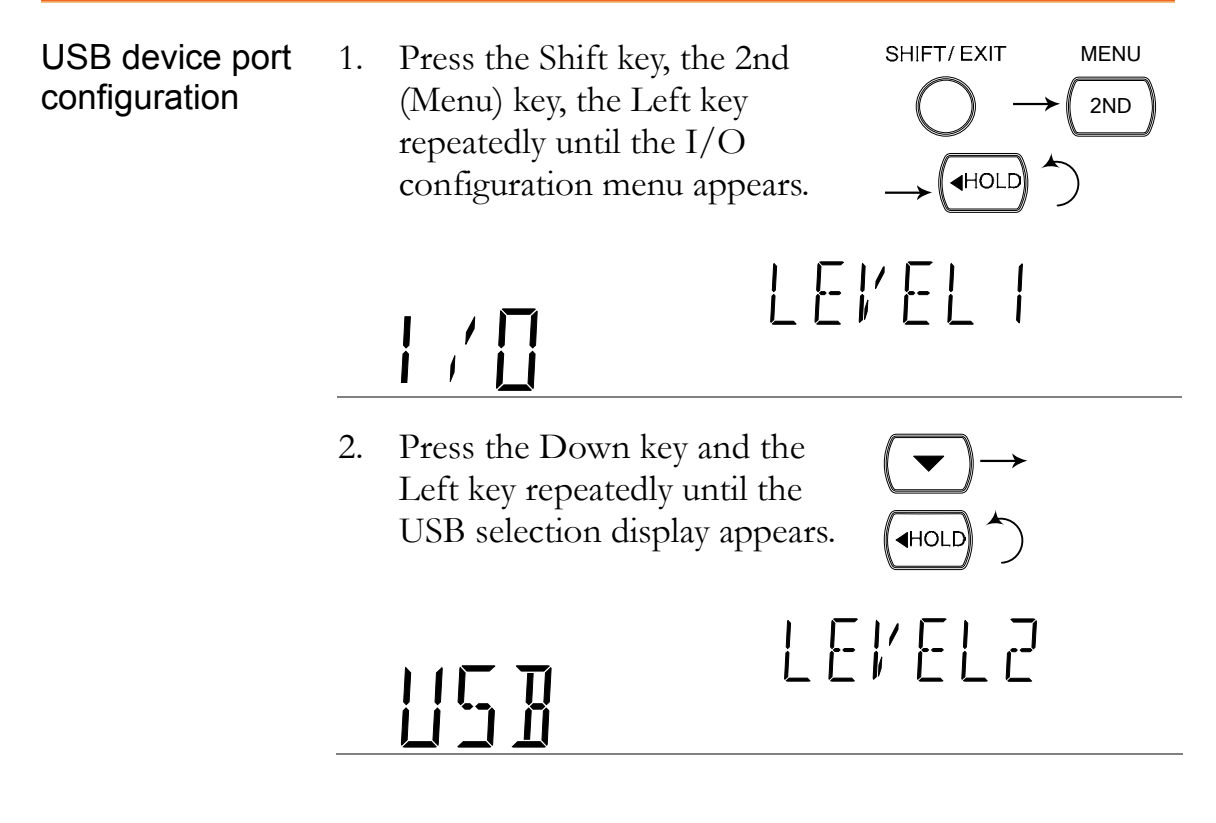

MENU

2ND

LEVEL2

or

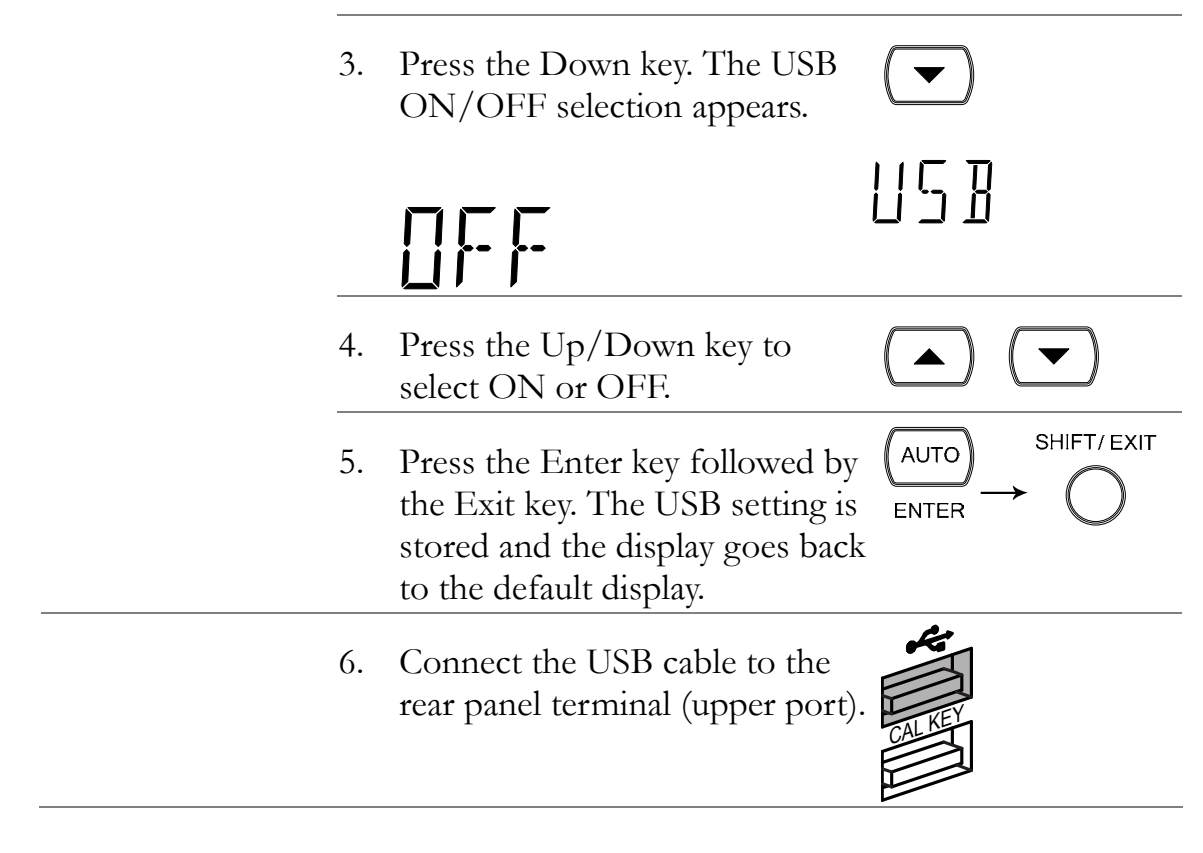

### Configure RS-232C Interface

Configuration step 1. Press the Shift key, the 2nd (Menu) key, and then the Left key repeatedly until the I/O configuration menu appears.  $\downarrow E \downarrow E \downarrow I$ 

> 2. Press the Down key and the Left key repeatedly until the RS-232C selection display appears.

3. Press Enter or Down to confirm (AUTO) RS232 selection.

Press the Down or UP keys 4.  $\mathbf{T}$ repeatedly to select the baud rate. 230400⇔115200⇔57600⇔38400⇔19200⇔9600 SHIFT/EXIT AUTO 5. Press the Enter key followed by the Exit key. The RS-232C ENTER setting is stored and the display goes back to the default display. 6. Connect the RS-232C cable to the rear panel terminal. n\_OOR 9876 RS-232C pin Pin 2: RxD 0000 assignment Pin 3: TxD **0 0 0 0** 0 Pin 5: GND Pin 1, 4,  $6 \sim 9$ : No Connection 54321 PC – DMM A null-modem connection, in which transmit (TxD) and **RS-232C** receive (RxD) lines are cross-linked, is required. Connection DMM PC RxD Pin2 Pin2 RxD Pin3 TxD TxD Pin3 <sup>•</sup> GND Pin5 Pin5 GND

### Set the EOL Character

| Description | The TX TERM<br>end-of-line (EC<br>GPIB and LAN                                                                              | l configuration menu can set the<br>DL) character for return messages. The<br>J's EOL character is fixed as CR+LF. |
|-------------|----------------------------------------------------------------------------------------------------|----------------------------------------------------------------------------------------------------|
| Note        | The EOL character that is sent from the PC to the DM can be either CR, LF or CR+LF. The most common EOL character is CR+LF. |                                                                                                    |
|             | EOL                                                                                                    | CR, LF, CR+LF (default = CR+LF)                                                                                    |

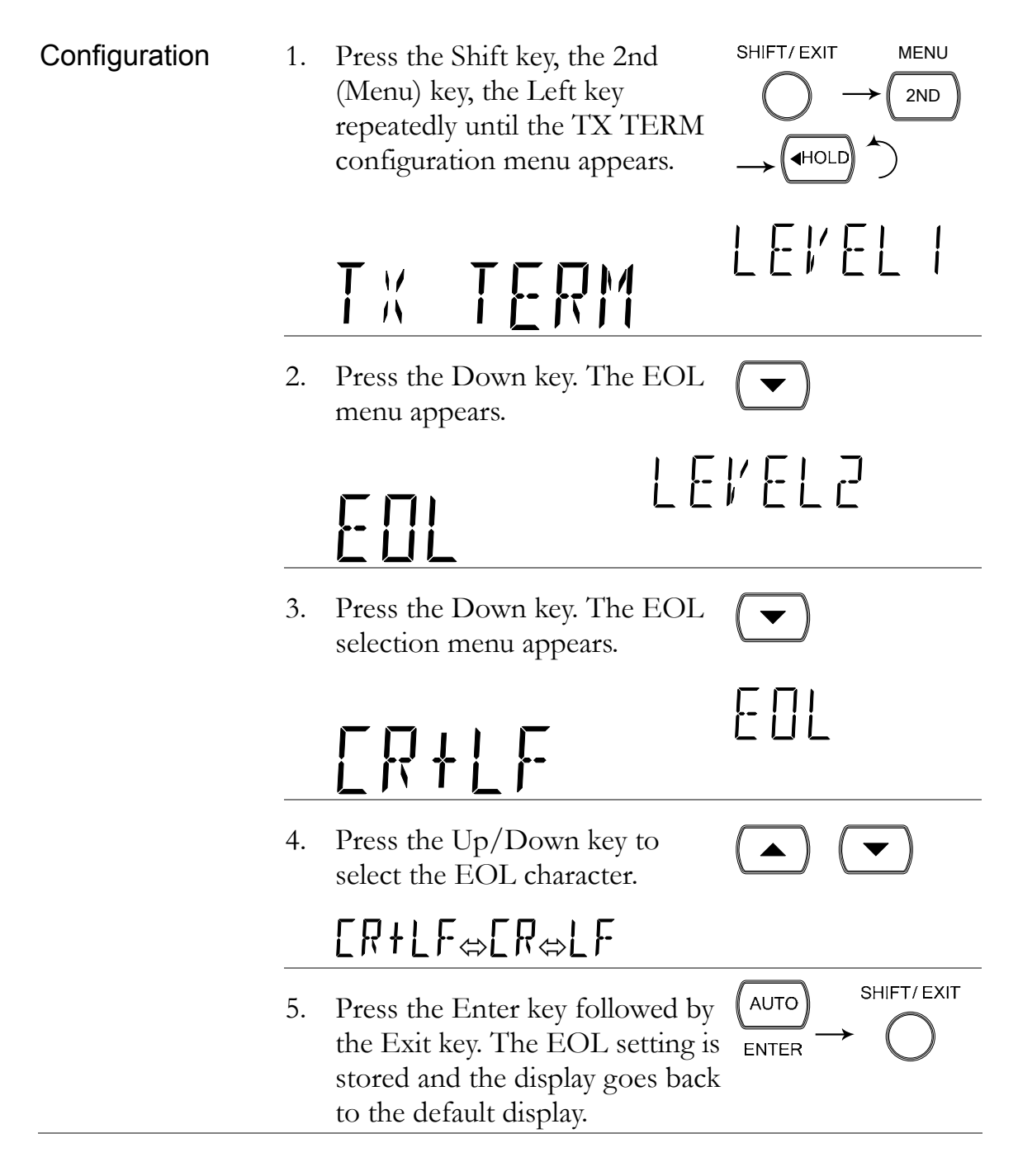

### Set the Separation Character

Description The TX TERM configuration menu can set the separation character for multiple return measurement values, the GPIB's separation character is fixed as a comma. While the separation character for LAN can be either CR+LF or a comma.

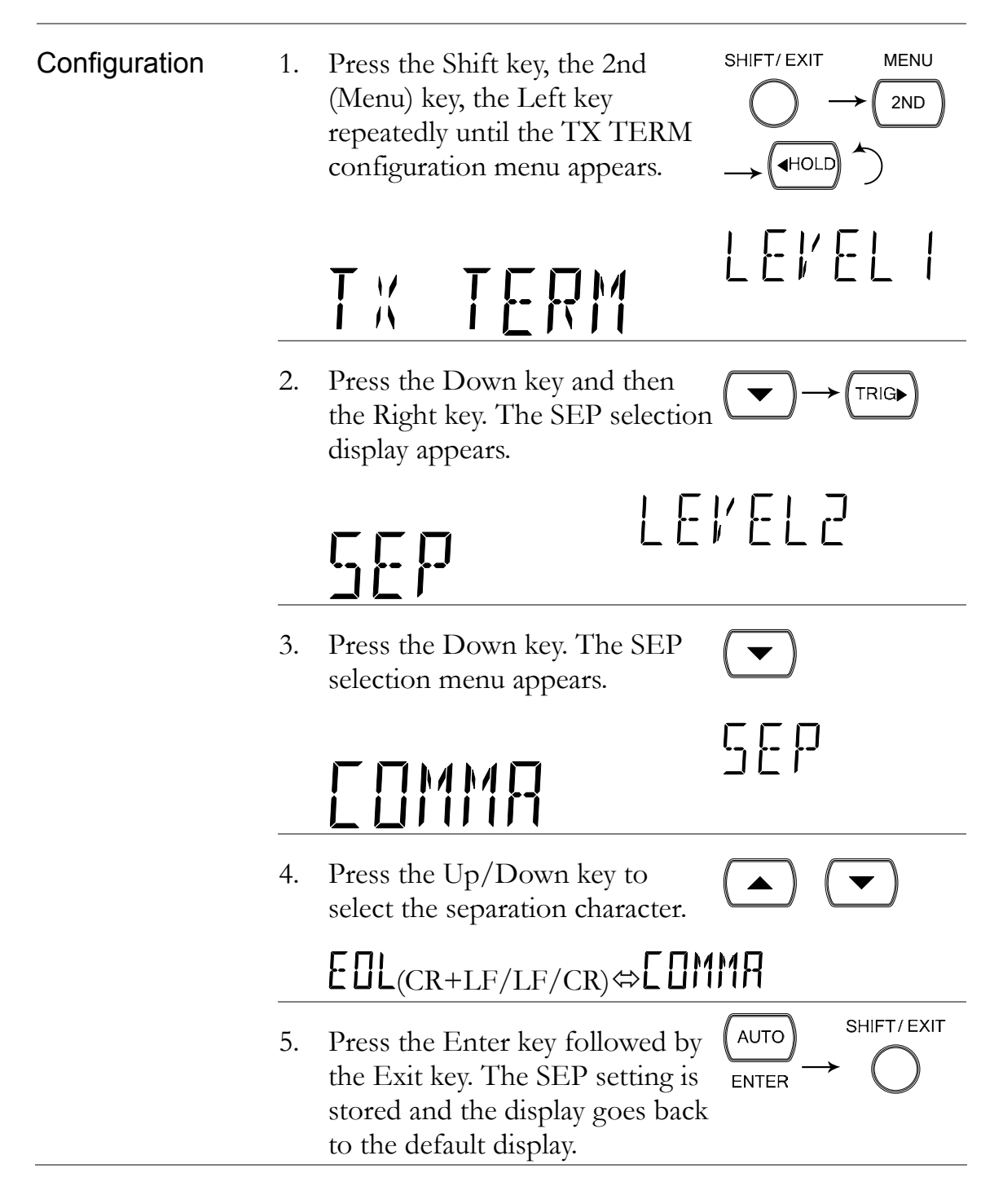

### Set the Return Format

| Description | When the VAL1?, VAL2?, TRACe:DATA? and FETCh?<br>queries are used, the return measurement format can be<br>configured in one of four ways: V (value), V+U (value,<br>unit), V+C (value, count#), V+U+C (value, unit,<br>count#). See page 202 for usage examples. |
|-------------|----------------------------------------------------------------------------------------------------|
|             | Note: The READ? query will not return values based on<br>the return format settings, see page 202 for details.                                                                                                    |

|               | Format                                  | Description                                                                                                 | Example                                                    |  |
|---------------|-----------------------------------------|----------------------------------------------------------------------------------------------------|------------------------------------------------------------|--|
|               | V                                       | Value                                                                                                    | +0.503E-4                                                  |  |
|               | V+U                                     | Value, Unit                                                                                                 | +0.503E-4, V DC                                            |  |
|               | V+C                                     | Value, Count#                                                                                               | +0.503E-4, +00001#                                         |  |
|               | V+U+C                                   | Value, Unit, Count#                                                                                         | +0.503E-4, V DC,<br>+00001#                                |  |
| Configuration | 1. Press<br>(Menu<br>repeat<br>config   | the Shift key, the 2nd<br>1) key, the Left key<br>tedly until the TX TER<br>guration menu appears.          | M $\rightarrow$ $(HOLD)$ $(HOLD)$ $(HOLD)$                 |  |
|               | ΤX                                      | TERM                                                                                                    | LEVEL I                                                    |  |
|               | 2. Press<br>key. T<br>appea             | the Down key, the Left<br>'he FORMAT menu<br>rs.                                                            |                                                            |  |
|               |                                         | JRMAT                                                                                                    | LEKEL3                                                     |  |
|               | 3. Press<br>FORM<br>appea               | the Down key. The<br>MAT selection menu<br>rs.                                                              |                                                            |  |
|               | <i> </i><br> }                          | FORMAT                                                                                                    |                                                            |  |
|               | 4. Press select                         | the Up/Down key to the Return format.                                                                       |                                                            |  |
|               | í⇔ í                                    | +∐+[⇔l′+[⇔l′+                                                                                               | ۲U                                                         |  |
|               | 5. Press<br>the Er<br>setting<br>goes b | the Enter key followed<br>xit key. The return forn<br>g is saved and the displa<br>pack to the default disp | by $(AUTO)$ SHIFT/EXIT<br>hat ENTER $\rightarrow$ $(AUTO)$ |  |

### Insert GPIB Card

Turn the Power Off and take out the power cord. Power Off

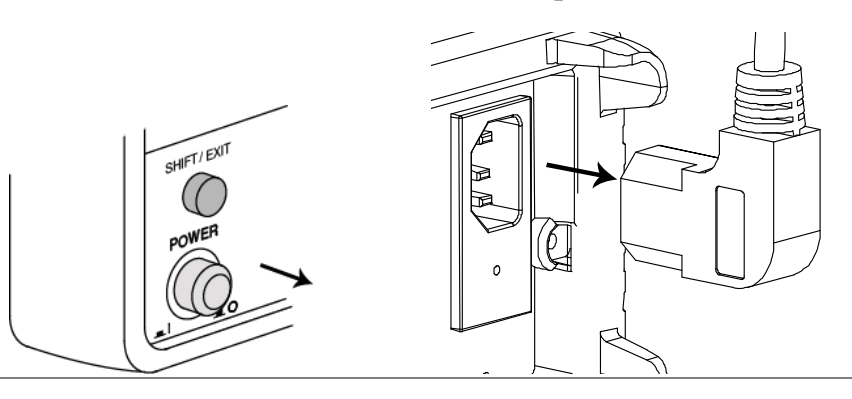

Open the communication port

Take off the two screws on the slot corners to remove DM2561A optional the optional communication port cover. Keep the screws for later reuse.

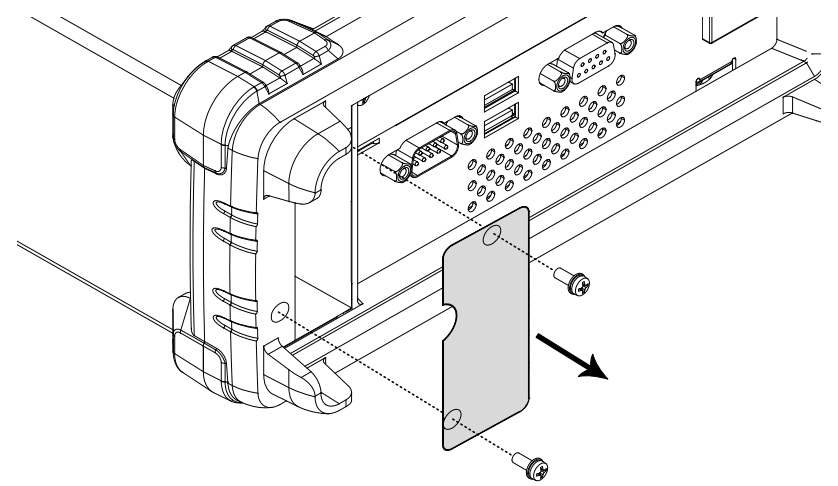

Insert the GPIB card

Insert the GPIB card into the slot. Close the cover by tightening the screws.

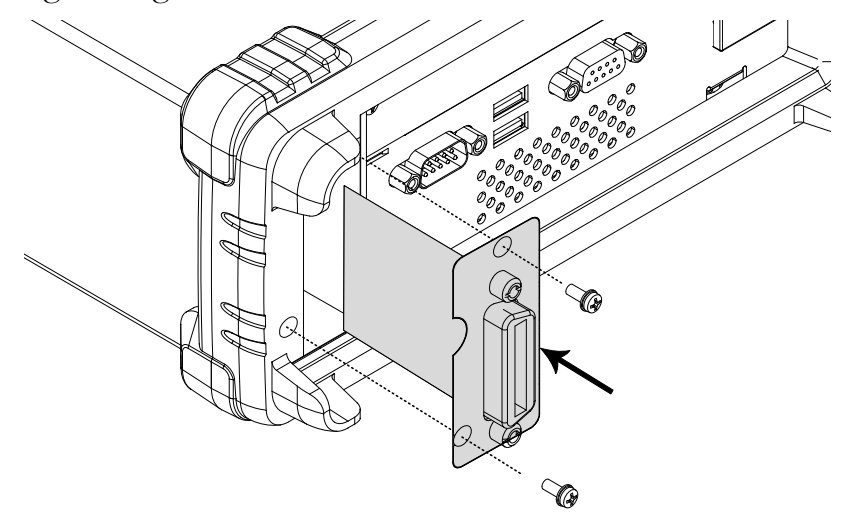

#### **Power On** Connect the power cord and turn On the power.

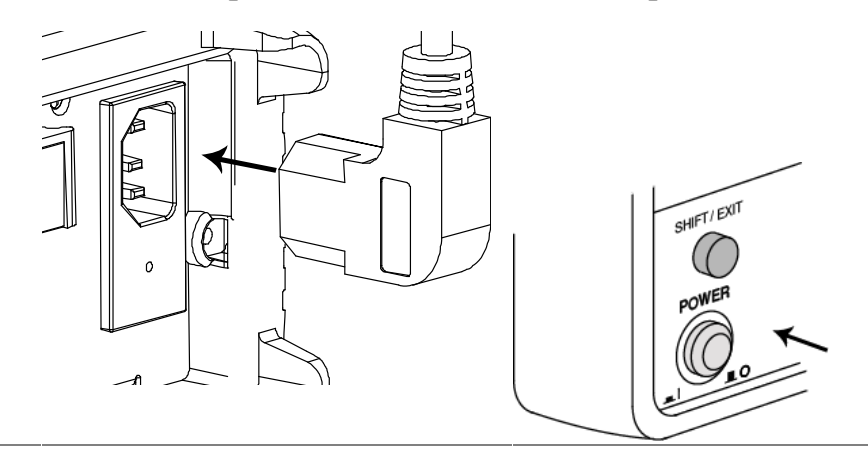

### Configure GPIB Interface

GPIB port configuration

 Press the Shift key, the 2nd (Menu) key, the Left key repeatedly until the I/O configuration menu appears.

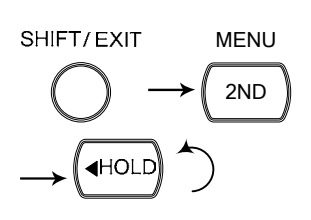

2. Press the Down key and the Left key repeatedly until the GPIB selection display appears.

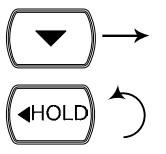

Note: The GPIB menu will be selectable only when the GPIB card is installed.

LEKEL3

6P | B

3. Press the Down key. The GPIB ON/OFF selection appears.

142
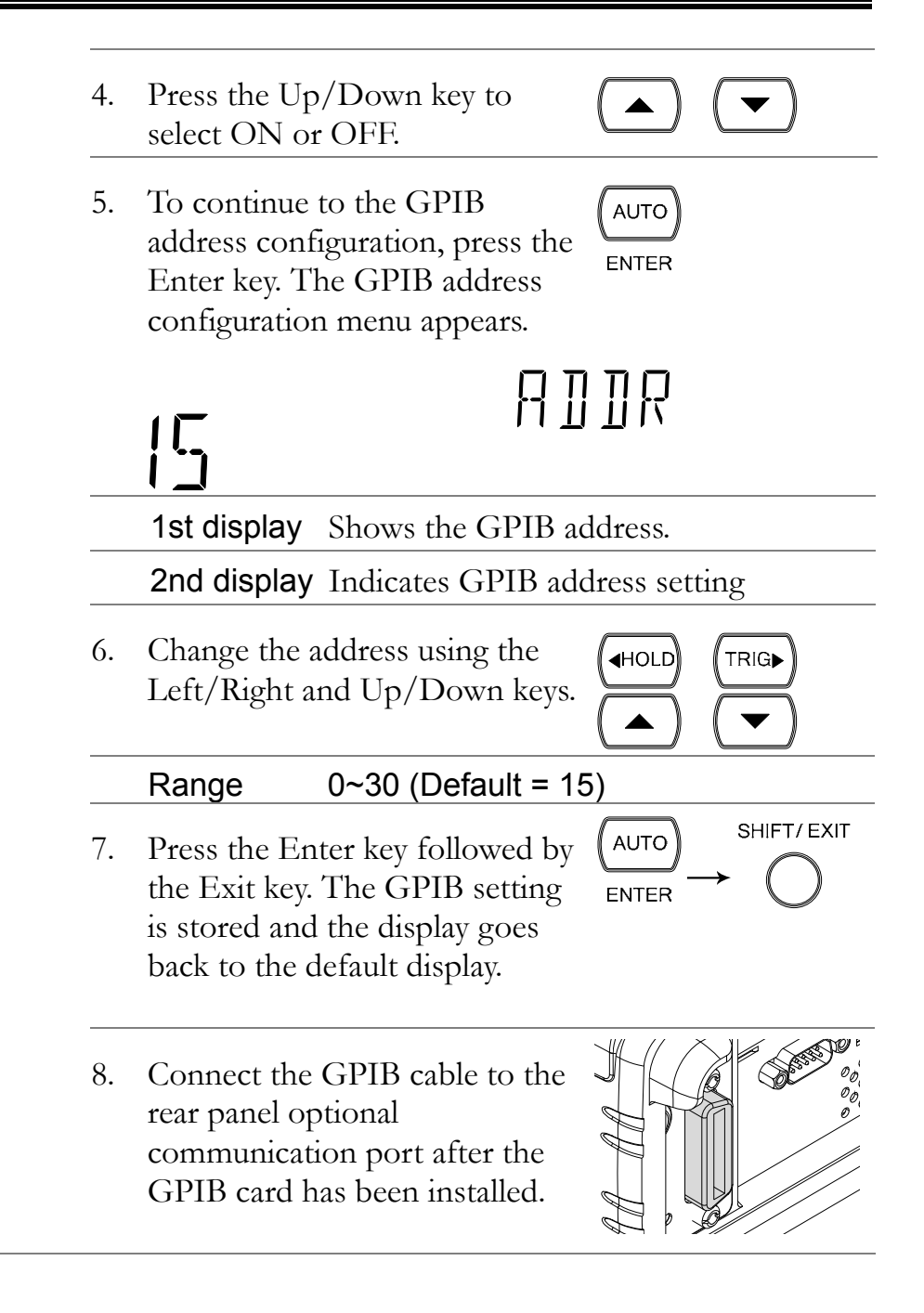

| GPIB pin   | Pin | Signal           | Pin | Signal           |       |
|------------|-----|------------------|-----|------------------|-------|
| assignment | 1   | Data I/O 1       | 13  | Data I/O 5       |       |
|            | 2   | Data I/O 2       | 14  | Data I/O 6       |       |
|            | 3   | Data I/O 3       | 15  | Data I/O 7       |       |
|            | 4   | Data I/O 4       | 16  | Data I/O 8       |       |
|            | 5   | EOI              | 17  | REN              | 12 24 |
|            | 6   | DAV              | 18  | Ground<br>(DAV)  |       |
|            | 7   | NRFD             | 19  | Ground<br>(NRFD) |       |
|            | 8   | NDAC             | 20  | Ground<br>(NDAC) |       |
|            | 9   | IFC              | 21  | Ground<br>(IFC)  |       |
|            | 10  | SRQ              | 22  | Ground<br>(SRQ)  |       |
|            | 11  | ATN              | 23  | Ground<br>(ATN)  |       |
|            | 12  | SHIELD<br>Ground | 24  | Single GND       |       |

### Insert Ethernet Card

Power Off

Turn the Power Off and take out the power cord.

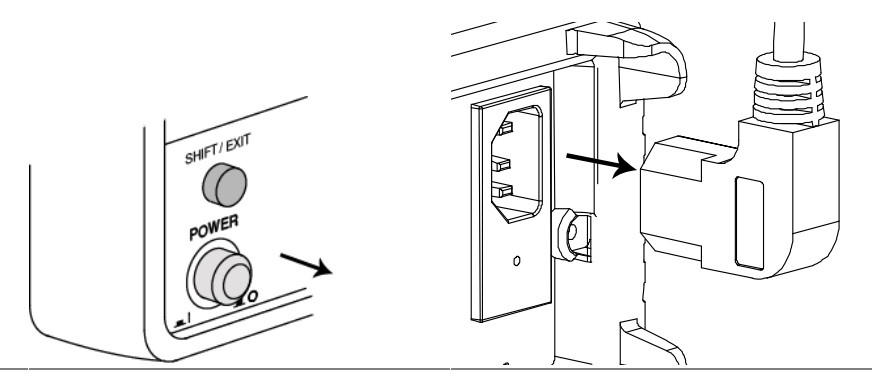

Open the Take off the two screws on the slot corners to remove the optional communication port cover. Keep the screws for later reuse.

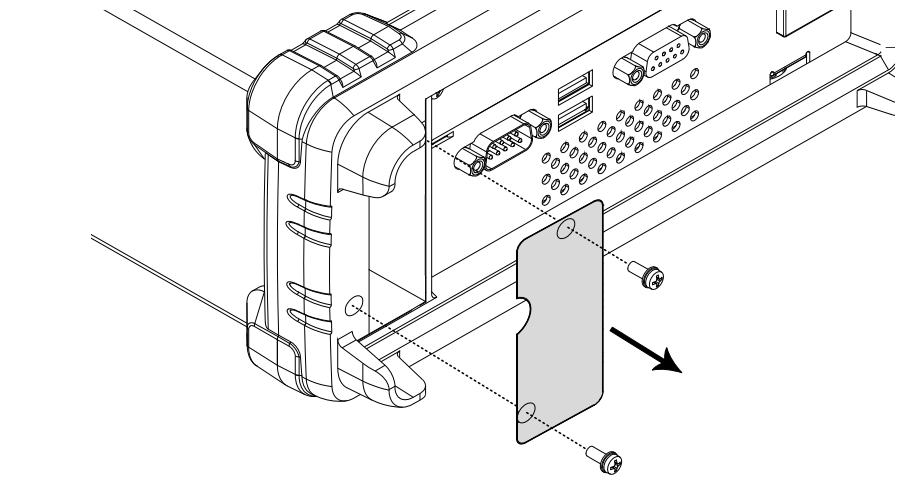

Insert the Ethernet Insert the Ethernet card into the slot. Close the cover by card tightening the screws.

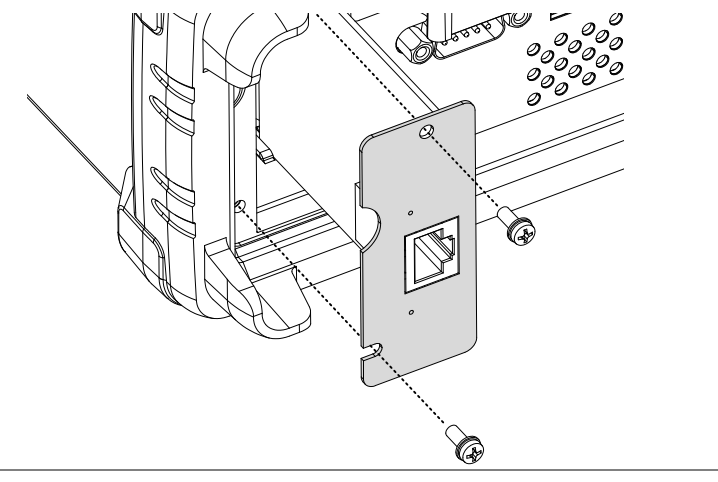

**Power On** Connect the power cord and turn on the power.

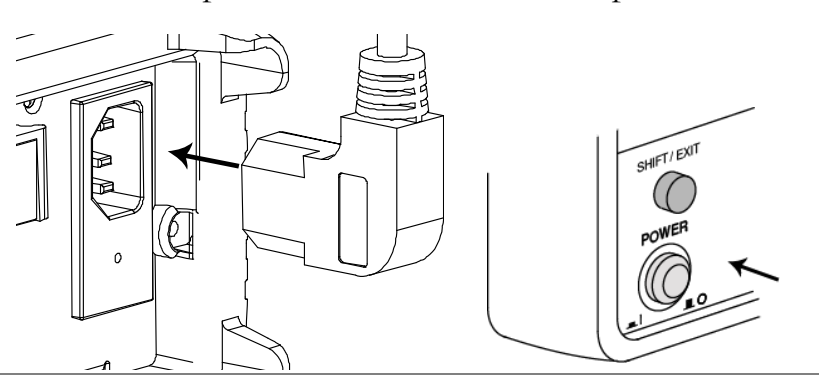

Initialize Execute the INIT function to initialize the LAN settings, see page 157 for details.

### Activate Ethernet Interface

| Ethernet(LAN)   |  |
|-----------------|--|
| port activation |  |

1. Press the Shift key, the 2nd (Menu) key, and then the Left key repeatedly until the I/O configuration menu appears.

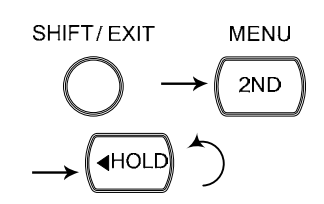

| ,' []

2. Press the Down key and the Left key repeatedly until LAN selection display appears.

LEVEL I

Note: The LAN menu will be selectable only when the LAN card is installed.

# LAN

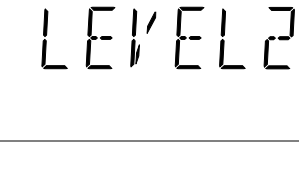

AUTO

ENTER

SHIFT/EXIT

LAN

3. Press the Down key. The LAN (ON/OFF selection appears.

4. Press the Up/Down key to select ON or OFF. ON will turn the LAN option on, OFF will turn the LAN option off.

Note: Ethernet configuration settings can only be edited when LAN is set to ON.

5. Press the Enter key followed by the Exit key. The Ethernet port is turned on/off and the display goes back to the previous display. 6. Connect the Ethernet cable to the rear panel Ethernet port after the Ethernet card has been installed (page 144).

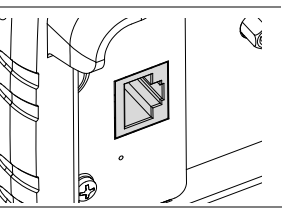

### Configure Ethernet Interface (RESET)

| Background                  | The<br>who<br>sub<br>the<br>the<br>Eth<br>Eth | e RESET command is used to<br>en new settings have been ma<br>net, gateway or DNS settings<br>RESET command to validate<br>Ethernet card to the new con<br>ternet configuration settings a<br>ternet card has been reset. | o reset the Ethernet card<br>de. When the DHCP, IP,<br>have been edited, use<br>the changes and reset<br>nfiguration settings. New<br>are only updated after the |
|-----------------------------|-----------------------------------------------|----------------------------------------------------------------------------------------------------|----------------------------------------------------------------------------------------------------|
| Ethernet port configuration | 1.                                            | Press the Shift key, the 2nd<br>(Menu) key, the Left key<br>repeatedly until the SET LAT<br>configuration menu appears.                                                                                                   | N $\rightarrow$ $(\text{HOLD})$ $(\text{NOLD})$                                                                                                    |
|                             |                                               | Note: SET LAN will only be<br>available after LAN has been<br>activated in the I/O menu, s<br>page 146.                                                                                                    | e<br>n<br>ee                                                                                                    |
|                             |                                               | SET LAN                                                                                                    | LEVEL I                                                                                                    |
|                             | 2.                                            | Press the Down key. The<br>RESET selection display<br>appears.                                                                                                    |                                                                                                    |
|                             |                                               | RESET                                                                                                    | LEVEL2                                                                                                    |
|                             | 3.                                            | Press the Down key. The<br>RESET YES/NO selection<br>appears.                                                                                                    |                                                                                                    |
|                             |                                               | YES                                                                                                    | RESET                                                                                                    |

|      | <ul> <li>4. Press the Up/Down key to select YES or NO. YES will reset the Ethernet card, NO will cancel resetting the card.</li> </ul>                                                                                                    |  |  |  |
|------|----------------------------------------------------------------------------------------------------|--|--|--|
|      | 5. Press the Enter key followed by the Exit key. The Ethernet card will be reset after the exiting the menu system.<br>$(AUTO) \xrightarrow{\text{SHIFT/EXIT}} \rightarrow (AUTO) \xrightarrow{\text{SHIFT/EXIT}} \rightarrow (AUT$ |  |  |  |
| Note | After the exiting the configuration menu, the Ethernet card will reset. Resetting the Ethernet card takes approximately 5 to 10 seconds.                                                                                                    |  |  |  |
|      | The continuity icon (•••) is used to indicate the status of the Ethernet card after it has been reset:                                                                                                    |  |  |  |
|      | ••• (flashing): indicates that the Ethernet card is resetting                                                                                                    |  |  |  |
|      | •••• (flashing $\rightarrow$ turns off): indicates that the Ethernet card has finished resetting.                                                                                                    |  |  |  |
|      | ••• (flashing $\rightarrow$ stays on): indicates that the Ethernet card has finished resetting when the continuity function is active (see page 37).                                                                                                    |  |  |  |

### Configure Ethernet Interface to DHCP

| Background               | The DM2561A supports DHCP to have an IP address<br>and other configuration parameters automatically<br>assigned by a DHCP server. If the DHCP server is<br>absent, the Ethernet card will automatically assign an IP<br>address between 169.254.1.0 and 169.254.254.255 using<br>AUTO-IP configuration. |  |  |
|--------------------------|----------------------------------------------------------------------------------------------------|--|--|
| 1. DHCP<br>Configuration | 1. Press the Shift key, the 2nd<br>(Menu) key, the Left key<br>repeatedly until the SET LAN<br>configuration menu appears.<br>Note: SET LAN will only be                                                                                                    |  |  |
|                          | available after LAN has been<br>activated in the I/O menu, see<br>page 146.                                                                                                    |  |  |

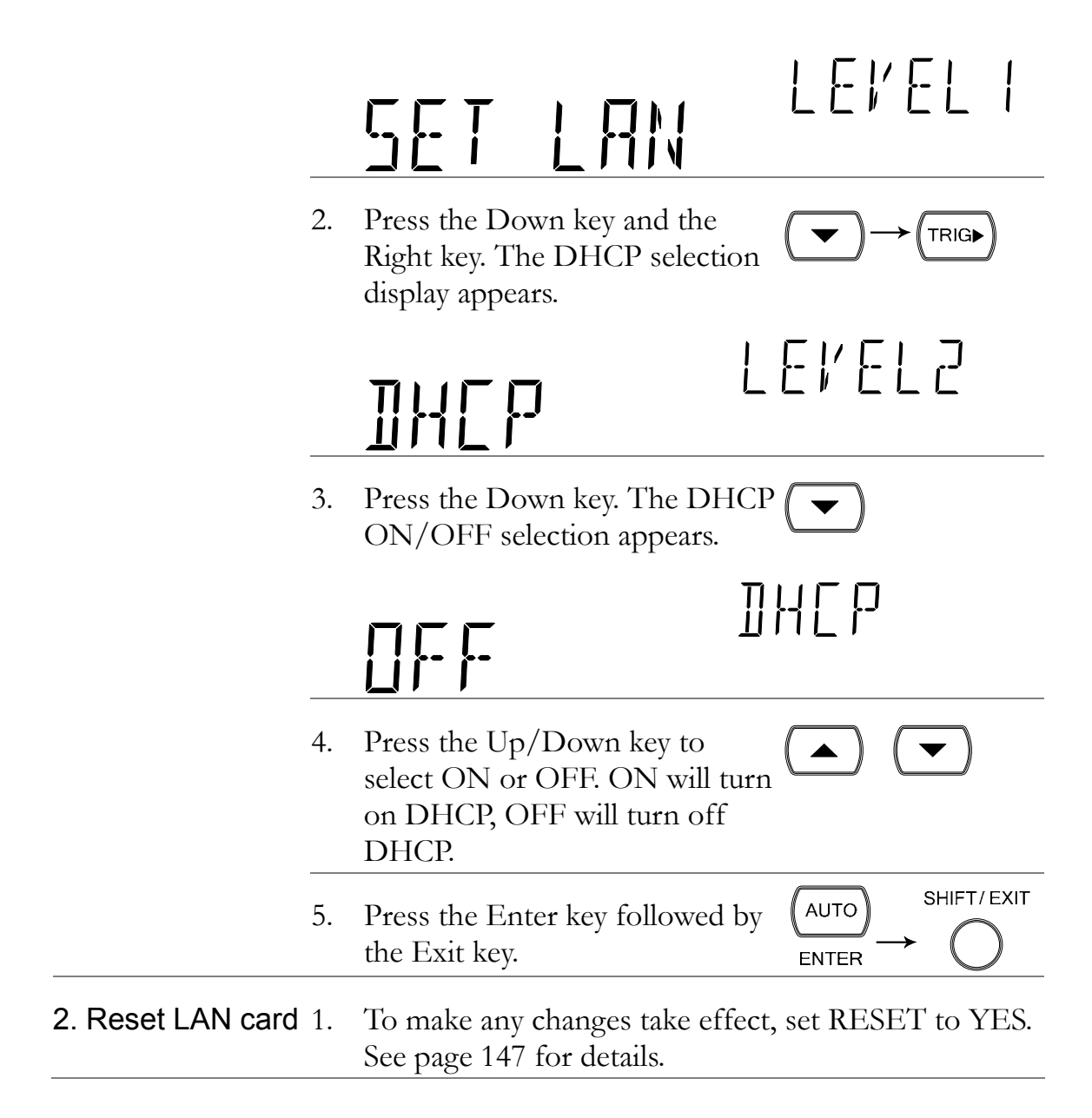

### Configure Ethernet IP

| Background                    | Th<br>ade | e DM2561A supports manually so<br>dresses, including the subnet mask                                                        | etting of the IP<br>x, gateway and DNS.                              |
|-------------------------------|-----------|----------------------------------------------------------------------------------------------------|----------------------------------------------------------------------|
| 1. Manual IP<br>Configuration | 1.        | Press the Shift key, the 2nd<br>(Menu) key, and the Left key<br>repeatedly until the SET LAN<br>configuration menu appears. | SHIFT/EXIT MENU<br>$\rightarrow$ (2ND)<br>$\rightarrow$ (HOLD) (2ND) |
|                               |           | Note: SET LAN will only be<br>available after LAN has been<br>activated in the I/O menu, see<br>page 146.                   |                                                                      |

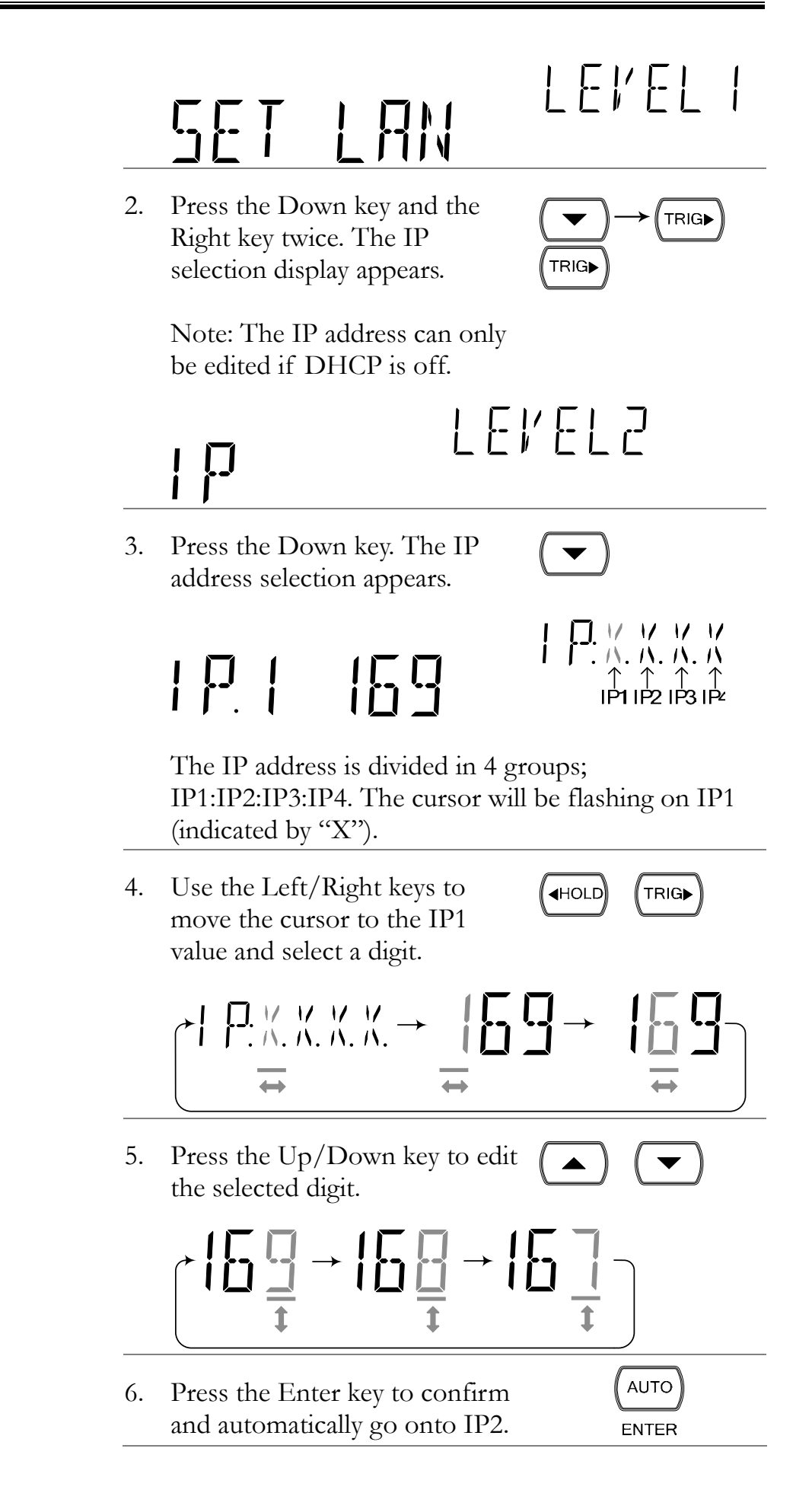

|                            | 7. | Repeat steps 4 to 6 for IP2, IP3                                                                                            | and IP4.                                                       |
|----------------------------|----|----------------------------------------------------------------------------------------------------|----------------------------------------------------------------|
|                            | 8. | Press the Exit key to exit from the configuration menu.                                                                     | SHIFT/ EXIT                                                    |
| 2. Subnet<br>Configuration | 1. | Press the Shift key, the 2nd<br>(Menu) key, and the Left key<br>repeatedly until the SET LAN<br>configuration menu appears. | SHIFT/EXIT MENU<br>$\rightarrow$ (2ND)<br>$\rightarrow$ (HOLD) |
|                            |    | Note: SET LAN will only be<br>available after LAN has been<br>activated in the I/O menu, see<br>page 146.                   |                                                                |
|                            |    | SET LAN                                                                                                    | LEVELI                                                         |
|                            | 2. | Press the Down key and the<br>Right key repeatedly until the<br>SUBNET selection display<br>appears.                        |                                                                |
|                            |    | Note: The subnet mask can only be edited if DHCP is off.                                                                    | y                                                              |
|                            |    | SUBNET                                                                                                    | LEVEL2                                                         |
|                            | 3. | Press the Down key. The<br>SUBNET address selection<br>appears.                                                             |                                                                |
|                            |    | 51255                                                                                                    | Ĺ. // // // //<br>Ĺ. //. //. // //<br>S1 S2 S3 S4              |
|                            |    | The subnet address is divided in S1:S2:S3:S4. The cursor will be (indicated by "X").                                        | 4 groups;<br>flashing on S1                                    |

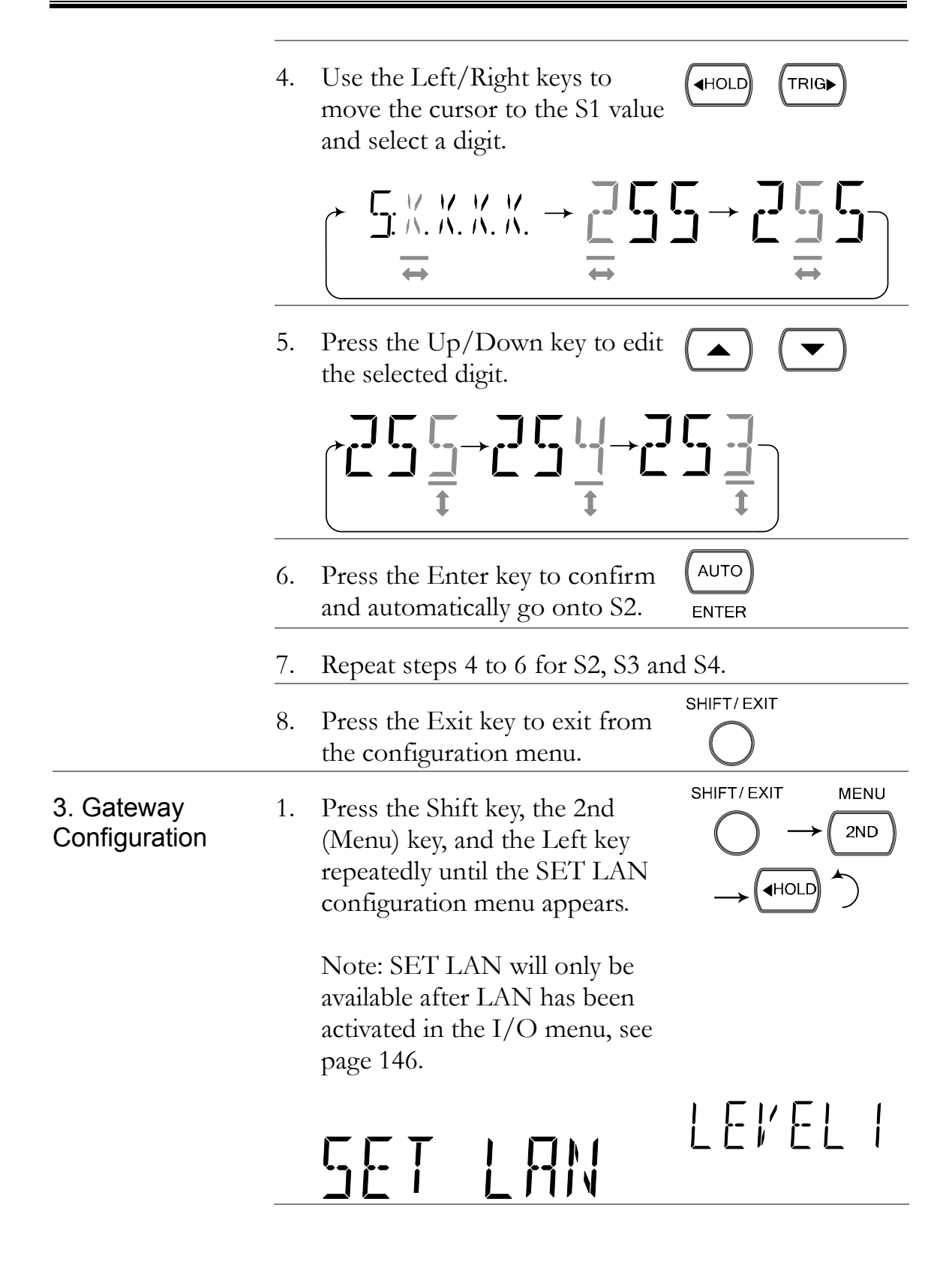

LEVEL2

2. Press the Down key and the Right key repeatedly until the GATEWAY selection display appears.

Note: The gateway can only be edited if DHCP is off.

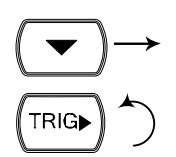

ATEWAX

3. Press the Down key. The GATEWAY address selection appears.

6 | 192

The gateway address is divided in 4 groups; G1:G2:G3:G4. The cursor will be flashing on G1 (indicated by "X").

4. Use the Left/Right keys to move the cursor to the G1 value and select a digit.

HOLD (TRIG►

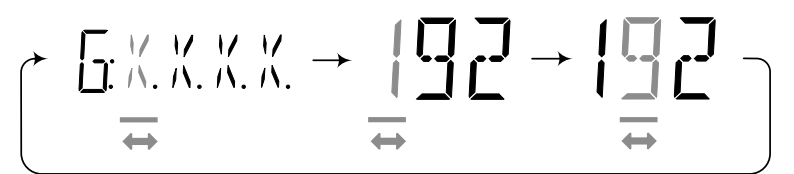

5. Press the Up/Down key to edit the selected digit.

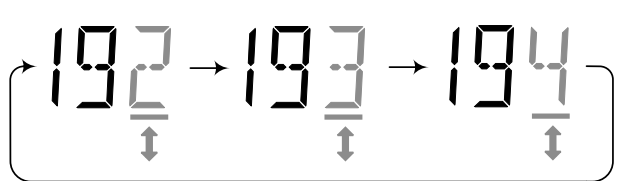

- 6. Press the Enter key to confirm (AUTO) and automatically go onto G2. ENTER
- 7. Repeat steps 4 to 6 for G2, G3 and G4.

|                         | 8. | Press the Exit key to exit from the configuration menu.                                                                     | SHIFT/ EXIT                                                                                                    |
|-------------------------|----|----------------------------------------------------------------------------------------------------|----------------------------------------------------------------------------------------------------|
| 4. DNS<br>Configuration | 1. | Press the Shift key, the 2nd<br>(Menu) key, and the Left key<br>repeatedly until the SET LAN<br>configuration menu appears. | SHIFT/EXIT MENU<br>$\rightarrow$ 2ND<br>$\rightarrow$ $\left( +HOLD \right)$ $\left( +HOLD \right)$                                                                                                    |
|                         |    | Note: SET LAN will only be<br>available after LAN has been<br>activated in the I/O menu, see<br>page 146.                   |                                                                                                    |
|                         |    | SET LAN                                                                                                    | LEVELI                                                                                                    |
|                         | 2. | Press the Down key and the<br>Right key repeatedly until the<br>DNS selection display appears.                              |                                                                                                    |
|                         |    | Note: The DNS address can only be edited if DHCP is off.                                                                    |                                                                                                    |
|                         |    | INS LE                                                                                                    | KEL2                                                                                                    |
|                         | 3. | Press the Down key. The DNS address selection appears.                                                                      |                                                                                                    |
|                         |    | II   208                                                                                                    | $   \begin{array}{c}         II: \ & \lor & \lor & \lor & \lor & \lor \\         II: \ & \land & \land & \land & \land & \land \\         \uparrow & \uparrow & \uparrow & \uparrow \\         D1 \ D2 \ D3 \ D4   \end{array} $ |
|                         |    | The DNS address is divided in 4<br>D1:D2:D3:D4. The cursor will b<br>(indicated by "X").                                    | 4 groups;<br>be flashing on D1                                                                                                    |
|                         | 4. | Use the Left/Right keys to<br>move the cursor to the D1 value<br>and select a digit.                                        |                                                                                                    |
|                         |    |                                                                                                    |                                                                                                    |

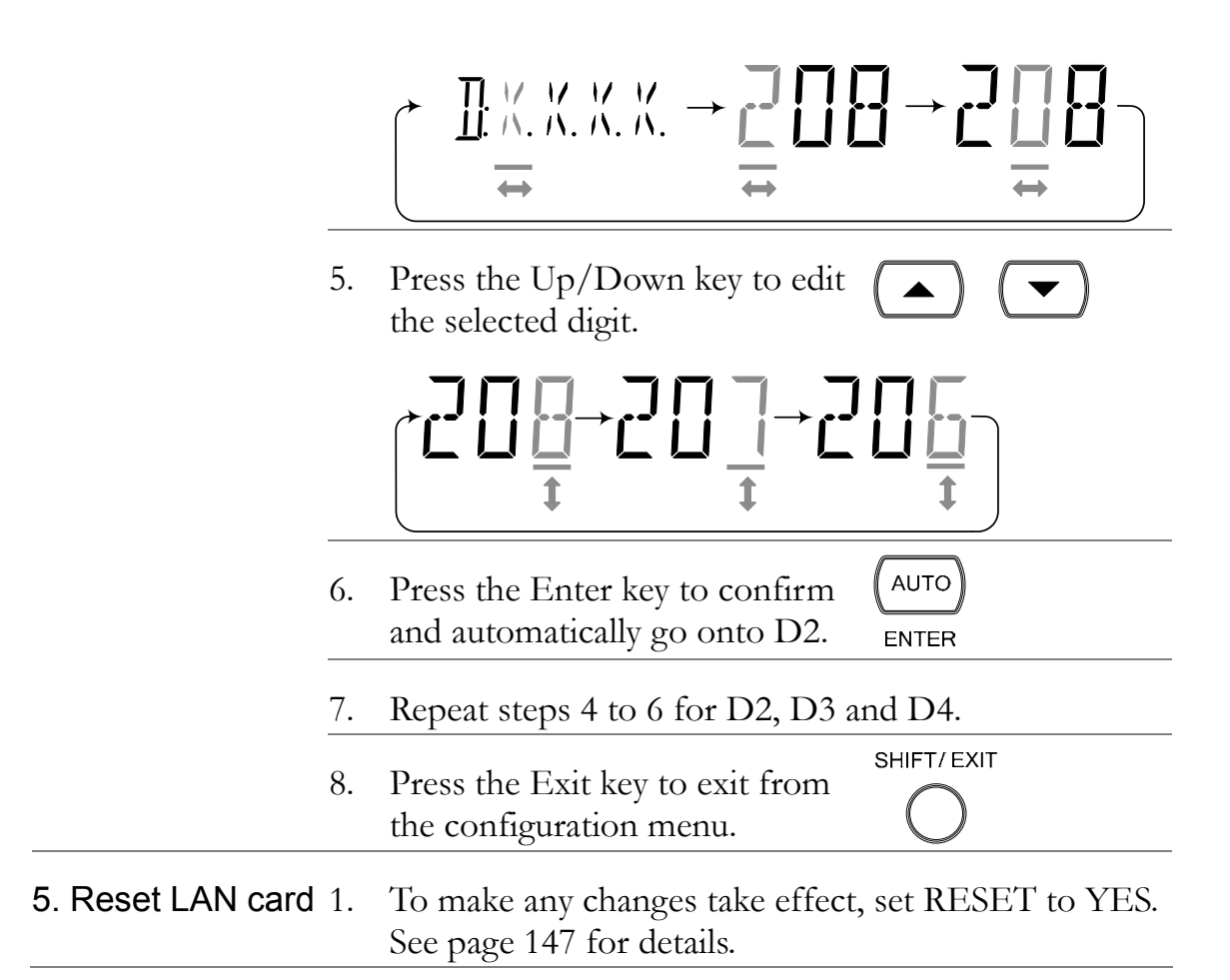

### View MAC Address

| View MAC<br>Address | 1. | Press the Shift key, the 2nd<br>(Menu) key, and the Left key<br>repeatedly until the SET LAN<br>configuration menu appears. | SHIFT/EXIT MENU<br>$\rightarrow$ (2ND)<br>$\rightarrow$ (HOLD) (2ND) |
|---------------------|----|----------------------------------------------------------------------------------------------------|----------------------------------------------------------------------|
|                     |    | Note: SET LAN will only be<br>available after LAN has been<br>activated in the I/O menu, see<br>page 146.                   |                                                                      |
|                     |    | SET LAN                                                                                                    | LEVEL I                                                              |
|                     | 2. | Press the Down key and the<br>Right key repeatedly until the<br>MAC menu level appears.                                     | $(\mathbf{TRIG}) \overset{\bullet}{}$                                |

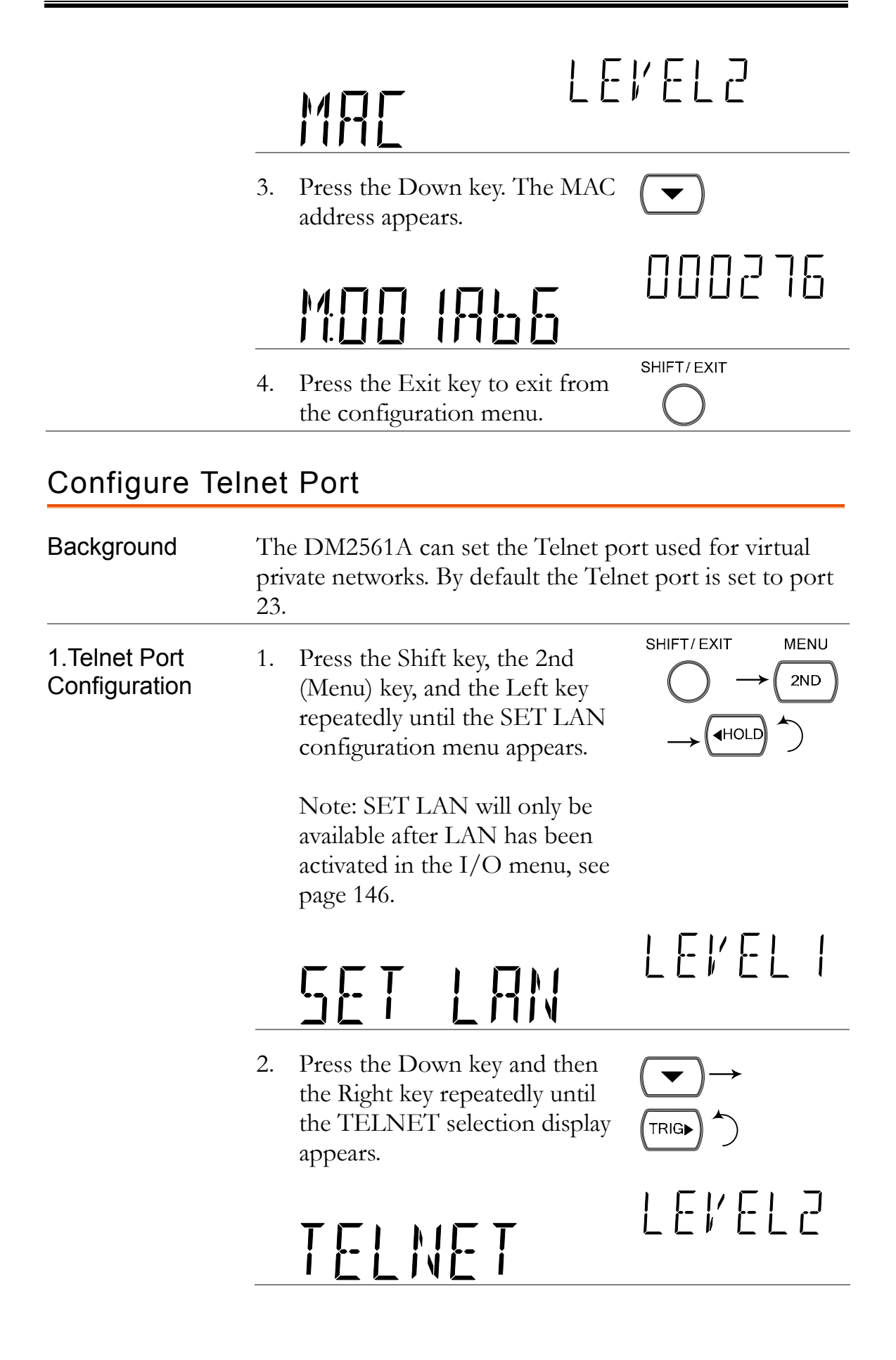

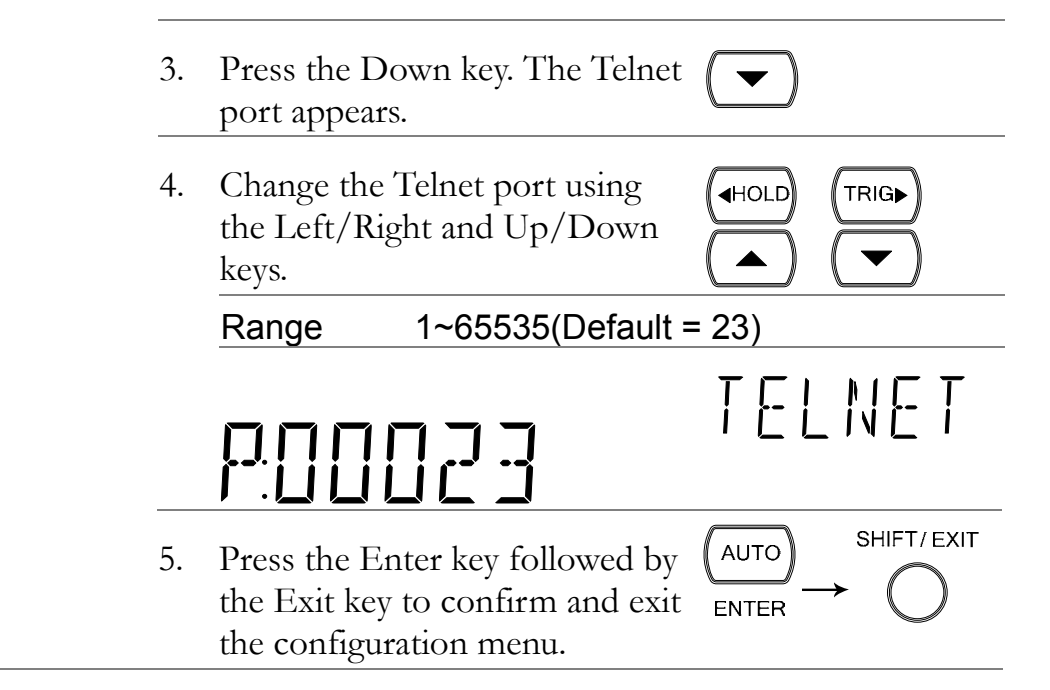

### **Return to Initial Settings**

| Background              | The INIT function is used to return the DM2561A back<br>to the original LAN settings. This will also reset the web<br>password back to 123456 if the password has been<br>forgotten.                                        |  |  |
|-------------------------|----------------------------------------------------------------------------------------------------|--|--|
|                         | The INIT function should also be used after the Ethernet card is installed.                                                                                                    |  |  |
| Default LAN<br>settings | <ul> <li>DHCP: ON</li> <li>TELNET Port: 23</li> <li>TELNET timeout: 900 seconds</li> <li>WEB password: 123456</li> <li>UPNP: 6432</li> <li>Module name: DM2561A-1234567<br/>(where 1234567 is the serial number)</li> </ul> |  |  |

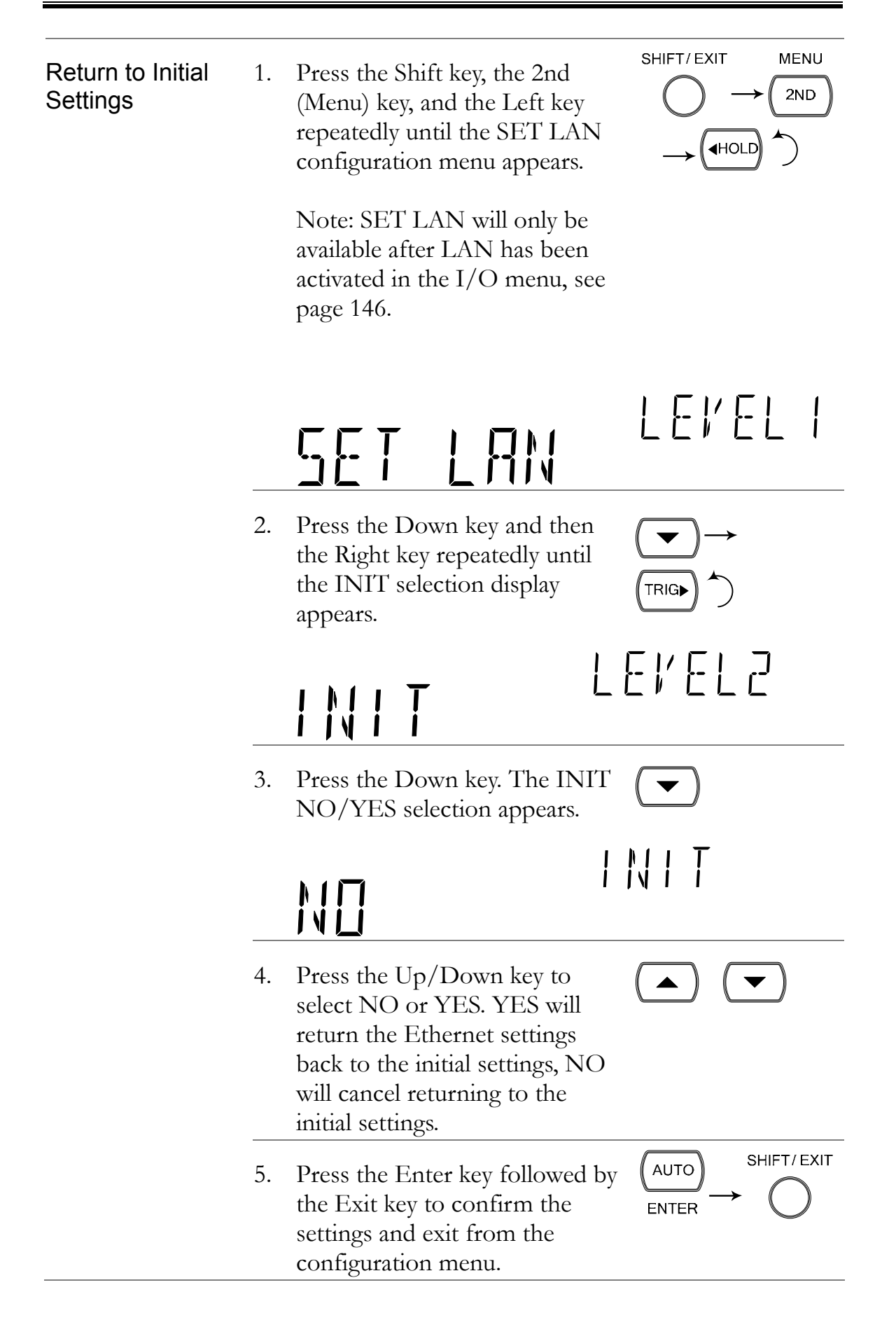

| Note | If the DM2561A is returned to the initial settings, a reset<br>is performed automatically (page 147) after exiting the<br>configuration menu.        |
|------|----------------------------------------------------------------------------------------------------|
|      | Resetting the Ethernet card takes approximately 5 to 10 seconds.                                                                                     |
|      | The continuity icon (•••) is used to indicate the status of the Ethernet card after it has been reset:                                               |
|      | ••• (flashing): indicates that the Ethernet card is resetting                                                                                        |
|      | ••• (flashing $\rightarrow$ turns off): indicates that the Ethernet card has finished resetting.                                                     |
|      | ••• (flashing $\rightarrow$ stays on): indicates that the Ethernet card has finished resetting when the continuity function is active (see page 37). |

### Web Password Setting

| Background                       | The<br>on/<br>the<br>the | e web password is set to 123456 l<br>off setting of the web password<br>DM2561A. The web password c<br>web control page, see page 162 f | by default. Only the<br>can be accessed with<br>can only be set from<br>for details. |
|----------------------------------|--------------------------|----------------------------------------------------------------------------------------------------|--------------------------------------------------------------------------------------|
| 1. Web Password<br>Configuration | 1.                       | Press the Shift key, the 2nd<br>(Menu) key, and the Left key<br>repeatedly until the SET LAN<br>configuration menu appears.             | SHIFT/EXIT MENU<br>$\rightarrow$ 2ND<br>$\rightarrow$ (HOLD)                         |
|                                  |                          | Note: SET LAN will only be<br>available after LAN has been<br>activated in the I/O menu, see<br>page 146.                               |                                                                                      |
|                                  |                          | SET LAN                                                                                                    | LEVEL I                                                                              |
|                                  | 2.                       | Press the Down key and then<br>the Left key. The WEB PW<br>selection display appears.                                                   |                                                                                      |

|      | NEB PN LEVELZ                                                                                                    |
|------|----------------------------------------------------------------------------------------------------|
|      | 3. Press the Down key. The WEB PW ON/OFF selection appears.                                                                                                    |
|      | DN NEB PN                                                                                                    |
|      | <ul> <li>4. Press the Up/Down key to select ON or OFF. When set to ON, a password is required to enter the browser control page, When set to OFF, a password is not required to enter the browser control page.</li> </ul> |
|      | 5. Press the Enter key followed by $(AUTO)$ SHIFT/EXIT<br>the Exit key to confirm the settings and exit from the configuration menu.                                                                                       |
| Note | The web password is set to 123456 by default. Setting<br>INIT to YES will reset the password back to the default<br>password if the password has been forgotten.                                                           |

### Remote Terminal Session (Telnet)

| Background | nd A terminal application can be used to remotely control<br>the DM2561A via the telnet protocol. |                                                                                                    |               |  |  |
|------------|---------------------------------------------------------------------------------------------------|----------------------------------------------------------------------------------------------------|---------------|--|--|
| Operation  | 1.                                                                                                | Establish a connection via the Ethernet port.                                                                 | Page 144, 146 |  |  |
|            | 2.                                                                                                | Open a terminal program such as Hyper Terminal<br>and enter the IP address and port number of the<br>DM2561A. |               |  |  |

Run this query via the terminal application:
 \*idn?

The command will return the instrument manufacturer, model number, serial number and firmware version in the following format: >NF Corporation,DM2561A,1234567,1.00

4. See page 166 for more details on remote commands.

## Web Control Interface

The web control interface is accessible with the optional Ethernet card. The web control interface allows remote access over LAN using a Java-enabled web browser.

The web control interface allows a web browser to modify parameter settings, remotely operate, control and monitor the DM2561A with a virtual front panel that mimics the DM2561A front panel interface.

Telnet parameters can also be edited by using the web control interface so that applets such as HyperTerminal or Telnet can be used to monitor measurement readings, control settings and run programs utilizing the same remote control command set used with the RS-232C remote control.

| Background    | Before trying to access the web browser control interfa-<br>please ensure your browser has JavaScript and Netbios<br>enabled.                                                                                                    |  |  |  |  |
|---------------|----------------------------------------------------------------------------------------------------|--|--|--|--|
| 1. Connection | 1. Configure the LAN interface Page 144, 146<br>and connect the DM2561A to<br>the LAN.                                                                                                    |  |  |  |  |
|               | 2. Enter the IP address of the DM2561A in the address field of the web browser.                                                                                                    |  |  |  |  |
|               | 3. If WEB PW (web password) is set to ON, a dialog box will appear prompting for a password. Key in the password (default password:123456).                                                                                                    |  |  |  |  |
|               | 4. The web control Welcome Page appears. ★ Corporation ★ Corporation <p< td=""></p<> |  |  |  |  |

DM2561A Welcome Page

| Note           | If the password dialog box or the Welcome Page fail to<br>appear when WEB PW is set to ON, please ensure<br>JavaScript and prompting for scripted windows are<br>enabled in your web browser. |  |  |  |  |
|----------------|----------------------------------------------------------------------------------------------------|--|--|--|--|
|                | To show how to enable these settings, IE8 is used as an example:                                                                                                    |  |  |  |  |
|                | To enable prompting for scripted windows, go to:<br>Tools>Internet Options>Security>Custom<br>Level>Scripting>Allow websites to prompt for<br>information using scripted windows>Enable       |  |  |  |  |
|                |                                                                                                    |  |  |  |  |
|                | To enable JavaScript, go to:                                                                                                    |  |  |  |  |
|                | Tools>Internet Options>Security>Custom<br>Level>Scripting>Active scripting>Enable                                                                                                    |  |  |  |  |
| 2. Web Control | 1. To start web control, click on the Web Control icon.                                                                                                    |  |  |  |  |
|                | 2 The virtual control panel appears                                                                                                    |  |  |  |  |

The virtual control panel appears. Ζ.

| NF                                                           | 6 1/2 DIGIT DIG                  | ITAL MULTIMETER DM2561A                               | Ω 4W INPUT<br>SENSE V Ω |
|--------------------------------------------------------------|----------------------------------|-------------------------------------------------------|-------------------------|
| -000.000                                                     | кмт<br>2 mV                      | 100mV                                                 |                         |
| SHIFT<br>ACV<br>DCV<br>ACL<br>POWER<br>RATE<br>AUTO<br>RANGE | DCI 2/4W<br>INT/EXT<br>HOLD TRIG | dBm dB<br>DC Hz/P TEMP<br>Math&2ND OFF<br>REL MXN 2ND |                         |

- All the basic panel operations using the virtual 3. control panel are nearly identical to using the actual DM2561A, with a few notable exceptions:
  - The scan function is not accessible. •
  - Store/recall is not accessible. ٠
  - MX+B, 1/X, REF%, STATS and Compare is not accessible.
  - Sensor is not accessible. ٠
  - The filter is not accessible. ۲
  - The configuration menu is not accessible. ۲
  - The shift key + 2nd key is used to turn off REL, • MAX, MIN, Hold, dB, dBm and 2nd functions.

#### 3. View and Modify LAN Configuration

The current Ethernet settings can be viewed and modified from the web control interface. Settings that cannot be edited using the DM2561A front panel, such as the web password, can be edited from the web control interface.

 To edit or view the current configuration settings, click on the View & Modify Configuration icon.

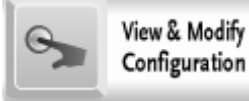

2. The configuration settings appear.

#### **Miscellaneous Settings**

| Name               | DM2561A-1234567   |  |
|--------------------|-------------------|--|
| Firmware Revision: | 1.00              |  |
| IP Address:        | 192.168.31.18     |  |
| MAC Address:       | 00-14-ce-8b-19-60 |  |

#### **IP Address Selection**

| Address Type:      | DHCP/AutoIP -       |
|--------------------|---------------------|
| Static IP Address: | 192 . 168 . 0 . 1   |
| Subnet Mask:       | 255 . 255 . 255 . 0 |
| Default Gateway:   | 192 . 168 . 0 . 254 |
| DNS:               | 0.0.0.0.0.0.0.0.0   |
|                    | Update Settings     |

#### **General Configuration Settings**

| Module Name:        | DM2561A-1234567               |
|---------------------|-------------------------------|
| UPnP port number:   | 6432                          |
| Telnet port number: | 23                            |
| Telnet Timeout:     | 900 seconds(0 for no timeout) |
|                     | Undate Settings               |

#### **Password Modify**

| Old Password:     | (3-6 characters alpha-numeric) |
|-------------------|--------------------------------|
| New Password:     | (3-6 characters alpha-numeric) |
| Confirm Password: |                                |

#### **Restore Factory Defaults**

Restore all options to their factory default states:

Restore Defaults

- 3. The View & Modify Configuration page allows you to:
  - View the instrument name, firmware revision of the Ethernet card, IP address and MAC address.
  - Set the IP address to DHCP or static.
  - Configure the module host name, UPnP port number, telnet port number and telnet timeout time.
  - Modify the web password.
  - Restore the Ethernet card to the factory default settings (equivalent to the INIT function).

### **Command Syntax**

The commands are partially compatible with IEEE488.2 (1992) and SCPI (1994) standard. Commands are NON-case sensitive.

| Example                      | CONF:VOLT:                      | DC 10,MAX<br>2 3 4 5                                       | 1: Command Header                                                                                                   |  |
|------------------------------|---------------------------------|------------------------------------------------------------|----------------------------------------------------------------------------------------------------|--|
| command                      |                                 |                                                            | 2: Single space                                                                                                    |  |
|                              | 1                               |                                                            | 3: Parameter 1                                                                                                    |  |
|                              |                                 |                                                            | 4: Comma (no space after comma)                                                                                     |  |
|                              |                                 |                                                            | 5: Parameter 2                                                                                                    |  |
| Parameter<br>example         | Boolean                         | Boolean logic: 0 or 1. Used for On (1) or Off (0) command. |                                                                                                    |  |
|                              | NR1                             | Integer: 0, 1, 2, 3                                        |                                                                                                    |  |
|                              | NR2                             | Decimal number: 0.0, 0.1, 0.2,                             |                                                                                                    |  |
|                              | NR3                             | Floating point number: 4.5e-1, 8.5e+1,                     |                                                                                                    |  |
|                              | NRf                             | Any NR1,NR2 or NR3 value.                                  |                                                                                                    |  |
|                              | MIN, MAX                        | The DM2561<br>the Minimum<br>value available               | A automatically translates to<br>(min) or Maximum (max)<br>e.                                                       |  |
|                              | DEF                             | Default settin                                             | g value.                                                                                                    |  |
| Automatic<br>parameter range | The DM2561.<br>parameter into   | A automatically<br>the closest av                          | y translates the command railable value.                                                                            |  |
| selection                    | Example 1                       | CONF:VOI<br>measuremen<br>range to 1V)                     | T:DC 1 (Sets the<br>t item to DC Voltage and the                                                                    |  |
|                              | Example 2                       | CONF:VOL<br>measuremen<br>range to 2V)<br>DM2561A se       | T:DC 2 (Sets the<br>t item to DC Voltage and the<br>. There is no 2V range so the<br>elects the closest range, 10V. |  |
| EOL                          | Marks the end<br>messages are i | l of a comman<br>n accordance v                            | d line. The following<br>with IEEE488.2 standard.                                                                   |  |
|                              | LF,<br>CR,CR+LF                 | EOL, user co<br>and LAN), se                               | nfigurable (excluding GPIB<br>e page 137.                                                                           |  |

| Message<br>Separator | EOL or , | Command separator, user configurable (excluding GPIB), see page 138.                                                                                                    |
|----------------------|----------|----------------------------------------------------------------------------------------------------|
| Square Brackets      | []       | Square brackets denote function<br>commands or parameters that can be<br>omitted from the command or query.<br>For example the query, [SENSe:]UNIT?<br>can be expressed in 2 valid forms:<br>[SENSe:]UNIT? or UNIT? |

### **Command Set**

| CONFigure:VOLTage:DC           |
|--------------------------------|
| CONFigure:VOLTage:AC           |
| CONFigure:CURRent:DC176        |
| CONFigure:CURRent:AC176        |
| CONFigure:RESistance           |
| CONFigure:FRESistance          |
| CONFigure:FREQuency 177        |
| CONFigure:PERiod 177           |
| CONFigure:CONTinuity           |
| CONFigure:DIODe                |
| CONFigure:TEMPerature:TCOuple  |
| CONFigure:TEMPerature:FRTD 177 |
| CONFigure:TEMPerature:RTD 177  |
| CONFigure:FUNCtion?            |
| CONFigure:RANGe?               |
| CONFigure:AUTO                 |
| CONFigure:AUTO?                |
| CONFigure2:VOLTage:DC          |
| CONFigure2:VOLTage:AC 179      |
| CONFigure2:CURRent:DC 179      |
| CONFigure2:CURRent:AC 179      |
| CONFigure2:RESistance          |
| CONFigure2:FRESistance         |
| CONFigure2:FREQuency           |
| CONFigure2:PERiod              |
| CONFigure2:OFF                 |
| CONFigure2:FUNCtion?           |
| CONFigure2:RANGe?              |
| CONFigure2:AUTO                |
| CONFigure2:AUTO?               |
| MEASure:VOLTage:DC?            |
| MEASure:VOLTage:AC?            |
| MEASure:CURRent:DC?            |
| MEASure:CURRent:AC?            |
| MEASure:RESistance?            |

| MEASURE: RESISTANCE?                                                                                                    |
|----------------------------------------------------------------------------------------------------|
| MEASure:FREQuency?                                                                                                    |
| MEASure:PERiod?182                                                                                                    |
| MEASure:CONTinuity?                                                                                                    |
| MEASure:DIODe?                                                                                                    |
| MEASure:TEMPerature:TCOuple?                                                                                                    |
| MEASure:TEMPerature:FRTD?                                                                                                    |
| MEASure:TEMPerature:RTD?                                                                                                    |
| MEASure2:VOLTage:DC?183                                                                                                    |
| MEASure2:VOLTage:AC?183                                                                                                    |
| MEASure2:CURRent:DC?                                                                                                    |
| MEASure2:CURRent:AC?                                                                                                    |
| MEASure2:RESistance?                                                                                                    |
| MEASure2:FRESistance?                                                                                                    |
| MEASure2:FREQuency?                                                                                                    |
| MEASure2:PERiod?184                                                                                                    |
| [SENSe:]TEMPerature:TCOuple:TYPE                                                                                                    |
| [SENSe:]TEMPerature:TCOuple:TYPE?                                                                                                    |
| [SENSe:]TEMPerature:RJUNction:SIMulated185                                                                                                    |
|                                                                                                    |
| [SENSe:]TEMPerature:RJUNction:SIMulated?185                                                                                                    |
| [SENSe:]TEMPerature:RJUNction:SIMulated?                                                                                                    |
| [SENSe:]TEMPerature:RJUNction:SIMulated?185[SENSe:]TEMPerature:RTD:TYPE.185[SENSe:]TEMPerature:RTD:TYPE?185                                                                                                    |
| [SENSe:]TEMPerature:RJUNction:SIMulated?185[SENSe:]TEMPerature:RTD:TYPE.185[SENSe:]TEMPerature:RTD:TYPE?185[SENSe:]TEMPerature:RTD:ALPHa185                                                                                                    |
| [SENSe:]TEMPerature:RJUNction:SIMulated?185[SENSe:]TEMPerature:RTD:TYPE.185[SENSe:]TEMPerature:RTD:TYPE?185[SENSe:]TEMPerature:RTD:ALPHa185[SENSe:]TEMPerature:RTD:ALPHa?185                                                                                                    |
| [SENSe:]TEMPerature:RJUNction:SIMulated?185[SENSe:]TEMPerature:RTD:TYPE.185[SENSe:]TEMPerature:RTD:TYPE?185[SENSe:]TEMPerature:RTD:ALPHa185[SENSe:]TEMPerature:RTD:ALPHa?185[SENSe:]TEMPerature:RTD:BETA185                                                                                                    |
| [SENSe:]TEMPerature:RJUNction:SIMulated?185[SENSe:]TEMPerature:RTD:TYPE.185[SENSe:]TEMPerature:RTD:TYPE?185[SENSe:]TEMPerature:RTD:ALPHa185[SENSe:]TEMPerature:RTD:ALPHa?185[SENSe:]TEMPerature:RTD:BETA185[SENSe:]TEMPerature:RTD:BETA185                                                                                                    |
| [SENSe:]TEMPerature:RJUNction:SIMulated?185[SENSe:]TEMPerature:RTD:TYPE.185[SENSe:]TEMPerature:RTD:TYPE?185[SENSe:]TEMPerature:RTD:ALPHa185[SENSe:]TEMPerature:RTD:ALPHa?185[SENSe:]TEMPerature:RTD:BETA185[SENSe:]TEMPerature:RTD:BETA?185[SENSe:]TEMPerature:RTD:BETA?185[SENSe:]TEMPerature:RTD:BETA?185[SENSe:]TEMPerature:RTD:BETA?185[SENSe:]TEMPerature:RTD:BETA?185[SENSe:]TEMPerature:RTD:BETA?185                                                                                                    |
| [SENSe:]TEMPerature:RJUNction:SIMulated?185[SENSe:]TEMPerature:RTD:TYPE.185[SENSe:]TEMPerature:RTD:TYPE?185[SENSe:]TEMPerature:RTD:ALPHa185[SENSe:]TEMPerature:RTD:ALPHa?185[SENSe:]TEMPerature:RTD:BETA185[SENSe:]TEMPerature:RTD:BETA?185[SENSe:]TEMPerature:RTD:BETA?185[SENSe:]TEMPerature:RTD:BETA?185[SENSe:]TEMPerature:RTD:BETA?186[SENSe:]TEMPerature:RTD:DELTa?186                                                                                                    |
| [SENSe:]TEMPerature:RJUNction:SIMulated?185[SENSe:]TEMPerature:RTD:TYPE.185[SENSe:]TEMPerature:RTD:TYPE?185[SENSe:]TEMPerature:RTD:ALPHa185[SENSe:]TEMPerature:RTD:ALPHa?185[SENSe:]TEMPerature:RTD:BETA185[SENSe:]TEMPerature:RTD:BETA?185[SENSe:]TEMPerature:RTD:DELTa186[SENSe:]TEMPerature:RTD:DELTa?186[SENSe:]TEMPerature:RTD:DELTa?186                                                                                                    |
| [SENSe:]TEMPerature:RJUNction:SIMulated?185[SENSe:]TEMPerature:RTD:TYPE.185[SENSe:]TEMPerature:RTD:ALPHa185[SENSe:]TEMPerature:RTD:ALPHa?185[SENSe:]TEMPerature:RTD:BETA185[SENSe:]TEMPerature:RTD:BETA185[SENSe:]TEMPerature:RTD:BETA?185[SENSe:]TEMPerature:RTD:DELTa186[SENSe:]TEMPerature:RTD:DELTa?186[SENSe:]TEMPerature:RTD:DELTa?186[SENSe:]TEMPerature:RTD:TYPE.186[SENSe:]TEMPerature:RTD:TYPE?186                                                                                                    |
| [SENSe:]TEMPerature:RJUNction:SIMulated?185[SENSe:]TEMPerature:RTD:TYPE.185[SENSe:]TEMPerature:RTD:TYPE?185[SENSe:]TEMPerature:RTD:ALPHa185[SENSe:]TEMPerature:RTD:ALPHa?185[SENSe:]TEMPerature:RTD:BETA185[SENSe:]TEMPerature:RTD:BETA?185[SENSe:]TEMPerature:RTD:BETA?186[SENSe:]TEMPerature:RTD:DELTa186[SENSe:]TEMPerature:RTD:DELTa?186[SENSe:]TEMPerature:RTD:DELTa?186[SENSe:]TEMPerature:FRTD:TYPE?186[SENSe:]TEMPerature:FRTD:TYPE?186[SENSe:]TEMPerature:FRTD:ALPHa186[SENSe:]TEMPerature:FRTD:ALPHa186                                                                                                    |
| [SENSe:]TEMPerature:RJUNct ion:SIMulated?185[SENSe:]TEMPerature:RTD:TYPE.185[SENSe:]TEMPerature:RTD:TYPE?185[SENSe:]TEMPerature:RTD:ALPHa185[SENSe:]TEMPerature:RTD:ALPHa?185[SENSe:]TEMPerature:RTD:BETA185[SENSe:]TEMPerature:RTD:BETA?185[SENSe:]TEMPerature:RTD:DELTa186[SENSe:]TEMPerature:RTD:DELTa?186[SENSe:]TEMPerature:RTD:DELTa?186[SENSe:]TEMPerature:FRTD:TYPE186[SENSe:]TEMPerature:FRTD:TYPE?186[SENSe:]TEMPerature:FRTD:ALPHa186[SENSe:]TEMPerature:FRTD:ALPHa?186                                                                                                    |
| [SENSe:]TEMPerature:RJUNct ion:SIMulated?185[SENSe:]TEMPerature:RTD:TYPE185[SENSe:]TEMPerature:RTD:ALPHa185[SENSe:]TEMPerature:RTD:ALPHa?185[SENSe:]TEMPerature:RTD:ALPHa?185[SENSe:]TEMPerature:RTD:BETA185[SENSe:]TEMPerature:RTD:BETA?185[SENSe:]TEMPerature:RTD:DELTa186[SENSe:]TEMPerature:RTD:DELTa?186[SENSe:]TEMPerature:RTD:TYPE186[SENSe:]TEMPerature:FRTD:TYPE?186[SENSe:]TEMPerature:FRTD:ALPHa186[SENSe:]TEMPerature:FRTD:ALPHa186[SENSe:]TEMPerature:FRTD:ALPHa?186[SENSe:]TEMPerature:FRTD:ALPHa?186[SENSe:]TEMPerature:FRTD:ALPHa?186[SENSe:]TEMPerature:FRTD:ALPHa?186[SENSe:]TEMPerature:FRTD:ALPHa?186[SENSe:]TEMPerature:FRTD:ALPHa?186[SENSe:]TEMPerature:FRTD:ALPHa?186[SENSe:]TEMPerature:FRTD:ALPHa?186[SENSe:]TEMPerature:FRTD:ALPHa?186                                                                                                    |
| [SENSe:]TEMPerature:RJUNct ion:SIMulated?185[SENSe:]TEMPerature:RTD:TYPE185[SENSe:]TEMPerature:RTD:ALPHa185[SENSe:]TEMPerature:RTD:ALPHa?185[SENSe:]TEMPerature:RTD:BETA185[SENSe:]TEMPerature:RTD:BETA?185[SENSe:]TEMPerature:RTD:DELTa186[SENSe:]TEMPerature:RTD:DELTa?186[SENSe:]TEMPerature:RTD:DELTa?186[SENSe:]TEMPerature:RTD:DELTa?186[SENSe:]TEMPerature:RTD:DELTa?186[SENSe:]TEMPerature:FRTD:TYPE?186[SENSe:]TEMPerature:FRTD:ALPHa186[SENSe:]TEMPerature:FRTD:ALPHa?186[SENSe:]TEMPerature:FRTD:ALPHa?186[SENSe:]TEMPerature:FRTD:ALPHa?186[SENSe:]TEMPerature:FRTD:ALPHa?186[SENSe:]TEMPerature:FRTD:ALPHa?186[SENSe:]TEMPerature:FRTD:ALPHa?186[SENSe:]TEMPerature:FRTD:BETA?186[SENSe:]TEMPerature:FRTD:BETA?186[SENSe:]TEMPerature:FRTD:BETA?186                                                                                                    |
| [SENSe:]TEMPerature:RJUNction:SIMulated?185[SENSe:]TEMPerature:RTD:TYPE.185[SENSe:]TEMPerature:RTD:ALPHa185[SENSe:]TEMPerature:RTD:ALPHa?185[SENSe:]TEMPerature:RTD:BETA185[SENSe:]TEMPerature:RTD:BETA?185[SENSe:]TEMPerature:RTD:DELTa186[SENSe:]TEMPerature:FRTD:TYPE?186[SENSe:]TEMPerature:FRTD:TYPE?186[SENSe:]TEMPerature:FRTD:ALPHa186[SENSe:]TEMPerature:FRTD:ALPHa186[SENSe:]TEMPerature:FRTD:ALPHa186[SENSe:]TEMPerature:FRTD:ALPHa?186[SENSe:]TEMPerature:FRTD:BETA186[SENSe:]TEMPerature:FRTD:ALPHa?186[SENSe:]TEMPerature:FRTD:BETA186[SENSe:]TEMPerature:FRTD:ALPHa?186[SENSe:]TEMPerature:FRTD:BETA186[SENSe:]TEMPerature:FRTD:BETA?186[SENSe:]TEMPerature:FRTD:BETA?186[SENSe:]TEMPerature:FRTD:BETA?186[SENSe:]TEMPerature:FRTD:BETA?186[SENSe:]TEMPerature:FRTD:BETA?186[SENSe:]TEMPerature:FRTD:BETA?186[SENSe:]TEMPerature:FRTD:BETA?186                                                                                                    |
| [SENSe:]TEMPerature:RJUNction:SIMulated?185[SENSe:]TEMPerature:RTD:TYPE.185[SENSe:]TEMPerature:RTD:ALPHa185[SENSe:]TEMPerature:RTD:ALPHa?185[SENSe:]TEMPerature:RTD:BETA185[SENSe:]TEMPerature:RTD:BETA?185[SENSe:]TEMPerature:RTD:DELTa186[SENSe:]TEMPerature:RTD:DELTa?186[SENSe:]TEMPerature:FRTD:TYPE186[SENSe:]TEMPerature:FRTD:TYPE?186[SENSe:]TEMPerature:FRTD:ALPHa186[SENSe:]TEMPerature:FRTD:ALPHa186[SENSe:]TEMPerature:FRTD:BETA186[SENSe:]TEMPerature:FRTD:ALPHa186[SENSe:]TEMPerature:FRTD:BETA186[SENSe:]TEMPerature:FRTD:BETA186[SENSe:]TEMPerature:FRTD:BETA186[SENSe:]TEMPerature:FRTD:BETA186[SENSe:]TEMPerature:FRTD:BETA186[SENSe:]TEMPerature:FRTD:BETA186[SENSe:]TEMPerature:FRTD:BETA186[SENSe:]TEMPerature:FRTD:BETA?186[SENSe:]TEMPerature:FRTD:BETA?186[SENSe:]TEMPerature:FRTD:BETA?186[SENSe:]TEMPerature:FRTD:BETA?186[SENSe:]TEMPerature:FRTD:DELTa?186[SENSe:]TEMPerature:FRTD:DELTa?186[SENSe:]TEMPerature:FRTD:DELTa?186[SENSe:]TEMPerature:FRTD:DELTa?186                       |
| [SENSe:]TEMPerature:RJUNct ion:SIMulated?185[SENSe:]TEMPerature:RTD:TYPE185[SENSe:]TEMPerature:RTD:ALPHa185[SENSe:]TEMPerature:RTD:ALPHa?185[SENSe:]TEMPerature:RTD:ALPHa?185[SENSe:]TEMPerature:RTD:BETA185[SENSe:]TEMPerature:RTD:BETA?185[SENSe:]TEMPerature:RTD:DELTa186[SENSe:]TEMPerature:RTD:DELTa?186[SENSe:]TEMPerature:RTD:DELTa?186[SENSe:]TEMPerature:FRTD:TYPE186[SENSe:]TEMPerature:FRTD:ALPHa186[SENSe:]TEMPerature:FRTD:ALPHa?186[SENSe:]TEMPerature:FRTD:ALPHa?186[SENSe:]TEMPerature:FRTD:BETA186[SENSe:]TEMPerature:FRTD:ALPHa?186[SENSe:]TEMPerature:FRTD:BETA186[SENSe:]TEMPerature:FRTD:ALPHa?186[SENSe:]TEMPerature:FRTD:BETA186[SENSe:]TEMPerature:FRTD:BETA?186[SENSe:]TEMPerature:FRTD:BETA?186[SENSe:]TEMPerature:FRTD:BETA?186[SENSe:]TEMPerature:FRTD:BETA?186[SENSe:]TEMPerature:FRTD:BETA?186[SENSe:]TEMPerature:FRTD:BETA?186[SENSe:]TEMPerature:FRTD:BETA?186[SENSe:]TEMPerature:FRTD:DELTa?186[SENSe:]TEMPerature:FRTD:DELTa?186[SENSe:]DETector:RATE186[SENSe:]DETector:RATE186 |

| [SENSe:]AVERage:TCONtrol      | 18 | <sup>3</sup> 7 |
|-------------------------------|----|----------------|
| [SENSe:]AVERage:TCONtrol?     | 18 | <sup>}</sup> 7 |
| [SENSe:]AVERage:COUNt         | 18 | <sup>}</sup> 7 |
| [SENSe:]AVERage:COUNt?        | 18 | <sup>}</sup> 7 |
| [SENSe:]AVERage:WINDow        | 18 | <sup>}</sup> 7 |
| [SENSe:]AVERage:WINDow?       | 18 | <sup>}</sup> 7 |
| [SENSe:]AVERage:STATe         | 18 | <sup>}</sup> 7 |
| [SENSe:]AVERage:STATe?        | 18 | <sup>3</sup> 7 |
| [SENSe:]FILTer:STATe          | 18 | <sup>}</sup> 7 |
| [SENSe:]FILTer:STATe?         | 18 | <sup>}</sup> 7 |
| [SENSe:]FREQuency:APERture    | 18 | 8              |
| [SENSe:]FREQuency:APERture?   | 18 | 8              |
| [SENSe:]PERiod:APERture       | 18 | 8              |
| [SENSe:]PERiod:APERture?      | 18 | 88             |
| [SENSe:]FREQuency:INPutjack   | 18 | 88             |
| [SENSe:]FREQuency:INPutjack?  | 18 | 8              |
| [SENSe:]PERiod:INPutjack      | 18 | 8              |
| [SENSe:]PERiod:INPutjack?     | 18 | 8              |
| [SENSe:]DETector:BANDwidth    | 18 | 8              |
| [SENSe:]DETector:BANDwidth?   | 18 | 8              |
| [SENSe:]ZERO:AUTO             | 18 | 39             |
| [SENSe:]ZERO:AUTO?            | 18 | 9              |
| [SENSe:]GAIN:AUTO             | 18 | 9              |
| [SENSe:]GAIN:AUTO?            | 18 | 39             |
| [SENSe:]CONTinuity:THReshold  | 18 | 39             |
| [SENSe:]CONTinuity:THReshold? | 18 | 39             |
| [SENSe:]CURRent:DETect        | 18 | 39             |
| [SENSe:]CURRent:DETect?       | 18 | 39             |
| [SENSe:]DIGital:SHIFt         | 18 | 39             |
| [SENSe:]DIGital:SHIFt?        | 18 | 39             |
| [SENSe:]UNIT                  | 19 | )0             |
| [SENSe:]UNIT?                 | 19 | )0             |
| [SENSe:]FUNCtion[1/2]?        | 19 | )0             |
| [SENSe:]FUNCtion[1/2]         | 19 | )0             |
| [SENSe:]VOLTage:DC:RANGe      | 19 | )0             |
| [SENSe:]VOLTage:DC:RANGe?     | 19 | )0             |
| [SENSe:]VOLTage:AC:RANGe      | 19 | )0             |
| [SENSe:]VOLTage:AC:RANGe?     | 19 | )0             |

| [SENSe:]CURRent:DC:RANGe 190             | ) |
|------------------------------------------|---|
| [SENSe:]CURRent:DC:RANGe?191             |   |
| [SENSe:]CURRent:AC:RANGe 191             |   |
| [SENSe:]CURRent:AC:RANGe?191             |   |
| [SENSe:]RESistance:RANGe191              |   |
| [SENSe:]RESistance:RANGe?                |   |
| [SENSe:]FRESistance:RANGe191             |   |
| [SENSe:]FRESistance:RANGe?               |   |
| [SENSe:]FREQuency:VOLTage:RANGe          |   |
| [SENSe:]FREQuency:VOLTage:RANGe?         |   |
| [SENSe:]PERiod:VOLTage:RANGe             |   |
| [SENSe:]PERiod:VOLTage:RANGe?            |   |
| [SENSe:]VOLTage:DC:RANGe:AUTO192         |   |
| [SENSe:]VOLTage:DC:RANGe:AUTO?           | : |
| [SENSe:]VOLTage:AC:RANGe:AUTO192         | : |
| [SENSe:]VOLTage:AC:RANGe:AUTO?           |   |
| [SENSe:]CURRent:DC:RANGe:AUTO 192        | : |
| [SENSe:]CURRent:DC:RANGe:AUTO?192        | : |
| [SENSe:]CURRent:AC:RANGe:AUTO192         | : |
| [SENSe:]CURRent:AC:RANGe:AUTO?           | : |
| [SENSe:]RESistance:RANGe:AUTO            | : |
| [SENSe:]RESistance:RANGe:AUTO?           |   |
| [SENSe:]FRESistance:RANGe:AUTO           |   |
| [SENSe:]FRESistance:RANGe:AUTO?          |   |
| [SENSe:]FREQuency:VOLTage:RANGe:AUTO 193 |   |
| [SENSe:]FREQuency:VOLTage:RANGe:AUTO?193 |   |
| [SENSe:]PERiod:VOLTage:RANGe:AUTO 193    |   |
| [SENSe:]PERiod:VOLTage:RANGe:AUTO?193    |   |
| [SENSe:]VOLTage:DC:RESolution193         |   |
| [SENSe:]VOLTage:DC:RESolution? 193       |   |
| [SENSe:]VOLTage:AC:RESolution            |   |
| [SENSe:]VOLTage:AC:RESolution?           | ŀ |
| [SENSe:]CURRent:DC:RESolution194         | ł |
| [SENSe:]CURRent:DC:RESolution?194        | ŀ |
| [SENSe:]CURRent:AC:RESolution194         | ŀ |
| [SENSe:]CURRent:AC:RESolution?           | ŀ |
| [SENSe:]RESistance:RESolution            | ł |
| [SENSe:]RESistance:RESolution?194        | ŀ |

| [SENSe:]FRESistance:RESolution          | 194 |
|-----------------------------------------|-----|
| [SENSe:]FRESistance:RESolution?         | 194 |
| [SENSe:]CONTinuity:RESolution           | 195 |
| [SENSe:]CONTinuity:RESolution?          | 195 |
| [SENSe:]DIODe:RESolution                | 195 |
| [SENSe:]DIODe:RESolution?               | 195 |
| [SENSe:]TEMPerature:TCOuple:RESolution  | 195 |
| [SENSe:]TEMPerature:TCOuple:RESolution? | 195 |
| [SENSe:]TEMPerature:FRTD:RESolution     | 195 |
| [SENSe:]TEMPerature:FRTD:RESolution?    | 195 |
| [SENSe:]TEMPerature:RTD:RESolution      | 195 |
| [SENSe:]TEMPerature:RTD:RESolution?     | 196 |
| [SENSe:]VOLTage:DC:NPLCycles            | 196 |
| [SENSe:]VOLTage:DC:NPLCycles?           | 196 |
| [SENSe:]CURRent:DC:NPLCycles            | 196 |
| [SENSe:]CURRent:DC:NPLCycles?           | 196 |
| [SENSe:]RESistance:NPLCycles            | 196 |
| [SENSe:]RESistance:NPLCycles?           | 196 |
| [SENSe:]FRESistance:NPLCycles           | 197 |
| [SENSe:]FRESistance:NPLCycles?          | 197 |
| CALCulate:FUNCt ion                     | 198 |
| CALCulate:FUNCtion?                     | 198 |
| CALCulate:STATe                         | 198 |
| CALCulate:STATe?                        | 198 |
| CALCulate:MINimun?                      | 198 |
| CALCulate:MAXimun?                      | 198 |
| CALCulate:HOLD:REFerence                | 198 |
| CALCulate:HOLD:REFerence?               | 198 |
| CALCulate:REL:REFerence                 | 198 |
| CALCulate:REL:REFerence?                | 198 |
| CALCulate:LIMit:LOWer                   | 198 |
| CALCulate:LIMit:LOWer?                  | 199 |
| CALCulate:LIMit:UPPer                   | 199 |
| CALCulate:LIMit:UPPer?                  | 199 |
| CALCulate:DB:REFerence                  | 199 |
| CALCulate:DB:REFerence?                 | 199 |
| CALCulate:DBM:REFerence                 | 199 |
| CALCulate:DBM:REFerence?                | 199 |

| CALCulate:STORe:COUNt199          |
|-----------------------------------|
| CALCulate:STORe:COUNt? 199        |
| CALCulate:AVERage:COUNt 199       |
| CALCulate:AVERage:COUNt? 200      |
| CALCulate:AVERage:MINimum?        |
| CALCulate:AVERage:MAXimum? 200    |
| CALCulate:AVERage:AVERage? 200    |
| CALCulate:AVERage:PTPeak? 200     |
| CALCulate:AVERage:SDEViation? 200 |
| CALCulate:MATH:MMFactor           |
| CALCulate:MATH:MMFactor? 200      |
| CALCulate:MATH:MBFactor           |
| CALCulate:MATH:MBFactor? 200      |
| CALCulate:MATH:PERCent 201        |
| CALCulate:MATH:PERCent?           |
| CALCulate:NULL:OFFSet 201         |
| CALCulate:NULL:OFFSet?            |
| READ?                             |
| VAL1?                             |
| VAL2?                             |
| TRIGger:SOURce                    |
| TRIGger:SOURce?                   |
| TRIGger:DELay                     |
| TRIGger:DELay?                    |
| TRIGger:AUTO                      |
| TRIGger:AUTO?                     |
| SAMPle:COUNt                      |
| SAMPle:COUNt?                     |
| TRIGger:COUNt                     |
| TRIGger:COUNt?                    |
| TRACe:DATA?                       |
| TRACe:CLEar                       |
| SYSTem:BEEPer:STATe               |
| SYSTem:BEEPer:STATe?              |
| SYSTem:BEEPer:ERRor 204           |
| SYSTem:BEEPer:ERRor?              |
| SYSTem:ERRor?                     |
| SYSTem:VERSion?                   |

| SYSTem:DISPlay                 |
|--------------------------------|
| SYSTem:DISPlay?                |
| SYSTem:OUTPut:FORMat           |
| SYSTem:OUTPut:FORMat?          |
| SYSTem:OUTPut:EOF 205          |
| SYSTem:OUTPut:EOF?             |
| SYSTem:OUTPut:SEParate         |
| SYSTem:OUTPut:SEParate?        |
| SYSTem:SERial? 205             |
| SYSTem:PARameter:SAVE          |
| SYSTem:PARameter:LOAD 205      |
| SYSTem:PARameter:LOAD? 205     |
| SYSTem:SCPi:MODE 205           |
| SYSTem:SCPi:MODE?              |
| SYSTem:IDNStr                  |
| SYSTem:IDNStr?                 |
| STATus:QUEStionable:ENABle 207 |
| STATus:QUEStionable:ENABle?    |
| STATus:QUEStionable:EVENt? 207 |
| STATus:PRESet 207              |
| SYSTem:LOCal 207               |
| SYSTem:REMote 207              |
| SYSTem:RWLock 207              |
| *CLS 208                       |
| *ESE? 208                      |
| *ESE                           |
| *ESR? 208                      |
| *IDN?                          |
| *OPC?                          |
| *OPC 208                       |
| *PSC? 208                      |
| *PSC 208                       |
| *RST 208                       |
| *SRE? 208                      |
| *SRE                           |
| *STB? 209                      |
| *TRG 209                       |
| ROUTe:CLOSe                    |

| ROUTe:OPEN:ALL            |
|---------------------------|
| ROUTe:MULTiple:OPEN       |
| ROUTe:MULTiple:STATe?     |
| ROUTe:MULTiple:CLOSe      |
| ROUTe:FUNCtion            |
| ROUTe:FUNCtion?           |
| ROUTe:CHANnel             |
| ROUTe:CHANnel? 211        |
| ROUTe:COUNt               |
| ROUTe:COUNt? 211          |
| ROUTe:DELay 211           |
| ROUTe:DELay?              |
| ROUTe:STATe?              |
| ROUTe:ADVance             |
| ROUTe:ADVance? 211        |
| ROUTe:SCAN:COUNt?         |
| ROUTe:SCAN:FINal          |
| ROUTe:SCAN:FINal? 212     |
| ROUTe:SCAN:BOX            |
| ROUTe:SCAN:BOX?           |
| INPut:IMPedance:AUTO      |
| INPut:IMPedance:AUTO? 212 |
| INITiate 212              |
| FETCh?                    |
| DATA:POINts?              |
|                           |

### **CONFigure Commands**

#### CONFigure:VOLTage:DC

Sets measurement to DC Voltage on the first display and specifies range/resolution. Parameter: [None] | [Range(<NRf> | MIN | MAX | DEF),Resolution(<NRf>| MIN | MAX | DEF)] Example: CONF:VOLT:DC 1,MAX Sets the voltage range to 1 volt and the resolution to the maximum.

#### CONFigure:VOLTage:AC

Sets measurement to AC Voltage on the first display and specifies range/resolution. Parameter: [None] | [Range(<NRf> | MIN | MAX | DEF),Resolution(<NRf> | MIN | MAX | DEF)] Example: CONF:VOLT:AC Sets the AC voltage range and resolution to auto range.

#### CONFigure:CURRent:DC

Sets measurement to DC Current on the first display and specifies range/resolution. Parameter: [None] | [Range(<NRf> | MIN | MAX | DEF),Resolution(<NRf> | MIN | MAX | DEF)] Example: CONF:CURR:DC 10e-3,DEF Sets the DC current range to 10mA using the default resolution.

#### CONFigure:CURRent:AC

Sets measurement to AC Current on the first display and specifies range/resolution. Parameter: [None] | [Range(<NRf> | MIN | MAX | DEF),Resolution(<NRf>| MIN | MAX | DEF)] Example: CONF:CURR:AC 10e-2,MAX Sets the measurement mode to ACI with a 100mA range at the maximum resolution.

#### CONFigure:RESistance

Sets measurement to 2W Resistance on the first display and specifies range/resolution. Parameter: [None] | [Range(<NRf> | MIN | MAX | DEF),Resolution(<NRf>| MIN | MAX | DEF)] MIN | MAX | DEF)] Example: CONF:RES 10e3,MIN Sets the range to 10kΩ with the lowest resolution.

#### CONFigure:FRESistance

Sets measurement to 4W Resistance on the first display and specifies the range/resolution. Parameter: [None] | [Range(<NRf> | MIN | MAX | DEF),Resolution(<NRf> | MIN | MAX | DEF)] MIN | MAX | DEF)] Example: CONF:FRES 10e3,MAX Sets the measurement mode to 4W with a range of 10kΩ at the maximum resolution.

#### CONFigure:FREQuency

Sets measurement to Frequency on the first display and specifies range/resolution. Parameter: [None] | [Range(<NRf> | MIN | MAX | DEF),Resolution(<NRf> | MIN | MAX | DEF)] Example: CONF:FREQ MAX,MAX Sets the frequency measurement range to max and the resolution to max.

#### CONFigure:PERiod

Sets measurement to Period on the first display and specifies the range/resolution. Parameter: [None] | [Range(<NRf> | MIN | MAX | DEF),Resolution(<NRf> | MIN | MAX | DEF)] Example: CONF:PER Sets the DMM to period measurement using the previous range/resolution.

#### CONFigure:CONTinuity

Sets measurement to Continuity on the first display. Parameter: None

#### CONFigure:DIODe

Sets measurement to Diode on the first display. Parameter: None

#### CONFigure:TEMPerature:TCOuple

Sets measurement to Temperature thermocouple (T-CUP) on the first display. Parameter: [None] | [Type(B | E | J | K | N | R | S | T)] Example: CONF:TEMP:TCO J Sets the measurement mode to TCO with a type J sensor.

#### CONFigure:TEMPerature:FRTD

Sets the measurement mode to 4W RTD measurement mode on the first display. Sets the sensor type. Parameter: [None] | [Type(PT100 | D100 | F100 | PT385 | PT3916 | USER)] Example: CONF:TEMP:FRTD PT100 Sets the sensor type to PT100 and sets the measurement mode to 4W RTD

#### CONFigure:TEMPerature:RTD

Sets the measurement mode to 2W RTD measurement mode on the first display. Sets the sensor type. Parameter: [None] | [Type(PT100 | D100 | F100 | PT385 | PT3916 | USER)] Example: CONF:TEMP:RTD PT100 Sets the sensor type to PT100 and sets the measurement mode to 2W RTD

#### CONFigure:FUNCtion?

Returns the current function on 1st display.

Return parameter: VOLT, VOLT:AC, CURR, CURR:AC, RES, FRES, FREQ, PER, TEMP:RTD, TEMP:FRTD, TEMP:TCO, DIOD, CONT

#### CONFigure:RANGe?

Returns the current range on 1<sup>st</sup> display. Return Parameter: DCV: 0 .1(100mV), 1(1V), 10(10V), 100(100V), 1000(1000V) ACV: 0.1(100mV), 1(1V), 10(10V), 100(100V), 750(750V) ACI: 0.001 (1mA), 0.01(10mA), 0.1(100mA), 1(1A), 10(10A) DCI: 0.0001 (100µA), 0.001 (1mA), 0.01(10mA), 0.1(100mA), 1(1A), 10(10A) RES: 10E+1(100Ω) 10E+2(1kΩ), 10E+3(10kΩ), 10E+4 (100kΩ), 10E+5(1MΩ), 10E+6(10MΩ), 10E+7(100MΩ)

#### CONFigure:AUTO

Sets Auto-Range on or off on the first display. Parameter: ON | OFF Example: CONF:AUTO ON

CONFigure:AUTO?

Returns the Auto-Range status of the function on the 1<sup>st</sup> display. Return Parameter: 0|1, 1=Auto range, 0=Manual range
## Secondary Display: CONFigure2 Commands

#### CONFigure2:VOLTage:DC

Sets measurement to DC Voltage on the second display and specifies range/resolution. Parameter: [None] | [Range(<NRf> | MIN | MAX | DEF),Resolution(<NRf> | MIN | MAX | DEF)] Example: CONF2:VOLT:DC 1,MAX Sets the voltage range to 1 volt and the resolution to the maximum.

#### CONFigure2:VOLTage:AC

Sets measurement to AC Voltage on the second display and specifies range/resolution. Parameter: [None] | [Range(<NRf> | MIN | MAX | DEF),Resolution(<NRf> | MIN | MAX | DEF)] Example: CONF2:VOLT:AC Sets the measurement mode to AC voltage.

#### CONFigure2:CURRent:DC

Sets measurement to DC Current on the second display and specifies range/resolution. Parameter: [None] | [Range(<NRf> | MIN | MAX | DEF),Resolution(<NRf> | MIN | MAX | DEF)] Example: CONF2:CURR:DC 10e-3,DEF Sets the DC current range to 10mA using the default resolution on the second display.

#### CONFigure2:CURRent:AC

Sets measurement to AC Current on the second display and specifies range/resolution. Parameter: [None] | [Range(<NRf> | MIN | MAX | DEF),Resolution(<NRf> | MIN | MAX | DEF)] Example: CONF2:CURR:AC 10e-2,MAX Sets the measurement mode to ACI with a 100mA range at the maximum resolution.

#### CONFigure2:RESistance

Sets measurement to 2W Resistance on the second display and specifies range/resolution. Parameter: [None] | [Range(<NRf> | MIN | MAX | DEF),Resolution(<NRf> | MIN | MAX | DEF)] MIN | MAX | DEF)] Example: CONF2:RES 10e3,MIN Sets the range to 10kΩ with the lowest resolution.

#### CONFigure2:FRESistance

Šets measurement to 4W Resistance on the second display and specifies the range/resolution. Parameter: [None] | [Range(<NRf> | MIN | MAX | DEF),Resolution(<NRf> | MIN | MAX | DEF)] MIN | MAX | DEF)] Example: CONF2:FRES 10e3,MAX Sets the measurement mode to 4W with a range of 10kΩ at the maximum resolution.

#### CONFigure2:FREQuency

Sets measurement to Frequency on the second display and specifies range/resolution. Parameter: [None] | [Range(<NRf> | MIN | MAX | DEF),Resolution(<NRf> | MIN | MAX | DEF)] Example: CONF2:FREQ MAX,MAX Sets the frequency measurement range to max and the resolution to max.

#### CONFigure2:PERiod

Sets measurement to Period on the second display and specifies the range/resolution. Parameter: [None] | [Range(<NRf> | MIN | MAX | DEF),Resolution(<NRf> | MIN | MAX | DEF)] Example: CONF2:PER Sets the DMM to period measurement using the previous range/resolution.

#### CONFigure2:OFF

Turns the second display function off. Parameter: None.

#### CONFigure2:FUNCtion?

Returns the current function on the second display. Return parameter: VOLT, VOLT:AC, CURR, CURR:AC, RES, FRES, FREQ, PER, NON

#### CONFigure2:RANGe?

Returns the range of the current function on the second display. Return parameter: DCV: 0 .1(100mV), 1(1V), 10(10V), 100(100V), 1000(1000V) ACV: 0.1(100mV), 1(1V), 10(10V), 100(100V), 750(750V) ACI: 0.001 (1mA), 0.01(10mA), 0.1(100mA), 1(1A), 10(10A) DCI: 0.001 (1mA), 0.01(10mA), 0.1(100mA), 1(1A), 10(10A) RES: 10E+1(100 $\Omega$ ) 10E+2(1k $\Omega$ ), 10E+3(10k $\Omega$ ), 10E+4 (100k $\Omega$ ), 10E+5(1M $\Omega$ ), 10E+6(10M $\Omega$ ), 10E+7(100M $\Omega$ )

#### CONFigure2:AUTO

Sets Auto-Range on or off on the 2nd display. Parameter: ON | OFF Example: CONF2:AUTO ON

#### CONFigure2:AUTO?

Returns the Auto-Range status of the function on the 2nd display. Return Parameter: 0|1, 1=Auto range, 0=Manual range

## Measure Commands

#### MEASure:VOLTage:DC?

Returns the DC voltage measurement on the first display. Parameter: [None] | [Range(<NRf> | MIN | MAX | DEF),Resolution(<NRf>| MIN | MAX | DEF)] Example: MEAS:VOLT:DC ? >+0.488E-4 Returns the DC voltage measurement as 0.0488 mV.

#### MEASure:VOLTage:AC?

Returns the AC voltage measurement on the first display. Parameter: [None] | [Range(<NRf> | MIN | MAX | DEF),Resolution(<NRf>| MIN | MAX | DEF)] Example: MEAS:VOLT:AC ? >+0.511E-3 Returns the AC voltage measurement as 0.511 mV.

#### MEASure:CURRent:DC?

Returns the DC current measurement on the first display. Parameter: [None] | [Range(<NRf> | MIN | MAX | DEF),Resolution(<NRf>| MIN | MAX | DEF)] Example: MEAS:CURR:DC ? >+0.234E-4 Returns the DC current measurement as 0.0234 mA.

#### MEASure:CURRent:AC?

Returns the AC current measurement on the first display. Parameter: [None] | [Range(<NRf> | MIN | MAX | DEF),Resolution(<NRf>| MIN | MAX | DEF)] Example: MEAS:CURR:AC ? > +0.387E-2 Returns the AC current measurement.

#### MEASure:RESistance?

Returns the 2W resistance measurement on the first display. Parameter: [None] | [Range(<NRf> | MIN | MAX | DEF),Resolution(<NRf>| MIN | MAX | DEF)] Example: MEAS:RES? > +1.181372E+6 Returns the 2W measurement.

#### MEASure:FRESistance?

Returns the 4W resistance measurement on the first display. Parameter: [None] | [Range(<NRf> | MIN | MAX | DEF),Resolution(<NRf>| MIN | MAX | DEF)] Example: MEAS:FRES? > +1.181372E+6 Returns the 4W measurement.

#### MEASure:FREQuency?

Returns the frequency measurement on the first display. Parameter: [None] | [Range(<NRf> | MIN | MAX | DEF),Resolution(<NRf>| MIN | MAX | DEF)] Example: MEAS:FREQ? > +0.215029E+5 Returns the frequency (21.5 kHz).

#### MEASure:PERiod?

Returns the period measurement on the first display. Parameter: [None] | [Range(<NRf> | MIN | MAX | DEF),Resolution(<NRf>| MIN | MAX | DEF)] Example: MEAS:PER? MAX Returns the period at the maximum range.

#### MEASure:CONTinuity?

Returns the continuity measurement on the first display. Example: MEAS:CONT? Returns the continuity.

#### MEASure:DIODe?

Returns the diode measurement on the first display. Example: MEAS:DIOD? Returns the diode measurement.

#### MEASure:TEMPerature:TCOuple?

Returns the temperature for the selected thermocouple type on the first display. Parameter:[NONE] | B | E | J | K | N | R | S | T Example: MEAS:TEMP:TCO? J > +0.26348E+2 Returns the temperature.

#### MEASure:TEMPerature:FRTD?

Returns the 4W RTD temperature for the selected sensor type on the first display. Parameter:[NONE] | PT100 | D100 | F100 | PT385 | PT3916 | USER Example: MEAS:TEMP:FRTD? PT100 > +0.20050E+5 Returns the temperature.

#### MEASure:TEMPerature:RTD?

Returns the 2W RTD temperature for the selected sensor type on the first display. Parameter:[NONE] | PT100 | D100 | F100 | PT385 | PT3916 | USER Example: MEAS:TEMP:RTD? PT100 > +0.20050E+5 Returns the temperature.

#### MEASure2:VOLTage:DC?

Returns the DC voltage measurement on the second display. Parameter: [None] | [Range(<NRf> | MIN | MAX | DEF),Resolution(<NRf>| MIN | MAX | DEF)] Example: MEAS2:VOLT:DC ? >+0.488E-4 Returns the DC voltage measurement as 0.0488 mV.

#### MEASure2:VOLTage:AC?

Returns the AC voltage measurement on the second display. Parameter: [None] | [Range(<NRf> | MIN | MAX | DEF),Resolution(<NRf>| MIN | MAX | DEF)] Example: MEAS2:VOLT:AC ? >+0.511E-3 Returns the AC voltage measurement as 0.511 mV.

#### MEASure2:CURRent:DC?

Returns the DC current measurement on the second display. Parameter: [None] | [Range(<NRf> | MIN | MAX | DEF),Resolution(<NRf>| MIN | MAX | DEF)] Example: MEAS2:CURR:DC ? >+0.234E-4 Returns the DC current measurement as 0.0234 mA.

#### MEASure2:CURRent:AC?

Returns the AC current measurement on the second display. Parameter: [None] | [Range(<NRf> | MIN | MAX | DEF),Resolution(<NRf>| MIN | MAX | DEF)] Example: MEAS2:CURR:AC ? > +0.387E-2 Returns the AC current measurement.

#### MEASure2:RESistance?

Returns the 2W resistance measurement on the second display. Parameter: [None] | [Range(<NRf> | MIN | MAX | DEF),Resolution(<NRf>| MIN | MAX | DEF)] Example: MEAS2:RES? > +1.181372E+6 Returns the 2W measurement.

#### MEASure2:FRESistance?

Returns the 4W resistance measurement on the second display. Parameter: [None] | [Range(<NRf> | MIN | MAX | DEF),Resolution(<NRf>| MIN | MAX | DEF)] Example: MEAS2:FRES? > +1.181372E+6 Returns the 4W measurement.

#### MEASure2:FREQuency?

Returns the frequency measurement on the second display. Parameter: [None] | [Range(<NRf> | MIN | MAX | DEF),Resolution(<NRf>| MIN | MAX | DEF)] Example: MEAS2:FREQ? > +0.215029E+5 Returns the frequency (21.5 kHz).

#### MEASure2:PERiod?

Returns the period measurement on the second display. Parameter: [None] | [Range(<NRf> | MIN | MAX | DEF),Resolution(<NRf>| MIN | MAX | DEF)] Example: MEAS2:PER? MAX Returns the period at the maximum range.

## SENSe Commands

| [SENSe:]TEMPerature:TCOuple:TYPE<br>Sets thermocouple type.<br>Parameter: Type(B   E   J   K   N   R   S   T)<br>Example: SENS:TEMP:TCO:TYPE J<br>Sets the thermocouple to type J.                                 |
|----------------------------------------------------------------------------------------------------|
| [SENSe:]TEMPerature:TCOuple:TYPE?<br>Returns the thermocouple type.<br>Return parameter: B, E, J, K, N, R, S, T                                                                                                    |
| [SENSe:]TEMPerature:RJUNction:SIMulated<br>Set temperature simulation value.<br>Parameter: <nrf>(0.00 ~ 50.00)<br/>Example: SENS:TEMP:RJUN:SIM 25.00<br/>Sets the thermocouple junction temperature to 25°C.</nrf> |
| [SENSe:]TEMPerature:RJUNction:SIMulated?<br>Returns temperature simulation value.<br>Return parameter: <nr1> (+0000~+5000) ,where +0000=0.00°C,<br/>+5000=50.00°C</nr1>                                            |
| [SENSe:]TEMPerature:RTD:TYPE<br>Sets the 2W RTD sensor type.<br>Return parameter: Type(PT100   D100   F100   PT385   PT3916   USER)<br>Example: SENS:TEMP:RTD:TYPE PT100<br>Sets the 2W RTD sensor to PT100        |
| [SENSe:]TEMPerature:RTD:TYPE?<br>Returns the 2W RTD sensor type.<br>Return parameter: PT100, D100, F100, PT385, PT3916, USER                                                                                       |
| [SENSe:]TEMPerature:RTD:ALPHa<br>Sets the 2W RTD Alpha coefficient.<br>Parameter: <nrf> (0~10)<br/>Example: SENS:TEMP:RTD:ALPH 0.00385</nrf>                                                                       |
| [SENSe:]TEMPerature:RTD:ALPHa?<br>Returns the 2W RTD Alpha coefficient.                                                                                                    |
| [SENSe:]TEMPerature:RTD:BETA<br>Sets the 2W RTD BETA coefficient.<br>Parameter: <nrf> (0~10)<br/>Example: SENS:TEMP:RTD:BETA 0.00495</nrf>                                                                         |
| [SENSe:]TEMPerature:RTD:BETA?<br>Returns the 2W RTD BETA coefficient.                                                                                                    |

[SENSe:]TEMPerature:RTD:DELTa Sets the 2W RTD DELTa coefficient. Parameter: <NRf> (0~10) Example: SENS:TEMP:RTD:DELT 0.0000568

[SENSe:]TEMPerature:RTD:DELTa? Returns the 2W RTD DELTa coefficient.

[SENSe:]TEMPerature:FRTD:TYPE Sets the 4W RTD sensor type. Parameter: Type(PT100 | D100 | F100 | PT385 | PT3916 | USER) Example: SENS:TEMP:FRTD:TYPE PT100 Sets the 4W RTD sensor to PT100

[SENSe:]TEMPerature:FRTD:TYPE? Returns the 4W RTD sensor type. Return parameter: PT100, D100, F100, PT385, PT3916, USER

[SENSe:]TEMPerature:FRTD:ALPHa Sets the 4W RTD Alpha coefficient. Parameter: <NRf> (0~10) Example: SENS:TEMP:FRTD:ALPH 0.00385

[SENSe:]TEMPerature:FRTD:ALPHa? Returns the 4W RTD Alpha coefficient.

[SENSe:]TEMPerature:FRTD:BETA Sets the 4W RTD BETA coefficient. Parameter: <NRf> (0~10) Example: SENS:TEMP:FRTD:BETA 0.00495

[SENSe:]TEMPerature:FRTD:BETA? Returns the 4W RTD BETA coefficient.

[SENSe:]TEMPerature:FRTD:DELTa Sets the 4W RTD DELTa coefficient. Parameter: <NRf> (0~10) Example: SENS:TEMP:FRTD:DELT 0.0000568

[SENSe:]TEMPerature:FRTD:DELTa? Returns the 4W RTD DELTa coefficient.

[SENSe:]DETector:RATE Sets the detection rate (sample rate) Parameter: RATE(S | M | F) Example: SENS:DET:RATE S Sets the rate to slow (S).

[SENSe:]DETector:RATE? Returns the sample rate. Return parameter: SLOW, MID, FAST [SENSe:]AVERage:TCONtrol Selects the digital filter. Parameter: MOV | REP Example: SENS:AVER:TCON MOV Sets the digital filter to the Moving filter.

[SENSe:]AVERage:TCONtrol? Returns the current digital filter type. Return parameter: MOV (moving), REP (repeating)

[SENSe:]AVERage:COUNt Sets the digital filter count. Parameter: <NR1> (2 ~ 100) | MIN | MAX Example: SENS:AVER:COUN 100 Sets the digital filter count number to 100.

[SENSe:]AVERage:COUNt? Returns the digital filter count. Return parameter: <NR1> (+002~+100)

[SENSe:]AVERage:WINDow Selects a digital filter window Parameters: 0.01 | 0.1 | 1 | 10 | NONE Example: SENS: AVER: WIND 0.1 Sets the digital filter window to 0.1%

[SENSe:]AVERage:WINDow? Return the current digital filter window value Return parameters: 0.01, 0.1, 1, 10, NONE

[SENSe:]AVERage:STATe Turns the digital filter On/Off. Parameter: ON | OFF Example: SENS:AVER:STAT ON Turns the digital filter on.

[SENSe:]AVERage:STATe? Returns the state of the digital filter (on or off). Return parameter: 0|1, 0=OFF, 1=ON

[SENSe:]FILTer:STATe Turns the analog filter On/Off. Parameter: ON | OFF Example: SENS:FILT:STAT ON Turns the analog filter on.

[SENSe:]FILTer:STATe? Returns the state of the analog filter (on or off). Return parameter: 0|1, 0=OFF, 1=ON

#### [SENSe:]FREQuency:APERture

Sets the aperture time (gate time) for the frequency function (0.01=F, 0.1=M, 1=S). Parameter: (0.01 | 0.1 | 1)

Example: SENS:FREQ:APER 0.01 Sets the gate time to 0.01 seconds.

#### [SENSe:]FREQuency:APERture?

Returns aperture time (gate time) for the frequency function.

#### [SENSe:]PERiod:APERture

Sets the aperture time (gate time) for the period function(0.01=F, 0.1=M, 1=S). Parameter: <NRf>(0.01 | 0.1 | 1) Example: SENS:PER:APER 0.1

Sets the gate time to 0.1 seconds for the period function.

#### [SENSe:]PERiod:APERture?

Returns the aperture time (gate time) for the period function.

#### [SENSe:]FREQuency:INPutjack

Assigns an input port for the frequency function. Parameter: (0|1|2) 0=volt, 1=1A, 2=10A Example: SENS:FREQ:INP 0 Sets the input jack to the Volt input port.

#### [SENSe:]FREQuency:INPutjack?

Returns the assigned input port used for the frequency function. Return Parameter: VOLT, 1A, 10A

#### [SENSe:]PERiod:INPutjack

Assigns an input port for the period function. Parameter: (0|1|2) 0=volt, 1=1A, 2=10A Example: SENS:PER:INP 0 Sets the input jack to the Volt input port.

#### [SENSe:]PERiod:INPutjack?

Returns the assigned input port used for the period function. Return Parameter: VOLT, 1A, 10A

#### [SENSe:]DETector:BANDwidth

Sets the AC bandwidth (AC filter). Parameter: (3 | 20 | 200) Example: SENS:DET:BAND 20 Sets the AC bandwidth to 20Hz.

[SENSe:]DETector:BANDwidth? Returns the AC bandwidth. [SENSe:]ZERO:AUTO Sets the Auto zeroing mode to on, off or once only. Parameter: ON | OFF | ONCE Example: SENS:ZERO:AUTO ONCE Sets the auto zeroing to once only.

[SENSe:]ZERO:AUTO? Returns the Auto zero mode. Return Parameter: 0|1, 1=ON, 0=OFF

[SENSe:]GAIN:AUTO Sets the Auto gain mode to on, off or once only. Parameter: ON | OFF | ONCE Example: SENS:GAIN:AUTO OFF Turns the Auto gain mode off.

[SENSe:]GAIN:AUTO? Returns the Auto gain mode. Return parameter: 0|1, 1=ON, 0=OFF

[SENSe:]CONTinuity:THReshold Sets the continuity threshold in ohms. Parameter: <NRf> (0 ~ 1000) Example: SENS:CONT:THR 500 Sets the continuity threshold to 500

[SENSe:]CONTinuity:THReshold? Returns the continuity threshold.

[SENSe:]CURRent:DETect

Sets the current auto-detect mode on or off for the current functions. Parameter: ON | OFF Example: SENS:CURR:DET ON Turns the current auto-detect on for the current function.

[SENSe:]CURRent:DETect? Returns the auto-detect status for the current functions. Return Parameter: 0|1 1=ON, 0=OFF

[SENSe:]DIGital:SHIFt Sets the Digital Shift function on or off. Parameter: ON | OFF Example: SENS:DIG:SHIF ON Turn the digital shift function on.

[SENSe:]DIGital:SHIFt? Returns the Digital Shift function status. Return Parameter: 0|1 1=ON, 0=OFF

#### [SENSe:]UNIT

Sets the temperature unit. Parameter: C|F Example: SENS:UNIT C Sets the temperature unit to °C.

#### [SENSe:]UNIT?

Returns the temperature unit.

#### [SENSe:]FUNCtion[1/2]?

Returns the function displayed on the first or second display. Return parameter: (display 1): VOLT, VOLT:AC, CURR, CURR:AC, RES, FRES, FREQ, PER, TEMP:RTD, TEMP:FRTD, TEMP:TCO, DIOD, CONT (display 2): VOLT, VOLT:AC, CURR, CURR:AC, RES, FRES, FREQ, PER, NON

#### [SENSe:]FUNCtion[1/2]

Sets the function for the first or second display. Parameter: (display1):"VOLT[:DC]", "VOLT:AC", "CURR[:DC]", "CURR:AC", "RES", "FRES", "FREQ", "PER", "TEMP:RTD", "TEMP:FRTD", "TEMP:TCO", "DIOD", "CONT" (display2): "VOLT[:DC]", "VOLT:AC", "CURR[:DC]", "CURR:AC", "RES", "FRES", "FREQ", "PER", "NON" Example: SENS:FUNC1 "VOLT:DC" Sets the 1<sup>st</sup> display to the DCV function.

#### [SENSe:]VOLTage:DC:RANGe

Sets the DC Voltage measurement range. Parameter: (<NRf> | MIN | MAX) Example: SENS:VOLT:DC:RANG MIN Set the DC voltage range to lowest range allowed.

#### [SENSe:]VOLTage:DC:RANGe?

Returns the DC Voltage measurement range. Parameter: [None] | [MIN | MAX]

#### [SENSe:]VOLTage:AC:RANGe

Sets the AC Voltage measurement range. Parameter: (<NRf> | MIN | MAX) Example: SENS:VOLT:AC:RANG MIN Set the AC voltage range to lowest range allowed.

#### [SENSe:]VOLTage:AC:RANGe?

Returns the AC Voltage measurement range. Parameter: [None] | [MIN | MAX]

#### [SENSe:]CURRent:DC:RANGe

Sets the DC Current measurement range. Parameter: Range(<NRf> | MIN | MAX) Example: SENS:CURR:DC:RANG 10 e-2 Sets the DC current range to 100mA.

| [SENSe:]CURRent:DC:RANGe?<br>Returns the DC Current measurement range.<br>Parameter: [None]   [MIN   MAX]                                                                                                    |
|----------------------------------------------------------------------------------------------------|
| [SENSe:]CURRent:AC:RANGe<br>Sets the AC Current measurement range.<br>Parameter: Range( <nrf>   MIN   MAX)<br/>Example: SENS:CURR:AC:RANG 10 e-2<br/>Sets the AC current range to 100mA.</nrf>                     |
| [SENSe:]CURRent:AC:RANGe?<br>Returns the AC Current measurement range.<br>Parameter: [None]   [MIN   MAX]                                                                                                    |
| [SENSe:]RESistance:RANGe<br>Sets the 2W resistance measurement range.<br>Parameter: Range( <nrf>   MIN   MAX)<br/>Example: SENS:RES:RANG 1000<br/>Sets the resistance range to 1kΩ.</nrf>                          |
| [SENSe:]RESistance:RANGe?<br>Returns the 2W resistance measurement range.<br>Parameter: [None]   [MIN   MAX]                                                                                                    |
| [SENSe:]FRESistance:RANGe<br>Sets the 4W resistance measurement range.<br>Parameter: Range( <nrf>   MIN   MAX)<br/>Example: SENS:FRES:RANG 1000<br/>Sets the 4W resistance range to 1kΩ.</nrf>                     |
| [SENSe:]FRESistance:RANGe?<br>Returns the 4W resistance measurement range.<br>Parameter: [None]   [MIN   MAX]                                                                                                    |
| [SENSe:]FREQuency:VOLTage:RANGe<br>Sets the frequency measurement range.<br>Parameter: Range( <nrf>   MIN   MAX)<br/>Example: SENS:FREQ:VOLT:RANG MIN<br/>Sets the frequency to the minimum frequency range.</nrf> |
| [SENSe:]FREQuency:VOLTage:RANGe?<br>Returns the frequency measurement range.<br>Parameter: [None]   [MIN   MAX]                                                                                                    |
| [SENSe:]PERiod:VOLTage:RANGe<br>Sets the period measurement range.<br>Parameter: Range( <nrf>   MIN   MAX)<br/>Example: SENS:PER:VOLT:RANG MIN<br/>Sets the period to the minimum range.</nrf>                     |

| [SENSe:]PERiod:VOLTage:RANGe?<br>Returns the period measurement range.<br>Return parameter: [None]   [MIN   MAX]                                                                                  |
|----------------------------------------------------------------------------------------------------|
| [SENSe:]VOLTage:DC:RANGe:AUTO<br>Sets the DC voltage Auto range on/off.<br>Parameter: ON   OFF<br>Example: SENS:VOLT:DC:RANG:AUTO ON<br>Turns Auto-range on for DC voltage measurements.          |
| [SENSe:]VOLTage:DC:RANGe:AUTO?<br>Returns the DC voltage Auto-range settings.<br>Return parameter: 0 1, 0=OFF, 1=ON                                                                               |
| [SENSe:]VOLTage:AC:RANGe:AUTO<br>Sets the AC voltage Auto range on/off.<br>Parameter: ON OFF<br>Example: SENS:VOLT:AC:RANG:AUTO ON<br>Turns Auto-range on for AC voltage measurements.            |
| [SENSe:]VOLTage:AC:RANGe:AUTO?<br>Returns the AC voltage Auto-range settings.<br>Return parameter: 0 1, 0=OFF, 1=ON                                                                               |
| [SENSe:]CURRent:DC:RANGe:AUTO<br>Sets the DC Current Auto-range settings on/off.<br>Parameter: ON OFF<br>Example: SENS:CURR:DC:RANG:AUTO OFF<br>Turns Auto-range off for DC current measurements. |
| [SENSe:]CURRent:DC:RANGe:AUTO?<br>Returns the DC current Auto-range settings.<br>Return parameter: 0 1, 0=OFF, 1=ON                                                                               |
| [SENSe:]CURRent:AC:RANGe:AUTO<br>Sets the AC Current Auto-range settings on/off.<br>Parameter: ON OFF<br>Example: SENS:CURR:AC:RANG:AUTO OFF<br>Turns Auto-range off for AC current measurements. |
| [SENSe:]CURRent:AC:RANGe:AUTO?<br>Returns the AC current Auto-range settings.<br>Return parameter: 0 1, 0=OFF, 1=ON                                                                               |
| [SENSe:]RESistance:RANGe:AUTO<br>Sets the 2W resistance Auto-range settings on/off.<br>Parameter: ON OFF<br>Example: SENS:RES:RANG:AUTO ON<br>Turns Auto-range on for 2W resistance measurements. |

| [SENSe:]RESistance:RANGe:AUTO?<br>Returns the 2W resistance Auto-range setting.<br>Return parameter: 0 1, 0=OFF, 1=ON                                                                                                    |
|----------------------------------------------------------------------------------------------------|
| [SENSe:]FRESistance:RANGe:AUTO<br>Sets the 4W resistance Auto-range settings on/off.<br>Parameter: ON OFF<br>Example: SENS:FRES:RANG:AUTO ON<br>Turns Auto-range on for 4W resistance measurements.                                                                    |
| [SENSe:]FRESistance:RANGe:AUTO?<br>Returns the 4W resistance Auto-range setting.<br>Return parameter: 0 1, 0=OFF, 1=ON                                                                                                    |
| [SENSe:]FREQuency:VOLTage:RANGe:AUTO<br>Sets the Frequency Auto-range settings on/off.<br>Parameter: ON OFF<br>Example: SENS:FREQ:VOLT:RANG:AUTO ON<br>Turns the Auto-range on for the frequency function.                                                             |
| [SENSe:]FREQuency:VOLTage:RANGe:AUTO?<br>Returns the frequency Auto-range setting.<br>Return parameter: 0 1, 0=OFF, 1=ON                                                                                                    |
| [SENSe:]PERiod:VOLTage:RANGe:AUTO<br>Sets the Period Auto-range settings on/off.<br>Parameter: ON OFF<br>Example: SENS:PER:VOLT:RANG:AUTO OFF<br>Turns the Auto-range setting off for period measurements.                                                             |
| [SENSe:]PERiod:VOLTage:RANGe:AUTO?<br>Returns the Period Auto-range setting.<br>Return parameter: 0 1, 0=OFF, 1=ON                                                                                                    |
| [SENSe:]VOLTage:DC:RESolution<br>Sets the DC Voltage measurement resolution. The resolution depends on the<br>rate and range settings.<br>Parameter: Resolution( <nrf>   MIN   MAX)<br/>Example: SENS:VOLT:DC:RES MAX<br/>Sets the DC Voltage resolution to MAX.</nrf> |
| [SENSe:]VOLTage:DC:RESolution?<br>Returns the DC Voltage resolution.<br>Parameter: [None]   [MIN   MAX]                                                                                                    |
| [SENSe:]VOLTage:AC:RESolution<br>Sets the AC Voltage measurement resolution. The resolution depends on the<br>rate and range settings.<br>Parameter: Resolution( <nrf>   MIN   MAX)<br/>Example: SENS:VOLT:AC:RES MAX<br/>Sets the AC Voltage resolution to MAX.</nrf> |

#### [SENSe:]VOLTage:AC:RESolution?

Returns the AC Voltage resolution. Parameter: [None] | [MIN | MAX]

#### [SENSe:]CURRent:DC:RESolution

Sets the DC Current measurement resolution. The resolution depends on the rate and range settings. Parameter: Resolution(<NRf> | MIN | MAX) Example: SENS:CURR:DC:RES 0.01 Sets the DC Current resolution to 0.01

#### [SENSe:]CURRent:DC:RESolution?

Returns the DC Current resolution. Parameter: [None] | [MIN | MAX]

#### [SENSe:]CURRent:AC:RESolution

Sets the AC Current measurement resolution. The resolution depends on the rate and range settings. Parameter: Resolution(<NRf> | MIN | MAX) Example: SENS:CURR:AC:RES 0.0001 Sets the AC Current resolution to 0.0001

#### [SENSe:]CURRent:AC:RESolution?

Returns the AC Current resolution. Parameter: [None] | [MIN | MAX]

#### [SENSe:]RESistance:RESolution

Sets the 2W Resistance measurement resolution. The resolution depends on the rate and range settings. Parameter: Resolution(<NRf> | MIN | MAX) Example: SENS:RES:RES 0.01 Sets the 2W Resistance resolution to 0.01

#### [SENSe:]RESistance:RESolution?

Returns the 2W Resistance resolution. Parameter: [None] | [MIN | MAX]

#### [SENSe:]FRESistance:RESolution

Sets the 4W Resistance measurement resolution. The resolution depends on the rate and range settings. Parameter: Resolution(<NRf> | MIN | MAX) Example: SENS:FRES:RES 0.01 Sets the 4W Resistance resolution to 0.01

#### [SENSe:]FRESistance:RESolution?

Returns the 4W Resistance resolution. Parameter: [None] | [MIN | MAX]

| [SENSe:]CONTinuity:RESolution<br>Sets the Continuity measurement resolution. The resolution depends on the<br>rate and range settings.<br>Parameter: Resolution( <nrf>   MIN   MAX)<br/>Example: SENS:CONT:RES 0.001<br/>Sets the Continuity resolution to 0.001</nrf>                               |
|----------------------------------------------------------------------------------------------------|
| [SENSe:]CONTinuity:RESolution?<br>Returns the Continuity measurement resolution.<br>Parameter: [None]   [MIN   MAX]                                                                                                    |
| [SENSe:]DIODe:RESolution<br>Sets the Diode measurement resolution. The resolution depends on the rate<br>and range settings.<br>Parameter: Resolution( <nrf>   MIN   MAX)<br/>Example:SENS:DIOD:RES 0.1e-4<br/>Sets the Diode resolution to 0.00001</nrf>                                            |
| [SENSe:]DIODe:RESolution?<br>Returns the Diode measurement resolution.<br>Parameter: [None]   [MIN   MAX]                                                                                                    |
| [SENSe:]TEMPerature:TCOuple:RESolution<br>Sets the thermocouple (T-CUP) measurement resolution. The resolution<br>depends on the rate and range settings.<br>Parameter: Resolution( <nrf>   MIN   MAX)<br/>Example: SENS:TEMP:TCO:RES MAX<br/>Sets the thermocouple resolution to the maximum.</nrf> |
| [SENSe:]TEMPerature:TCOuple:RESolution?<br>Returns the thermocouple measurement resolution.<br>Parameter: [None]   [MIN   MAX]                                                                                                    |
| [SENSe:]TEMPerature:FRTD:RESolution<br>Sets the 4W RTD measurement resolution. The resolution depends on the<br>rate and range settings.<br>Parameter: Resolution( <nrf>   MIN   MAX)<br/>Example: SENS:TEMP:FRTD:RES MAX<br/>Sets the 4W RTD resolution to the maximum.</nrf>                       |
| [SENSe:]TEMPerature:FRTD:RESolution?<br>Returns the 4W RTD measurement resolution.<br>Parameter: [None]   [MIN   MAX]                                                                                                    |
| [SENSe:]TEMPerature:RTD:RESolution<br>Sets the 2W RTD measurement resolution. The resolution depends on the<br>rate and range settings.<br>Parameter: Resolution( <nrf>   MIN   MAX)<br/>Example: SENS:TEMP:RTD:RES MAX<br/>Sets the 2W RTD resolution to the maximum.</nrf>                         |

#### [SENSe:]TEMPerature:RTD:RESolution?

Returns the 2W RTD measurement resolution. Parameter: [None] | [MIN | MAX]

#### [SENSe:]VOLTage:DC:NPLCycles

Sets the integration time for DC Voltage measurements in PLCs (power line cycles). Where one PLC is equal to 16.6 milliseconds. For any <NRf> parameter, the DMM will automatically set the PLC to the closest acceptable PLC value (0.025, 0.1, 0.25, 1, 2, 12). Parameter: NPLCycles(<NRf> | MIN | MAX) Example: SENS:VOLT:DC:NPLC 12 Sets the integration time to 12 PLCs for DC Voltage.

#### [SENSe:]VOLTage:DC:NPLCycles?

Returns the integration time for DC Voltage measurement in PLCs (power line cycles). Where one PLC is equal to 16.6 milliseconds. Return parameter: 0.025, 0.1, 0.25, 1, 2, 12

#### [SENSe:]CURRent:DC:NPLCycles

Sets the integration time for DC Current measurements in PLCs (power line cycles). Where one PLC is equal to 16.6 milliseconds. For any <NRf> parameter, the DMM will automatically set the PLC to the closest acceptable PLC value (0.025, 0.1, 0.25, 1, 2, 12). Parameter: NPLCycles(<NRf> | MIN | MAX) Example: SENS:CURR:DC:NPLC 2 Sets the integration time to 2 PLCs for DC Current.

#### [SENSe:]CURRent:DC:NPLCycles?

Returns the integration time for DC Current measurement in PLCs (power line cycles). Where one PLC is equal to 16.6 milliseconds. Return parameter: 0.025, 0.1, 0.25, 1, 2, 12

#### [SENSe:]RESistance:NPLCycles

Sets the integration time for 2W resistance measurements in PLCs (power line cycles). Where one PLC is equal to 16.6 milliseconds. For any <NRf> parameter, the DMM will automatically set the PLC to the closest acceptable PLC value (0.025, 0.1, 0.25, 1, 2, 12). Parameter: NPLCycles(<NRf> | MIN | MAX) Example: SENS:RES:NPLC MIN Sets the integration time to 0.025 PLCs for 2W resistance measurements.

#### [SENSe:]RESistance:NPLCycles?

Returns the integration time for 2W resistance measurements in PLCs (power line cycles). Where one PLC is equal to 16.6 milliseconds. Return parameter: 0.025, 0.1, 0.25, 1, 2, 12

#### [SENSe:]FRESistance:NPLCycles

Sets the integration time for 4W resistance measurements in PLCs (power line cycles). Where one PLC is equal to 16.6 milliseconds. For any <NRf> parameter, the DMM will automatically set the PLC to the closest acceptable PLC value (0.025, 0.1, 0.25, 1, 2, 12). Parameter: NPLCycles(<NRf> | MIN | MAX) Example: SENS:FRES:NPLC MAX Sets the integration time to the maximum for 4W resistance measurements.

#### [SENSe:]FRESistance:NPLCycles?

Returns the integration time for 4W resistance measurements in PLCs (power line cycles). Where one PLC is equal to 16.6 milliseconds. Return parameter: 0.025, 0.1, 0.25, 1, 2, 12

## CALCulate Commands

#### CALCulate:FUNCtion

Sets the Advanced function. Parameter: OFF | MIN | MAX | HOLD | REL | COMP | DB | DBM | STORE | AVER | MXB | INV | REF Example: CALC:FUNC REL Sets the Advanced function to REL (relative)

CALCulate:FUNCtion?

Returns the current Advanced function.

#### CALCulate:STATe

Turns the Advanced function on/off. Parameter: ON|OFF Example: CALC:STAT OFF Turns the Advanced function off.

#### CALCulate:STATe?

Returns the status of the Advanced function. Return Parameter: 0 | 1, 1=ON, 0=OFF

#### CALCulate:MINimun?

Returns the minimum value from the Max/Min measurement.

#### CALCulate:MAXimun?

Returns the maximum value from the Max/Min measurement.

#### CALCulate:HOLD:REFerence

Sets the percentage threshold for the Hold function. Parameter: <NRf> (0.01, 0.1, 1, 10) Example: CALC:HOLD:REF 10 Sets the hold percentage to 10%.

#### CALCulate:HOLD:REFerence?

Returns the percentage threshold from the Hold function.

#### CALCulate:REL:REFerence

Sets the reference value for the relative function. Parameter: <NRf> | MIN | MAX Example: CALC:REL:REF MAX Sets the reference value to the maximum allowed.

#### CALCulate:REL:REFerence?

Returns the reference value from the relative function.

#### CALCulate:LIMit:LOWer

Sets the lower limit of the compare function. Para meter: <NRf> | MIN | MAX Example: CALC:LIM:LOW 1.0 Sets the lower limit to 1.0

#### CALCulate:LIMit:LOWer?

Returns the lower limit of the compare function.

#### CALCulate:LIMit:UPPer

Sets the upper limit of the compare function. Para meter: <NRf> | MIN | MAX Example: CALC:LIM:UPP 1.0 Sets the upper limit to 1.0

#### CALCulate:LIMit:UPPer?

Returns the upper limit of the compare function.

#### CALCulate:DB:REFerence

Sets the reference value for the dB function. Parameter: <NRf> | MIN | MAX Example: CALC:DB:REF MAX Sets the reference value for dB measurements to the maximum allowed.

#### CALCulate:DB:REFerence?

Returns the reference value from the dB function.

#### CALCulate:DBM:REFerence

Sets the reference resistance value for the dBm function. Parameter: <NRf> | MIN | MAX Example: CALC:DBM:REF MAX Sets the reference resistance value for dBm measurements to the maximum allowed.

#### CALCulate:DBM:REFerence?

Returns the reference resistance value from the dBm function.

#### CALCulate:STORe:COUNt

Set the number of measurement counts that are recorded with the Store measurement function. Parameter: <NR1> (2 ~ 9999) | MIN | MAX Example: CALC:STOR:COUN 1000 Sets the number of counts to be recorded as 1000.

#### CALCulate:STORe:COUNt?

Returns the number of counts that are recorded with the Store measurement function.

Parameter: [None] | MIN | MAX

#### CALCulate:AVERage:COUNt

Sets the total number of statistic counts. Parameter: <NR1> (0, 2~100000) 0=continuous count, 2~100000=count Example: CALC:AVER:COUN 0 Sets the count to continuous.

#### CALCulate:AVERage:COUNt?

Returns the total number of recorded counts. The setting commands for this query are: CALCulate:STORe:COUNt, ROUTe:COUNt and CALCulate:AVERage:COUNt. Parameter: None | <NR1> (0~2) 0=Store, 1=Scan, 2=Stats Example: CALC:AVER:COUN? 0 >+0010 Returns the total number of counts set for the Store function (10 counts).

#### CALCulate:AVERage:MINimum?

Returns the minimum recorded value. Parameter: None | <NR1>(0~2) 0=Store, 1=Scan, 2=Stats

#### CALCulate:AVERage:MAXimum?

Returns the maximum recorded value. Parameter: None | <NR1>(0~2) 0=Store, 1=Scan, 2=Stats

#### CALCulate: AVERage: AVERage?

Returns the average recorded value. Parameter: None | <NR1> (0~2) 0=Store, 1=Scan, 2=Stats

#### CALCulate: AVERage: PTPeak?

Returns the recorded peak to peak value (max value – min value). Parameter: None | <NR1> (0|1|2) 0=Store, 1=Scan, 2=Stats Return Parameter: <NRf>

#### CALCulate: AVERage: SDEViation?

Returns the recorded Standard Deviation. Parameter: None | <NR1> (0~2) 0=Store, 1=Scan, 2=Stats

#### CALCulate:MATH:MMFactor

Sets the scale factor M for math measurements. Para meter: <NRf> | MIN | MAX Example: CALC:MATH:MMF MIN Sets the scale factor M to the minimum allowed value.

#### CALCulate:MATH:MMFactor?

Returns the scale factor M used in the math measurement.

#### CALCulate:MATH:MBFactor

Sets the offset factor B for math measurements. Para meter: <NRf> | MIN | MAX Example: CALC:MATH:MBF MIN Sets the offset factor B to the minimum allowed value.

#### CALCulate:MATH:MBFactor?

Returns the offset factor B used in the math measurement.

#### CALCulate:MATH:PERCent

Sets the reference value for the Percent function. Para meter: <NRf> | MIN | MAX Example: CALC:MATH:PERC MAX Sets the reference value for the Percent function to the maximum.

#### CALCulate:MATH:PERCent?

Returns the reference value setting for the Percent function.

#### CALCulate:NULL:OFFSet

Sets the reference value for the relative function. This command is analogous to the CALCulate:REL:REFerence command. Parameter: <NRf> | MIN | MAX Example: CALC:NULL:OFFS MAX Sets the reference value to the maximum allowed.

#### CALCulate:NULL:OFFSet?

Returns the reference value from the relative function. This query is analogous to the CALCulate:REL:REFerence? query.

## **TRIGger Commands**

#### READ?

Returns 1<sup>st</sup> and 2<sup>nd</sup> display value. The READ? query will not return the unit or count number of the reading.

#### VAL1?

Returns 1<sup>st</sup> display reading in the unit format specified in the Configuration menu (Return Format, page 139) or from the SYSTem:OUTPut:FORMat command (page 204). Example: SAMP:COUN 100 VAL1? >+0.333E-4,V DC >+0.389E-4,V DC > etc, for 100 counts. Queries 100 counts of stored samples from the 1<sup>st</sup> display.

#### VAL2?

Returns 2<sup>nd</sup> display reading in the unit format specified in the Configuration menu (Return Format, page 139) or from the SYSTem:OUTPut:FORMat command (page 204). Example: SAMP:COUN 100 VAL2? >+0.345E-4,V DC >+0.391E-4,V DC > etc, for 100 counts. Queries 100 counts of stored samples from the 2<sup>nd</sup> display.

#### TRIGger:SOURce

Selects the trigger source. Parameter: INT | EXT Example: TRIG:SOUR INT Sets the trigger source as internal.

#### TRIGger:SOURce?

Returns current trigger source.

#### TRIGger:DELay

Sets the trigger delay in milliseconds Parameter: <NRf>(0 ~ 9999) | MIN | MAX Example: TRIG:DEL MAX Sets the trigger delay to the maximum.

#### TRIGger:DELay?

Returns the trigger delay time in milliseconds. Parameter: None | MIN | MAX

#### TRIGger:AUTO

Turns Trigger Auto mode on/off. Parameters: ON | OFF Example: TRIG:AUTO OFF Turns the Trigger Auto mode off.

TRIGger:AUTO?

Returns the Trigger Auto mode. Return parameter: 0|1, 0=0FF, 1=0N

#### SAMPle:COUNt

Sets the number of samples. Parameter: <NR1>(1 ~ 9999) | MIN | MAX Example: SAMP:COUN 10 Sets the number of samples to 10.

#### SAMPle:COUNt?

Returns the number of samples. Parameter: None | MIN | MAX

#### TRIGger:COUNt

Sets the number of trigger counts. Parameter: <NR1>(1 ~ 9999) | MIN | MAX Example: TRIG:COUN 10 Sets the number of trigger counts to 10.

#### TRIGger:COUNt?

Returns the number of trigger counts. Parameter: None | MIN | MAX

#### TRACe:DATA?

Returns the buffer contents of the last logged/recorded measurements.

#### TRACe:CLEar

Clears the buffer contents.

## SYSTem Related Commands

#### SYSTem:BEEPer:STATe

Selects the beeper mode; no beep, beep on fail and beep on pass. Parameter: <NR1>(0 | 1 | 2) 0=no beep, 2=fail, 1=pass Example: SYST:BEEP:STAT 0 Turns the beeper off.

#### SYSTem:BEEPer:STATe?

Returns the beeper mode. Return parameter: Beep on Pass | Beep on Fail | No Beep

#### SYSTem:BEEPer:ERRor

Sets the beeper to sound on an SCPI error. Parameter: ON | OFF Example: SYST:BEEP:ERR ON Allows the beeper to sound when an SCPI error occurs.

#### SYSTem:BEEPer:ERRor?

Returns the beeper error mode. Return parameter: 0|1, 0=OFF, 1=ON

#### SYSTem:ERRor?

Returns the current system error, if any.

#### SYSTem:VERSion?

Returns system version. Return Parameter: X.XX.

#### SYSTem: DISPlay

Turns the Display on/off. Parameter: ON | OFF Example: SYST:DISP ON Turns the display on.

#### SYSTem:DISPlay?

Returns the status of the display Return parameter: 0|1, 0=0FF, 1=0N

#### SYSTem:OUTPut:FORMat

Sets the output format for the VAL1?, VAL2?, TRACe:DATA? and FETC? queries. The measured value (V) can be set to be displayed with the measurement units (U) and/or with the count number (C). Parameter: <NR1>(0 ~ 3) 0=V, 1=V+U, 2=V+C, 3=V+U+C Example: SYST:OUTP:FORM 3

#### SYSTem:OUTPut:FORMat?

Returns the output format. Return parameter: (0 | 1 | 2 | 3) 0=V, 1=V+U, 2=V+C, 3=V+U+C

#### SYSTem:OUTPut:EOF

Sets the EOL character (CR+LF, LF, CR). Parameter: <NR1>(0 | 1 | 2) (0=CR+LF, 1=LF, 2=CR) Example: SYST:OUTP:EOF 0 Sets the EOL character as CR+LF.

#### SYSTem:OUTPut:EOF?

Returns the EOL character. Return parameter: <NR1>(0 | 1 | 2) (0=CR+LF, 1=LF, 2=CR)

#### SYSTem:OUTPut:SEParate

Sets the command separation character. Parameter: <Boolean>(0|1) (0=EOL, 1=,) Example: SYST:OUTP:SER 0 Sets the command separation character as the EOL character.

#### SYSTem:OUTPut:SEParate?

Returns the command separation character. Return parameter: <Boolean>(0|1) (0=EOL, 1=,)

#### SYSTem:SERial?

Returns the serial number (7 numbers)

#### SYSTem:PARameter:SAVE

Saves the system parameters into 1 of 5 memory slots. Parameter: <NR1> (1~5) Example: SYST:PAR:SAVE 1 Saves the system parameters to memory 1.

#### SYSTem:PARameter:LOAD

Load the system parameters from 1 of 6 memory locations. Parameter: <NR1> (0~5) (0=Default settings, 1~5= memory number) Example: SYST:PAR:LOAD 0 Loads the default system parameters.

#### SYSTem:PARameter:LOAD?

Returns the loaded system parameters. Return parameter: <NR1> (0~5) (0=Default settings, 1~5= memory number)

#### SYSTem:SCPi:MODE

Sets the SCPI mode. The SCPI mode is used to determine whether the \*IDN? query returns the "Normal" or "Compatible" identification string . See the SYSTem:IDNStr command for details. Parameter: NOR | COMP (NOR=Normal, COMP= Compatible) Example: SYST:SCP:MODE NOR Sets the SCPI mode to normal.

#### SYSTem:SCPi:MODE?

Returns the SCPI mode. The SCPI mode is used to determine whether the \*IDN? query returns the "Normal" or "Compatible" identification string . See the SYSTem:IDNStr command for details. Return parameter: NORMAL | COMPATIBLE

#### SYSTem:IDNStr

Sets a user-defined identification string for the \*IDN? query when the SYSTem:SCPi:MODE command is set to "Compatible". Parameter: <"manufacturer">, <"model number"> Example: SYST:IDNS "ADCDE", "12345" Sets the user-defined manufacturer as ABCDE and the model number as 12345.

#### SYSTem:IDNStr?

Returns the manufacturer and model number set with the SYSTem:IDNStr command. Return parameter: manufacturer, model number Example: SYST:IDNS? >ABCDE, 12345 Returns the manufacturer as ABCDE and the model number as 12345.

## STATus Report Commands

#### STATus:QUEStionable:ENABle

Set bits in the Questionable Data Enable register.

#### STATus:QUEStionable:ENABle?

Returns the contents of the Questionable Data Enable register.

#### STATus:QUEStionable:EVENt?

Returns the contents of the Questionable Data Event register.

#### STATus:PRESet

Clears the Questionable Data Enable register. Example: STAT:PRES

## RS-232C Interface Commands

#### SYSTem:LOCal

Enables local control (front panel control) and disables remote control.

#### SYSTem:REMote

Enables remote control and disables local control (front panel control)

#### SYSTem:RWLock

Enables remote control and disables local control (front panel control). This command is analogous to the SYSTem:REMote command.

## IEEE 488.2 Common Commands

#### \*CLS

Clears the Event Status register (Output Queue, Operation Event Status, Questionable Event Status, Standard Event Status)

#### \*ESE?

Returns the ESER (Event Status Enable Register) contents. Example: \*ESE? >130 Returns 130. ESER=10000010

#### \*ESE

Sets the ESER contents. Parameter: <NR1> (0~255) Example: \*ESE 65 Sets the ESER to 01000001

#### \*ESR?

Returns SESR (Standard Event Status Register) contents. Example: \*ESR? >198 Returns 198. SESR=11000110

#### \*IDN?

Returns the manufacturer, model No., serial numbers, and system version number. Example: \*IDN?

>NF Corporation,DM2561A, 1234567, 1.00

#### \*OPC?

"1" is placed in the output queue when all the pending operations are completed.

#### \*OPC

Sets operation complete bit (bit0) in SERS (Standard Event Status Register) when all pending operations are completed.

#### \*PSC?

Returns power On clear status. Return parameter: <Boolean>(0 | 1) 0=don't clear, 1= clear

#### \*PSC

Clears power On status. Parameter: <Boolean>(0|1) 0=don't clear, 1= clear

#### \*RST

Recalls default panel setup (reset the device).

#### \*SRE?

Returns the SRER (Service Request Enable Register) contents.

#### \*SRE

Sets SRER contents. Parameter: <NR1>(0~255) Example: \*SRE 7 Sets the SRER to 00000111.

#### \*STB?

Returns the SBR (Status Byte Register) contents. Example:\*STB? >81 Returns the contents of the SBR as 01010001.

#### \*TRG

Manually triggers the DM2561A.

## **ROUTe Commands**

#### ROUTe:CLOSe

Close a specified scanner channel. Parameter: <NR1>(101~118) Example: ROUT:CLOS 102 Closes channel 102.

#### ROUTe:OPEN:ALL

Opens all scanner channels.

#### ROUTe:MULTiple:OPEN

Enable all channels in a specified range. Channels that are not in the range are not affected. Parameter: <NR1>(101~118) Example: ROUT:MULT:OPEN 105,110 Channels 105 to 110 are enabled.

#### ROUTe:MULTiple:STATe?

Returns the status of all the scanner channels that are open. Return parameter: 101 OFF, 102 ON, 103 ON etc.

#### ROUTe:MULTiple:CLOSe

Disable channels in a specified range. Parameter: <NR1> (101~118) Example: ROUT:MULT:CLOS 105,110 Disables channels 105~110.

#### ROUTe:FUNCtion

Enables scan related functions Parameter: OFF | SCAN | STEP Example: ROUT:FUNC SCAN Enables the SCAN function.

#### ROUTe:FUNCtion?

Returns the Scan related function status.

#### ROUTe:CHANnel

Advanced configuration mode for the scanner channels. The channel function, voltage and Auto-range mode can be configured. Parameter: Channel(<NR1>), Function(String), Range(<NRf>), Auto range(ON|OFF) Function: 1(VOLT), 2(VOLT:AC), 3(CURR [DCI]), 4(CURR:AC [ACI]), 7(RES), 8(FREQ), 9(TEMP:TCO:C), 13(CONT), 14(PER), 15(TEMP:TCO:F), 16(FRES), 17(DIOD), 18(TEMP:RTD:C), 19(TEMP:FRTD:C), 20(TEMP:RTD:F), 21(TEMP:FRTD:F) Range: <NRf> Auto range: 0=Off, 1=On Example: ROUT:CHAN 101,1,1,0 Sets channel 1 (101) to VOLT (1), 1V range (1) and disables Auto-range (0).

#### ROUTe:CHANnel?

Returns the advanced channel configuration settings of each channel. See the ROUTe:CHANnel command for return parameters. Return parameter: Channel, Function, Range, Auto Range Example: ROUT:CHAN? 101 > 101,VOLT,0.1,ON Returns channel 101, function is VOLT with range at 0.1V and Auto range on.

#### ROUTe:COUNt

Set the number of counts for the scan. Parameter: <NR1>(1 ~ 999) | MIN | MAX Example: ROUT:COUN 50 Sets the scan count to 50 counts.

#### ROUTe:COUNt?

Returns the number of counts for the scan. Parameter: None | MIN | MAX

#### ROUTe:DELay

Set the Delay timer for the scan in milliseconds. Parameter: <NR3> (0 ~ 9999) | MIN | MAX Example: ROUT:DEL 100 Sets the delay time to 100 milliseconds.

#### ROUTe:DELay?

Returns the Delay timer settings. Parameter: None | MIN | MAX

#### ROUTe:STATe?

Queries whether the scanner box is installed or not. Return parameter: Boolean(0|1) 0=not installed, 1=installed

#### ROUTe: ADVance

Turns the scanner Advanced mode on/off. Parameter: ON|OFF Example: ROUT:ADV OFF Turns advanced scanner mode off.

#### ROUTe: ADVance?

Returns the advanced mode status (on/off). Return parameter: 0|1, 0=OFF, 1=ON

#### ROUTe:SCAN:COUNt?

Returns the current scan count number. Return parameter: <NR1>(1~999)

#### ROUTe:SCAN:FINal

Configures the DMM to send a "SCAN OK" message at the completion of the scan. Parameter: ON | OFF Example: ROUT:SCAN:FIN ON "SCAN OK" will be sent at the completion of the scan.

#### ROUTe:SCAN:FINal?

Returns the status of the OUTe:SCAN:FINal command. Return parameter: 0|1, 0=OFF, 1=ON

#### ROUTe:SCAN:BOX

Sets type of scanner box (voltage/current). Parameter: Volt | Curr Example: ROUT:SCAN:BOX VOLT Sets the scanner box type to voltage.

#### ROUTe:SCAN:BOX?

Returns the configured scanner box type. Return parameter: VOLT | CURR

#### INPut:IMPedance:AUTO

Sets the Automatic input impedance for DCV mode. Parameter: ON|OFF Example: INP:IMP:AUTO ON Turns the Automatic input impedance on.

#### INPut:IMPedance:AUTO?

Returns the Automatic input impedance mode. Return parameter: 0|1, 0=OFF(default), 1=ON

#### INITiate

Set the trigger system to wait-for-trigger mode and to store readings.

#### FETCh?

Transfer the stored readings to the output buffer.

#### DATA:POINts?

Returns the number of readings. Parameter: None | <NR1> (0~2) 0=Store, 1=Scan, 2=Stats

## Status System

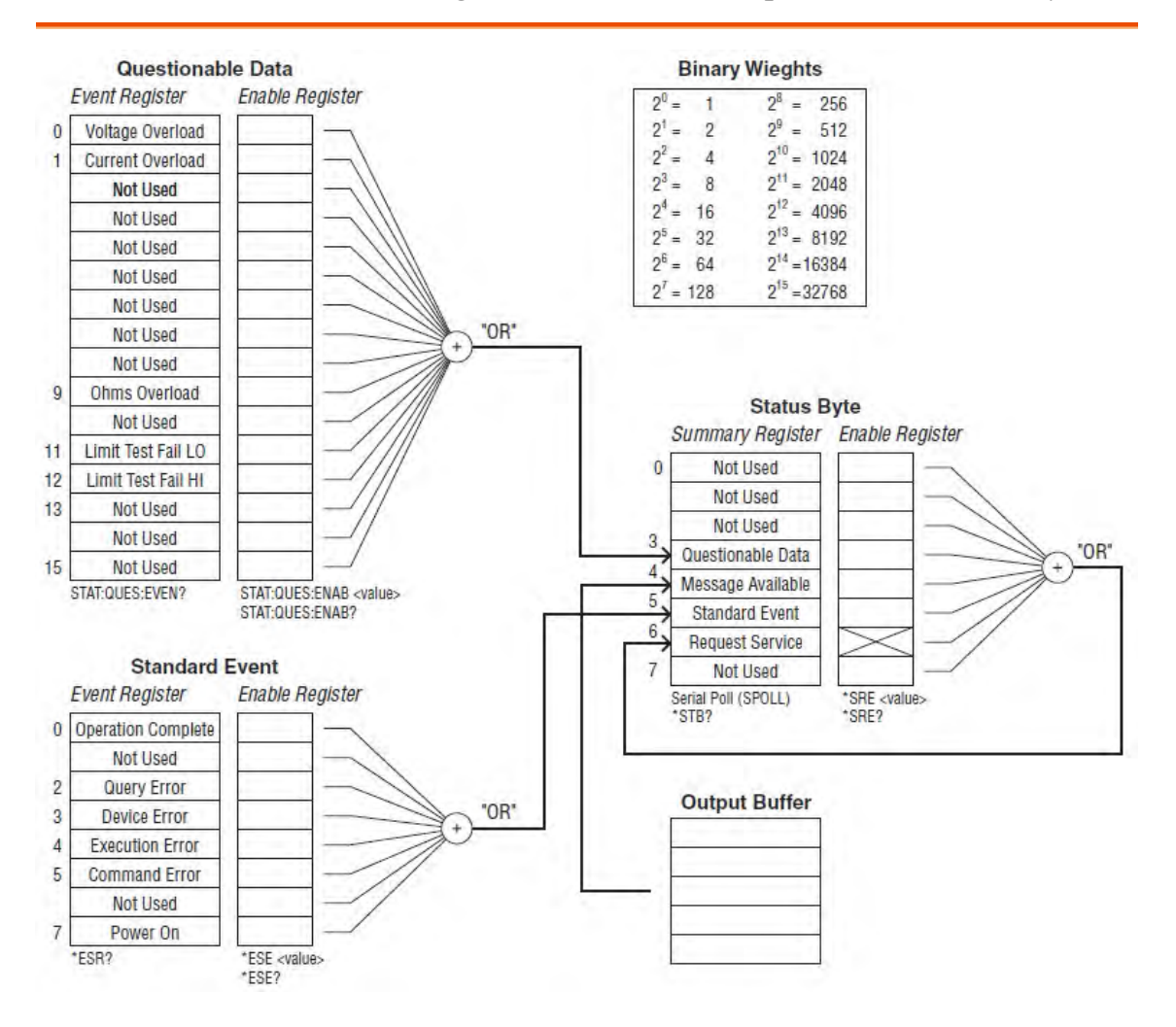

The diagram below is a description of the status system.

For the following command sets, please refer to the diagram above.

STAT: QUES: EVEN? STAT: QUES: ENAB STAT: QUES: ENAB? \*ESR? \*ESE \*ESE? \*STB? \*SRE \*SRE

# FAQ

- I pressed the EXIT key but cannot get out of Scanner mode.
- The DM2561A performance does not match the specifications.
- How can I achieve the fastest measurement speed(2400)?

I pressed the EXIT key but cannot get out of Scanner mode.

Press the Exit key, followed by the ACV (Scan) or DCV (Step) key.

#### The DM2561A performance does not match the specifications.

Make sure the device is powered On for at least 1 hour. This is necessary to stabilize the unit to match the specifications.

#### How can I achieve the fastest measurement speed(2400)?

To achieve the fastest measurement speed (2400), the DMM must use the internal trigger and must also be used in remote control mode using the USB interface. The following settings should also be set remotely:

1. SENS:ZERO:AUTO OFF (see page 189)

2. SENS:GAIN:AUTO OFF (see page 189)

3. The measurement mode and/or range settings applicable for the measurement. For example:

DCI:

CONF:CURR:DC 1 (see page 176)
SENS:CURR:DC:NPLC 0.025 (see page 196) DCV: CONF:VOLT:DC 1 (see page 176) SENS:VOLT:DC:NPLC 0.025 (see page 196) 2W: CONF:RES 1000 (see page 176) SENS:RES:NPLC 0.025 (see page 196) 4W: CONF:FRES 1000 (see page 176) SENS:FRES:NPLC 0.025 (see page 197) 4. SYST: DISP OFF 5. SYST: OUTP:FORM 0 6. TRIG:DEL 0 7. SENS: AVER: STAT OFF 8. SAMP:COUN 2400 9. VAL1?

If there is still a problem, please contact your local dealer or NF.

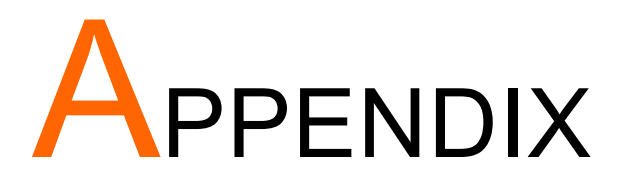

| System Info    | Firmware Version                           | 217 |
|----------------|--------------------------------------------|-----|
| Fuse           | Replace AC Source Fuse2                    | 218 |
| Replacement    | Replace Input Current Fuse2                | 219 |
| Menu Tree      | Menu Tree                                  | 220 |
| Specifications | General                                    | 222 |
|                | DC Characteristics                         | 222 |
|                | AC Characteristics                         | 225 |
|                | Frequency and Period Characteristics2      | 227 |
|                | Temperature Characteristics                | 228 |
|                | Dual Measurement and Advanced Measurement2 | 229 |
|                | Other Functions                            | 229 |
|                | Scanner (Option : PA-001-1961)2            | 231 |
|                | EMC and Safety                             | 232 |
|                | Dimensions                                 | 233 |

# **Firmware Version**

| Background               | Firmwa               | are version                        | n is available fro                               | om the s            | system mer     | ıu.  |
|--------------------------|----------------------|------------------------------------|--------------------------------------------------|---------------------|----------------|------|
|                          | Firmware version     |                                    | Shows the DM2561Afirmware version number.        |                     | ersion         |      |
| View firmware<br>version | 1. Pre<br>the<br>me  | ess the Sh<br>2nd (Me<br>nu appea  | ift key followed<br>nu) key. The sys<br>rs.      | l by s⊦<br>stem     |                | MENU |
|                          | 5                    | Ϋ́́Б                               | TEM                                              | LE                  | ľEL            |      |
|                          | 2. Pre<br>the<br>ver | ess the Do<br>Right ke<br>sion men | own key followe<br>y. The firmware<br>u appears. | ed by               | <b>▼</b> )→(TI | RIG► |
|                          | /<br> /              | ER                                 | l                                                | _ E I/              | EL 2           |      |
|                          | 3. Pre<br>firr       | ess the Do<br>nware ver            | own key. The<br>rsion appears.                   | (                   | •              |      |
|                          | <i> </i> /           | ER                                 | 51 []N                                           | ļ                   | ′![[[          |      |
|                          | 4. Pre<br>the        | ess the Ex<br>default d            | it key to go bac<br>isplay.                      | ck to <sup>s⊦</sup> |                |      |

# **Fuse Replacement**

## Replace AC Source Fuse

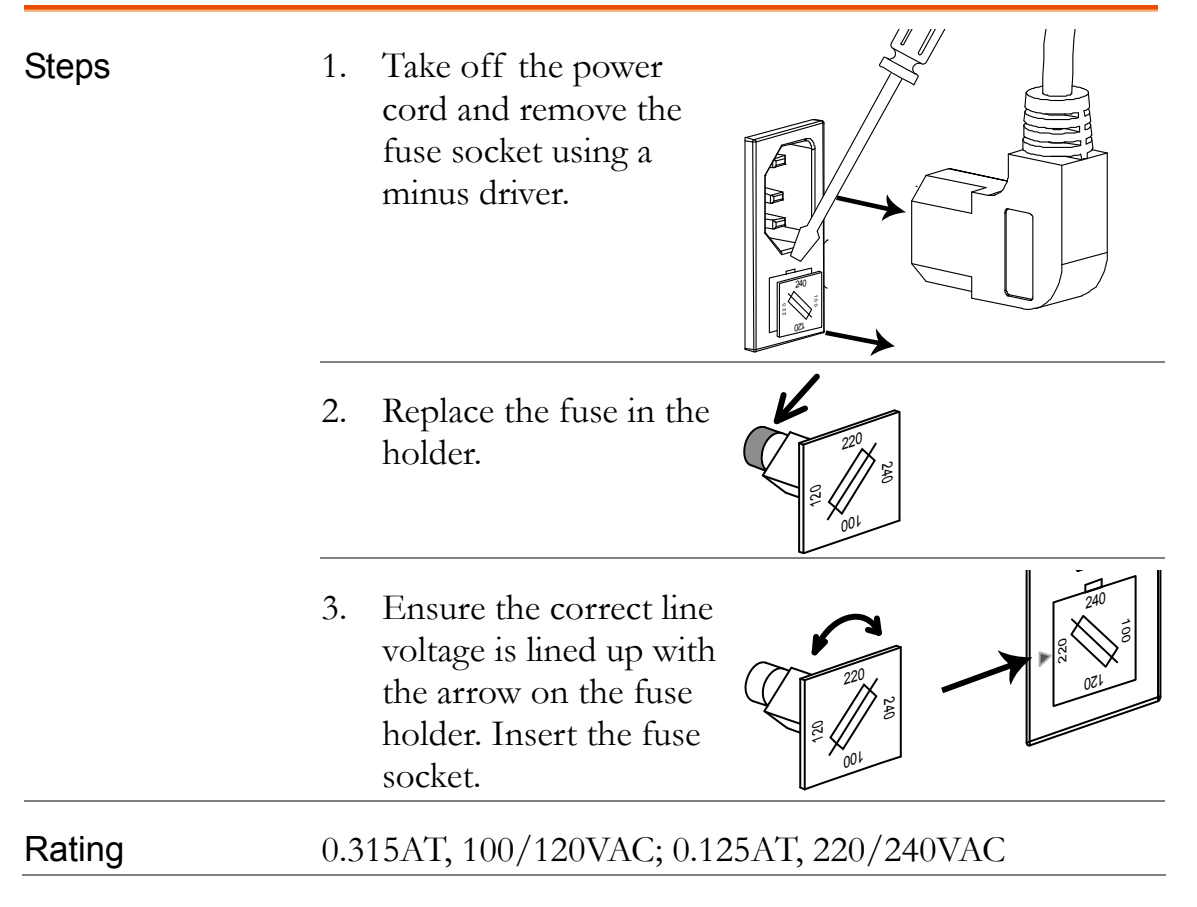

# Replace Input Current Fuse

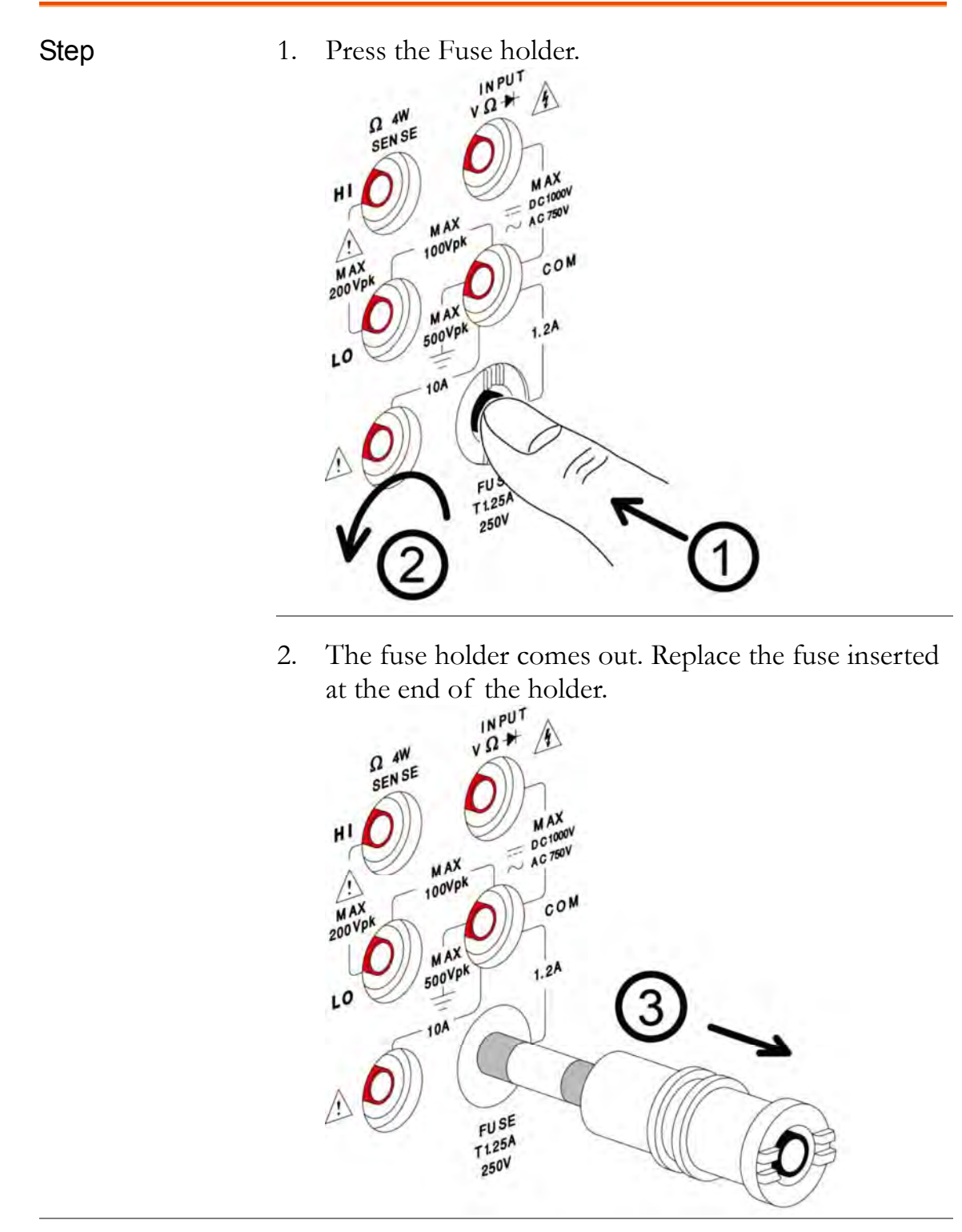

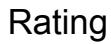

T1.25A, 250V

# Menu Tree

## Menu Tree

Background The menu tree diagram shown on the next page represents the configuration menu that is accessed by pressing the Shift key and 2ND (Menu) key. The menu tree is arranged as a three-level tree structure.

#### Menu Tree Navigation

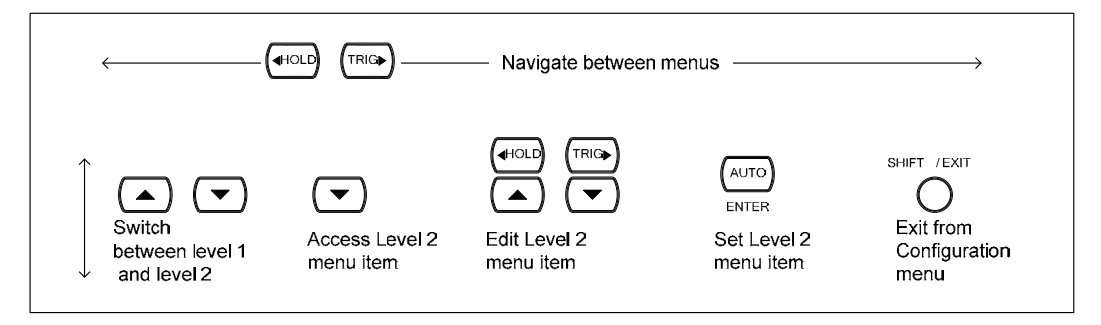

Continued next page.

#### Configuration Menu Tree

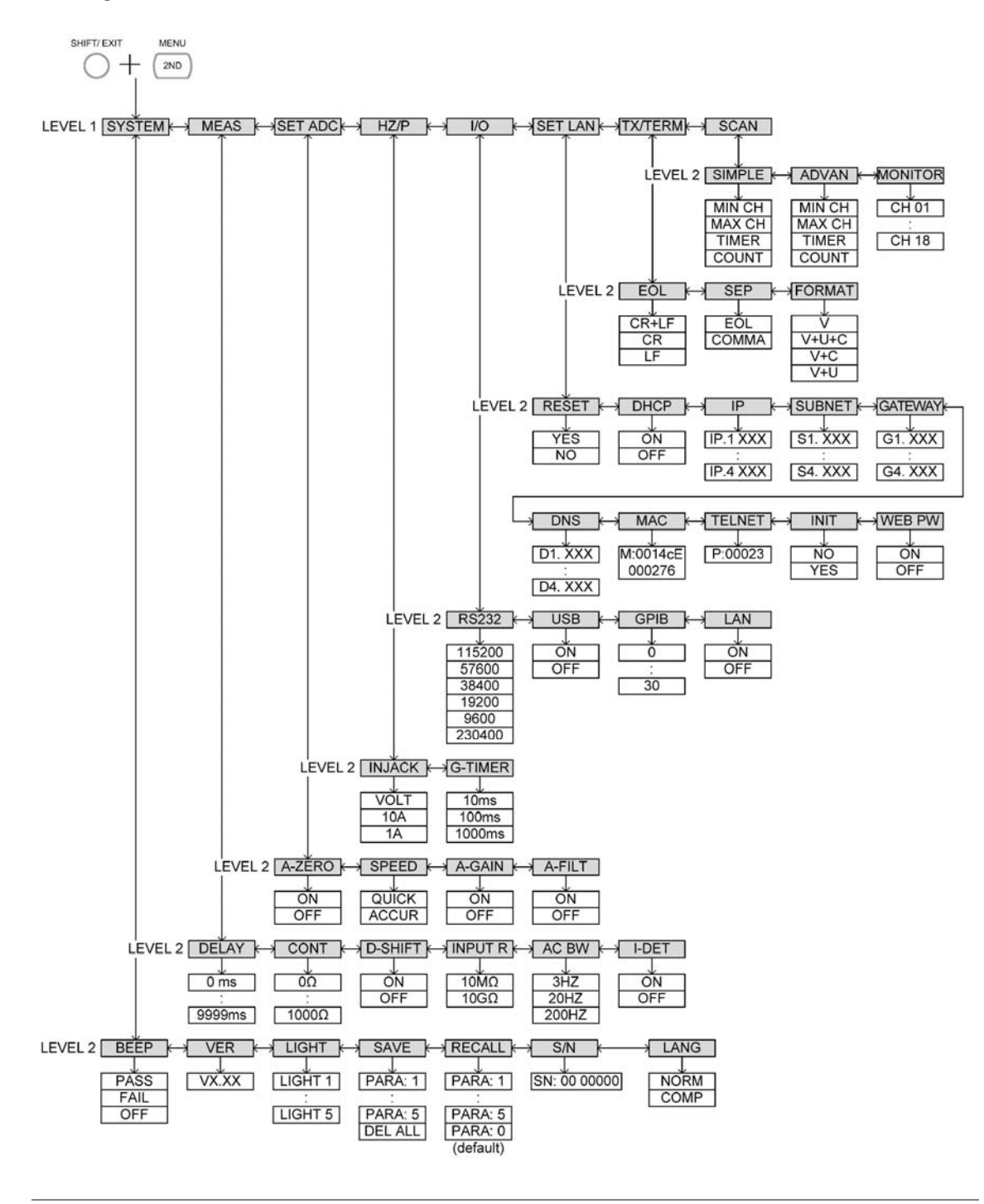

# **Specifications**

General

| Note            | <ul> <li>All specifications are ensured only under a single display.</li> <li>At least 1 hour of warm-up time is required before applying these specifications.</li> </ul> |  |  |
|-----------------|----------------------------------------------------------------------------------------------------|--|--|
|                 | Make sure the power ground is connected.                                                                                                    |  |  |
| Max. Applicable | The Sense LO terminal to COM port : 100Vpk                                                                                                    |  |  |
| Voltage         | The Sense HI to Sense LO terminals : 200Vpk                                                                                                    |  |  |
|                 | The COM port to earth : 500Vpk                                                                                                    |  |  |
|                 | Measurement Voltage : DC 1000V, AC 750V                                                                                                    |  |  |
|                 | Measurement Category : CAT II 600V                                                                                                    |  |  |
| Power Supply    | 100 V / 120 V / 220 V / 240 V ±10%                                                                                                    |  |  |
| Power Line      | 45 Hz to 66 Hz and 360 Hz to 440 Hz                                                                                                    |  |  |
| Frequency       |                                                                                                    |  |  |
| Operating       | Full accuracy for 0°C to 55°C, Full accuracy to 80%                                                                                                    |  |  |
| Environment     | R.H. at 40°C                                                                                                    |  |  |
| Storage         | -40°C to 70°C                                                                                                    |  |  |
| Environment     |                                                                                                    |  |  |
| Power           | Max 25VA                                                                                                    |  |  |
| Consumption     |                                                                                                    |  |  |
| Dimensions      | Without handle nor protectors                                                                                                    |  |  |
|                 | 220 mm (W) x 88 mm (H) x 325.1 mm (D)                                                                                                    |  |  |
|                 | With handle and protectors                                                                                                    |  |  |
|                 | 264.4 mm (W) X 107 mm (H) X 350.3 mm (D)                                                                                                    |  |  |
| Weight          | Approximately 3.1 kg (with no options)                                                                                                    |  |  |
|                 |                                                                                                    |  |  |

# **DC** Characteristics

| DC Voltage <sup>[1]</sup> |                               |                                           |
|---------------------------|-------------------------------|-------------------------------------------|
|                           | 1 Year                        |                                           |
| Range <sup>[3]</sup>      | 23°C±5°C                      | Temperature Coefficient/°C <sup>[6]</sup> |
| 100.0000 mV               | 0.0050 + 0.0035               | 0.0005 + 0.0005                           |
| 1.000000 V                | 0.0035 + 0.0005               | 0.0005 + 0.0001                           |
| 10.00000 V                | 0.0048 + 0.0007               | 0.0005 + 0.0001                           |
| 100.0000 V                | 0.0081 + 0.0006               | 0.0005 + 0.0001                           |
| 1000.000 V                | 0.0090 + 0.0010               | 0.0005 + 0.0001                           |
| Accuracy Specifications   | + (%  of reading + %  of ran) | de)                                       |

### Resistance [1][4][7]

|                                                        |                | 1 Year        | Temperature                   |  |  |
|--------------------------------------------------------|----------------|---------------|-------------------------------|--|--|
| Range <sup>[3]</sup>                                   | Test Current   | 23°C±5°C      | Coefficient/°C <sup>[6]</sup> |  |  |
| 100.0000 Ω                                             | 1 mA           | 0.010 + 0.004 | 0.0008 + 0.0005               |  |  |
| 1.000000 kΩ                                            | 1 mA           | 0.010 + 0.001 | 0.0008 + 0.0001               |  |  |
| 10.00000 kΩ                                            | 100µA          | 0.010 + 0.001 | 0.0008 + 0.0001               |  |  |
| 100.0000 kΩ                                            | 10µA           | 0.010 + 0.001 | 0.0008 + 0.0001               |  |  |
| 1.000000 MΩ                                            | 3.5µA          | 0.010 + 0.001 | 0.0010 + 0.0002               |  |  |
| 10.00000 MΩ                                            | 350nA          | 0.040 + 0.001 | 0.0030 + 0.0004               |  |  |
| 100.0000 MΩ                                            | 350 nA// 10 MΩ | 0.800 + 0.010 | 0.1500 + 0.0002               |  |  |
| Accuracy Specifications: ± (% of reading + % of range) |                |               |                               |  |  |

### DC Current <sup>[1]</sup>

|                                                        |                | 1 Year        | Temperature                   |  |  |
|--------------------------------------------------------|----------------|---------------|-------------------------------|--|--|
| Range <sup>[3]</sup>                                   | Burden Voltage | 23°C±5°C      | Coefficient/°C <sup>[6]</sup> |  |  |
| 100.0000 µA                                            | < 0.015 V      | 0.05 + 0.025  | 0.002 + 0.0030                |  |  |
| 1.000000 mA                                            | < 0.15 V       | 0.05 + 0.005  | 0.002 + 0.0005                |  |  |
| 10.00000 mA                                            | < 0.07 V       | 0.05 + 0.020  | 0.002 + 0.0020                |  |  |
| 100.0000m A                                            | < 0.7 V        | 0.05 + 0.005  | 0.002 + 0.0005                |  |  |
| 1.000000 A                                             | < 0.8 V        | 0.100 + 0.010 | 0.005 + 0.0010                |  |  |
| 10.00000 A                                             | < 0.5 V        | 0.15 + 0.008  | 0.005 + 0.0008                |  |  |
| Accuracy Specifications: ± (% of reading + % of range) |                |               |                               |  |  |

# Continuity<sup>[2]</sup>

|                      |                            | 1 Year           | Temperature                   |
|----------------------|----------------------------|------------------|-------------------------------|
| Range <sup>[3]</sup> | Test Current               | 23°C±5°C         | Coefficient/°C <sup>[6]</sup> |
| 1000.000Ω            | 1 mA                       | 0.010 + 0.030    | 0.001 + 0.002                 |
| Accuracy Specif      | fications: ± ( % of readin | ng + % of range) |                               |

### Diode Test <sup>[2] [5]</sup>

|                                                          |              | 1 Year        | Temperature                   |  |  |
|----------------------------------------------------------|--------------|---------------|-------------------------------|--|--|
| Range <sup>[3]</sup>                                     | Test Current | 23°C±5°C      | Coefficient/°C <sup>[6]</sup> |  |  |
| 1.000000 V                                               | 1 mA         | 0.010 + 0.020 | 0.001 + 0.002                 |  |  |
| Accuracy Specifications: ± ( % of reading + % of range ) |              |               |                               |  |  |

#### Measuring Characteristics

| DC Voltage       | Input Resistance   | Range               |               |
|------------------|--------------------|---------------------|---------------|
| -                |                    | 0.11/               | 10MΩ or >10GΩ |
|                  |                    | 0.10                | Selectable    |
|                  |                    | 1\/                 | 10MΩ or >10GΩ |
|                  |                    | 10                  | Selectable    |
|                  |                    | 10V                 | 11.11MΩ ±1%   |
|                  |                    | 100V                | 10.1MΩ±1%     |
|                  |                    | 1000V               | 10.1MΩ±1%     |
|                  | Input Bias         | 30pA (Typ, 25°C)    |               |
|                  | Input Protection   | 1000V on all ranges |               |
| Measurement Meth | od: Sigma-delta A/ | D Converter         |               |

| Resistance                   | Max. Lead<br>Resistance | 10% of range per lead for 100Ω, 1 kΩ ranges $k\Omega$ per lead on all other ranges. |                        |                                |                 |
|------------------------------|-------------------------|-------------------------------------------------------------------------------------|------------------------|--------------------------------|-----------------|
|                              | Input Protection        | 1000 V                                                                              | ' on all ra            | inges                          |                 |
| Measurement Meth<br>LO input | od: Selectable 4-       | wire or 2-                                                                          | wire ohm               | s. Current source              | e referenced to |
| DC Current                   | Shunt Resistor          | - 100Ω (100uA, 1mA range)<br>5Ω (10mA, 100mA range)<br>0.1Ω (1A range)              |                        |                                |                 |
|                              |                         | 0.010                                                                               | Ω (10A ra              | inge)                          |                 |
|                              | Input Protection        | Exter<br>Interr                                                                     | nally ac<br>nal 12A, ( | ccessible 1.25A,<br>600 V fuse | 250 V fuse;     |
| Continuity                   | Threshold               | 0Ω~                                                                                 | - 1000 Ω               | , 1 $\Omega$ resolution        |                 |
| Reading Rate                 | Continuity/             | Data                                                                                | Digita                 | Doodingo/o                     |                 |
| (Iteauiigs/s)                | Diode                   | Slow                                                                                |                        | 100                            |                 |
|                              |                         | Medium                                                                              | 5 1/2                  | 200                            |                 |
|                              |                         | Fast                                                                                | 4 1⁄4                  | 300                            |                 |
|                              | DCV. DCI.               |                                                                                     |                        | Readings/s                     |                 |
|                              | Resistance              | Rate                                                                                | Digits                 | Speed:Accurate                 | Speed:Quick     |
|                              |                         | Slow                                                                                | 6 1⁄2                  | 5                              | 30              |
|                              |                         | Medium                                                                              | 5 1⁄2                  | 60                             | 600             |
|                              |                         | Fast                                                                                | 4 ¼                    | 240                            | 2400            |

[1] For DCV/DCI/ 2/4WR measurement modes, to reach specifications accuracy, must be set in accurate speed, slow rate, A-Filter off, A-Zero on, A-Gain on.

[2] For CONT/Diode measurement modes, to reach specifications accuracy, must be set in slow rate, A-Gain on, A-Zero on.

[3] 20% overrange on all ranges, except 1000 Vdc, 10A range and Continuity and Diode.

[4] Specifications are for 4-wire ohms function, or 2-wire ohms using REL function. Without REL function, add 0.2  $\Omega$  additional error in 2-wire ohms function. [5] Accuracy specifications are for the voltage measured at the input terminals only. 1 mA test current is typical. Variation in the current source will create some variation in the voltage drop across a diode junction.

[6]0°C~18°C, 28°C~55°C

[7] When making 4W resistance measurements please note the following: Due to the Seebeck effect, please insert the banana plugs of the 4W test cables into the dedicated female terminals on the DM2561A and wait for the terminals and banana plugs to reach an equilibrium temperature.

[8] All speeds need A-Zero=off, A-Gain=off, Fixed range and Trigger Delay=0.

# AC Characteristics <sup>[1]</sup>

## True RMS AC Voltage [3]

|                      | ontago                         |                    |                                              |
|----------------------|--------------------------------|--------------------|----------------------------------------------|
| Range <sup>[2]</sup> | Frequency                      | 1 Year<br>23°C±5°C | Temperature<br>Coefficient/°C <sup>[8]</sup> |
| 100.0000 mV          | 3Hz - 5Hz                      | 1.00 + 0.04        | 0.100 + 0.004                                |
|                      | 5Hz - 10Hz                     | 0.35 + 0.04        | 0.035 + 0.004                                |
|                      | 10Hz - 20kHz                   | 0.06 + 0.04        | 0.005 + 0.004                                |
|                      | 20kHz - 50kHz                  | 0.12 + 0.05        | 0.011 + 0.005                                |
|                      | 50kHz - 100kHz                 | 0.60 + 0.08        | 0.060 + 0.008                                |
|                      | 100kHz - 300kHz <sup>[5]</sup> | 4.00 + 0.50        | 0.20 + 0.02                                  |
| 1.000000 V to        | 3Hz – 5Hz                      | 1.00 + 0.03        | 0.100 + 0.003                                |
| 750.000 V            | 5Hz – 10Hz                     | 0.35 + 0.03        | 0.035 + 0.003                                |
|                      | 10Hz – 20kHz                   | 0.06 + 0.03        | 0.005 + 0.003                                |
|                      | 20kHz – 50kHz                  | 0.12 + 0.05        | 0.011 + 0.005                                |
|                      | 50kHz – 100kHz <sup>[4]</sup>  | 0.60 + 0.08        | 0.060 + 0.008                                |
|                      | 100kHz – 300kHz <sup>[5]</sup> | 4.00 + 0.50        | 0.20 + 0.02                                  |

Accuracy Specifications: ± ( % of reading + % of range )

## True RMS AC Current [3]

| Range <sup>[2]</sup> | Frequency    | 1 Year<br>23°C±5°C | Temperature<br>Coefficient/°C <sup>[8]</sup> |
|----------------------|--------------|--------------------|----------------------------------------------|
| 1.000000 mA          | 3Hz – 5Hz    | 1.0+0.04           | 0.1+0.006                                    |
|                      | 5Hz – 10Hz   | 0.3+0.04           | 0.035+0.006                                  |
|                      | 10Hz – 5kHz  | 0.1+0.04           | 0.015+0.006                                  |
|                      | 5kHz – 10kHz | 0.2+0.25           | 0.03+0.006                                   |
| 10.00000 mA          | 3Hz – 5Hz    | 1.1+0.06           | 0.2+0.006                                    |
|                      | 5Hz – 10Hz   | 0.35+0.06          | 0.1+0.006                                    |
|                      | 10Hz – 5kHz  | 0.15+0.06          | 0.015+0.006                                  |
|                      | 5kHz – 10kHz | 0.35+0.7           | 0.03+0.006                                   |
| 100.0000 mA          | 3Hz – 5Hz    | 1.0+0.04           | 0.1+0.006                                    |
|                      | 5Hz – 10Hz   | 0.3+0.04           | 0.035+0.006                                  |
|                      | 10Hz – 5kHz  | 0.1+0.04           | 0.015+0.006                                  |
|                      | 5kHz – 10kHz | 0.2+0.25           | 0.03 + 0.006                                 |
| 1.000000 A           | 3Hz – 5Hz    | 1.0+0.04           | 0.1+0.006                                    |
|                      | 5Hz – 10Hz   | 0.3+0.04           | 0.035+0.006                                  |
|                      | 10Hz – 5kHz  | 0.1+0.04           | 0.015+0.006                                  |
|                      | 5kHz – 10kHz | 0.35+0.7           | 0.03 + 0.006                                 |

| 10.00000 A | 3Hz – 5Hz    | 1.10 + 0.06 | 0.1+0.006     |
|------------|--------------|-------------|---------------|
|            | 5Hz – 10Hz   | 0.35 + 0.06 | 0.035 + 0.006 |
|            | 10Hz – 5kHz  | 0.15 + 0.06 | 0.015 + 0.006 |
|            | 5kHz – 10kHz | 0.35+0.7    | 0.03 + 0.006  |
|            |              |             |               |

Accuracy Specifications: ± ( % of reading + % of range )

## Additional Crest Factor Errors (non-sine wave) [6]

| Crest Factor | Error (% of reading) |
|--------------|----------------------|
| 1-2          | 0.05%                |
| 2-3          | 0.15%                |
| 3-4          | 0.30%                |
| 4-5          | 0.40%                |

#### Additional Low Frequency Errors(% of reading)

|             |      | Rate   |      |  |
|-------------|------|--------|------|--|
| Frequency   | Slow | Medium | Fast |  |
| 10Hz~20Hz   | 0    | 0.74   | -    |  |
| 20Hz~40Hz   | 0    | 0.22   | -    |  |
| 40Hz~100Hz  | 0    | 0.06   | 0.73 |  |
| 100Hz~200Hz | 0    | 0.01   | 0.22 |  |
| 200Hz~1kHz  | 0    | 0      | 0.18 |  |
| >1kHz       | 0    | 0      | 0    |  |

#### Measuring Characteristics

| True RMS AC<br>Voltage | Measurement<br>Method:                   | AC-coupled True RMS – measures the ac component of input with up to 400 Vdc of bias on any range. |                 |
|------------------------|------------------------------------------|---------------------------------------------------------------------------------------------------|-----------------|
|                        | Crest Factor                             | Maximum 5:1 at full s                                                                             | cale            |
|                        | Input<br>Impedance:                      | 1 M $\Omega$ ± 2%, in parallel with 100 pF                                                        |                 |
|                        | Input Protection: 750 Vrms on all ranges |                                                                                                   |                 |
| True RMS AC            | Range                                    | Shunt                                                                                             | Burden Voltage  |
| Current                | 1mA                                      | 100Ω                                                                                              | <0.15V          |
|                        | 10mA                                     | 5Ω                                                                                                | <0.07V          |
|                        | 100mA                                    | 5Ω                                                                                                | <0.7V           |
|                        | 1A                                       | 0.1Ω                                                                                              | <0.8V           |
|                        | 10A                                      | 10mΩ                                                                                              | <0.5V           |
|                        | Input Protection:                        | Externally accessible 1.25                                                                        | 5A, 250 V fuse; |
|                        |                                          | internal 12A, 600 V fuse                                                                          |                 |

### Operating Characteristics [7][9]

| Function | Rate   | Digits | Readings/s      | AC Filter Bandwidth |
|----------|--------|--------|-----------------|---------------------|
| ACV,ACI  | Slow   | 6 1⁄2  | 1.2 (s/reading) | 3 Hz – 300 kHz      |
|          | Medium | 5 1⁄2  | 3.38            | 20 Hz – 300 kHz     |
|          | Fast   | 4 1/2  | 30              | 200 Hz – 300 kHz    |

[1] Specifications are for slow rate, sinewave input.

[2] 20% overrange on all ranges, except 750 Vac, 10A range.

[3] Specifications are for sinewave input >5% of range. For inputs from 1% to 5% of range and <50 kHz, add 0.1% of range additional error. For 50 kHz to 100 kHz, add 0.13% of range.

[4] 750 Vac range limited to 100 kHz

5 ] Typically 30% of reading error at 1 MHz.

- [6] For frequencies below 100 Hz, slow AC filter specified for sinewave input only.
- [7] Additional settling delay required when input dc level varies.

[ 8 ] 0°C~18°C, 28°C~55°C

[9] All speeds need Fixed range and Trigger Delay=0.

## Frequency and Period Characteristics

| Frequency, Period <sup>[2]</sup> |                                                                                           |                                                                                                    |  |  |  |
|----------------------------------|-------------------------------------------------------------------------------------------|----------------------------------------------------------------------------------------------------|--|--|--|
| Frequency                        | 1 Year<br>23°C±5°C                                                                        | Temperature<br>Coefficient/°C <sup>[4]</sup>                                                                                                    |  |  |  |
| 3Hz - 5Hz                        | 0.1                                                                                       | 0.005                                                                                                    |  |  |  |
| 5Hz - 10Hz                       | 0.05                                                                                      | 0.005                                                                                                    |  |  |  |
| 10Hz - 40Hz                      | 0.03                                                                                      | 0.001                                                                                                    |  |  |  |
| 40Hz - 300kHz                    | 0.01                                                                                      | 0.001                                                                                                    |  |  |  |
|                                  | od <sup>[2]</sup><br>Frequency<br>3Hz - 5Hz<br>5Hz - 10Hz<br>10Hz - 40Hz<br>40Hz - 300kHz | od <sup>[2]</sup> Frequency         23°C±5°C           3Hz - 5Hz         0.1           5Hz - 10Hz         0.05           10Hz - 40Hz         0.03           40Hz - 300kHz         0.01 |  |  |  |

Accuracy Specifications: ± % of reading

#### **Measuring Characteristics**

| Frequency and<br>Period | Measurement<br>Method:                                                | Reciprocal-counting technique.<br>AC-coupled input using the ac voltage<br>measurement function. |  |
|-------------------------|-----------------------------------------------------------------------|--------------------------------------------------------------------------------------------------|--|
|                         | Voltage                                                               | 100 mV rms full scale to 750 V rms. Auto                                                         |  |
|                         | Ranges                                                                | or manual ranging.                                                                               |  |
| Settling                | Errors will occur when attempting to measure the                      |                                                                                                  |  |
| Considerations          | frequency or period of an input following a dc offset voltage change. |                                                                                                  |  |
|                         | The input blocking RC time constant must be allowed to                |                                                                                                  |  |
|                         | fully settle (up to 1 sec ) before the most accurate                  |                                                                                                  |  |
|                         | measurements are possible.                                            |                                                                                                  |  |
| Measurement             | All frequency counters are susceptible to error when                  |                                                                                                  |  |
| Considerations          | measuring low-voltage, low-frequency signals.                         |                                                                                                  |  |
|                         | Shielding input                                                       | s from external noise pickup is critical for                                                     |  |
|                         | minimizing me                                                         | asurement errors.                                                                                |  |

| Function          | Digits | Readings/s | Gate time |  |
|-------------------|--------|------------|-----------|--|
| Frequency, Period | 6 1⁄2  | 1          | 1000ms    |  |
|                   | 5 1/2  | 10         | 100ms     |  |
|                   | 4 1/2  | 100        | 10ms      |  |

#### Operating Characteristics <sup>[5]</sup>

[1] 20% overrange on all ranges, except 750 Vac.

- [2] Slow, Input > 100 mV. For 10 mV to 100 mV inputs, multiply % of reading error x10.
- [ 3 ] 750 Vac range limited to 100 kHz
- [4]0°~18°C & 28°~55°C

[5] All speeds need Fixed ACV/ACI range and Trigger Delay=0.

### Temperature Characteristics

# RTD (Accuracy based on PT100, 4WRTD)<sup>[1]</sup>: $(100\Omega \text{ platinum [PT100], D100, F100, PT385, PT3916, or user type)}$

|                |            | , ,       | / / /                   |
|----------------|------------|-----------|-------------------------|
|                |            | 1 Year    | Temperature Coefficient |
| Range          | Resolution | 23°C ±5°C | 0°-18°C & 28°-55°C      |
| -200 to -100°C | 0.001°C    | 0.09°C    | 0.004 °C / °C           |
| -100 to -20°C  | 0.001°C    | 0.08°C    | 0.005 °C / °C           |
| -20 to +20°C   | 0.001°C    | 0.06°C    | 0.005 °C / °C           |
| +20 to +100°C  | 0.001°C    | 0.08°C    | 0.005 °C / °C           |
| +100 to +300°C | 0.001°C    | 0.12°C    | 0.007 °C / °C           |
| +300 to +600°C | 0.001°C    | 0.22°C    | 0.009 °C / °C           |

#### Thermocouples (Accuracy based on ITS-90)<sup>[1]</sup>:

|      |                 |            | /                       |                         |
|------|-----------------|------------|-------------------------|-------------------------|
|      |                 |            | 1 Year                  | Temperature Coefficient |
| Туре | Range           | Resolution | 23°C±5°C <sup>[2]</sup> | 0°-18°C & 28°-55°C      |
| E    | -200 to +1000°C | 0.002 °C   | 0.2 °C                  | 0.03 °C / °C            |
| J    | -210 to +1200°C | 0.002 °C   | 0.2 °C                  | 0.03 °C / °C            |
| Т    | -200 to +400°C  | 0.002 °C   | 0.3 °C                  | 0.04 °C / °C            |
| K    | -200 to +1372°C | 0.002 °C   | 0.3 °C                  | 0.04 °C / °C            |
| Ν    | -200 to +1300°C | 0.003 °C   | 0.4 °C                  | 0.05 °C / °C            |
| R    | -50 to +1768°C  | 0.01 °C    | 1 °C                    | 0.14 °C / °C            |
| S    | -50 to +1768°C  | 0.01 °C    | 1 °C                    | 0.14 °C / °C            |
| В    | +350 to +1820°C | 0.01 °C    | 1 °C                    | 0.14 °C / °C            |

[1] Specifications do not include probe accuracy. For RTD/TCO measurement modes, to reach specifications accuracy, must be set in slow rate, A-Gain on, A-Zero on.
[2] Relative to simulated junction. The reference junction temperature is manually defined by the user. The DM2561A doesn't have built-in cold junction compensation.

| Reading Rate                |         |        |        |            |
|-----------------------------|---------|--------|--------|------------|
| (Readings/s) <sup>[3]</sup> | RTD/TCO | Rate   | Digits | Readings/s |
|                             |         | Slow   | 6 ½    | 10         |
|                             |         | Medium | 5 1⁄2  | 60         |
|                             |         | Fast   | 4 1/2  | 300        |

[3] All speeds need A-Zero=off, A-Gain=off and Trigger Delay=0.

# Dual Measurement and Advanced Measurement

| Dual Meas                            | suremer                                                              | nt                                                                   |                                               |  |  |  |  |
|--------------------------------------|----------------------------------------------------------------------|----------------------------------------------------------------------|-----------------------------------------------|--|--|--|--|
| Function                             | Allows yo                                                            | Allows you to use the 2nd display to show another item, thus viewing |                                               |  |  |  |  |
|                                      | two differ                                                           | ent measurement r                                                    | esults at once.                               |  |  |  |  |
| Display digits are limited to 5 1/2. |                                                                      |                                                                      |                                               |  |  |  |  |
| Combination                          | DCV, AC                                                              | V, DCI, ACI, Freque                                                  | DCI, ACI, Frequency, Period                   |  |  |  |  |
|                                      |                                                                      |                                                                      |                                               |  |  |  |  |
| Advanced                             | Measur                                                               | rement                                                               |                                               |  |  |  |  |
| dBm                                  | Shows dl                                                             | Bm value based on                                                    | reference impedance selection in case of      |  |  |  |  |
| dB                                   | Shows dl                                                             | B value with referen                                                 | ice to measured dBm value.                    |  |  |  |  |
| Max/Min                              | Shows m                                                              | aximum value or m                                                    | inimum value.                                 |  |  |  |  |
| Relative                             | Shows th                                                             | e relative value cor                                                 | npared with the reference.                    |  |  |  |  |
|                                      | As the re                                                            | As the reference value, measured value or manually setting value is  |                                               |  |  |  |  |
| available.                           |                                                                      |                                                                      |                                               |  |  |  |  |
| Hold                                 | Retains the current measurement data and updates it only when the    |                                                                      |                                               |  |  |  |  |
|                                      | reading fluctuates more than the threshold.                          |                                                                      |                                               |  |  |  |  |
|                                      | Threshol                                                             | d 0.01%, 0.1%, 1                                                     | %, 10%                                        |  |  |  |  |
| Compare                              | The Compare measurement checks and updates if the measurement        |                                                                      |                                               |  |  |  |  |
|                                      | data stays between the upper (high) and lower (low) limit specified. |                                                                      |                                               |  |  |  |  |
|                                      | The resu                                                             | Its are also output to                                               | o Digital I/O.                                |  |  |  |  |
| Math                                 | Math me                                                              | asurement runs fou                                                   | r types of mathematical operations, MX+B,     |  |  |  |  |
|                                      | 1/X, Perc                                                            | entage and Statistic                                                 | c, based on the other measurement results.    |  |  |  |  |
|                                      | MX+B                                                                 | Multiplies the read offset (B).                                      | ing (X) by the factor (M) and adds/subtracts  |  |  |  |  |
|                                      | 1/X                                                                  | Inverse. Divides 1                                                   | by the reading (X).                           |  |  |  |  |
|                                      | %                                                                    | Runs the following                                                   | equation.                                     |  |  |  |  |
|                                      |                                                                      | (ReadingX – Refe                                                     | rence)/Reference x 100%                       |  |  |  |  |
|                                      | Statistic                                                            | Items                                                                | Maximum, Minimum, Average, Standard deviation |  |  |  |  |
|                                      |                                                                      | Number of counts                                                     | Continuous or User Defined(2 ~ 100,000)       |  |  |  |  |

# **Other Functions**

| Measurement results<br>Store/Recall              | Data Count              | 2 ~ 9,999                                                                                                    |  |
|--------------------------------------------------|-------------------------|----------------------------------------------------------------------------------------------------|--|
|                                                  | Readings                | Each data, Maximum, Minimum,<br>Average, Standard deviation                                                                                                    |  |
| Recall Instruments Settings and Power-on Setting | Number of<br>Settings   | 5 user-settings and 1 default setting                                                                                                    |  |
| Trigger                                          | Trigger Source          | Internal or External                                                                                                    |  |
|                                                  | Trigger Delay           | 0 ~ 9,999 ms, 1 ms resolution                                                                                                    |  |
| Digital Filter                                   | Smooths reading values. |                                                                                                    |  |
|                                                  | Туре                    | Moving filter and Repeating filter                                                                                                    |  |
|                                                  | Filter Count            | 2 ~ 100                                                                                                    |  |
|                                                  | Filter Window           | Restarts the smoothing when the AD data falls out of the specified range.                                                                                                    |  |
|                                                  |                         | $1 \text{ nresnoid}  0.01\%, \ 0.1\%, \ 1\%, \ 10\%, \ 10$ |  |

|                    |                                                                                                    |                                                                                                    | NONE                                 |                 |
|--------------------|----------------------------------------------------------------------------------------------------|----------------------------------------------------------------------------------------------------|--------------------------------------|-----------------|
| Analog Filter      | Single order low pass filter, available only when DCV and DCI measurements. Attenuates the AC components of a DC signal. |                                                                                                    |                                      |                 |
|                    | Cut-Off Frequency 500Hz/-3dB                                                                                             |                                                                                                    |                                      |                 |
| ADC Setting        | Auto-Zeroing                                                                                                    | The Auto-Zeroing (A-Zero) is used to<br>prevent measurements from drifting by<br>taking offset measurements.<br>On or Off. |                                      |                 |
|                    | Auto-Gain                                                                                                    | The Auto-Gain (A-Gain) setting performs<br>auto gain correction of the internal<br>amplifiers.<br>On or Off.               |                                      |                 |
|                    | ADC Speed                                                                                                    | Accurate or Quick.<br>The ADC Speed settings only apply to<br>DCV, DCI or 2/4W resistance<br>measurements.                 |                                      |                 |
| Standard interface | USB, RS-232C, DIGITAL I/O                                                                                                |                                                                                                    |                                      |                 |
| Optional Interface | GPIB or LAN (either/or choice)                                                                                           |                                                                                                    |                                      |                 |
| DIGITAL I/O        | Input                                                                                                    | External Trigger                                                                                                    | Low active                           | , TTL level     |
|                    | Output                                                                                                    | End of<br>Measurement                                                                                                    | Low active                           |                 |
|                    |                                                                                                    | Compare<br>Results                                                                                                    | PASS, FAI<br>LOW signa<br>Low active | L, HIGH,<br>als |
|                    |                                                                                                    | Output Circuit                                                                                                    | Open colle                           | ctor            |
|                    | Vcc Out                                                                                                    | Vcc Out About 5 V, Unregulated power source the external device/logic.                                                     |                                      |                 |
|                    |                                                                                                    | Without GPIB/LA                                                                                                    | N card 4.5                           | V/50mA          |
|                    |                                                                                                    | With GPIB/LAN card 4.0V/50mA                                                                                               |                                      | V/50mA          |

# Scanner (Option : PA-001-1961)

| Specification         |                     |                 |                        |
|-----------------------|---------------------|-----------------|------------------------|
| 2-wire channel        | 16 pairs            | Maximum current | 2Arms (ch17, ch18)     |
| 4-wire channel        | 8 pairs             | Resistance      | 2/4 wire               |
| Single wire channel   | N/A                 | Cold junction   | N/A                    |
| Maximum voltage       | 250Vrms             | Connection      | Screw terminal         |
| Measurement a         | nd test line coni   | nections        |                        |
| Item                  | No. of wires        | No. of char     | nnels                  |
| DCV, ACV              | 2 wires (H, L)      | 16 (CH1 ~ CH16) |                        |
| DCI, ACI              | 2 wires (H, L)      | 2 (CH17, 18)    |                        |
|                       |                     | (10A range      | only)                  |
| 2W Resistance         | 2 wires (H, L)      | 16 (CH1 ~       | CH16)                  |
| 4W Resistance         | 4 wires (Input H, L | 8 pairs (0      | CH1 [input]& 9[sense], |
|                       | + Sense H, L)       | 2&10,88         | .16)                   |
| Diode/Continuity      | 2 wires (H, L)      | 16 (CH1 ~       | CH16)                  |
| Frequency/Period      | 2 wires (H, L)      | 16 (CH1 ~       | CH16)                  |
| Temperature           | 2 wires (H, L)      | 16 (CH1 ~       | CH16)                  |
| Thermocouple          |                     |                 |                        |
| Temperature<br>2W RTD | 2 wires (H, L)      | 16 (CH1 ~       | CH16)                  |
| Temperature           | 4 wires (Input H, L | 8 pairs (0      | CH1 [input]& 9[sense], |
| 4W RTD                | + Sense H, L)       | 2&10,8&         | (16)                   |

# EMC and Safety

| EMC                                                                    |                                   |  |  |  |
|------------------------------------------------------------------------|-----------------------------------|--|--|--|
| Electromagnetic Comparibility Directive (2004/108/EC)                  |                                   |  |  |  |
| Electrical equipment for measurement, control and laboratory use - EMC |                                   |  |  |  |
| requirements                                                           |                                   |  |  |  |
| EN 61326-1:2006 Class A, EN 61326-2-1:2006                             |                                   |  |  |  |
| Conducted & Radiated Emission                                          | Electrostatic Discharge           |  |  |  |
| EN 55011: 2009+A1:2010                                                 | EN 61000-4-2:2009                 |  |  |  |
| Current Harmonics                                                      | Radiated Immunity                 |  |  |  |
| EN 61000-3-2:2006+A1:2009+A2:2009                                      | EN 61000-4-3:2006+A1:2008+A2:2010 |  |  |  |
| Voltage Fluctuations                                                   | Electrical Fast Transients        |  |  |  |
| EN 61000-3-3:2008                                                      | EN 61000-4-4:2004+A1:2010         |  |  |  |
|                                                                        | Surge Immunity                    |  |  |  |
|                                                                        | EN 61000-4-5:2006                 |  |  |  |
|                                                                        | Conducted Susceptibility          |  |  |  |
|                                                                        | EN 61000-4-6:2009                 |  |  |  |
|                                                                        | Power Frequency Magnetic Field    |  |  |  |
|                                                                        | EN 61000-4-8:2010                 |  |  |  |
|                                                                        | Voltage Dip/ Interruption         |  |  |  |
|                                                                        | EN 61000-4-11:2004                |  |  |  |

#### Safety

Low Voltage Directive (2006/95/EC)

Safety Requirements EN 61010-1:2010, EN 61010-2-030:2010 Measurement CAT II 600V

# Dimensions

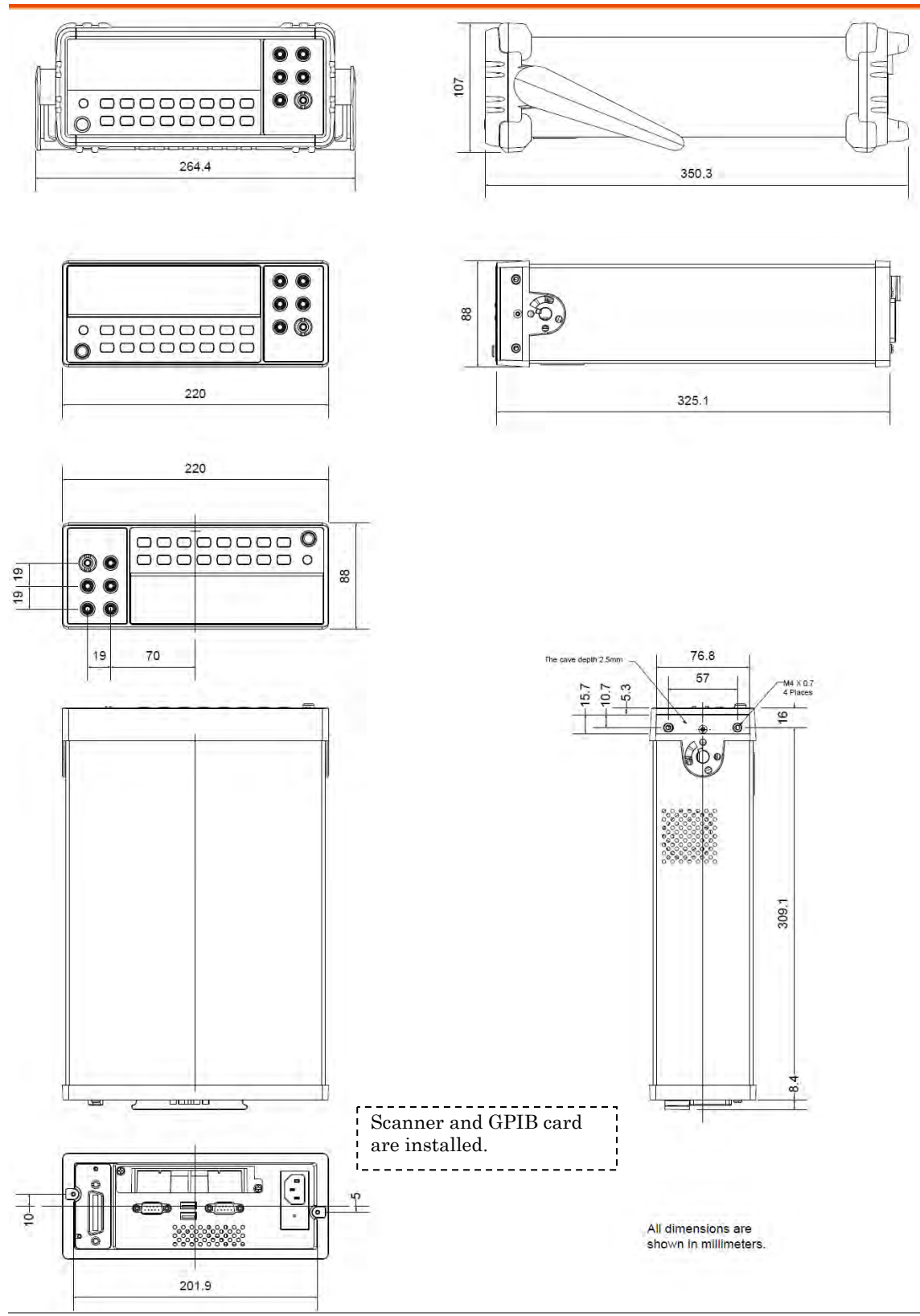

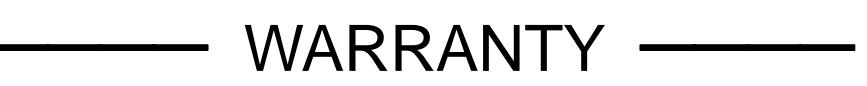

**NF Corporation** certifies that this product was thoroughly tested and inspected and found to meet its published specifications when it was shipped from our factory.

All **NF** products are warranted against defects in materials and workmanship for a period of one year from the date of shipment. During the warranty period, **NF** will repair the defective product without any charge for the parts and labor. For repair service under warranty, the product must be returned to either **NF** or an agent designated by **NF**. Purchaser shall prepay all shipping charge, duties and taxes for the product to either **NF** or the agent from another country, and shipping charge for the return of the product to purchaser shall be paid by **NF** side.

This warranty shall not apply to any defect, failure or damage caused by a) improper use; b) improper or inadequate maintenance and care; or c) modification by purchaser or personnel other than **NF** representatives.

**NF Corporation** 

If there are any misplaced or missing pages, we will replace the manual. Contact the sales representative.

#### NOTES

- Reproduction of the contents of this manual is forbidden by applicable laws.
- The contents of this manual may be revised without notice.
- Information provided in this manual is intended to be accurate and reliable. However, we assume no responsibility for any damage regarding the contents of this manual.
- We assume no responsibility for influences resulting from the operations in this manual.

Copyright 2013, NF Corporation

DM2561A USER MANUAL

#### **NF Corporation**

6-3-20, Tsunashima Higashi, Kohoku-ku, Yokohama 223-8508 JAPAN Phone +81-45-545-8128 Fax +81-45-545-8187

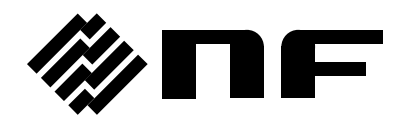